# Canon

#### Instrucciones de seguridad

# PROYECTOR MULTIMEDIA WUX6500 Instrucciones de uso

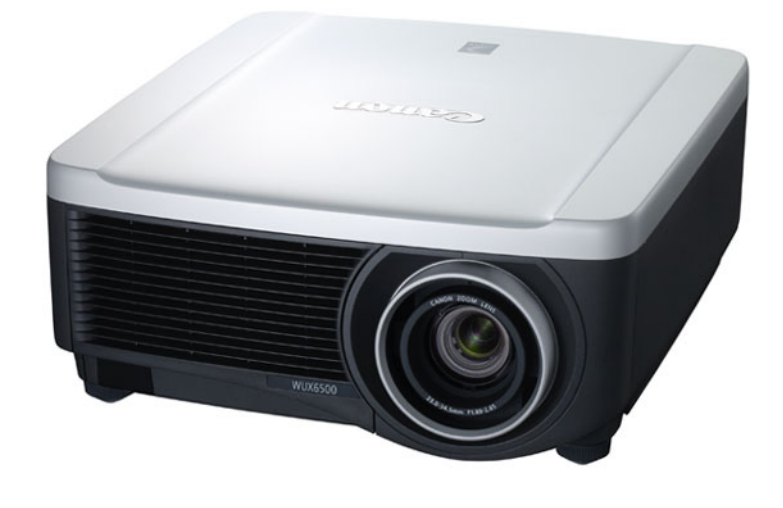

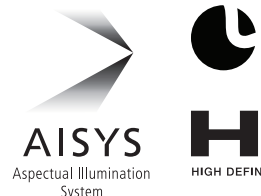

Antes de utilizar el proyector Procedimiento de instalación Guía básica Procedimiento de conexión Procedimiento de proyección Características útiles Uso de los menús Guia avanzada Configuración del menú Descripción del menú Proyección avanzada Mantenimiento Otra información Especificaciones del producto

Resolución de problemas

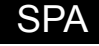

# Cómo utilizar este manual

## Gracias por adquirir un proyector Canon.

El proyector multimedia WUX6500 es un proyector de alto rendimiento capaz de proyectar una pantalla de ordenador de alta resolución e imágenes digitales de alta calidad sobre una pantalla de gran tamaño.

## Este manual

Éste es el manual de usuario de los proyectores multimedia WUX6500 (en Adelante, el "proyector"). La sección "Guía básica" describe la instalación y el manejo básico del proyector. Las descripciones de los menús y de la manera de conectar el proyector a una red se indican en la sección "Guía avanzada". Lea con detenimiento este manual para aprovechar al máximo su proyector. Recomendamos solicitar la instalación por parte de un técnico cualificado o de Canon Call Center.

## Símbolos del funcionamiento de los botones

El proyector puede controlarse mediante los botones del mando a distancia o del lateral del proyector. El mando a distancia permite activar todas las funciones del proyector.

En este documento, el funcionamiento de los botones se muestra del siguiente modo.

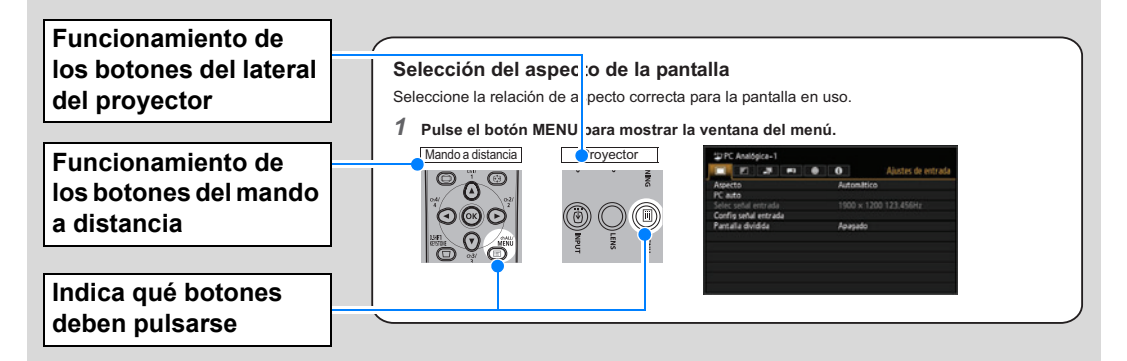

## Símbolos utilizados en este manual

Las secciones etiquetadas con estos símbolos ofrecen las siguientes clases de información.

Indica precauciones e información a tener en cuenta al usar el proyector.

# Índice de contenido

| Cómo utilizar este manual2                                            |
|-----------------------------------------------------------------------|
| Aspectos más destacados del                                           |
| proyector5                                                            |
| Instrucciones de seguridad7                                           |
| Precaución de seguridad8                                              |
| PRECAUCIÓN PARA COLGARLO DEL<br>TECHO 8                               |
| REQUISITOS DEL CABLE DE<br>ALIMENTACIÓN DE CA                         |
| Precauciones de uso13                                                 |
| Precauciones de instalación y<br>maneio14                             |
| Precauciones en el manejo de la<br>lámpara 17                         |
| Precauciones para las pilas del mando a<br>distancia18                |
| Precauciones de uso21                                                 |
| Antes de instalar el provector 23                                     |
| Precauciones al transportar el                                        |
| proyector 23                                                          |
| Precauciones de instalación 23                                        |
| Open Source Software                                                  |
| Antes de utilizar el proyector 30                                     |
| Accesorios incluidos                                                  |
| Nombres de las piezas 31                                              |
| Proyector 31                                                          |
| Control lateral 32                                                    |
| Indicadores LED 33                                                    |
| Terminal de entrada 35                                                |
| Mando a distancia 37                                                  |
| Preparación del mando a distancia 39                                  |
| Guía básica43                                                         |
| Procedimiento de instalación 44                                       |
| Configuración del proyector 44                                        |
| Relación entre el tamaño de la imagen y<br>la distancia de proyección |
| Función de desplazamiento de la lente                                 |
| Procedimiento de conexión 52                                          |
| Conexión a un ordenador                                               |
| Conexión de equipos AV 54                                             |
| Enchufando el proyector 55                                            |
| Procedimiento de proyección 56                                        |
| Paso 1 Encienda el proyector                                          |
|                                                                       |

| Paso 2 Seleccione una señal de                                               |
|------------------------------------------------------------------------------|
| entrada 59                                                                   |
| Paso 3 Ajuste la imagen                                                      |
| Paso 4 Seleccione una relacion de<br>aspecto (aspecto de la pantalla) que se |
| corresponda con la pantalla                                                  |
| Paso 5 Ajuste de la distorsión<br>trapezoidal70                              |
| Paso 6 Seleccione la calidad de imagen<br>(Modo de imagen)73                 |
| Paso 7 Apague el proyector75                                                 |
| Características útiles76                                                     |
| Ajustar el volumen78                                                         |
| Silenciar el sonido78                                                        |
| Ampliación de una parte de la<br>imagen79                                    |
| Guía avanzada81                                                              |
| Uso de los menús 82                                                          |
| Configuración del menú 82                                                    |
| Operaciones básicas del menú                                                 |
| Configuración del menú 85                                                    |
| Deseringián del menú                                                         |
| Descripcion del menu                                                         |
|                                                                              |
| Ajustes de entrada                                                           |
| Ajustes de entrada                                                           |
| Ajustes de entrada                                                           |
| Ajustes de entrada                                                           |
| Ajustes de entrada                                                           |
| Ajustes de entrada                                                           |
| Ajustes de entrada                                                           |
| Ajustes de entrada                                                           |
| Ajustes de entrada                                                           |
| Ajustes de entrada                                                           |
| Ajustes de entrada                                                           |
| Ajustes de entrada                                                           |
| Ajustes de entrada                                                           |
| Ajustes de entrada                                                           |
| Ajustes de entrada                                                           |
| Ajustes de entrada                                                           |
| Ajustes de entrada                                                           |

## Índice de contenido

| Proyección desde múltiples<br>proyectores al mismo tiempo (Fusión de<br>bordes)172 |  |  |  |
|------------------------------------------------------------------------------------|--|--|--|
| Otra información177                                                                |  |  |  |
| Mantenimiento178                                                                   |  |  |  |
| Limpieza del proyector y del filtro de<br>aire178                                  |  |  |  |
| Limpieza del filtro de aire 179                                                    |  |  |  |
| Sustitución del filtro de aire 180                                                 |  |  |  |
| Recambio de la lámpara 182                                                         |  |  |  |
| Lámpara de recambio184                                                             |  |  |  |
| Procedimiento de recambio de la<br>lámpara185                                      |  |  |  |
| Instalación / desinstalación de la unidad<br>de la lente187                        |  |  |  |
| Especificaciones del                                                               |  |  |  |
| producto 192                                                                       |  |  |  |
| Relación entre el aspecto y el aspecto de pantalla192                              |  |  |  |
| Cartas de ajuste visualizadas 196                                                  |  |  |  |
| Tipos de señales compatibles 197                                                   |  |  |  |
| Resolución de problemas 207                                                        |  |  |  |
| Datos del indicador LED                                                            |  |  |  |
| Síntomas y soluciones                                                              |  |  |  |
| Índice 215                                                                         |  |  |  |
| Opciones217                                                                        |  |  |  |

# Canon

Installation and Handling Precautions

Précautions d'installation et de manipulation

Precauciones de instalación y manejo

Hinweise zur Aufstellung und Handhabung

Precauzioni relative all'installazione e a come si maneggia il proiettore

Voorzorgsmaatregelen voor installatie en behandeling

Forsigtighedsregler ved installation og håndtering Försiktighetsåtgärder vid montering och hantering Asennusta ja käsittelyä koskevat varotoimet

安装和搬运注意事项

## 설치 및 취급 절차

安裝與使用注意事項

設置および取り扱い上のご注意

Precauciones de instalación y manejo

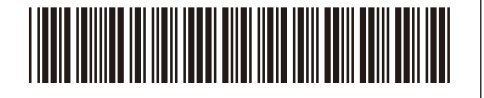

17519000

YT1-7519-000

©CANON INC. 2017

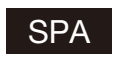

Guarde este documento junto con la "Información importante" (folleto) y las "Instrucciones de uso" (CD-ROM).

## Advertencia

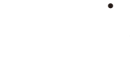

 No instale el proyector en un lugar húmedo o donde haya polvo, humo de tabaco o grasa. De hacerlo, los componentes ópticos como la lente y el espejo podrían ensuciarse, afectando a la calidad de imagen. Además, la grasa puede degradar el plástico, lo cual podría causar el desprendimiento del proyector montado en el techo respecto de su montura.

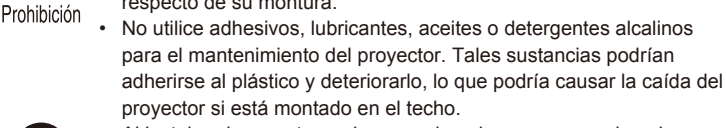

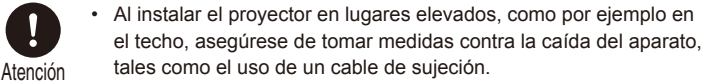

ITA

Conservare questo documento insieme a "Informazioni importanti" (opuscolo) e al "Manuale d'uso" (CD-ROM).

## **Avvertenza**

Precauzioni relative all'installazione e a come si maneggia il proiettore

- Non installare il proiettore in luoghi umidi o in presenza di grandi quantitativi di polvere, fumo oleoso o fumo di tabacco. In caso contrario, si potrebbe provocare la contaminazione dei componenti ottici quali l'obiettivo e lo specchio, e provocare il deterioramento della qualità dell'immagine. Inoltre, l'olio può degradare la plastica, il che potrebbe risultare nella caduta di un proiettore montato a soffitto dal suo attacco.
  - Non utilizzare adesivi, lubrificanti, oli o detergenti alcalini per la manutenzione del proiettore. Potrebbero aderire alla plastica e deteriorarla, con la possibilità di causare la caduta del proiettore, qualora sia montato a soffitto.

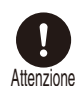

 Quando si intende installare il proiettore in ubicazioni elevate, ad esempio quando si intende installarlo sul soffitto, accertarsi di implementare misure di prevenzione delle cadute, ad esempio un cavo metallico anticaduta.

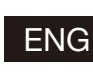

Store this document together with the "Important Information" (booklet) and the "User's Manual" (CD-ROM).

## **Warning**

#### Installation and Handling Precautions

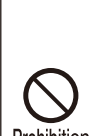

Do not install the projector in a location that is damp, or where there
is a lot of dust, oily smoke or tobacco smoke. Doing so could cause
contamination of optical components such as the lens and the mirror
and may result in deterioration of image quality. In addition, oil can
degrade the plastic, which could result in a ceiling-mounted projector

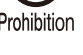

falling from its mounting.
Do not use adhesives, lubricants, oils, or alkaline detergents for maintenance of the projector. They could adhere to the plastic and deteriorate it, possibly resulting in the projector falling if it is ceilingmounted.

Caution

Make sure to implement anti-fall measures such as an anti-fall wire when installing the projector in high places, for example, installing it on the ceiling.

FRA Conservez ce document avec les « Informations importantes » (livret) et le « Mode d'emploi » (CD-ROM).

## Avertissement

#### Précautions d'installation et de manipulation

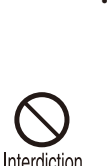

N'installez pas le projecteur dans un endroit humide ou très poussiéreux, ou dans lequel il serait exposé à des fumées contenant des particules de graisse ou de tabac. Les composants optiques, comme l'objectif ou le miroir, pourraient être contaminés, et la qualité de l'image en serait altérée. De plus, l'huile peut détériorer le plastique, ce qui pourrait provoquer la chute du projecteur monté au plafond.

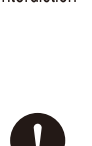

Attention

GER

N'utilisez pas de colle, de lubrifiants, d'huiles ou de détergents alcalins pour l'entretien du projecteur. Ils pourraient se coller au plastique et l'endommager, ce qui pourrait provoquer la chute du projecteur s'il est monté au plafond.

 Veillez à mettre en place des mesures antichute telles qu'un câble antichute lors de l'installation du projecteur en hauteur, par exemple au plafond.

Bewahren Sie dieses Dokument zusammen mit "Wichtige Informationen" (Broschüre) und dem "Benutzerhandbuch" (CD-ROM) auf.

## 🕂 Warnung

#### Hinweise zur Aufstellung und Handhabung

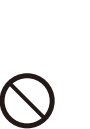

 Stellen Sie den Projektor nicht an einem Ort auf, an dem er Feuchtigkeit, Staub, starken Öldünsten oder Zigarettenrauch ausgesetzt ist. Andemfalls könnten die optischen Bauteile (Objektiv, Spiegel) verschmutzt werden, was zu einer Verschlechterung der Bildqualität führen würde. Darüber hinaus kann Öl den Kunststoff zersetzen. Dies kann dazu führen,

dass ein an der Decke montierter Projektor aus seiner Halterung fällt.
Verwenden Sie keine Klebstoffe, Schmiermittel, Öle oder alkalische Reinigungsmittel für die Wartung des Projektors. Sie könnten an dem Kunststoff anhaften und ihn beschädigen. Dies kann dazu führen, dass der Projektor herunterfällt, wenn er an einer Decke montiert ist.

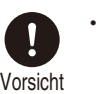

Achten Sie darauf, dass der Projektor bei der Montage in einer hohen Position (z. B. an der Decke) gegen Absturz gesichert wird (z. B. mit einem Drahtseil).

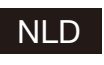

Bewaar dit document samen met het boekje "Belangrijke informatie" en de "Gebruikershandleiding" (CD-ROM).

## A Waarschuwing

## Voorzorgsmaatregelen voor installatie en behandeling

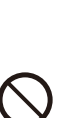

Installeer de projector niet in een vochtige of stoffige ruimte of op een plaats met vettige rook of tabaksrook. Dit kan verontreiniging van de optische componenten zoals de lens en de spiegel veroorzaken en kan verslechtering van de beeldkwaliteit tot gevolg hebben. Daarnaast kunnen vet en olie het kunststof aantasten waardoor een

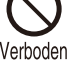

/oorzichtia

en kan verslechtering van de beeldkwaliteit tot gevolg hebben. Daarnaast kunnen vet en olie het kunststof aantasten waardoor een projector die aan het plafond is bevestigd, zou kunnen vallen. Gebruik voor het onderhoud van de projector geen hechtmiddelen,

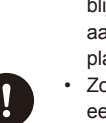

smeerolie, andere olie of alkalische schoomaakmiddelen. Deze blijven mogelijk achter op het kunststof, waardoor dit wordt aangetast. Hierdoor zou de projector kunnen vallen als deze aan het plafond is gemonteerd.

Zorg ervoor dat u valpreventiemaatregelen neemt, bijvoorbeeld door een veiligheidskabel te gebruiken, als u de projector op een hoge plaats installeert, bijvoorbeeld aan het plafond.

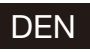

Opbevar dette dokument sammen med "Vigtige oplysninger" (hæfte) og "Brugervejledningen" (CD-ROM).

## Advarsel

#### Forsigtighedsregler ved installation og håndtering

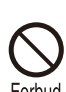

· Undlad at installere projektoren et sted, der er fugtigt, eller hvor der er meget støv, oliedampe eller cigaretrøg. Ellers kan det resultere i, at de optiske dele, som f.eks. linsen og spejlet, kontamineres, og billedkvaliteten forringes. Desuden kan olie nedbryde plastikken, hvilket kan medføre, at en loftsmonteret projektor falder ned fra sin monterina.

Undlad at bruge klæbestoffer, smøremidler, olier eller alkaliske rengøringsmidler til at vedligeholde projektoren. De kan sætte sig fast på plastikken og forringe den og muligvis medføre, at projektoren falder ned, hvis den er monteret i loftet.

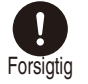

Sørg for at benytte forholdsregler til forebyggelse af fald, for eksempel en sikkerhedsline, når projektoren monteres på højtliggende steder, for eksempel når den monteres i loftet.

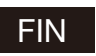

Säilytä tämä asiakirja yhdessä tuotteiden "Tärkeää tietoa" (kirjanen) ja "Käyttöopas" (CD-ROM) kanssa.

## A Varoitus

#### Asennusta ja käsittelyä koskevat varotoimet

- · Älä aseta projektoria paikkaan, joka on kostea, jossa on paljon pölyä, öljyistä savua tai tupakansavua. Se saattaa johtaa optisten osien, kuten objektiivin ja peilin likaantumiseen, sekä saattaa heikentää kuvan laatua. Lisäksi öljy voi heikentää muovia,
- mikä voi aiheuttaa kattoon asennetun projektorin putoamisen kiinnityksestään.
- Älä käytä liimoja, voiteluaineita, öljyjä tai emäksisiä puhdistusaineita projektorin huoltamisessa. Ne voivat kiinnittyä muoviin ja heikentää sitä, mikä voi johtaa projektorin putoamiseen, jos se on kiinnitetty kattoon.

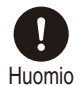

<ielto

Varmista, että teet kaikki putoamisen estävät toimenpiteet, kuten putoamisen estävä vaijeri, kun asennat projektorin korkealle, esimerkiksi asennat sen kattoon.

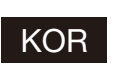

이 종이를 [중요 정보(책자)] 및 [사용 설명서(CD-ROM)]와 함께 보관해 주십시오.

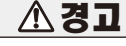

## 설치 및 취급 절차

- 습기나 먼지, 유연이나 담배 연기가 많은 장소에는 설치하지 마십시오. 렌즈나 미러 등의 광학부품에 이물질이 부착되어 화질을 손상시키는 원인이 될 수 있습니다. 또한 오일은 플라스틱의 품질을 저하시켜 천정에 장착된 프로젝터가 떨어질 수 있습니다.
- 프로젝터의 유지관리를 위해 접착제, 윤활제, 오일 또는 알칼리성 세제를 사 용하지 마십시오. 플라스틱에 접착되어 플라스틱을 손상시킬 수 있으며 프로젝터가 천장에 장착된 경우 떨어질 수 있습니다.
  - 프로젝터를 높은 곳에 설치할 때 (예 :천장에 설치) 는 낙하 방지 와이어와 같은 낙하 방지 조치를 취하십시오.

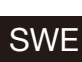

Förvara det här dokumentet tillsammans med "Viktig information" (häfte) och "Användarhandbok" (CD-ROM).

## A Varning

#### Försiktighetsåtgärder vid montering och hantering

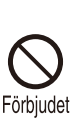

· Montera inte projektorn på en plats som är fuktig eller där det finns mycket damm, oljig rök eller tobaksrök. Detta kan förorena optiska komponenter, t.ex. lins och spegel, och kan leda till försämrad bildkvalitet. Dessutom kan olja bryta ned plasten, vilket kan leda till

att projektorn faller ned från sitt fäste om den är takmonterad. Använd inte lim, smörjmedel, oljor eller alkaliska rengöringsmedel vid underhållet av projektorn. Sådana ämnen kan klibba fast på plasten och bryta ned eller på annat sätt skada den, vilket eventuellt kan leda till att projektorn faller ned om den är takmonterad.

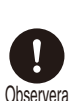

Använd alltid en fallskyddskabel eller vidtag andra fallskyddsåtgärder när du monterar projektorn på högt uppsatta platser, till exempel vid montering i taket.

#### CHI 请将此文与"使用说明书(手册、CD-ROM)一起保管。

 $\mathbf{\Lambda}$ 

警告

## 安装和搬运注意事项

 切勿将投影机安装在潮湿或多尘、有油烟或香烟烟 雾的地方。否则可能会污染光学部件(如镜头和反光 镜),会导致影像质量下降。此外,油会侵蚀塑料, 降低其性能,有可能会导致安装在天花板上的投影

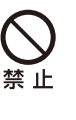

机从其安装位置掉落。 请勿使用粘合剂、润滑剂、机油或碱性除垢剂来维 护投影机。这些物质可能会附着在塑料上并对其造 成损坏,如果投影机安装在天花板上,有可能导致

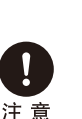

投影机掉落。 在高处安装投影机时(如将其安装在天花板上),请 务必采取防坠落措施,如防坠落金属丝。

警告

#### FOR 請將此文與"重要資訊"和"使用説明書(CD\_ROM)一同保管。

Æ

#### 安裝與使用注意事項

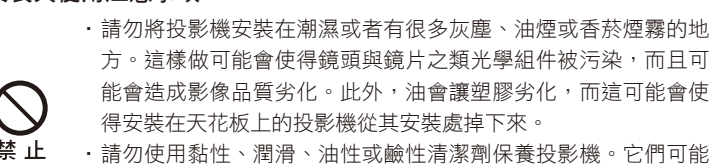

- 請勿使用黏性、潤滑、油性或鹼性清潔劑保養投影機。它們可能 會附著在塑膠上而令其劣化,如果投影機安裝在天花板上,可能會 造成投影機掉下來。
  - 將投影機安裝在高處如天花板上時,務必要採取防止掉落的措 施,例如,防止掉落的鋼纜。

この紙を「重要なお知らせ(冊子)」および「使用説明書(CD-JPN ROM)」と一緒に保管してください。

## ∕♪ 警告

#### 設置および取り扱い上のご注意

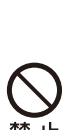

注 意

 湿気やホコリ、油煙やタバコの煙が多い場所には設置しないで ください。レンズやミラーなどの光学部品に汚れが付着して、 画質を損なう原因になることがあります。また、油により樹脂 が劣化し、天吊り設置の場合に落下するおそれがあります。

本機のメンテナンスの際に接着剤、潤滑剤、油、アルカリ性洗 剤などを使用しないでください。付着すると樹脂が劣化し、天 吊り設置の場合に落下するおそれがあります。

天吊りのように高所に設置する場合は必ず落下防止ワイヤーな どの落下防止措置をプロジェクター本体に施してください。

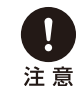

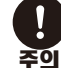

# Aspectos más destacados del proyector

## Proyección LCOS de alta resolución

Proyección a 1920x1200 (WUXGA), gracias al cristal líquido reflectante de alta resolución sobre paneles de silicona (LCOS).

# Entrada HDBaseT

El proyector soporta HDBaseT, un estándar de conectividad de próxima generación. HDBaseT ofrece una conexión muy útil para transmitir señales de vídeo y audio de alta calidad, equivalente al estándar HDMI, a través de distancias de hasta 100 m mediante un único cable LAN. Este puerto también se puede utilizar para conectar el proyector a una red. (P53, P54, P126, P127, P135)

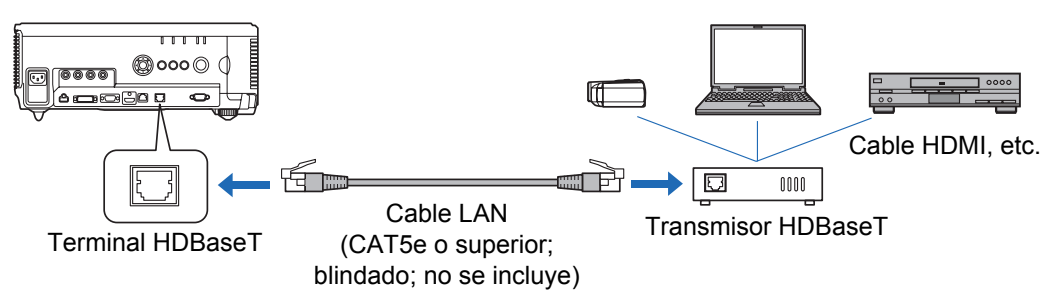

## Desplazamiento de la lente

El sistema de desplazamiento de la lente permite el reposicionamiento motorizado de la imagen hacia arriba, abajo, derecha e izquierda (P50) para un mayor grado de libertad en la instalación.

## Ajuste motorizado del zoom y el enfoque

Puesta a punto eficiente mediante ajuste motorizado del zoom y el enfoque.

## Cinco unidades de lente disponibles

Elija la unidad de lente óptima para la distancia de proyección o el propósito.

## Visualización en pantalla dividida

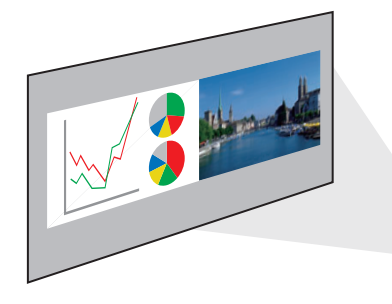

Divide la pantalla para la proyección simultánea de dos señales de entrada distintas. (P170)

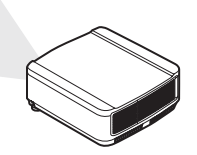

## Mezcla de bordes

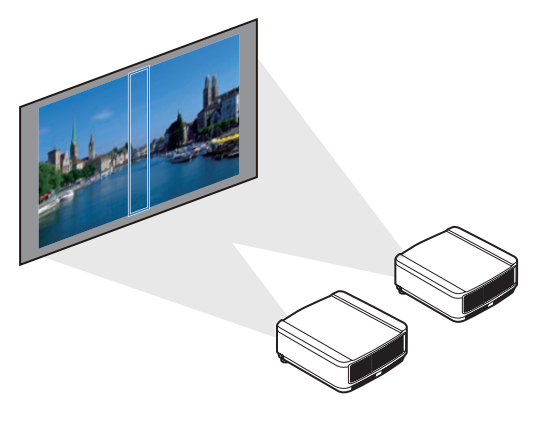

Mezcle los bordes que se superpongan de las imágenes procedentes de varios proyectores para que la imagen global parezca ser de una sola pieza. (P172)

## Multiproyección en red (NMPJ)

Proyecte imágenes de varios ordenadores mediante una conexión de red. Para más detalles sobre la multiproyección en red (NMPJ), consulte el manual de usuario de NMPJ.

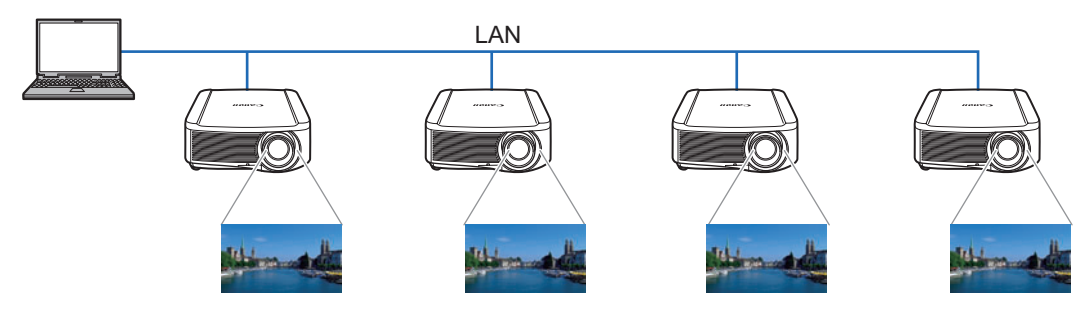

# Instrucciones de seguridad

Antes de instalar y hacer funcionar el proyector, lea este manual cuidadosamente. Este proyector brinda muchas características y funciones para su comodidad. Usar el proyector correctamente le permite utilizar estas características y mantenerlo en las mejores condiciones por un tiempo considerable.

El uso incorrecto puede ocasionar no sólo el acortamiento de la vida útil del producto, sino también malfuncionamientos, riesgos de incendio u otros accidentes.

Si su proyector parece funcionar incorrectamente, lea este manual de nuevo, verifique las operaciones y las conexiones de los cables y pruebe las soluciones de la sección "Resolución de problemas" al final de este manual. Si el problema todavía persiste, póngase en contacto con Canon Call Center.

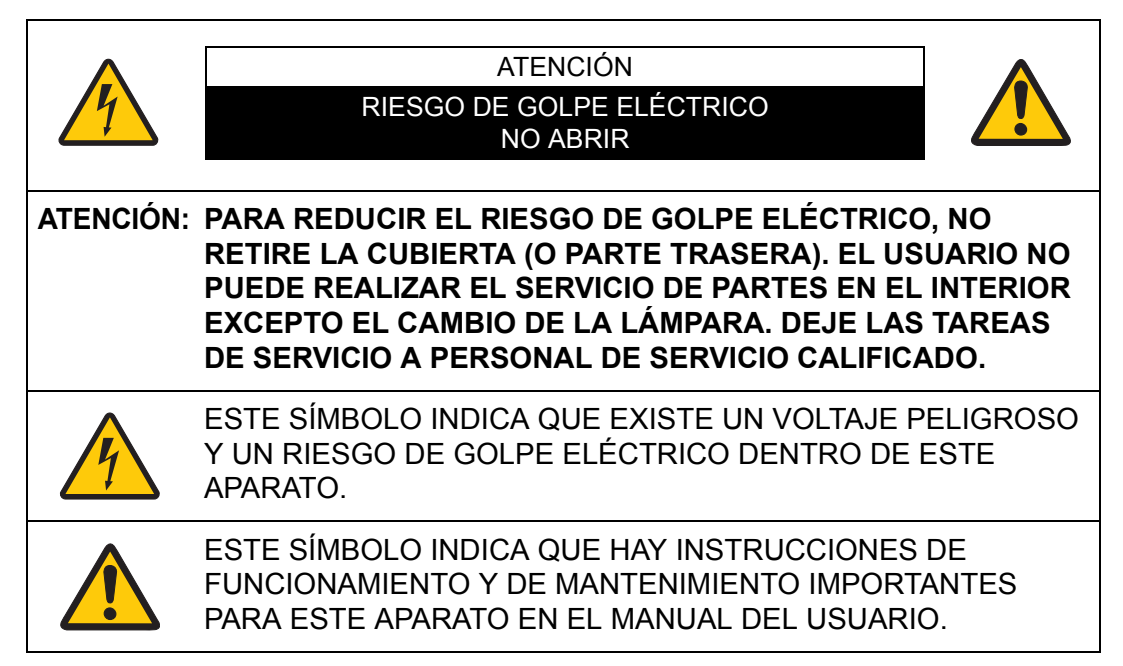

## ATENCIÓN

En cumplimiento de la Normativa de Protección de Ordenadores Electrónicos/ Equipamiento de Procesamiento de Datos, ANSI/NFPA 75, no utilice este proyector en una sala de ordenadores.

# 🔥 Precaución de seguridad

## ADVERTENCIA:

- ESTE APARATO DEBE CONECTARSE A TIERRA.
- PARA REDUCIR EL RIESGO DE INCENDIO O DESCARGA ELÉCTRICA, NO EXPONGA ESTE APARATO A LA LLUVIA NI LA HUMEDAD.
- Este proyector produce una luz intensa desde la lente proyectora. No mire directamente hacia la lente ya que esto podría causar lesiones en los ojos. Tenga mucho cuidado de que los niños no miren directamente hacia el haz de luz.
- Instale el proyector en una posición adecuada. De lo contrario podría ocurrir un incendio.
- Permitiendo una adecuada cantidad de espacio en la parte superior, lateral y trasera del gabinete del proyector es crítico para una circulación adecuada de aire y el enfriamiento de la unidad. Estas dimensiones mostradas aquí indican el espacio mínimo requerido. Si el proyector se va a colocar en un compartimiento o lugar cerrado similar, estas distancias mínimas deben ser respetadas.

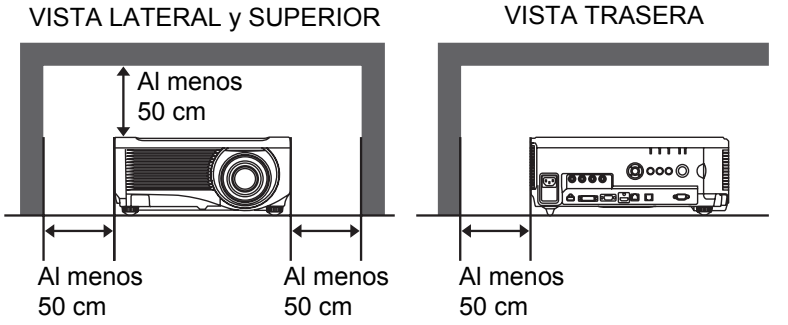

- No cubra las ranuras de ventilación del proyector. La acumulación de calor puede reducir la vida útil de su proyector, y además puede ser peligroso.
- Si el proyector no va a ser usado por un largo período de tiempo, desenchufe el proyector de la toma de corriente.
- No proyecte la misma imagen durante mucho tiempo.

Podría quedar una imagen superpuesta en los paneles LCD por las características de los paneles del proyector.

# PRECAUCIÓN PARA COLGARLO DEL TECHO

Cuando esté colgando el proyector desde el techo, limpie las entradas de aire y la parte superior del proyector periódicamente con una aspiradora. Si deja el proyector sin limpiar por un largo tiempo, los ventiladores de enfriamiento se pueden congestionar con polvo, y esto podría causar una avería o un accidente.

NO INSTALE EL PROYECTOR EN UN LUGAR DONDE SE ACUMULE GRASA, HUMEDAD O HUMO COMO EN UNA COCINA PARA EVITAR QUE SE ROMPA U OCURRA UN ACCIDENTE. SI EL PROYECTOR ENTRA EN CONTACTO CON ACEITE O PRODUCTOS QUÍMICOS SE PODRÍA DETERIORAR.

## ■ LEA Y GUARDE ESTE MANUAL DEL USUARIO PARA USO POSTERIOR.

Todas las instrucciones de funcionamiento y de seguridad deben ser leídas antes de hacer funcionar el producto.

Lea todas las instrucciones dadas aquí y consérvelas para uso posterior. Desconecte este proyector del suministro de alimentación de CA antes de limpiarlo. No use limpiadores líquidos o en aerosol en el proyector. Para limpiar use un paño húmedo.

Siga todas las advertencias e instrucciones marcadas en el proyector.

Para una mayor protección del proyector durante una tormenta eléctrica, o cuando se deja sin atención y sin usar por largo tiempo, desenchúfelo del toma de alimentación de la pared. Esto evitará daños debido a rayos y a aumentos de tensión.

No exponga esta unidad a la lluvia ni la use cerca del agua, por ejemplo, en un piso húmedo, cerca de una piscina, etc.

No use accesorios no recomendados por el fabricante ya que pueden causar daños.

No coloque este proyector en una mesa, soporte o carro inestable. El proyector puede caer, causando serias lesiones a niños o adultos, y serios daños al proyector. Úselo solamente con carros o soportes recomendados por el fabricante, o vendidos con el proyector. El montaje en la pared o en estantes debería seguir las instrucciones del fabricante, y debería usarse un kit de montaje aprobado por el fabricante.

Al mover el aparato montado sobre un carro deberá hacerlo con cuidado. Las frenadas bruscas, fuerza excesiva, y superficies no lisas pueden causar que el aparato y el carro se vuelquen.

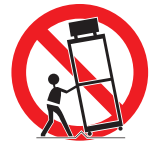

Las ranuras y aberturas atrás y adelante del gabinete son para ventilación, para asegurar un funcionamiento confiable del equipo y protegerlo de sobrecalentamientos.

Nunca se debe cubrir las aberturas con paños de otros materiales, y la abertura inferior no debe ser tapada colocando el proyector sobre una cama, sofá, alfombra, u otra superficie similar. Nunca debe colocar el proyector cerca o sobre un radiador o emisor de calor.

No debería colocar este proyector en una instalación prearmada tal como una estantería a menos que exista la ventilación adecuada.

## Instrucciones de seguridad

Nunca introduzca objetos de ninguna clase en este proyector a través de los orificios del gabinete ya que podrían tocar lugares de voltaje peligroso o cortar partes que podrían ocasionar un incendio o choques eléctricos. Nunca derrame líquidos de ninguna clase en el proyector.

No instale el proyector cerca de los conductos de ventilación de equipos de aire acondicionado.

Este proyector debería funcionar sólo con el tipo de fuente de alimentación indicada en la etiqueta de fábrica. Si usted no está seguro del tipo de alimentación suministrada, póngase en contacto con Canon Call Center o la empresa eléctrica local.

No sobrecargue las tomas de alimentación de la pared y los cables de extensión ya que esto puede ocasionar incendios o choques eléctricos. No deje que nada apriete el cable de alimentación. No coloque este proyector donde el cable pueda resultar deteriorado por personas que caminen sobre él.

No intente realizar el servicio de este proyector usted mismo ya que abrir o desmontar las cubiertas puede exponerlo a voltaje peligroso u otros peligros. Deje toda tarea de servicio a personal de servicio calificado.

Desenchufe este proyector de la toma de alimentación de la pared y deje las tareas de servicio a personal de servicio calificado bajo las siguientes condiciones:

- a. Cuando el cable de la alimentación o el enchufe está dañado o desgastado.
- b. Si se ha derramado líquido en el proyector.
- c. Si el proyector ha sido expuesto a la lluvia o al agua.
- d. Si el proyector no funciona normalmente siguiendo las instrucciones de funcionamiento. Ajuste sólo aquellos controles que están cubiertos por las instrucciones de funcionamiento ya que el ajuste inapropiado de otros controles puede resultar en daños y a menudo requerirá extenso trabajo por parte de un técnico calificado para restaurar el proyector al funcionamiento normal.
- e. Si el proyector se ha caído o el gabinete se ha dañado.
- f. Cuando el proyector exhibe un cambio llamativo en el rendimiento esto indica la necesidad de servicio.

Cuando es necesario cambiar alguna parte, asegúrese de que el técnico de servicio ha usado repuestos especificados por el fabricante que tengan las mismas características que la parte original. Las sustituciones no autorizadas pueden ocasionar incendios, choques eléctricos, o lesiones a las personas.

Después de terminar cualquier tarea de servicio o reparación en este proyector, pídale al técnico de servicio que realice revisiones de seguridad de rutina para determinar si el proyector está en condiciones seguras de funcionamiento.

# Sólo para la Unión Europea y el Área Económica Europea (Noruega, Islandia y Liechtenstein)

Estos iconos indican que este producto no debe desecharse con los residuos domésticos de acuerdo con la Directiva sobre RAEE (2012/19/UE) y la Directiva sobre Pilas y Acumuladores (2006/66/CE) y/o la legislación nacional.

Si aparece un símbolo químico bajo este icono, de acuerdo con la Directiva sobre Pilas y Acumuladores, significa que la pila o el acumulador contiene metales pesados (Hg = Mercurio, Cd = Cadmio, Pb = Plomo) en una concentración superior al límite especificado en dicha directiva.

Este producto deberá entregarse en un punto de recogida designado, por ejemplo, entregándolo en el lugar de venta al adquirir un producto nuevo similar o en un centro autorizado para la recogida de residuos de aparatos eléctricos y electrónicos (RAEE), baterías y acumuladores. La gestión incorrecta de este tipo de residuos puede afectar al medio ambiente y a la salud humana debido a las sustancias potencialmente nocivas que suelen contener estos aparatos. Su cooperación en la correcta eliminación de este producto contribuirá al correcto aprovechamiento de los recursos naturales.

Los usuarios tienen derecho a devolver pilas, acumuladores o baterías usados sin coste alguno. El precio de venta de pilas, acumuladores y baterías incluye el coste de la gestión medioambiental de su desecho, y no es necesario mostrar la cuantía de dicho coste en la información y la factura suministradas a los usuarios finales.

Si desea más información sobre el reciclado de este producto, póngase en contacto con su municipio, el servicio o el organismo encargado de la gestión de residuos domésticos o visite www.canon-europe.com/weee, o www.canon-europe.com/battery.

### Advertencia:

Éste es un producto de clase A. En un entorno doméstico, este producto puede causar interferencias de radio, en cuyo caso el usuario puede tener que tomar medidas al respecto.

Con este equipo debe usarse el cable de núcleo de ferrita suministrado con el proyector para cumplir con los requisitos de la clase A.

Para cumplir con los requisitos de la clase A, hace falta usar un cable apantallado.

# REQUISITOS DEL CABLE DE ALIMENTACIÓN DE CA

El cable de alimentación de CA suministrado con este proyector cumple los requisitos para el uso en el país en el cual fue comprado.

## LA TOMA DEBERÍA ESTAR INSTALADA CERCA DEL EQUIPO Y SER FÁCILMENTE ACCESIBLE.

## Símbolos de seguridad que aparecen en este manual

En esta sección se describen los símbolos de seguridad que se utilizan en este manual. La información de seguridad importante relativa al proyector viene identificada por estos símbolos. Respete siempre la información de seguridad que acompaña a estos símbolos.

| Advertencia | Denota peligro de muerte o de sufrir daños personales graves si<br>el dispositivo se manipula de forma inadecuada por no respetar<br>las instrucciones. Para garantizar un uso seguro del proyector,<br>respete siempre estas instrucciones. |
|-------------|----------------------------------------------------------------------------------------------------|
| Atención    | Denota el riesgo de sufrir daños personales si el dispositivo se<br>manipula de forma inadecuada por no respetar las instrucciones.<br>Para garantizar un uso seguro del proyector, respete siempre<br>estas instrucciones.                  |
| <u>}</u>    | Denota el riesgo de descargas eléctricas si el dispositivo se<br>manipula de forma inadecuada por no respetar las instrucciones.<br>Para garantizar un uso seguro del proyector, respete siempre<br>estas instrucciones.                     |
|             | Denota el riesgo de quemaduras por una manipulación<br>inapropiada si no se tiene en cuenta la información. Para<br>garantizar un uso seguro del proyector, respete siempre estas<br>instrucciones.                                          |
| Prohibición | Denota acciones prohibidas.                                                                                                    |
| Atención    | Denota acciones que se deben realizar o información que hay que tener en cuenta.                                                                                                    |

# Precauciones de uso

Esta sección contiene información importante relacionada con la seguridad. Asegúrese de leer primero lo siguiente detenidamente, a fin de utilizar el proyector correctamente y con seguridad.

# <u> Advertencia</u>

Durante la instalación, mantenga el enchufe del proyector fácilmente accesible, de manera que el proyector pueda desenchufarse inmediatamente en caso necesario, o colóquese cerca de un interruptor de circuito.

Si se producen las siguientes situaciones, apague la alimentación, desconecte el enchufe de la toma de corriente y póngase en contacto con Canon Call Center. De no hacerlo podría producirse un incendio o una descarga eléctrica.

- Si se percibe humo
- Si se perciben sonidos u olores extraños
- Si ha entrado agua u otro líquido en el proyector
- · Si han entrado metales o partículas extrañas en el proyector
- · Si el proyector se vuelca o se cae y se daña el compartimiento

Tenga en cuenta los siguientes puntos relacionados con la fuente de alimentación, el enchufe y el manejo del conector. De no hacerlo, podría producirse un incendio o una descarga eléctrica.

- No coloque objetos sobre el cable de alimentación y no permita que quede atrapado bajo el proyector.
- No cubra el cable de alimentación con una alfombra.
- No altere, doble, tuerza, tire, enrosque o apretuje en exceso el cable de alimentación.

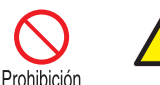

- Mantenga el cable de alimentación alejado de calentadores y otras fuentes de calor.
- No utilice un cable de alimentación dañado. Si el cable de alimentación está dañado, compre uno de repuesto en su distribuidor.
- El cable de alimentación incluido con este proyector es para su uso exclusivo con este producto. No utilice este cable para otros productos.

# <u> Advertencia</u>

Tenga en cuenta los siguientes puntos relacionados con la fuente de alimentación, el enchufe y el manejo del conector. De no hacerlo, podría producirse un incendio o una descarga eléctrica.

- Prohibición
- No utilice una fuente de alimentación con un voltaje distinto del indicado (CA 100–240 V).
  No tire del cable de alimentación y asegúrese de sujetar el
- enchufe o conector durante la desconexión. Una manipulación inadecuada puede dañar el cable de alimentación.
- No introduzca objetos metálicos en las piezas de contacto del enchufe o el conector.

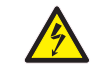

• No desconecte el enchufe o conector con las manos mojadas.

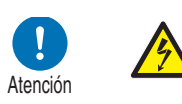

- Introduzca el enchufe o conector firmemente hasta la base. Además, no utilice un enchufe dañado ni una toma de corriente floja.
- Si usa un cable alargador, no rebase la capacidad especificada del cable.

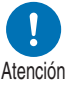

• Compruebe regularmente el enchufe y la toma de corriente y retire el polvo o suciedad.

# Precauciones de instalación y manejo

Tenga en cuenta los siguientes puntos relacionados con la instalación y manejo del proyector. De no hacerlo podría producirse un incendio, una descarga eléctrica o lesiones.

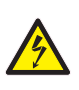

• No utilice el proyector donde se pueda mojar, como por ejemplo en exteriores o cerca de bañeras o duchas.

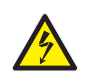

• No toque el proyector ni el cable de alimentación durante una tormenta eléctrica.

No coloque recipientes con líquido encima del proyector.

- No mueva el proyector sin haberlo apagado y desconectado todos los cables y el enchufe de la toma de corriente.
- Desenchufe el proyector antes de realizar labores de limpieza o mantenimiento.
- Antes de acoplar o recambiar una unidad de lente, asegúrese de desconectar de la toma de corriente el enchufe del proyector.

## Etiqueta GRUPO DE RIESGO 3 (RG3)

| RISK GROUP 3<br>WARNING<br>Possibly hazardous optical radiation emitted from this product.<br>Do not look at operating lamp. Eye injury may result.                                                       | RISK GROUP 3<br>경고<br>이 제품에서 방출 아마도 위험한 광 방사선.<br>동작 중인 램프를 보지 마십시오. 눈에 나쁜 영향을 미칠 우려가 5 | 있습니다.            |
|----------------------------------------------------------------------------------------------------|-----------------------------------------------------------------------------------------|------------------|
| GROUPE DE RISQUE 3<br>AVERTISSEMENT<br>Ce produit peut émettre des rayonnements optiques dangereux.<br>Ne regardez pas dans la lampe lorsqu'elle est allumée. Cela peut provoquer des blessures aux yeux. | 风险组别 3<br>警告<br>可能有害的光学辐射本产品。<br>请勿注视运行中的灯。可能会导致眼睛受伤。                                   |                  |
| NDIKOGRUPPE 3<br>WARNUNG<br>Möglicherweise gefährliche optische Strahlung von diesem Produkt emittiert.<br>Blicken Sie nicht in die eingeschaltete Lampe. Augenschäden können auftreten.<br>リスクグループ 3     |                                                                                         |                  |
| 警告<br>製品から強い光が投写されるため、動作中のランプを見ないでください。目に悪影響を与えるおそれがあります。                                                                                                    | YE                                                                                      | B7 <b>-</b> 3885 |

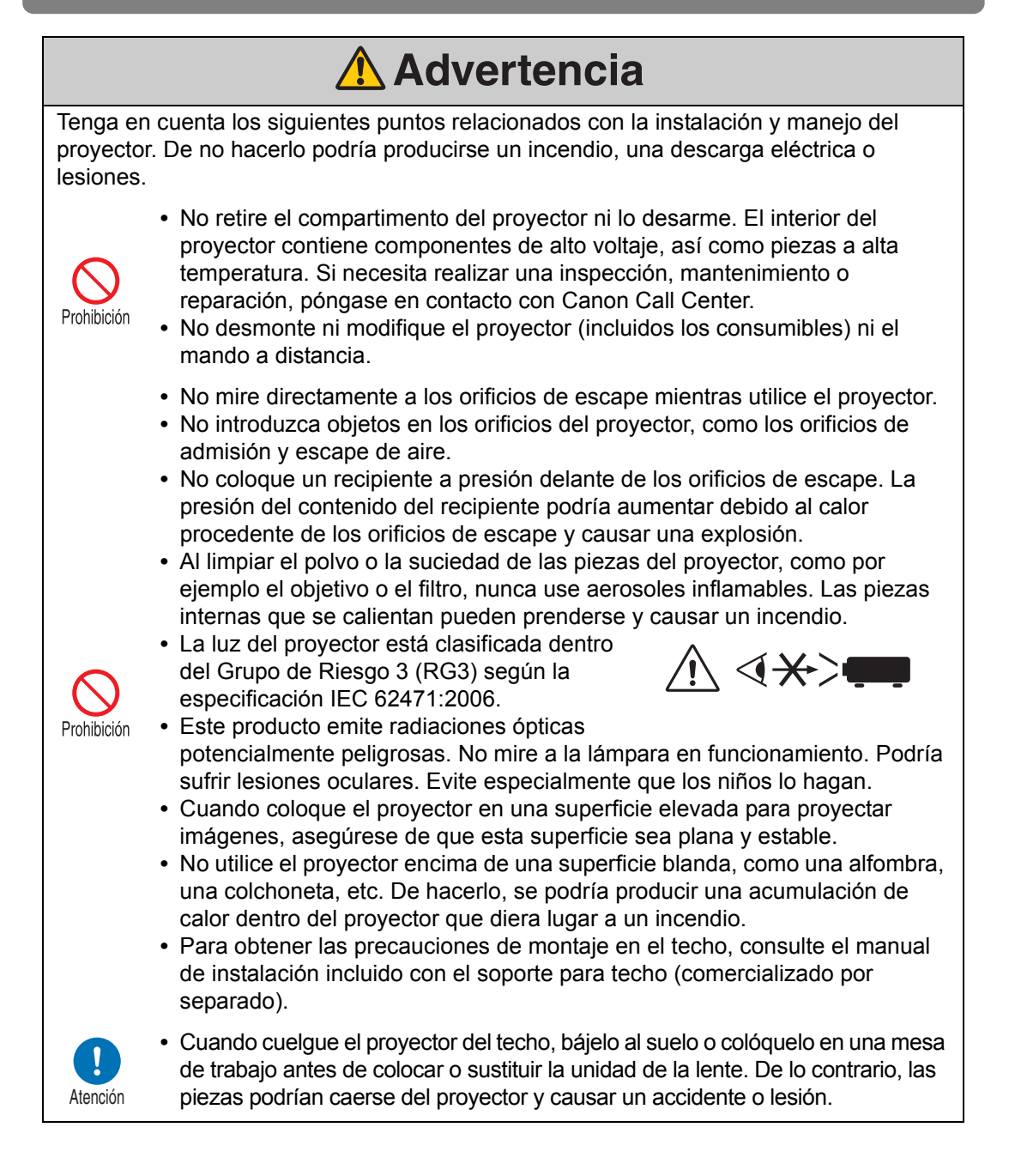

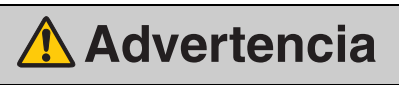

# Precauciones en el manejo de la lámpara

Este proyector utiliza una lámpara de mercurio de alta presión que debe manejarse con cuidado y de la forma adecuada, como se detalla a continuación. La lámpara de mercurio tiene las siguientes características:

- Las lámparas se oscurecen con el tiempo.
- Los impactos, las abrasiones o el uso de lámparas deterioradas pueden hacer que las lámparas se rompan (con gran estrépito) o se quemen.
- Las lámparas tienen más probabilidades de romperse una vez que aparece el mensaje de recambio de lámpara (véase "Recambio de la lámpara" (P182)). Reemplace la lámpara por una nueva lo antes posible.
- La vida útil de las lámparas varía mucho de una lámpara a otra dependiendo de las circunstancias de uso. Algunas lámparas pueden fallar o romperse al poco de empezar a usarse.

# <u> Advertencia</u>

Observe las siguientes precauciones durante el recambio de la lámpara o cuando se rompa una lámpara. De no hacerlo, podría producirse una descarga eléctrica, lesiones o quemaduras.

- Antes de recambiar la lámpara, desenchufe siempre el proyector y espere durante al menos una hora.
- Si la lámpara se rompe, pueden desprenderse polvo y gas (conteniendo vapor de mercurio) por los orificios de escape. Si esto ocurre, abra inmediatamente las puertas y ventanas para ventilar la habitación. Al romperse una lámpara, algunas esquirlas de cristal pueden salir despedidas hacia el interior del proyector. Póngase en contacto con el técnico

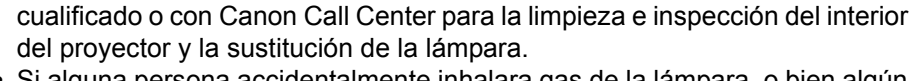

• Si alguna persona accidentalmente inhalara gas de la lámpara, o bien algún trozo de la lámpara se le metiera en los ojos o en la boca, consulte inmediatamente a un médico.

Tenga en cuenta las siguientes precauciones a la hora de reemplazar lámparas que dejen de funcionar. De no hacerlo, podrían producirse lesiones personales.

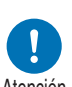

 Si la iluminación desaparece de repente, bien al encender el proyector o bien después de estar encendido durante un rato, puede que la lámpara se haya roto. Si se diese el caso, nunca intente reemplazarla por su cuenta. Siempre que necesite asistencia técnica, llame al Canon Call Center.

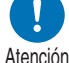

En los proyectores montados en el techo, la lámpara puede caerse al abrir la tapa de la lámpara o durante su recambio. Cuando se sustituya la lámpara, manténgase a un lado de la tapa, evitando quedar justo debajo.

# Precauciones para las pilas del mando a distancia

Preste atención a los siguientes puntos relacionados con el manejo de las pilas. De no hacerlo podrían producirse un incendio o lesiones.

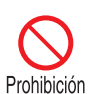

- No exponga al calor, provogue cortocircuitos o desarme las pilas, ni las coloque dentro de un fuego.
- No intente recargar las pilas incluidas con el mando a distancia.
  - Extraiga las pilas si están descargadas o si no va a utilizar el mando a distancia durante un período de tiempo largo.

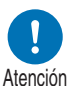

- Cuando sustituya las pilas, asegúrese de sustituir ambas al mismo tiempo. Además, no utilice dos pilas de distinto tipo al mismo tiempo.
- Introduzca las pilas con la polaridad + y en las posiciones adecuadas.
  - Si hay pérdidas de líquido del interior de las pilas y este líquido entra en contacto con la piel, asegúrese de lavar bien la piel y de que no queden restos de líquido.

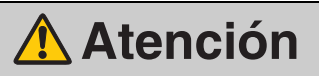

Tenga en cuenta los siguientes puntos relacionados con la instalación y manejo del proyector.

- Si no se va a utilizar el proyector durante un largo tiempo, asegúrese de desconectar el enchufe de la toma de corriente por su seguridad. De lo contrario habrá riesgo de incendio si el polvo se acumula sobre el enchufe o el tomacorriente.
- Las piezas del compartimento alrededor y encima de los orificios de escape pueden calentarse durante la proyección. Tocar estas zonas mientras el proyector está funcionando podría producir quemaduras en las manos. Evite especialmente que los niños toquen dichas piezas. Asimismo, no coloque objetos metálicos alrededor o encima de los orificios de escape. Debido al calor del proyector, podría producirse un accidente o lesiones.
- No coloque el proyector donde pueda quedar expuesto a humos o vapores grasientos, como por ejemplo cerca de encimeras de cocina o de humidificadores. De lo contrario se podrían producir incendios o descargas eléctricas.
- No coloque objetos pesados encima del proyector ni se siente o se ponga de pie sobre él. Evite especialmente que los niños lo hagan. El proyector podría volcarse y provocar daños o lesiones.

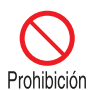

- No coloque el proyector sobre una superficie inestable o inclinada. De hacerlo, el proyector podría caerse o volcarse y provocar lesiones.
  - No coloque ningún objeto delante de la lente durante la proyección. Si lo hace podría producirse un incendio.

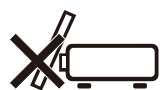

- Las personas encargadas de realizar la presentación delante del proyector deberían colocarse donde no les dé la luz de lleno, de manera que su sombra no se proyecte sobre la pantalla.
- El proyector está provisto de una función de desplazamiento de la lente capaz de moverla hacia arriba, abajo, derecha e izquierda mediante un motor. No toque la lente mientras se está desplazando. Si se toca la lente mientras se está moviendo, pueden producirse lesiones.
- Antes de sustituir la unidad de la lente, espere al menos una hora tras haber apagado el proyector para permitir que se enfríe por completo. De no hacerlo podrían producirse quemaduras o lesiones.

# Image: Atención Atención Tenga en cuenta los siguientes puntos para el manejo de la lámpara. Las lámparas tienen más probabilidades de romperse una vez que aparece el mensaje de recambio de lámpara. Reemplace la lámpara por una nueva lo antes posible. No maneje la lámpara inmediatamente después de su uso. Asegúrese de apagar la alimentación y espere aproximadamente 1 hora para que la lámpara y el proyector se enfríen por completo. De no hacerlo podrían producirse quemaduras o lesiones debido al calor procedente de la lámpara o el proyector. Esté preparado teniendo siempre disponible una lámpara de recambio. Deseche las lámparas de mercurio usadas en conformidad con la normativa local.

# Precauciones de uso

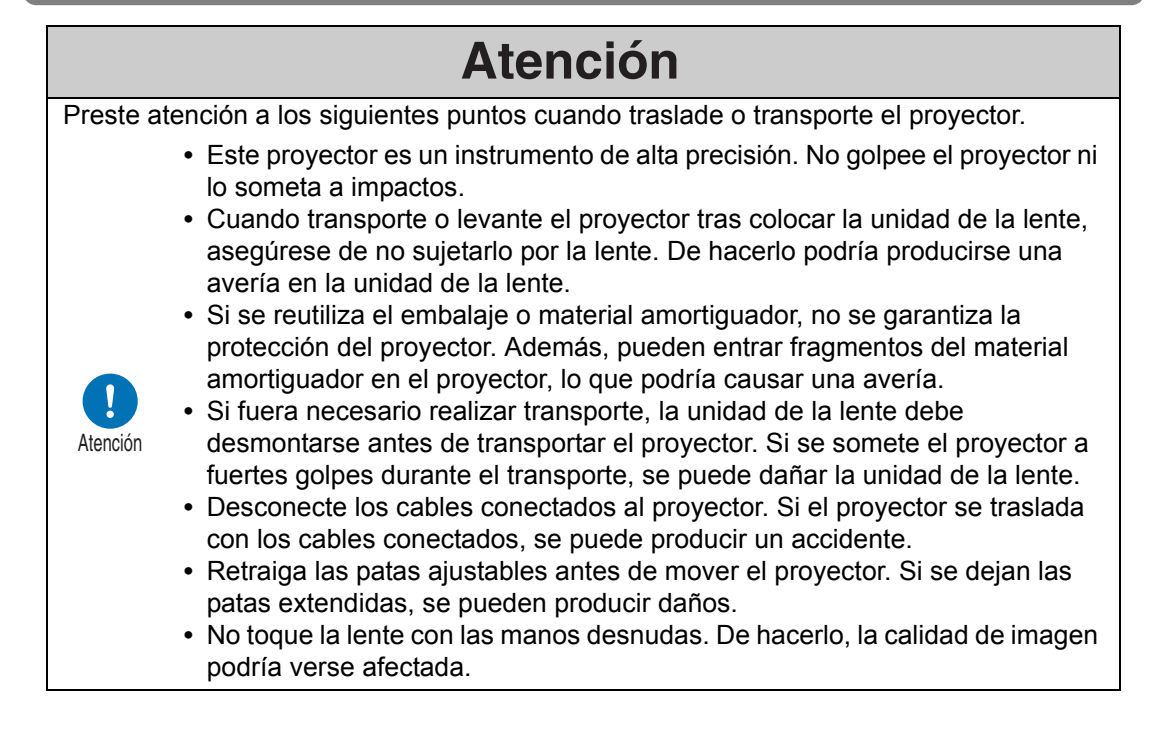

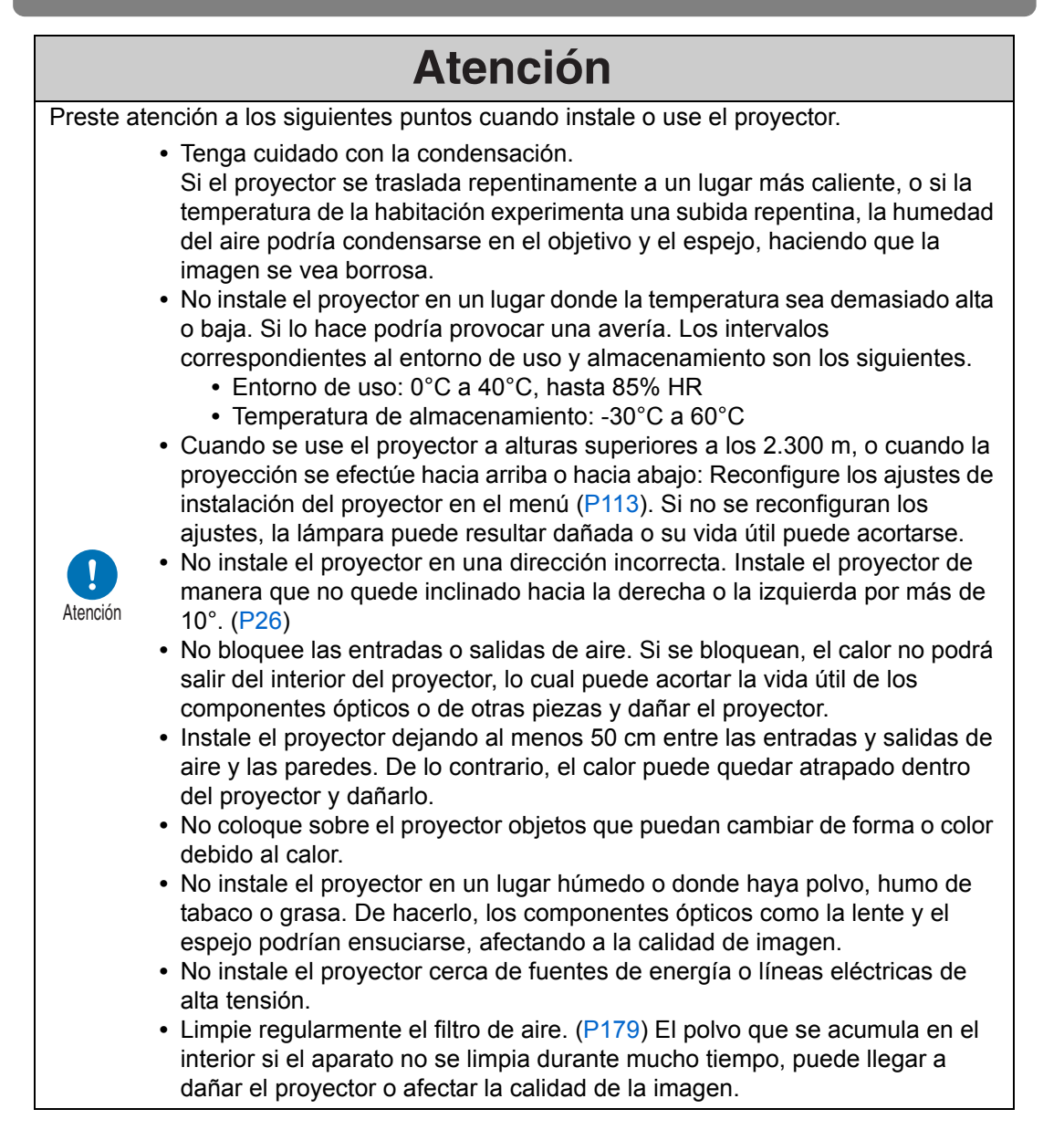

# Antes de instalar el proyector

## Precauciones al transportar el proyector

Prepare el proyector como se describe a continuación antes de transportarlo.

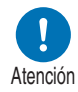

- Desconecte los cables conectados al proyector. Transportar el proyector con los cables conectados puede provocar un accidente.
- Retraiga las patas ajustables antes de mover el proyector. Si se dejan las patas extendidas, se pueden producir daños.
- No someta el proyector a fuertes impactos o vibraciones.

# Precauciones de instalación

Asegúrese de leer los apartados "Instrucciones de seguridad" y "Precauciones de uso" (P7 – P22). Asegúrese también de adoptar las siguientes precauciones durante la instalación.

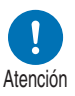

- No golpee el proyector ni lo someta a impactos. Si lo hace, se podría producir una avería.
- No ponga el proyector en posición vertical, ni lo incline contra otro objeto, ni lo coloque de ninguna otra forma en una posición inestable. El proyector puede dañarse si vuelca.

## No utilice el proyector en los siguientes entornos

 Lugares con exceso de humedad, polvo, humo de aceite o humo de tabaco

Las adherencias a las lentes, los espejos u otras piezas ópticas pueden reducir la calidad de imagen.

• Cerca de cables o fuentes de electricidad de alto voltaje Podría causar una avería.

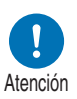

 Sobre superficies blandas tales como moquetas o esterillas acolchadas

Esto puede causar un incendio o dañar el proyector.

• Lugares con exceso de temperatura o humedad Podría dañar el proyector. A continuación presentamos intervalos aceptables de temperatura y humedad durante el funcionamiento y el almacenamiento.

\* La temperatura y la humedad de funcionamiento son aplicables cuando el proyector está proyectando imágenes o en el modo de espera.

| Temperatura de | Humedad de     | Temperatura de |  |
|----------------|----------------|----------------|--|
| funcionamiento | funcionamiento | almacenamiento |  |
| 0 °C – 40 °C   | Hasta 85%      | -30 °C – 60 °C |  |

## ■ No toque la lente con las manos desnudas

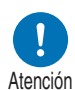

 No toque la lente con las manos desnudas. Las manchas o huellas dactilares en el objetivo pueden afectar la calidad de la imagen.

## Deje que el proyector se caliente durante 30 minutos antes de ajustar el enfoque (P62) siempre que sea posible

La posición de enfoque puede que no se estabilice inmediatamente tras poner en marcha el proyector, debido al calor de la lámpara. Al ajustar el enfoque, también resulta útil utilizar la carta de ajuste (10) (P121, P196).

## ■ Instale a una distancia suficiente de las paredes y otros obstáculos

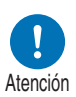

Si el orificio de admisión o escape de aire está bloqueado, el calor se acumulará en el interior del proyector, lo cual podría acortar la vida útil del proyector y provocar una avería. Asimismo, no instale el

proyector en espacios estrechos y cerrados con

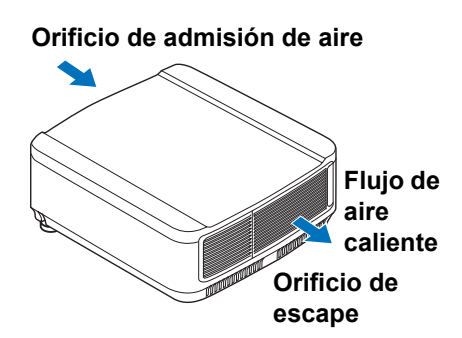

mala ventilación. Instálelo en un lugar bien ventilado. Asegúrese de dejar una separación mínima de 50 cm por encima, por ambos lados, y por detrás del proyector, como se muestra abajo.

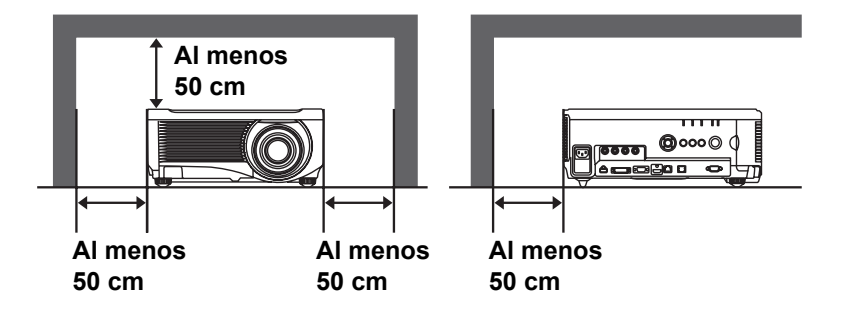

## Advertencia sobre la condensación

Si la temperatura de la sala aumenta repentinamente, la humedad del aire puede condensarse en el espejo y la lente del proyector, haciendo que la imagen se vuelva borrosa. Espere hasta que la condensación se evapore para que la imagen proyectada vuelva a la normalidad.

## ■ En altitudes superiores a los 2.300 m, ajuste las configuraciones

La configuración del proyector deberá ajustarse cuando el proyector se utilice en altitudes de 2.300 m o superiores. Más concretamente, consulte las instrucciones referentes al [Modo ventilador] (P113) del menú [Ajustes de instalación].

## Cuando se monte en el techo

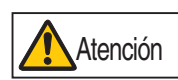

Cuando el proyector se monte en el techo o en una superficie elevada, es necesario limpiar periódicamente los orificios de admisión y escape de aire y la zona que rodea el filtro de aire. El polvo que se acumula en los orificios de admisión o escape puede impedir la ventilación, elevando la temperatura en el interior del aparato con el consiguiente riesgo de causar daños o incendios. Utilice una aspiradora o similar para eliminar el polvo de los orificios de admisión y escape.

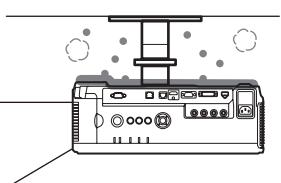

## Colocación en la dirección correcta

• Este proyector puede instalarse cualquier dirección, como se indica en la siguiente ilustración. Sin embargo, proyectar hacia arriba o hacia abajo puede acortar la vida útil de la lámpara. Los [Ajustes de instalación] del proyector también deben ajustarse.

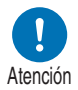

- Para la proyección ascendente y descendente, consulte las instrucciones correspondientes a la [Proyección vertical] (P113) en el menú [Ajustes de instalación].
- No intente instalar por su cuenta el proyector para proyecciones verticales. En ese caso, encargue siempre la instalación a un técnico cualificado o al Canon Call Center.

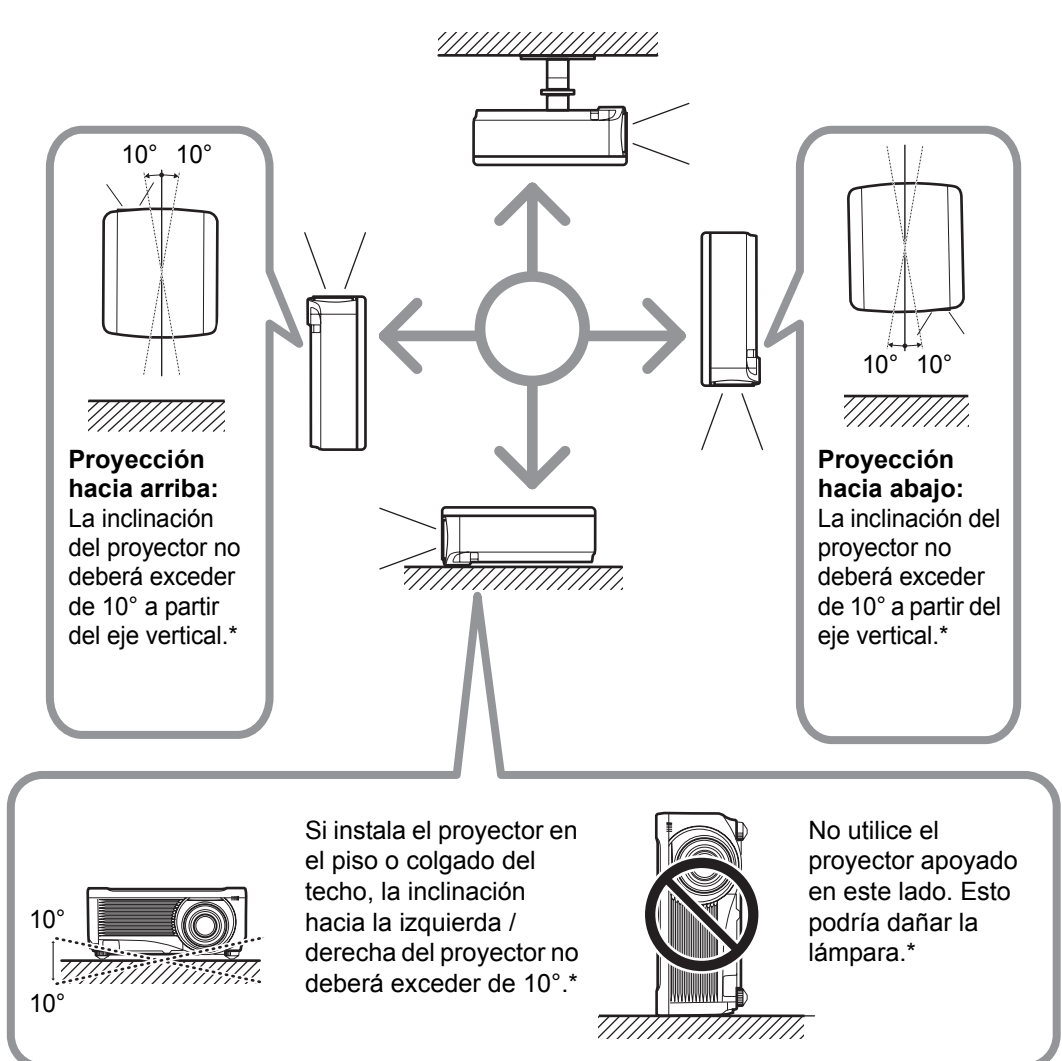

## \* De lo contrario se podría dañar la lámpara.

No hay otras opciones para instalar el proyector que las indicadas para la sujeción al techo.

## Nota acerca del copyright

Tenga en cuenta que, si aumenta o reduce el tamaño de una imagen con fines comerciales o para una presentación pública, puede infringir los derechos de propiedad intelectual, legalmente protegidos, del titular de los derechos del material original.

## Salvaguarde la seguridad de la red

Tome las medidas necesarias para salvaguardar la seguridad de la red. Tenga en cuenta que Canon no es de ningún modo responsable de las pérdidas directas o indirectas derivadas de incidentes de seguridad de red, tales como los accesos no autorizados.

Antes de usar el proyector, configure los ajustes apropiados del proyector, el ordenador y la seguridad de red.

Instale el proyector en una red protegida por un cortafuegos o por otras medidas de seguridad. No lo conecte directamente a Internet.

## Acerca de las marcas comerciales

- Ethernet es una marca comercial registrada de Xerox Corporation.
- Microsoft, Windows, Windows Vista, Windows 7, Windows 8, Windows 8.1 y Windows 10 son marcas comerciales registradas o marcas comerciales de Microsoft Corporation en EE.UU. y/o en otros países.
- Mac, Mac OS y Macintosh son marcas comerciales de Apple Inc., registradas en EE.UU. y/o en otros países.
- HDMI, el logotipo HDMI y High-Definition Multimedia Interface son marcas comerciales o marcas comerciales registradas de HDMI Licensing, LLC.
- PJLink es una marca registrada de JBMIA y es una marca en proceso de registro en algunos países.
- PJLink es una marca comercial registrada o en vías de convertirse en marca comercial en Japón, EE.UU. y / u otros países o regiones.
- AMX es una marca comercial de AMX Corporation.
- Crestron®, Crestron RoomView® y Crestron Connected™ son marcas comerciales registradas de Crestron Electronics, Inc.
- HDBaseT™ y el logotipo de HDBaseT Alliance son marcas comerciales de HDBaseT Alliance.
- Todas las demás marcas comerciales son propiedad de sus respectivos dueños.

# **Open Source Software**

El producto contiene módulos de software de código libre. Para obtener detalles, consulte el archivo de licencia de software para terceros "Third-Party Software", ubicado en la carpeta "License" del CD-ROM de las instrucciones de uso. En la misma carpeta encontrará disponibles las condiciones de la licencia de cada uno de los módulos.

## Software cubierto por la Licencia Pública General GNU Versión 2

Los programas distribuidos bajo esta licencia son gratuitos; podrá redistribuirlos o modificarlos de acuerdo con las condiciones de la Licencia Pública General GNU, que se adjunta con cada copia del programa.

Estos programas se distribuyen con el fin de que puedan ser de utilidad para los usuarios, pero no se ofrece NINGUNA GARANTÍA, ni siquiera la garantía implícita de COMERCIABILIDAD o IDONEIDAD PARA UN FIN DETERMINADO. Consulte los apartados "NINGUNA GARANTÍA" y "NINGÚN SOPORTE". Para más detalles, consulte el texto completo de la Licencia Pública General GNU.

## NINGUNA GARANTÍA

DADO QUE LA LICENCIA DEL PROGRAMA SE OFRECE DE FORMA GRATUITA, NO SE OFRECE NINGUNA GARANTÍA SOBRE EL PROGRAMA, EN LA MEDIDA QUE LOS PERMITE LA LEGISLACIÓN APLICABLE. A MENOS QUE SE ESPECIFIQUE LO CONTRARIO POR ESCRITO, LOS TITULARES DE LOS DERECHOS DE AUTOR Y/O OTRAS PARTES PROPORCIONAN EL PROGRAMA "TAL CUAL", SIN GARANTÍAS DE NINGUNA CLASE, YA SEA EXPRESA O IMPLÍCITAMENTE, ENTRE LAS QUE SE INCLUYEN, ENTRE OTRAS, LAS GARANTÍAS IMPLÍCITAS DE COMERCIABILIDAD E IDONEIDAD PARA UN FIN DETERMINADO. CUALQUIER RIESGO REFERENTE A LA CALIDAD Y A LAS PRESTACIONES DEL PROGRAMA LO ASUMIRÁ USTED. EN EL SUPUESTO DE QUE EL PROGRAMA RESULTARA SER DEFECTUOSO, USTED ASUMIRÁ EL COSTE ÍNTEGRO DE TODOS LOS SERVICIOS, REPARACIONES Y CORRECCIONES NECESARIOS.

EN NINGÚN CASO, SALVO QUE LO REQUIERA LA LEGISLACIÓN APLICABLE O HAYA SIDO ACORDADO POR ESCRITO, NINGÚN TITULAR DEL COPYRIGHT NI NINGUNA OTRA PARTE QUE MODIFIQUE Y/O REDISTRIBUYA EL PROGRAMA, SEGÚN SE PERMITE EN ESTA LICENCIA, SERÁ RESPONSABLE ANTE USTED POR DAÑOS Y PERJUICIOS, INCLUYENDO CUALQUIER DAÑO GENERAL, ESPECIAL, INCIDENTAL O RESULTANTE, PRODUCIDO POR EL USO O LA IMPOSIBILIDAD DE USO DEL PROGRAMA, INCLUYENDO SIN LIMITACIONES LA PÉRDIDA DE DATOS, LA GENERACIÓN INCORRECTA DE DATOS, LAS PÉRDIDAS SUFRIDAS POR EL TITULAR O POR TERCEROS, Y POR UN FALLO DEL PROGRAMA AL FUNCIONAR EN COMBINACIÓN CON CUALQUIER OTRO PROGRAMA, INCLUSO SI DICHO TITULAR U TERCERAS PARTES HAN SIDO ADVERTIDOS DE LA POSIBILIDAD DE DICHOS DAÑOS.

## NINGÚN SOPORTE

Canon Inc., y todas sus filiales o distribuidores no ofrecerán ningún tipo de servicio técnico relacionado con el código fuente. Canon Inc., y todas sus filiales y distribuidores no responderán a ninguna pregunta o petición, tanto suya como de otros clientes, relacionada con el código fuente.

# Antes de utilizar el proyector

# Accesorios incluidos

Antes de usar el proyector, asegúrese de que el paquete contiene los siguientes elementos.

 Mando a distancia • Pilas del mando a distancia (Tamaño AAA, x2) (Nº de pieza: RS-RC04) Mandos a distancia opcionales  $\overline{}$ también disponibles (RS-RC05). El RS-RC05 también se puede utilizar en forma de mando a distancia con cable. (P41) • Cable de conexión al ordenador (1,8 m) Cable de alimentación Para Europa (mini D-sub de 15 clavijas / mini D-sub de (1,8 m) continental 15 clavijas) Para los EE.UU y Canadá • Información importante • Instrucciones de uso (CD-ROM) Tarjeta de garantía

# Nombres de las piezas Proyector

Conector del cable de alimentación (P55)

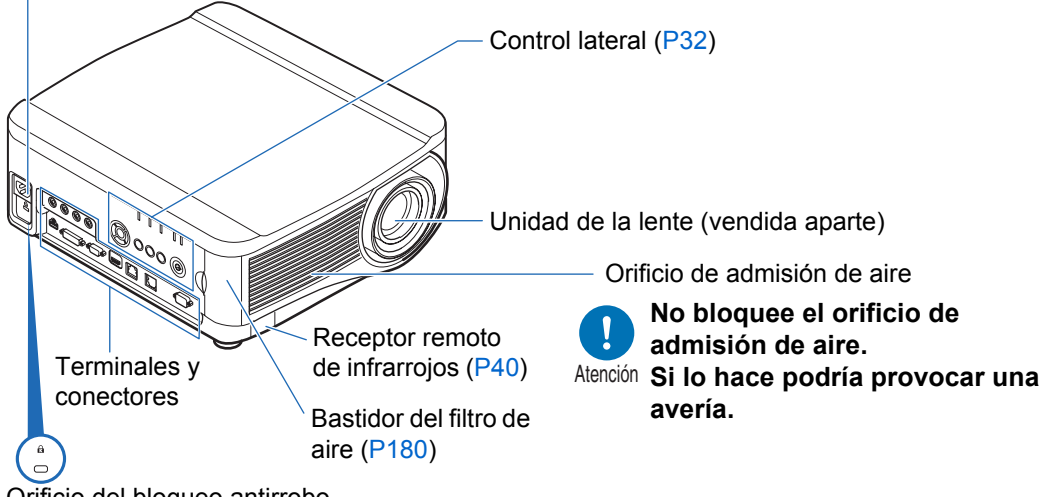

Orificio del bloqueo antirrobo Puede conectarse un cable antirrobo (no se incluye).

Vista posterior

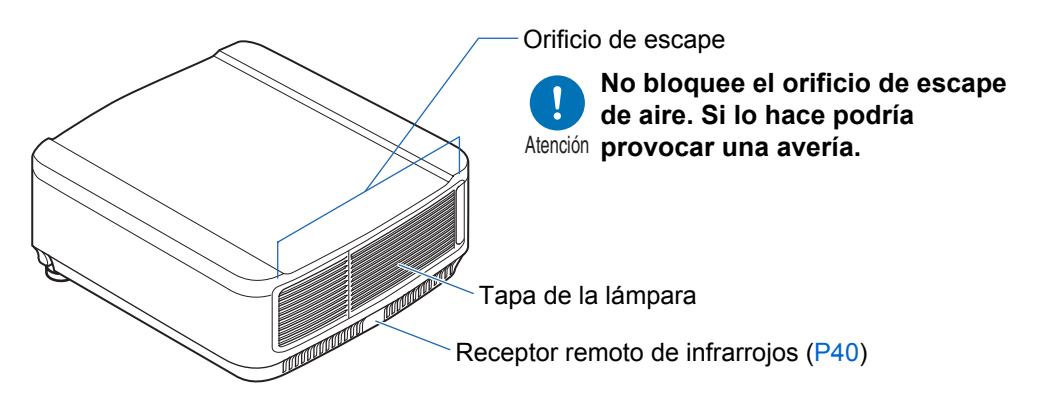

## ■ Vista de la parte inferior

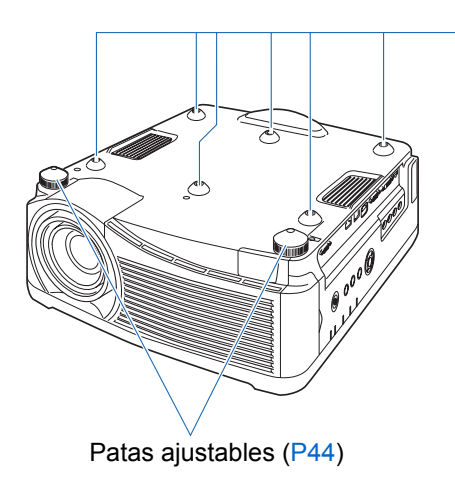

Orificios de los pernos de instalación del accesorio para el techo

# **Control lateral**

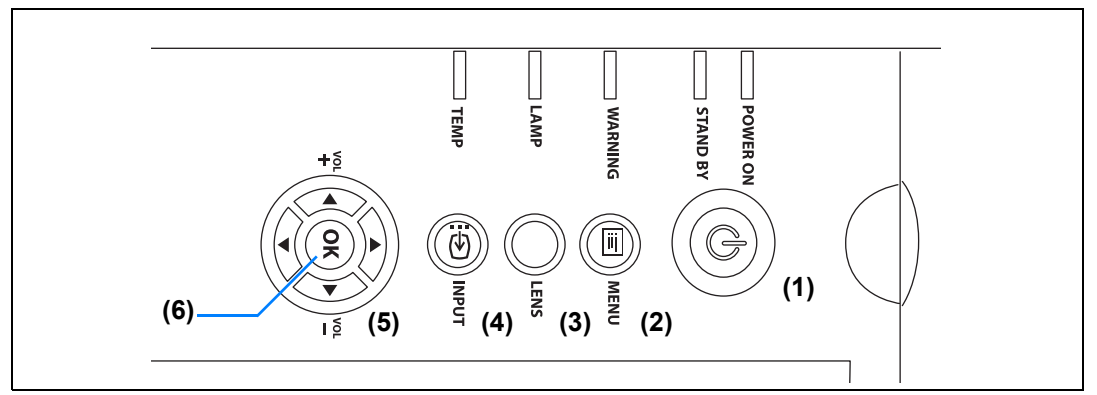

- (1) Botón POWER (P56, P75) Enciende o apaga el proyector.
- (2) Botón MENU (P82) Visualiza un menú en la pantalla.

## (3) Botón LENS

Cada vez que se pulsa el botón, la pantalla cambia al ajuste del enfoque (P62), el ajuste del zoom (tamaño de imagen) (P63) o el ajuste del desplazamiento de la lente (posición de la imagen) (P64). Para ajustar, use los botones [A] / [V] o  $[\P] / [I]$ .

(4) Botón INPUT (P59) Permite cambiar la señal de entrada.

(5) Botones de puntero / VOL (P83) Arriba, abajo, izquierda o derecha en la navegación por los menús o en otras operaciones. Ajustan el volumen del sonido. Botón [▲] VOL+: Aumenta el volumen. Botón [▼] VOL-: Disminuye el volumen. Selecciona la opción superior, inferior, izquierda o derecha del menú.

(6) Botón OK (P83) Determina la opción selecci

Determina la opción seleccionada desde el menú.

# Indicadores LED

El estado del proyector se indica por medio de los indicadores LED (apagado / encendido / parpadeo).

| POWER ON | • POWER ON (verde) : Se ilumina o parpadea en condiciones |                                                                                           |  |  |
|----------|-----------------------------------------------------------|-------------------------------------------------------------------------------------------|--|--|
| STAND BY | STAND BY (rojo)                                           | : Se enciende o parpadea durante el modo en<br>espera o cuando el provector se apaga      |  |  |
| WARNING  | • WARNING (rojo)                                          | : Se ilumina o parpadea cuando se produce un<br>error                                     |  |  |
|          | <ul> <li>LAMP (naranja)</li> </ul>                        | : Se ilumina o parpadea cuando hay un problema<br>con la lámpara o la tapa de la lámpara. |  |  |
| темр     | • TEMP (rojo)                                             | : Se ilumina o parpadea cuando la temperatura en el interior es elevada.                  |  |  |

## Pantallas de los indicadores LED

Los indicadores LED parpadean o se encienden para indicar el estado de funcionamiento del proyector.

Leyenda: Ejemplo de cuando el indicador POWER ON está encendido; : Apagado

| Encendido 📕: Parpadeo |          |          |           |        |                                                                                                    |
|-----------------------|----------|----------|-----------|--------|----------------------------------------------------------------------------------------------------|
| Indicador LED         |          |          |           |        |                                                                                                    |
| POWER ON              | STAND BY | WARNING  | LAMP      | TEMP   | Estado de funcionamiento                                                                                               |
| (verde)               | (rojo)   | (rojo)   | (naranja) | (rojo) |                                                                                                    |
|                       |          |          |           |        | No está enchufado.                                                                                                    |
|                       |          |          |           |        | En modo de espera.                                                                                                    |
|                       |          |          |           |        | El proyector está encendido.                                                                                           |
| <b>I</b>              |          |          |           |        | En transición del modo de espera al de<br>encendido.                                                                   |
|                       | -        |          |           |        | Enfriándose durante la transición<br>desde el modo de encendido al modo<br>de espera o modo administración<br>energía. |
| E                     | <b>L</b> |          |           |        | En el modo de administración de<br>energía, con la lámpara apagada.                                                    |
|                       |          |          | <b>I</b>  |        | Se acerca el momento de sustituir la<br>lámpara (en el modo de espera).                                                |
|                       |          |          |           |        | Se acerca el momento de sustituir la lámpara (durante la proyección).                                                  |
|                       |          |          |           | Ę      | La temperatura interna es alta (en el modo de espera).                                                                 |
|                       |          |          |           | Ě      | La temperatura interna es alta (durante la proyección).                                                                |
|                       |          |          |           |        | Se ha producido un error en la lámpara.                                                                                |
|                       |          |          |           |        | Se ha producido un error de temperatura.                                                                               |
|                       |          | <b>I</b> |           |        | La tapa de la lámpara está abierta.                                                                                    |
|                       |          | <b>I</b> |           |        | Se ha producido otro error.                                                                                            |

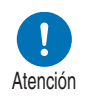

Un indicador LAMP parpadeando significa que ha llegado casi el momento de recambiar la lámpara. Prepare una lámpara de recambio.
# Terminal de entrada

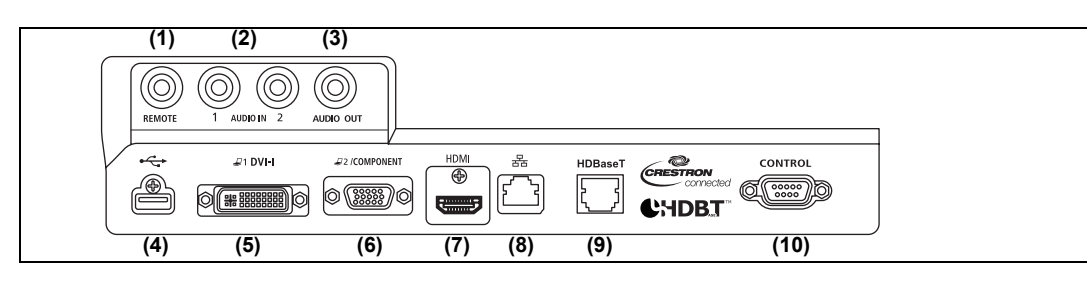

(1) Terminal para mando a distancia alámbrico (REMOTE) (P41) Este terminal se usa para conectar el mando a distancia opcional (RS-RC05) mediante un cable.

#### (2) Terminal AUDIO IN (AUDIO IN) (P52, P53, P54)

Terminales para entrada de audio. El audio suministrado a estos terminales se reproduce por el altavoz interno cuando se selecciona [Entrada audio] como terminal de audio fuente para el vídeo fuente seleccionado. (P125)

#### (3) Terminal AUDIO OUT (AUDIO OUT) (P52, P53, P54)

Efectúa la salida de audio al equipo AV externo. Transmite la señal de audio correspondiente a la señal de imagen proyectada.

#### (4) Puerto USB (P166)

Conecta una unidad flash USB. Se utiliza para proyectar imágenes almacenadas en una unidad flash USB o para actualizar el firmware.

#### (5) Terminal DVI-I ( 21 DVI-I) (P52)

Conecta la salida del monitor externo desde un ordenador. Recibe la señal PC digital (PC digital). También puede utilizarse un cable VGA-DVI-I para recibir señales de ordenador analógicas (PC Analógica-1).

#### (6) Terminal de entrada ANALOG PC-2 / COMPONENT ( 2 / COMPONENT) (P53, P54)

Recibe la señal PC analógica (PC Analógica-2). Se puede utilizar un cable de componente para recibir la señal de la imagen componente (Componentes).

# (7) Terminal HDMI (HDMI) (P53, P54) Recibe señales de vídeo digital (HDMI). Conduce señales de audio y vídeo por un mismo cable.

#### (8) Puerto LAN (P135)

Conecta el cable LAN (par trenzado blindado). Se emplea para conectar el proyector a una red.

#### Antes de utilizar el proyector

#### (9) Terminal HDBaseT (P53, P54, P135)

Recibe señal de entrada HDBaseT, incluyendo señales digitales de vídeo y audio. Se puede usar un único cable LAN (par trenzado blindado) para entradas de vídeo y audio.

Este puerto también se puede utilizar para conectar el proyector a una red.

#### (10) Puerto de servicio (CONTROL) (P204)

Se utiliza para controlar el proyector con comandos de usuario (P205 - P206).

# Mando a distancia

El proyector puede accionarse con los botones del mando a distancia o con el control lateral del proyector.

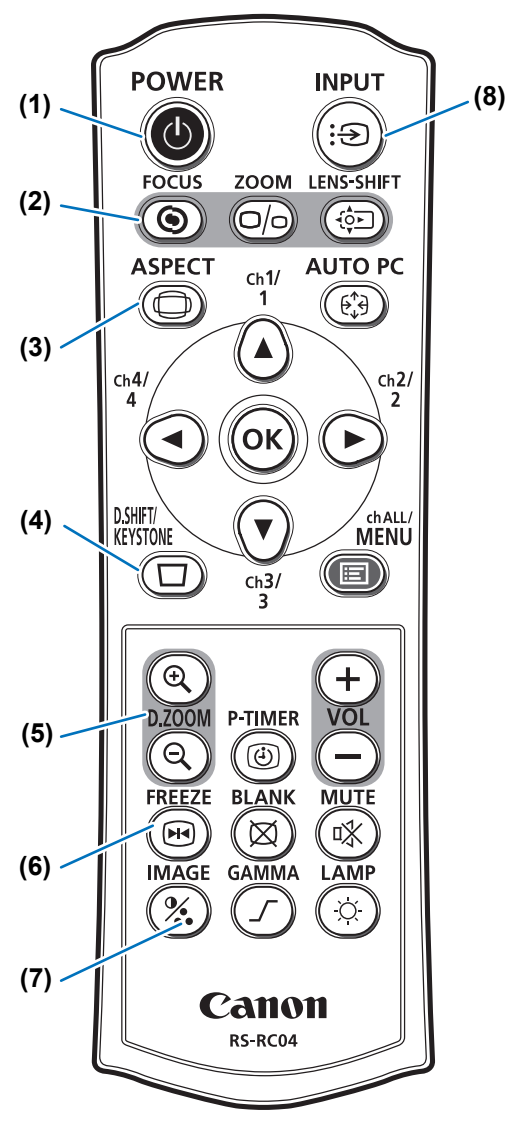

# (1) Botón POWER (P56, P75)

Enciende o apaga el proyector.

## (2) Botón FOCUS (P62)

Ajusta el enfoque. Botones [▲] / [▶]: Alejan la posición de enfoque. Botones [▼] / [◀]: Acercan la posición de enfoque.

## (3) Botón ASPECT (P68, P95)

Cambia el modo de relación de aspecto.

## (4) Botón D.SHIFT/KEYSTONE (P70)

Corrige la distorsión trapezoidal. El ajuste [Trapezoidal] permite la corrección horizontal y vertical de la distorsión trapezoidal (mediante el ajuste de los lados superior/inferior/ izquierdo/derecho) y la corrección de las esquinas.

- Cuando la configuración del aspecto de pantalla es [Desp. imagen d. 16:9] o cuando se ha seleccionado [Desp. imagen d. 4:3], desplaza la imagen hacia arriba, abajo, izquierda o derecha. (P68)
- Para desplazar la imagen, use los botones [▲] / [▼] o [◀] / [▶].

## (5) Botón D.ZOOM (P79)

Amplía la imagen o la reduce digitalmente.

- Botón  $[\oplus]$ : Amplía la imagen (hasta 12x).
- Botón [Q]: Reduce la imagen (1x como mínimo).

Botones [▲] / [▼] / [◀] / [▶]: Mueven el punto de ampliación.

#### (6) Botón FREEZE (P76)

Congela la imagen proyectada.

#### (7) Botón IMAGE (P73)

Permite cambiar el modo de imagen (calidad de imagen).

#### (8) Botón INPUT (P59)

Permite cambiar la señal de entrada.

## Antes de utilizar el proyector

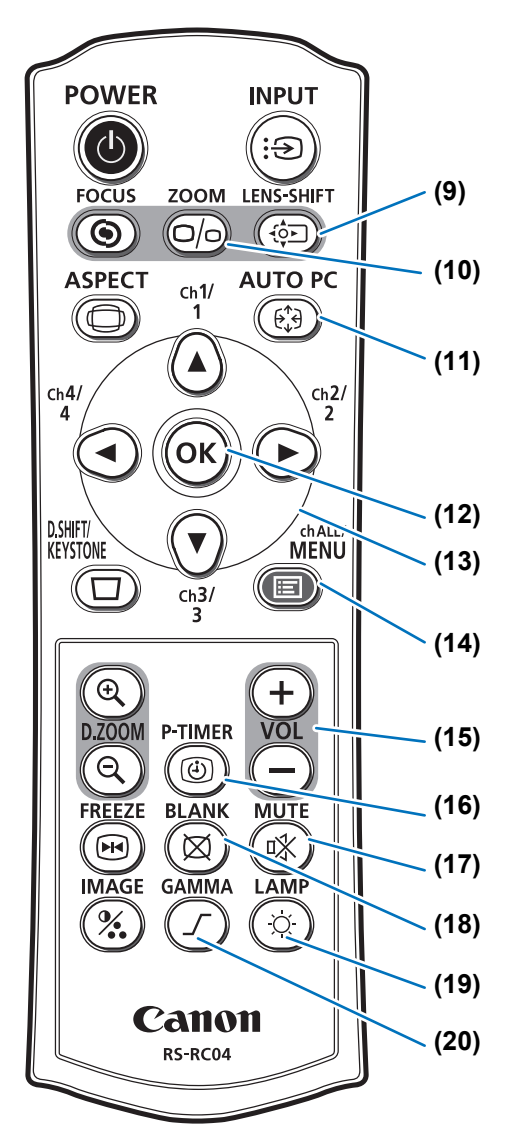

#### (9) Botón LENS-SHIFT (P64)

Desplaza la lente hacia arriba, abajo, izquierda o derecha. Botones  $[\blacktriangle] / [\triangledown] / [\blacktriangleleft] / [\blacktriangleright]:$ Mueven la imagen.

#### (10) Botón ZOOM (P63)

Àjusta el tamaño de la imagen. Botones [▲] / [▶]: Aumentan el tamaño de la imagen. Botones [▼] / [◀]: Disminuyen el tamaño de la imagen.

#### (11) Botón AUTO PC (P61)

Ajusta automáticamente el seguimiento, etc., de acuerdo con la señal del ordenador cuando se selecciona la entrada de PC analógica.

#### (12) Botón OK (P83)

Determina la opción seleccionada desde el menú.

#### (13) Botones de puntero (P83)

Selecciona la opción superior, inferior, izquierda o derecha del menú. También se utilizan para asignar un canal al mando a distancia.

#### (14) Botón MENU (P82)

Visualiza un menú en la pantalla. También se utilizan para asignar un canal al mando a distancia. (P125)

#### (15) Botón VOL (P78)

Ajusta el volumen del sonido. Botón [+]: Aumenta el volumen. Botón [–]: Reduce el volumen.

#### (16) Botón P-TIMER

No disponible en este proyector.

#### (17) Botón MUTE (P78)

Silencia el sonido.

#### (18) Botón BLANK (P76)

Tapa temporalmente la imagen.

#### (19) Botón LAMP (P107)

Muestra la pantalla de ajuste del ahorro de energía, donde se puede ajustar el modo de lámpara (Plena potencia / Ahorro de energía) (P107), establecer la administración de energía (P127) y especificar los ajustes del modo de espera de red (P139).

#### (20) Botón GAMMA (P102)

Ajusta la gamma de la imagen. Botón [▶]:

Corrige las partes oscuras de la imagen para hacerlas más visibles.

#### Botón [4]:

Corrige las partes claras de la imagen para hacerlas más visibles.

# Preparación del mando a distancia

# Instalación de las pilas del mando a distancia

- Abra la tapa del compartimiento de las pilas.
   Deslice la tapa presionándola hacia abajo.
- 2 Coloque las pilas. Inserte 2 nuevas pilas AAA en el compartimento correspondiente con los polos + y – correctamente orientados.

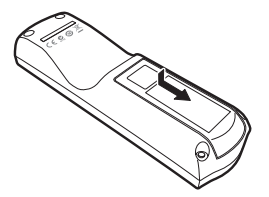

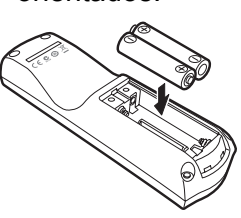

3 Cierre la tapa del compartimiento. Deslice la tapa hasta que perciba un clic que confirma que la ha cerrado de forma segura.

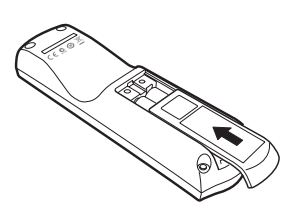

- Si los botones del mando a distancia no funcionan cuando intenta utilizar el proyector, cambie las pilas por otras nuevas.
  - No deje caer el mando a distancia ni lo someta a golpes.
  - No vierta ningún líquido en el mando a distancia. Si lo hace, se podría producir una avería.

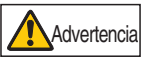

Preste atención a los siguientes puntos cuando maneje las pilas. De no hacerlo podrían producirse un incendio o lesiones.

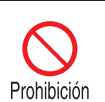

- No exponga al calor, provoque cortocircuitos o desarme las pilas, ni las coloque dentro de un fuego.
- No intente recargar las pilas incluidas con el mando a distancia.
- Extraiga las pilas si están descargadas o si no va a utilizar el mando a distancia durante un período de tiempo largo.

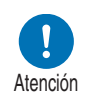

- Cuando sustituya las pilas, asegúrese de sustituir ambas al mismo tiempo. Además, no utilice dos pilas de distinto tipo al mismo tiempo.
- Introduzca las pilas con la polaridad + y en las posiciones adecuadas.
- Si hay pérdidas de líquido del interior de las pilas y este líquido entra en contacto con la piel, asegúrese de lavar bien la piel y de que no queden restos de líquido.

# Radio de acción del mando a distancia

El mando a distancia es de tipo infrarrojo. Diríjalo hacia el receptor remoto de infrarrojos situado en la parte delantera o trasera del proyector para accionarlo.

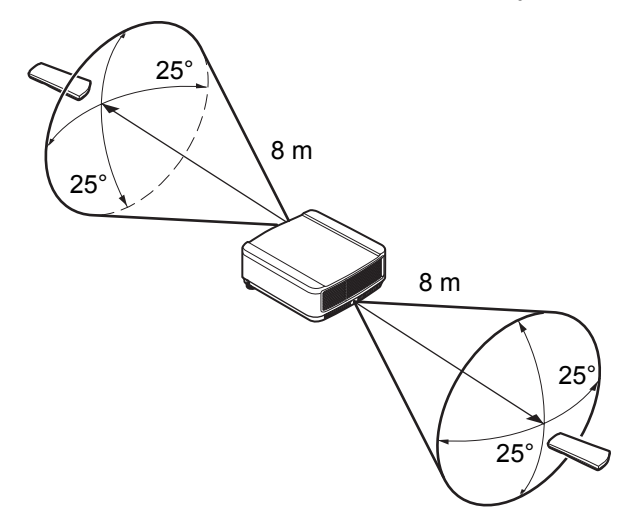

- Utilice el mando a distancia a no más de unos 8 m desde el proyector.
   Utilice el mando a distancia dentro de un ángulo de 25° en cualquier di
  - Utilice el mando a distancia dentro de un ángulo de 25° en cualquier dirección directamente delante del receptor remoto de infrarrojos.
  - Puede que el mando a distancia no funcione si hay un obstáculo entre el mando a distancia y el proyector o si el receptor remoto de infrarrojos del proyector está expuesto a la luz solar directa o a una luz potente de un aparato de iluminación.
  - Cuando utilice 2 o más proyectores al mismo tiempo, puede cambiar la configuración de los canales para evitar que los dos mandos a distancia interfieran mutuamente. (P125)

# Uso de un mando a distancia alámbrico opcional (RS-RC05)

Si prefiere utilizar un mando a distancia con cable con el proyector, adquiera el RS-RC05, vendido por separado.

Utilice un cable con un conector mini estéreo de ø3,5 mm (no se incluye con el producto).

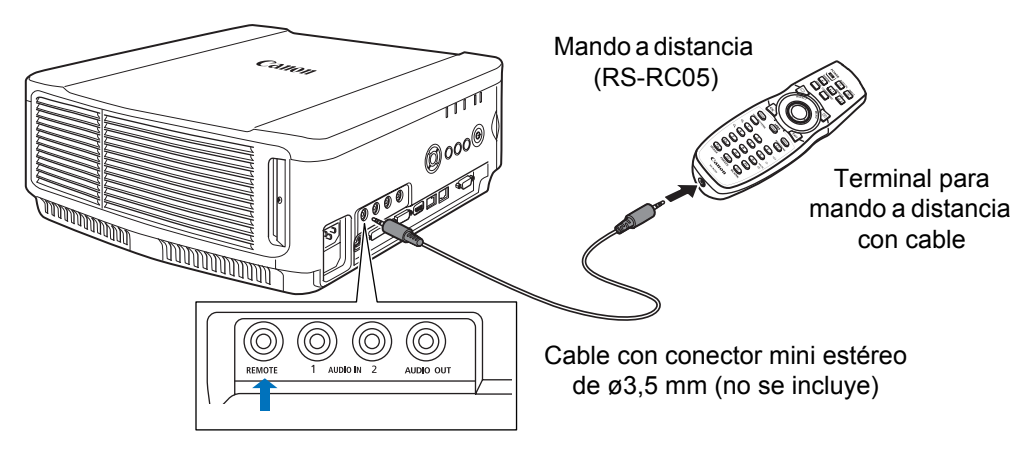

- El funcionamiento infrarrojo no se puede llevar a cabo si se conecta un cable al proyector o al mando a distancia.
  - Utilice un cable con un conector mini estéreo de ø3,5 mm (no se incluye) y de 30 m de longitud o menos.

|           | Antes de utilizar el<br>proyector |
|-----------|-----------------------------------|
|           | Procedimiento de<br>instalación   |
| Guía bás  | Procedimiento de conexión         |
| sica      | Procedimiento de<br>proyección    |
| 5         | Características útiles            |
|           | Uso de los menús                  |
| Guía avar | Configuración del menú            |
| ızada     | Descripción del menú              |
|           | Proyección avanzada               |
| Otra i    | Mantenimiento                     |
| nformaci  | Especificaciones del<br>producto  |
| ón        | Resolución de problemas           |
|           |                                   |

Instrucciones de seguridad

# Guía básica

# Procedimiento de instalación

Antes de configurar el proyector, asegúrese de leer "Antes de instalar el proyector" (P23).

# Configuración del proyector

# Colocación del proyector delante de la pantalla

Coloque el proyector delante de la pantalla.

- Para evitar la distorsión trapezoidal, instale el proyector de modo que esté en el ángulo correcto con respecto a la pantalla.
  - La pantalla no debe exponerse a la luz solar directa o a la luz de un equipo de iluminación. En una habitación luminosa, se recomienda apagar las luces, cerrar las cortinas y tomar las medidas necesarias para aumentar la visibilidad de la pantalla.

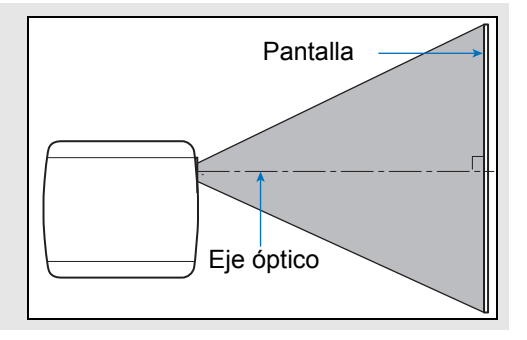

# Instalación en el suelo

Para ajustar la posición de proyección cuando el proyector está instalado en el suelo, utilice la función de desplazamiento de la lente (P50, P64) para ajustar la posición arriba / abajo / izquierda / derecha. También puede usar las patas ajustables para inclinar el proyector hacia arriba hasta 6°.

Para obtener información sobre la relación entre el tamaño de la pantalla y la distancia de proyección, consulte la página 47.

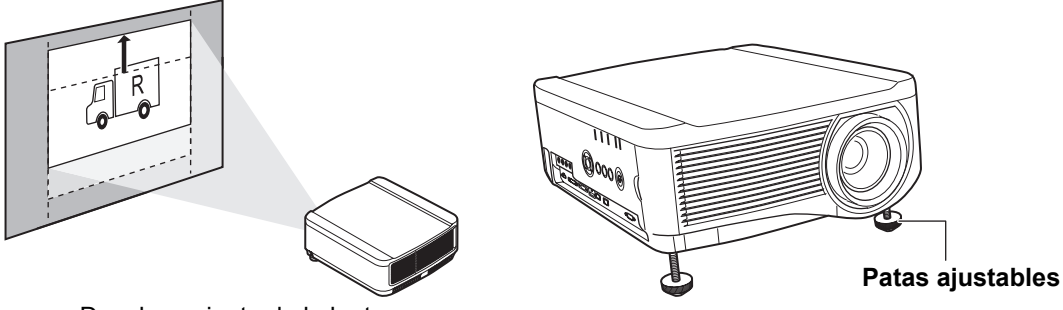

Desplazamiento de la lente

# Instalación con inclinación hacia arriba

Para corregir la distorsión trapezoidal cuando el proyector está encarado hacia arriba (utilizando, por ejemplo, las patas ajustables), lleve a cabo la corrección de la distorsión trapezoidal (P70) o un ajuste de esquinas (P71).

# Instalación sobre superficies elevadas

Para realizar proyecciones desde un estante o desde otra superficie elevada, el proyector puede instalarse con la parte inferior hacia arriba y con la imagen proyectada invertida.

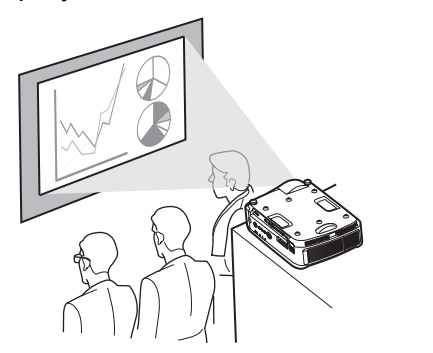

Advertencia

Al instalar el proyector sobre una superficie elevada para realizar la proyección, asegúrese de que la superficie es plana y estable. De lo contrario habrá riesgo de que el proyector se caiga y cause accidentes o lesiones.

# Montaje en el techo o proyección trasera

Puede montar el proyector en el techo (montaje en el techo) orientándolo hacia abajo o colocarlo detrás de la pantalla (proyección trasera) si utiliza una pantalla translúcida.

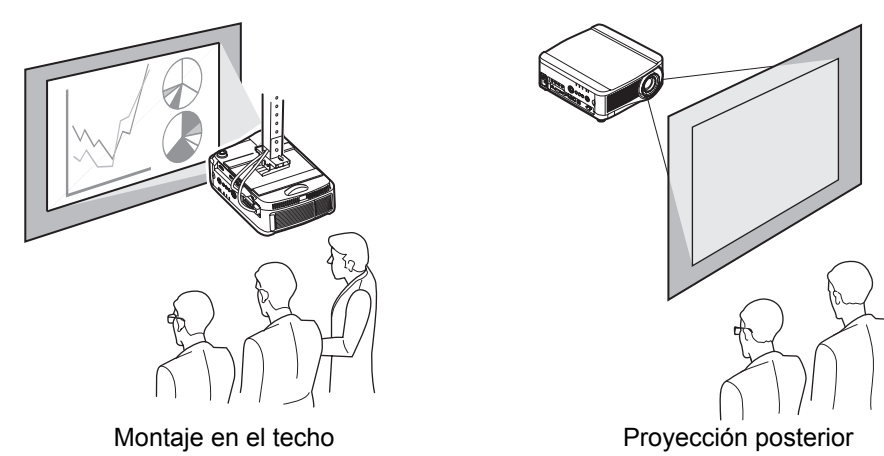

Asegúrese de usar el accesorio opcional para el techo. Para más información sobre el accesorio del techo, consulte el apartado "Opciones" (P217). Para obtener información detallada, consulte el manual de montaje y instalación que se proporciona con el accesorio para el techo.

#### Montaje del proyector en el techo

Puede montar el proyector en el techo. Hace falta el accesorio de acoplamiento al techo (pieza nº.: RS-CL11) para montar el proyector en el techo. Dependiendo del entorno de la instalación, también puede ser necesario un tubo de extensión (pieza nº.: RS-CL08 o RS-CL09). Póngase en contacto con Canon Call Center para obtener más información.

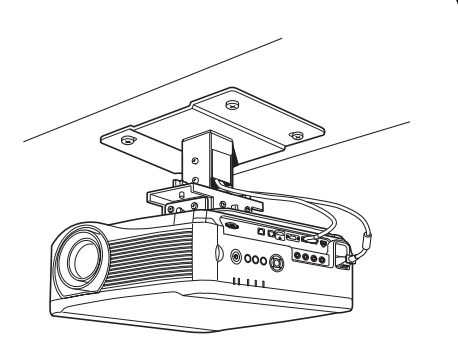

Asegúrese de usar el accesorio opcional para el techo.
No instale nunca el accesorio para el techo usted mismo.

Si monta el proyector en el techo, deberá invertir la imagen proyectada seleccionando [Giro imag H/V] en el menú. (P109)

# Relación entre el tamaño de la imagen y la distancia de proyección

El tamaño de la imagen proyectada viene determinado por la distancia entre el proyector y la pantalla (distancia de proyección), así como por el zoom. Consulte la siguiente tabla para determinar la distancia entre el proyector y la pantalla.

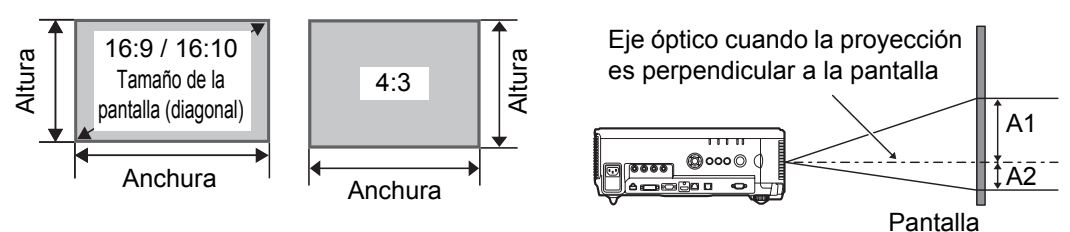

- A1 y A2 son las distancias cuando el desplazamiento de la lente es el siguiente valor predeterminado.
  - Lente con zoom estándar / Lente con zoom largo / Lente con zoom extralargo / Lente con zoom gran angular: +50% (arriba / abajo), 0% (izquierda / derecha) Lente corta fija: 0% (arriba / abajo / izquierda / derecha)

#### WUX6500

|           |          |                          |        |         |        |         |        | Dista  | ancia  | Distan           | cia del   |
|-----------|----------|--------------------------|--------|---------|--------|---------|--------|--------|--------|------------------|-----------|
|           |          | Tamaño de la imagen (cm) |        |         |        |         |        | de     |        | eje optico       |           |
|           | <u>.</u> |                          |        |         | •      |         |        | proye  | ccion  | cuan             | do la     |
| Unidad de | Diagonal |                          |        | 1       |        | 1       |        | (n     | n)     | proyec           | cion es   |
| la lente  | a 16:10  | 16:                      | 10     | 16      | :9     | 4:      | 3      | 16:10  |        | perpend          | licular a |
|           |          |                          |        |         |        |         |        |        |        | la pantalla (cm) |           |
|           |          | Anchura                  | Altura | Anchura | Altura | Anchura | Altura | Limite | Limite | A1               | A2        |
|           |          |                          |        |         |        |         |        | ancho  | tele   |                  |           |
|           | 40       | 86                       | 54     | 89      | 50     | 81      | 61     | 1,3    | 1,9    | 54               | 0         |
|           | 60       | 129                      | 81     | 133     | 75     | 122     | 91     | 1,9    | 2,9    | 81               | 0         |
|           | 80       | 172                      | 108    | 177     | 100    | 163     | 122    | 2,6    | 3,9    | 108              | 0         |
|           | 100      | 215                      | 135    | 221     | 125    | 203     | 152    | 3,2    | 4,8    | 135              | 0         |
|           | 150      | 323                      | 202    | 332     | 187    | 305     | 229    | 4,8    | 7,2    | 202              | 0         |
| Lente con | 200      | 431                      | 269    | 443     | 249    | 406     | 305    | 6,4    | 9,6    | 269              | 0         |
| zoom      | 250      | 538                      | 337    | 553     | 311    | 508     | 381    | 8,0    | 12,1   | 337              | 0         |
| estándar  | 300      | 646                      | 404    | 664     | 374    | 610     | 457    | 9,6    | 14,5   | 404              | 0         |
| RS-IL01ST | 350      | 754                      | 471    | 775     | 436    | 711     | 533    | 11,3   | 16,9   | 471              | 0         |
|           | 400      | 862                      | 538    | 886     | 498    | 813     | 610    | 12,9   | 19,3   | 538              | 0         |
|           | 450      | 969                      | 606    | 996     | 560    | 914     | 686    | 14,5   | 21,7   | 606              | 0         |
|           | 500      | 1077                     | 673    | 1107    | 623    | 1016    | 762    | 16,1   | 24,1   | 673              | 0         |
|           | 550      | 1185                     | 740    | 1218    | 685    | 1118    | 838    | 17,7   | 26,6   | 740              | 0         |
|           | 600      | 1292                     | 808    | 1328    | 747    | 1219    | 914    | 19,3   | 29,0   | 808              | 0         |

## Procedimiento de instalación

| Unidad de    | Diagonal | Tamaño de la imagen (cm) |        |         |        |         |        | Distancia<br>de<br>proyección<br>(m) |                | Distancia del<br>eje óptico<br>cuando la<br>proyección es |     |
|--------------|----------|--------------------------|--------|---------|--------|---------|--------|--------------------------------------|----------------|-----------------------------------------------------------|-----|
| la lente     | a 16:10  | 16:10                    |        | 16:9    |        | 4:3     |        | 16:10                                |                | la pantalla (cm)                                          |     |
|              |          | Anchura                  | Altura | Anchura | Altura | Anchura | Altura | Límite<br>ancho                      | Límite<br>tele | A1                                                        | A2  |
|              | 40       | 86                       | 54     | 89      | 50     | 81      | 61     | 1,9                                  | 3,2            | 54                                                        | 0   |
|              | 60       | 129                      | 81     | 133     | 75     | 122     | 91     | 2,8                                  | 4,8            | 81                                                        | 0   |
|              | 80       | 172                      | 108    | 177     | 100    | 163     | 122    | 3,8                                  | 6,4            | 108                                                       | 0   |
|              | 100      | 215                      | 135    | 221     | 125    | 203     | 152    | 4,7                                  | 8,0            | 135                                                       | 0   |
|              | 150      | 323                      | 202    | 332     | 187    | 305     | 229    | 7,1                                  | 12,1           | 202                                                       | 0   |
| Lonto con    | 200      | 431                      | 269    | 443     | 249    | 406     | 305    | 9,5                                  | 16,1           | 269                                                       | 0   |
| zoom largo   | 250      | 538                      | 337    | 553     | 311    | 508     | 381    | 11,9                                 | 20,2           | 337                                                       | 0   |
| RS-II 021 7  | 300      | 646                      | 404    | 664     | 374    | 610     | 457    | 14,2                                 | 24,2           | 404                                                       | 0   |
|              | 350      | 754                      | 471    | 775     | 436    | 711     | 533    | 16,6                                 | 28,3           | 471                                                       | 0   |
|              | 400      | 862                      | 538    | 886     | 498    | 813     | 610    | 19,0                                 | 32,3           | 538                                                       | 0   |
|              | 450      | 969                      | 606    | 996     | 560    | 914     | 686    | 20,9                                 | 35,6           | 606                                                       | 0   |
|              | 500      | 1077                     | 673    | 1107    | 623    | 1016    | 762    | 23,8                                 | 40,4           | 673                                                       | 0   |
|              | 550      | 1185                     | 740    | 1218    | 685    | 1118    | 838    | 26,1                                 | 44,5           | 740                                                       | 0   |
|              | 600      | 1292                     | 808    | 1328    | 747    | 1219    | 914    | 28,5                                 | 48,5           | 808                                                       | 0   |
|              | 40       | 86                       | 54     | 89      | 50     | 81      | 61     | 0                                    | ,7             | 27                                                        | 27  |
|              | 60       | 129                      | 81     | 133     | 75     | 122     | 91     | 1,                                   | ,0             | 41                                                        | 41  |
| L onto corta | 80       | 172                      | 108    | 177     | 100    | 163     | 122    | 1,                                   | ,4             | 54                                                        | 54  |
| fiia         | 100      | 215                      | 135    | 221     | 125    | 203     | 152    | 1,                                   | ,7             | 68                                                        | 68  |
| RS-IL03WF    | 150      | 323                      | 202    | 332     | 187    | 305     | 229    | 2                                    | ,6             | 101                                                       | 101 |
|              | 200      | 431                      | 269    | 443     | 249    | 406     | 305    | 3                                    | ,4             | 135                                                       | 135 |
|              | 250      | 538                      | 337    | 553     | 311    | 508     | 381    | 4                                    | ,3             | 168                                                       | 168 |
|              | 300      | 646                      | 404    | 664     | 374    | 610     | 457    | 5                                    | ,2             | 202                                                       | 202 |
|              | 60       | 129                      | 81     | 133     | 75     | 122     | 91     | 4,6                                  | 9,0            | 81                                                        | 0   |
|              | 80       | 172                      | 108    | 177     | 100    | 163     | 122    | 6,1                                  | 12,0           | 108                                                       | 0   |
|              | 100      | 215                      | 135    | 221     | 125    | 203     | 152    | 7,6                                  | 14,9           | 135                                                       | 0   |
|              | 150      | 323                      | 202    | 332     | 187    | 305     | 229    | 11,4                                 | 22,3           | 202                                                       | 0   |
| Lonto con    | 200      | 431                      | 269    | 443     | 249    | 406     | 305    | 15,2                                 | 29,8           | 269                                                       | 0   |
|              | 250      | 538                      | 337    | 553     | 311    | 508     | 381    | 18,9                                 | 37,2           | 337                                                       | 0   |
| extralargo   | 300      | 646                      | 404    | 664     | 374    | 610     | 457    | 22,7                                 | 44,6           | 404                                                       | 0   |
| RS-IL04UL    | 350      | 754                      | 471    | 775     | 436    | 711     | 533    | 26,4                                 | 52,0           | 471                                                       | 0   |
|              | 400      | 862                      | 538    | 886     | 498    | 813     | 610    | 30,2                                 | 59,4           | 538                                                       | 0   |
|              | 450      | 969                      | 606    | 996     | 560    | 914     | 686    | 34,0                                 | 66,8           | 606                                                       | 0   |
|              | 500      | 1077                     | 673    | 1107    | 623    | 1016    | 762    | 37,7                                 | 74,2           | 673                                                       | 0   |
|              | 550      | 1185                     | 740    | 1218    | 685    | 1118    | 838    | 41,5                                 | 81,6           | 740                                                       | 0   |
|              | 600      | 1292                     | 808    | 1328    | 747    | 1219    | 914    | 45,2                                 | 89,0           | 808                                                       | 0   |

## Procedimiento de instalación

| Unidad de<br>la lente | Diagonal<br>a 16:10 | Tamaño de la imagen (cm)           16:10         16:9         4:3 |        |         |        |         | Distancia<br>de<br>proyección<br>(m)<br>16:10 |                 | Distancia del<br>eje óptico<br>cuando la<br>proyección es<br>perpendicular a<br>la pantalla (cm) |     |    |
|-----------------------|---------------------|-------------------------------------------------------------------|--------|---------|--------|---------|-----------------------------------------------|-----------------|--------------------------------------------------------------------------------------------------|-----|----|
|                       |                     | Anchura                                                           | Altura | Anchura | Altura | Anchura | Altura                                        | Límite<br>ancho | Límite<br>tele                                                                                   | A1  | A2 |
|                       | 40                  | 86                                                                | 54     | 89      | 50     | 81      | 61                                            | 0,9             | 1,3                                                                                              | 54  | 0  |
|                       | 60                  | 129                                                               | 81     | 133     | 75     | 122     | 91                                            | 1,3             | 1,9                                                                                              | 81  | 0  |
|                       | 80                  | 172                                                               | 108    | 177     | 100    | 163     | 122                                           | 1,7             | 2,6                                                                                              | 108 | 0  |
|                       | 100                 | 215                                                               | 135    | 221     | 125    | 203     | 152                                           | 2,2             | 3,2                                                                                              | 135 | 0  |
|                       | 150                 | 323                                                               | 202    | 332     | 187    | 305     | 229                                           | 3,2             | 4,9                                                                                              | 202 | 0  |
| Lente con             | 200                 | 431                                                               | 269    | 443     | 249    | 406     | 305                                           | 4,3             | 6,5                                                                                              | 269 | 0  |
| zoom gran             | 250                 | 538                                                               | 337    | 553     | 311    | 508     | 381                                           | 5,4             | 8,1                                                                                              | 337 | 0  |
| angular               | 300                 | 646                                                               | 404    | 664     | 374    | 610     | 457                                           | 6,5             | 9,7                                                                                              | 404 | 0  |
| RS-IL05WZ             | 350                 | 754                                                               | 471    | 775     | 436    | 711     | 533                                           | 7,5             | 11,4                                                                                             | 471 | 0  |
|                       | 400                 | 862                                                               | 538    | 886     | 498    | 813     | 610                                           | 8,6             | 13,0                                                                                             | 538 | 0  |
|                       | 450                 | 969                                                               | 606    | 996     | 560    | 914     | 686                                           | 9,7             | 14,6                                                                                             | 606 | 0  |
|                       | 500                 | 1077                                                              | 673    | 1107    | 623    | 1016    | 762                                           | 10,8            | 16,3                                                                                             | 673 | 0  |
|                       | 550                 | 1185                                                              | 740    | 1218    | 685    | 1118    | 838                                           | 11,8            | 17,9                                                                                             | 740 | 0  |
|                       | 600                 | 1292                                                              | 808    | 1328    | 747    | 1219    | 914                                           | 12,9            | 19,5                                                                                             | 808 | 0  |

# Función de desplazamiento de la lente

El proyector incluye una función de desplazamiento de la lente. Accionando los botones, se puede desplazar la lente hacia arriba, abajo, izquierda y derecha, moviendo la posición de la imagen. Encontrará más instrucciones en la "Ajuste de la posición de la imagen" (P64).

El grado de desplazamiento de la lente se indica mediante un porcentaje en relación al ancho y la altura de la imagen.

En la siguiente tabla se indica el desplazamiento correspondiente para cada lente.

| Unidad de la lente                         | WUX6500                                               |                   |
|--------------------------------------------|-------------------------------------------------------|-------------------|
| Lente con zoom estándar<br>(RS-IL01ST)     |                                                       |                   |
| Lente con zoom largo<br>(RS-IL02LZ)        | Arriba (1):                                           | +55%              |
| Lente con zoom extralargo<br>(RS-IL04UL)   | Izquierda / derecha (3):                              | ±10%              |
| Lente con zoom gran angular<br>(RS-IL05WZ) |                                                       |                   |
| Lente corta fija<br>(RS-IL03WF)            | Arriba (1):<br>Abajo (2):<br>Izquierda / derecha (3): | +5%<br>-5%<br>±2% |

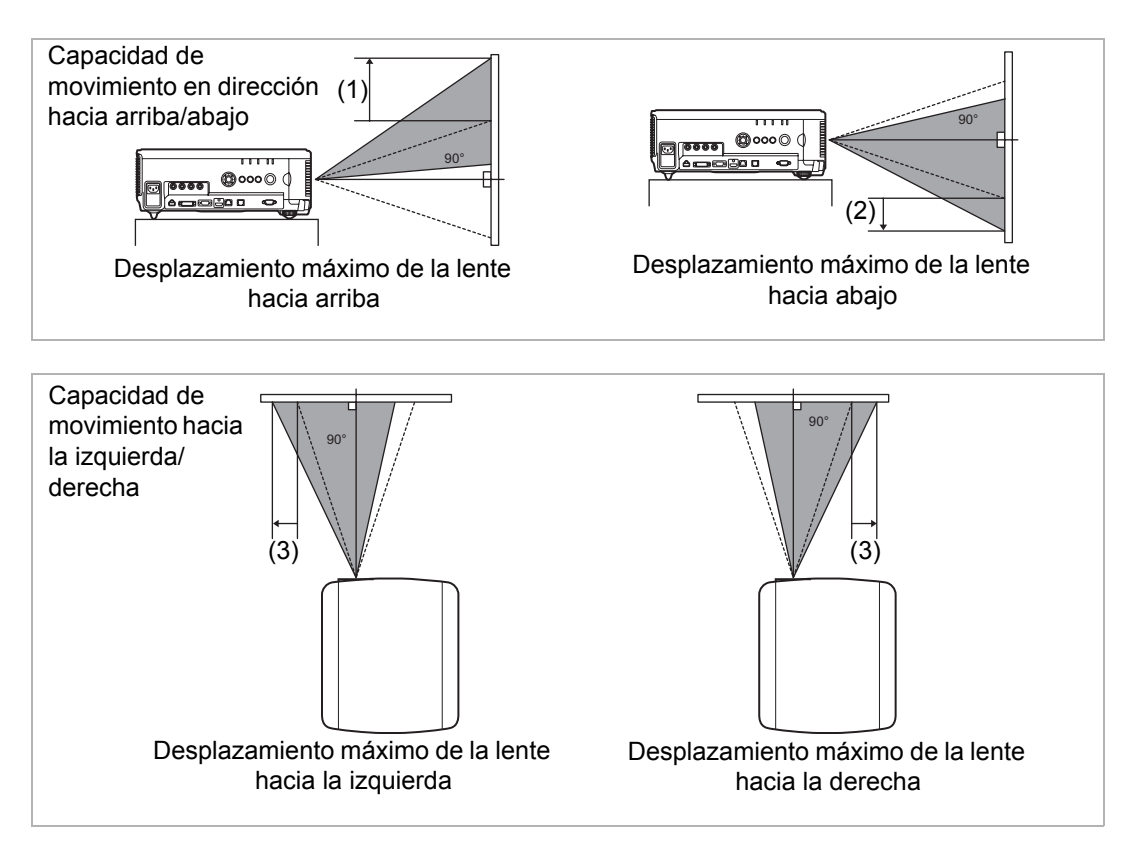

#### Área fuera del rango de desplazamiento de la lente

Para la lente con zoom estándar, la lente con zoom largo, la lente con zoom extralargo, y la lente con zoom gran angular, cuando el desplazamiento hacia arriba supera el 44%, la capacidad de desplazamiento disponible hacia la izquierda / derecha disminuye. Cuando la lente se desplaza al máximo hacia arriba (1), la capacidad de desplazamiento disponible hacia la izquierda / derecha es de  $\pm$  2%.

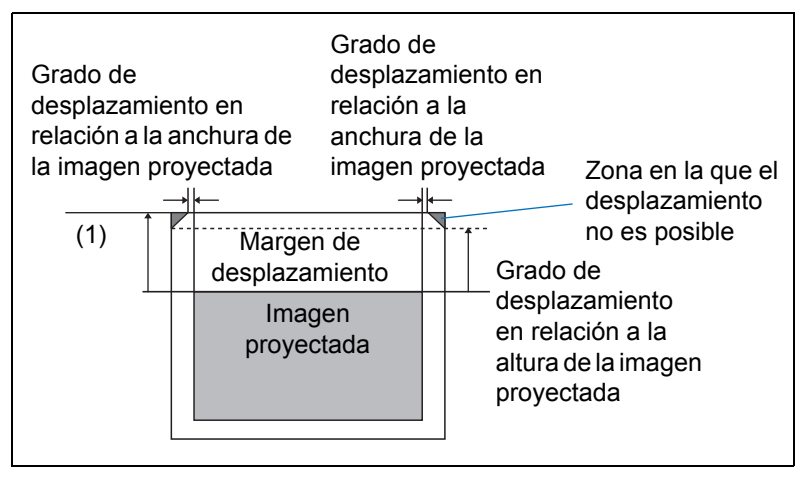

Cuanto más se desplace hacia arriba o hacia abajo la lente corta fija, tanto menos se podrá desplazar hacia la derecha o la izquierda. En la posición de máximo desplazamiento hacia arriba o hacia abajo, la lente no se podrá desplazar hacia la derecha o la izquierda.

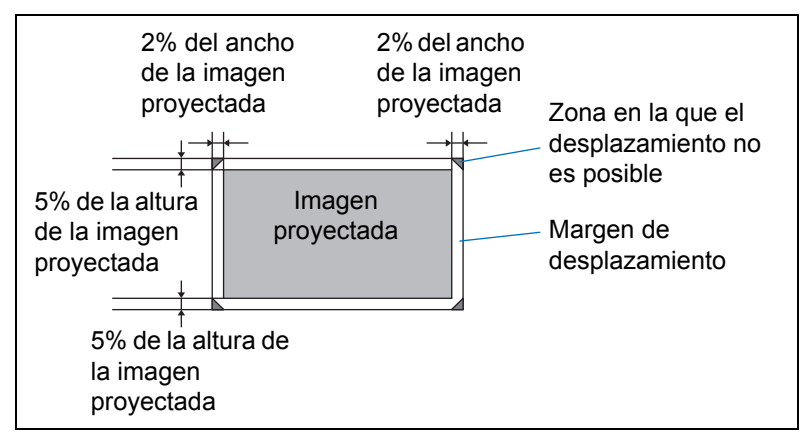

# Procedimiento de conexión

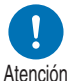

Antes de conectar el proyector a otros equipos, apague el proyector y los equipos correspondientes.

# Conexión a un ordenador

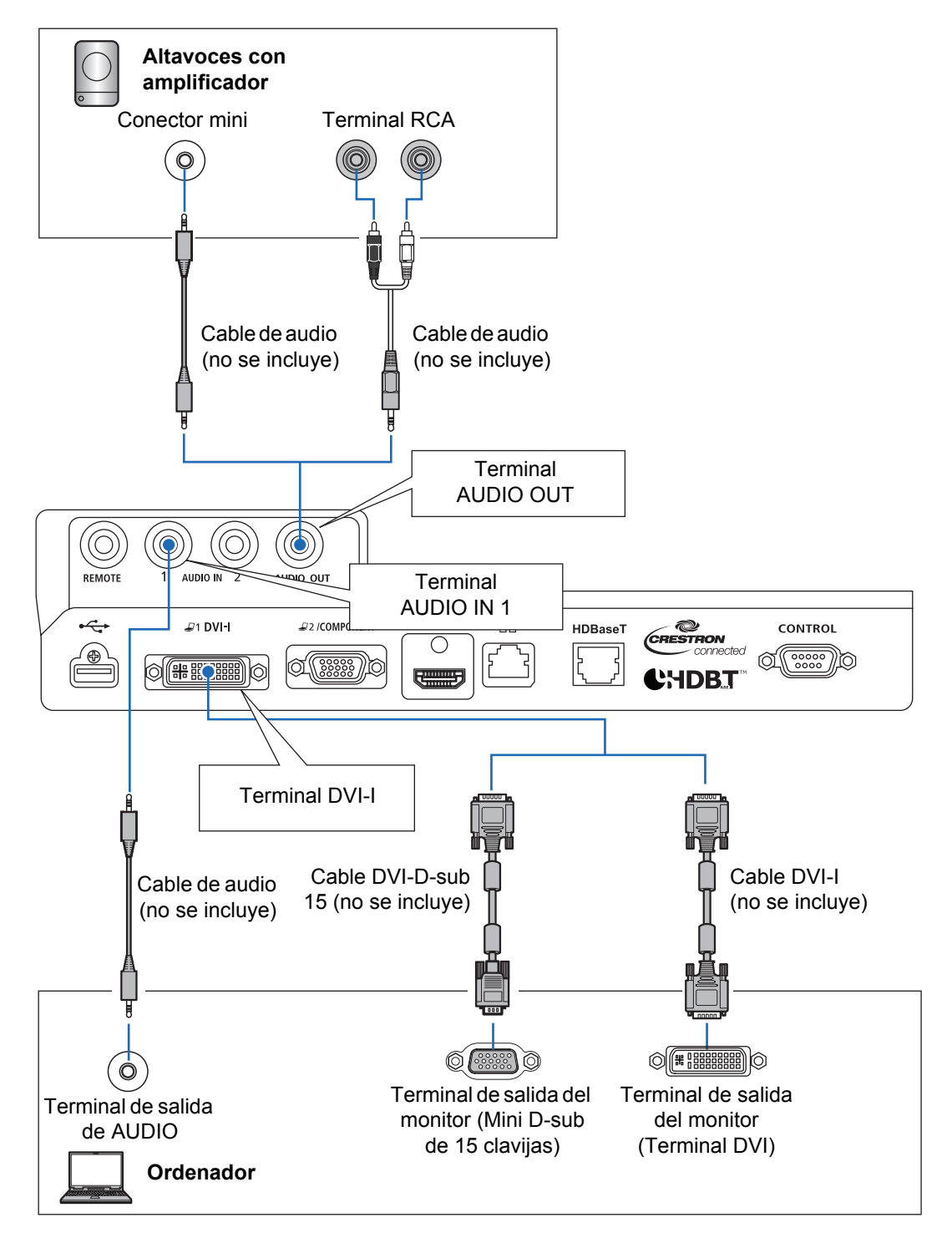

#### Conexión a un ordenador (continuación)

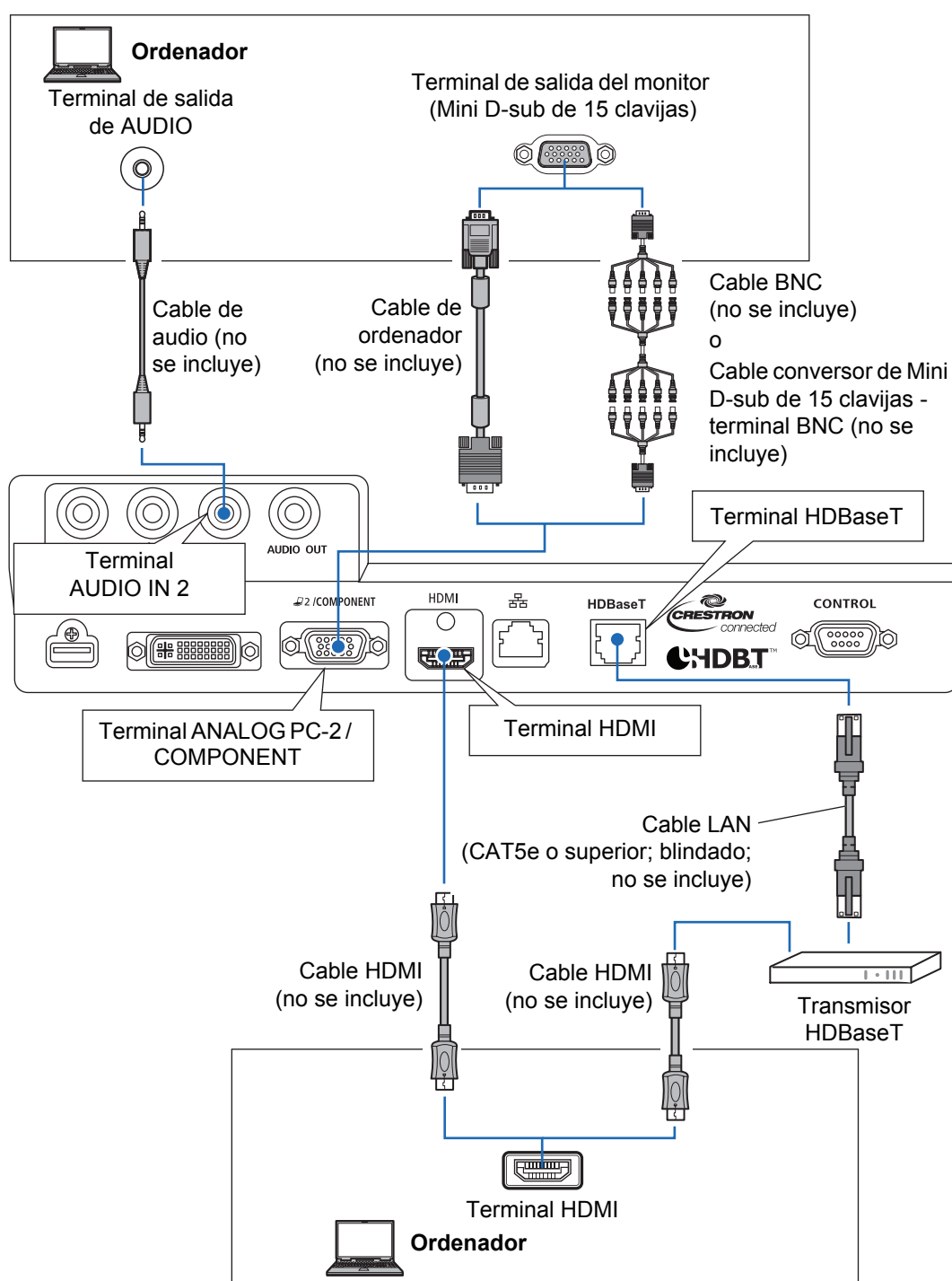

# Conexión de equipos AV

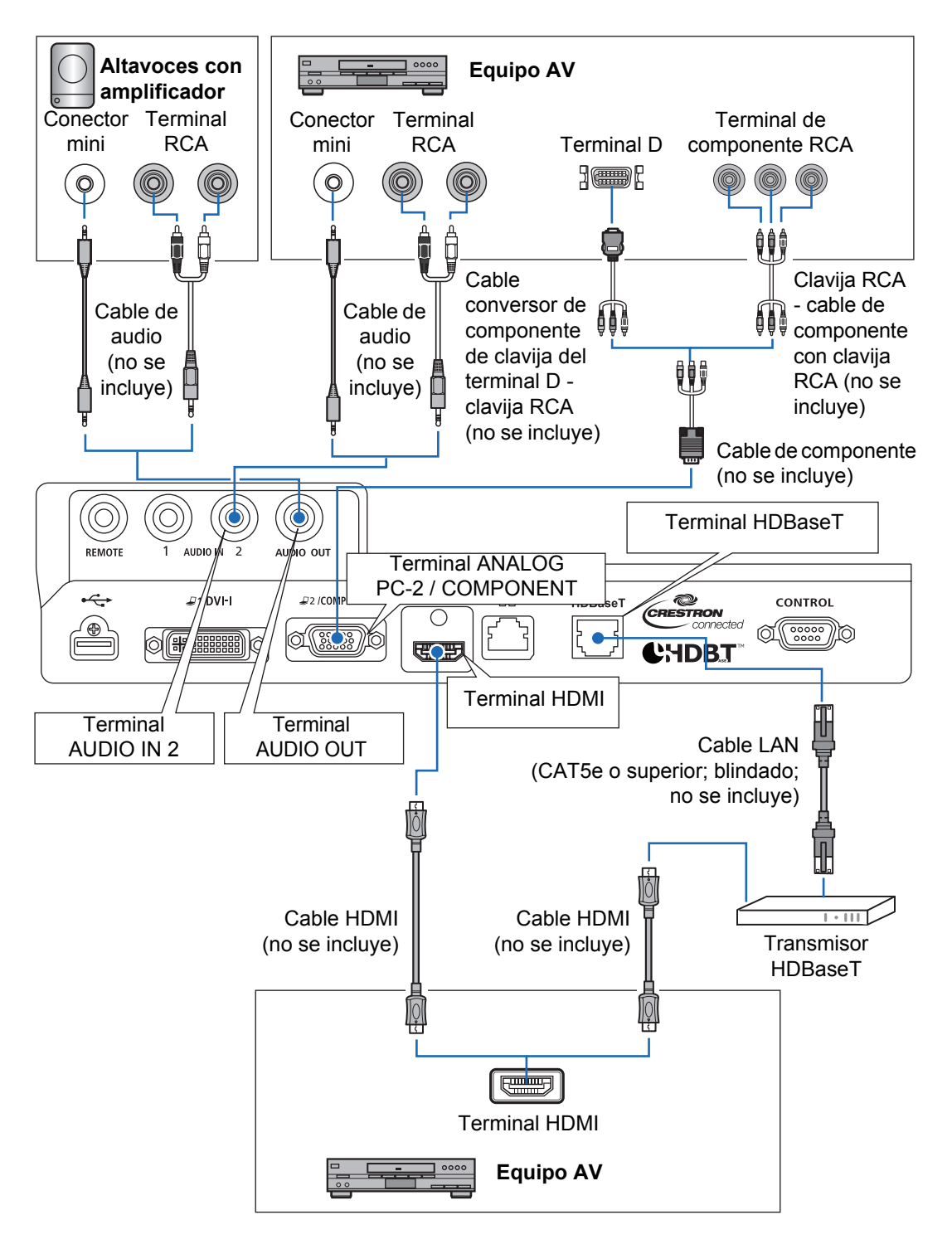

#### Notas acerca de HDBaseT ₹

- Utilice un cable blindado de clase CAT5e o superior.
- La distancia máxima de transmisión es de 100 m.
- Sin embargo, la distancia máxima de transmisión puede ser más corta en algunos entornos.
- No utilice un cable LAN que esté retorcido o apretujado.
- · La inserción o la extracción del cable LAN durante la proyección pueden causar distorsiones.
- No se garantiza la conectividad con todos los transmisores HDBaseT del mercado.
- Algunos transmisores HDBaseT pueden no habilitar correctamente la provección si se utilizan para conectar equipos fuente al proyector.

# Enchufando el proyector

Conecte el cable de alimentación al proyector y enchúfelo.

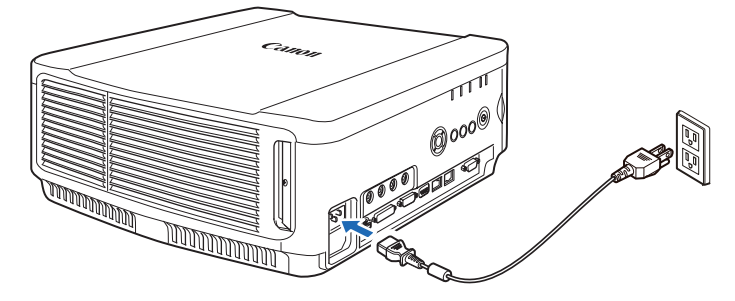

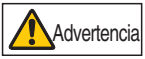

#### Inserte bien el enchufe de alimentación y el conector en la base.

- · Después de apagar el proyector, espere al menos 5 minutos antes de volver a = encenderlo. Encender el proyector inmediatamente después de apagarlo puede acortar la vida útil de la lámpara.
  - · Desenchufe el cable de alimentación cuando el proyector no se está usando.

# Procedimiento de proyección

# Paso 1 Encienda el proyector

1 Compruebe la conexión entre el proyector y el ordenador o el equipo de audio y vídeo. (P52 - P54)

Encontrará las instrucciones para conectar el cable de alimentación en "Enchufando el proyector" (P55).

## **2** Presione el botón POWER.

El indicador [POWER ON] al principio parpadeará en verde, para luego quedarse encendido.

Mando a distancia

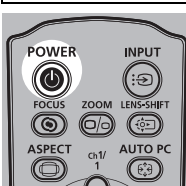

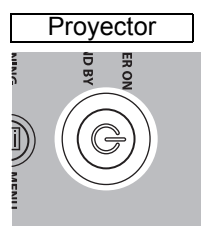

La ventana de cuenta atrás aparece durante unos 20 segundos y a continuación comienza la proyección. Presione el botón **OK** para ocultar la ventana de cuenta atrás.

- Las funciones de red no se encuentran disponibles durante los primeros 40 segundos tras arrancar el proyector.
- Aparece una ventana al encender el proyector por primera vez. Puede seleccionar un idioma que utilizará el proyector para mostrar los menús y mensajes en la ventana. Seleccione el idioma que desee con los botones del puntero y presione el botón OK. (P57)

El idioma del menú se puede cambiar después. (P130)

# **3** Encienda el ordenador o equipo de audio y vídeo.

## Cambiar operaciones cuando el proyector está encendido

Puede cambiar la operación con el proyector encendido como se indica a continuación:

- El proyector se puede encender conectando el cable de alimentación, sin necesidad de presionar el botón POWER. (P128)
- Puede cambiar la ventana de cuenta regresiva. (P124)
- Puede omitir la ventana de cuenta regresiva. (P124)

## Cuando el proyector esté inactivo

Si no se recibe ninguna señal, la función de administración de energía apaga automáticamente el proyector al cabo de un cierto tiempo de inactividad (15 minutos, de manera predeterminada). (P127)

# Cuando aparece la pantalla de selección de idioma

Aparece una pantalla al encender el proyector por primera vez. Puede seleccionar un idioma que utilizará el proyector para mostrar los menús y mensajes en la ventana. Seleccione el idioma que desee con los botones del puntero y presione el botón **OK**. Podrá cambiar el idioma desde el menú posteriormente. (P130)

Si la pantalla de selección de idioma aparece desenfocada, ajuste el enfoque del proyector. (P62)

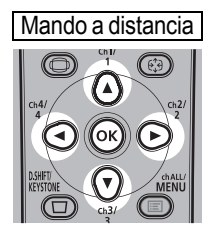

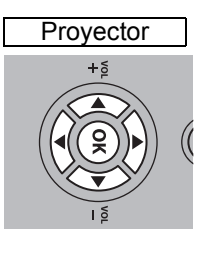

| Idioma 🕫                    |            |         |
|-----------------------------|------------|---------|
| English                     | Русский    | Čeština |
| Deutsch                     | Nederlands | Dansk   |
| Français                    | Suomi      | إنجليزي |
| Italiano                    | Norsk      | 中文简体    |
| <ul> <li>Español</li> </ul> | Türkçe     | 中文繁體    |
| Português                   | Polski     | 한국어     |
| Svenska                     | Magyar     | 日本語     |

Se seleccionará la opción marcada en naranja.

# Cuando aparece la pantalla de introducción de contraseña

Si ha asignado una contraseña, aparecerá la pantalla de introducción de contraseña. Introduzca su contraseña. (P131)

# Cuando aparece la indicación "No hay señal"

Para un ordenador portátil, el usuario necesita activar la salida del monitor externo. (P58)

Presione el botón INPUT para seleccionar la señal de entrada. (P59)

# Cuando no aparece la pantalla del ordenador portátil

Configure su ordenador portátil para que transmita las señales a un monitor externo. Si desea más información, consulte "Cambio de la salida de señal de la pantalla de un ordenador portátil" (P58).

# Ajustar la imagen

- Ajuste la resolución de pantalla del ordenador a la máxima resolución o a la resolución más cercana a dicha configuración. (P60)
- Utilice la función de PC automática para ajustar el desplazamiento de la imagen del ordenador o el parpadeo de la pantalla. (P61)
- Ajuste el tamaño de las imágenes proyectadas mediante el zoom. Para la lente con zoom estándar, la lente con zoom largo, la lente con zoom extralargo, y la lente con zoom gran angular, utilice el zoom óptico (P63). Para la lente corta fija, utilice el zoom digital (P110).
- Corrija la distorsión trapezoidal que haya presionando el botón D.SHIFT/KEYSTONE. (P70)
- Seleccione la relación de aspecto de la imagen proyectada (aspecto de pantalla) o un modo de pantalla (aspecto) según la relación de aspecto de la pantalla, el tipo de señal de entrada de imagen, etc. (P66 – P69)
- Seleccione el modo de imagen dependiendo de la imagen proyectada. (P73)

57

La imagen también puede ajustarse mediante la proyección de una carta de ajuste (P196).

# Cambio de la salida de señal de la pantalla de un ordenador portátil

Para proyectar desde un ordenador portátil, el ordenador deberá estar configurado de modo que pueda intercambiar la salida de pantalla.

Esta operación no es necesaria en un ordenador de sobremesa.

# Encendido de la salida de señal del monitor externo

Puede activar la salida del monitor externo a través de operaciones del teclado. Para activar la salida de señal del monitor externo en la mayoría de los ordenadores, presione la tecla de función ([F1] a [F12]) que esté marcada con el icono del monitor externo al tiempo que mantiene apretada la tecla [Fn].

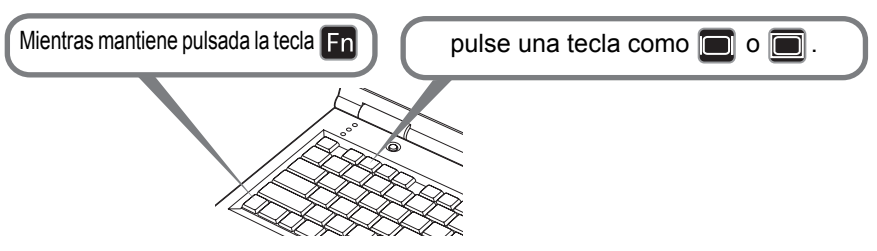

- La tecla de función y el método utilizado para activar la salida del monitor externo varían dependiendo del modelo. Si desea obtener información detallada, consulte el manual de su ordenador portátil.
  - En Windows 10, Windows 8.1, Windows 8 o Windows 7, es posible encender la salida de imágenes manteniendo pulsada la tecla del logotipo de Windows y pulsando la tecla [P].

# Paso 2 Seleccione una señal de entrada

Seleccione la señal de entrada en el menú [Entrada] si desea proyectar la señal de un PC digital o un equipo de audio y vídeo, o para cambiar las entradas cuando hay varios ordenadores o equipos de audio y vídeo conectados.

Omita este paso si no ha cambiado la señal de entrada desde la última proyección.

### **1** Presione el botón INPUT para visualizar la ventana que se muestra abajo.

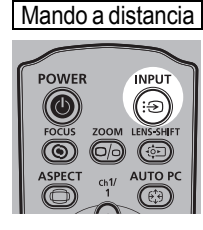

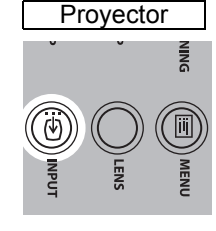

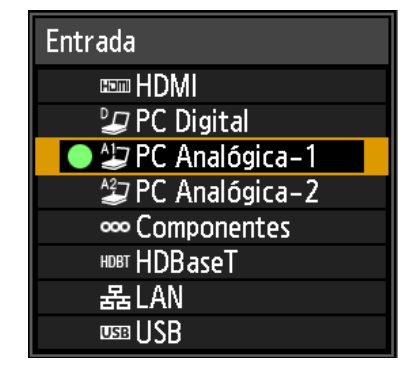

La señal de entrada activa en este momento está marcada con un círculo verde con un contorno de color naranja.

Se visualizan en blanco los nombres de las señales de entrada disponibles para la proyección, y en gris los de las no disponibles. No obstante, las señales [PC Digital] y [PC Analógica-1] pueden visualizarse en gris incluso cuando están disponibles.

2 Se puede cambiar el tipo de señal de entrada disponible pulsando el botón INPUT.

Puede seleccionar la señal de entrada deseada con  $[\blacktriangle] / [\nabla]$ .

#### **3** Pulse el botón OK para confirmar el tipo de señal de entrada.

- Las pantallas de los ordenadores conectados en red al proyector pueden proyectarse si se ha seleccionado [LAN] como señal de entrada. Para más detalles, consulte el manual de usuario de NMPJ.
  - Las imágenes en unidades flash USB pueden proyectarse si se ha seleccionado [USB] como señal de entrada. Si desea obtener más información, consulte "Proyección de imágenes contenidas en una unidad flash USB" (P166).
  - En el modo de pantalla dividida, el lado sin derechos de control se marca con un círculo blanco.

# Paso 3 Ajuste la imagen

# Ajuste de la resolución de la pantalla del ordenador

En base a la máxima resolución del proyector, ajuste la resolución de pantalla del ordenador a la resolución más cercana a la resolución de la señal de salida del proyector. (P197)

#### Máxima resolución

1920 X 1200 puntos

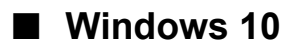

- Abra el [Panel de control] desde el menú de inicio, luego seleccione [Apariencia y personalización] - [Ajustar resolución de pantalla] en la [Ventana principal del Panel de control].
- 2 Haga clic en la ficha [Resolución] y mueva el control deslizante para seleccionar la resolución más cercana a la resolución máxima de la señal de salida del proyector.
- **3** Haga clic en el botón [Aceptar].

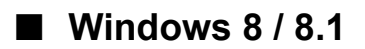

- 1 Mueva el cursor hacia la esquina superior o inferior derecha para acceder al menú.
- **2** Haga clic en [Configuración] y, a continuación, en [Panel de control].
- **3** Desde la [Ventana principal del Panel de control] [Apariencia y personalización], seleccione [Ajustar resolución de pantalla].
- **4** Haga clic en la ficha [Resolución] y mueva el control deslizante para seleccionar la resolución más cercana a la resolución máxima de la señal de salida del proyector.
- **5** Haga clic en el botón [Aceptar].

## Windows 7

- **1** Abra el [Panel de control] desde el menú de inicio, luego seleccione [Apariencia y personalización] [Ajustar resolución de pantalla].
- 2 Haga clic en la ficha [Resolución] y mueva el control deslizante para seleccionar la resolución más cercana a la resolución máxima de la señal de salida del proyector.
- **3** Haga clic en el botón [Aceptar].

# Windows Vista

- **1** Abra el [Panel de control] desde el menú de inicio, luego seleccione [Apariencia y personalización] - [Ajustar resolución de pantalla] en la [Ventana principal del Panel de control].
- 2 Seleccione la resolución más cercana a la máxima resolución de la señal de salida del proyector en la lista [Resolución].
- **3** Haga clic en el botón [Aceptar].

# Mac OS X

- 1 Abra el menú de Apple y seleccione [Preferencias del sistema].
- 2 En la ventana [Preferencias del sistema], haga clic en el icono [Pantallas] para mostrar la ventana Pantalla.
- **3** Seleccione la ficha [Visualización] y seleccione la resolución más cercana a la máxima resolución de la señal de salida del proyector en la lista [Resolución].
- **4** Cierre la ventana [Preferencias del sistema].

# Ajuste automático del PC

Si la visualización de la imagen se desplaza o la pantalla parpadea cuando se selecciona [PC Analógica-1] o [PC Analógica-2], presione el botón AUTO PC para ajustar el proyector en las condiciones óptimas.

Los resultados del ajuste se almacenan. Si el proyector se utiliza de nuevo con el mismo ordenador, al seleccionar la señal de entrada, la imagen se proyecta de forma automática en las mismas condiciones ajustadas previamente.

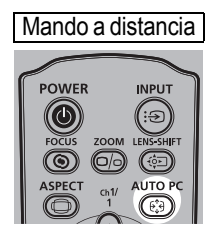

Si el ajuste de PC auto no es suficiente, lleve a cabo el siguiente procedimiento.

- Seleccione desde [Selec señal entrada] la señal de entrada que coincide con la resolución del ordenador. (P95)
- · Si el ajuste no es suficiente llevando a cabo el anterior procedimiento, ajuste [Total de puntos], [Seguimiento], [Posición horizontal], [Posición vertical], [Píxeles horizontales] y [Píxeles verticales] en [Config señal entrada]. (P96)
- Para averiguar los tipos de señal soportados por el proyector, véase la tabla en las páginas 197 a 198.

# Enfoque, redimensionamiento o traslado de la imagen

# Ajuste del enfoque de la imagen

Para ajustar el enfoque, pulse el botón **FOCUS** del mando a distancia o el botón **LENS** del proyector.

Para obtener información de las distancias de proyección de la unidad de la lente, consulte "Relación entre el tamaño de la imagen y la distancia de proyección" en la página 47.

**1** Pulse el botón FOCUS en el mando a distancia o el botón LENS en el proyector para que aparezca la ventana de ajuste del enfoque.

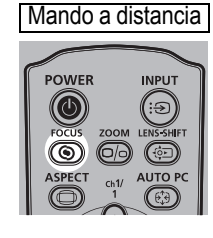

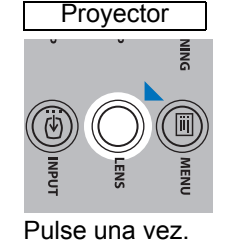

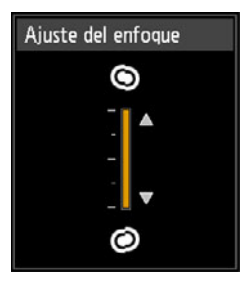

**2** Pulse los botones de puntero para ajustar el enfoque.

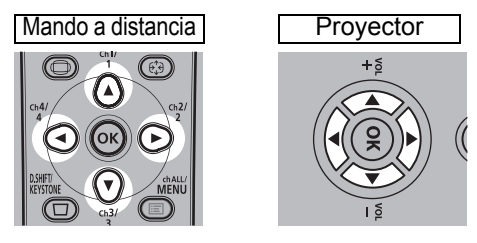

Para ajustar el enfoque, use los botones [A] / [V] / [V] / [V] en el mando a distancia o el proyector.

Para seguir ajustando el enfoque en una determinada dirección, mantenga apretados los botones [▲] / [▼] en el mando a distancia o el proyector.

**3** Cuando se haya ajustado el enfoque de manera óptima, pulse el botón OK o el botón FOCUS.

# Ajuste del tamaño de la imagen

El tamaño de la imagen proyectada se puede ajustar pulsando el botón **ZOOM** del mando a distancia o el botón **LENS** del proyector. Cambie la posición de instalación del proyector si el tamaño de la imagen es demasiado grande o pequeño para ajustarlo con la función de zoom. (P44)

**1** Pulse el botón ZOOM en el mando a distancia o el botón LENS en el proyector dos veces para que aparezca la ventana de ajuste del zoom.

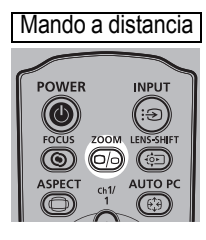

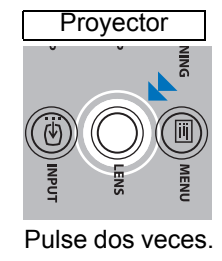

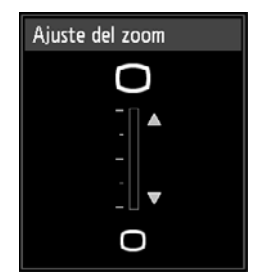

## **2** Pulse los botones de puntero para ajustar el tamaño de la imagen.

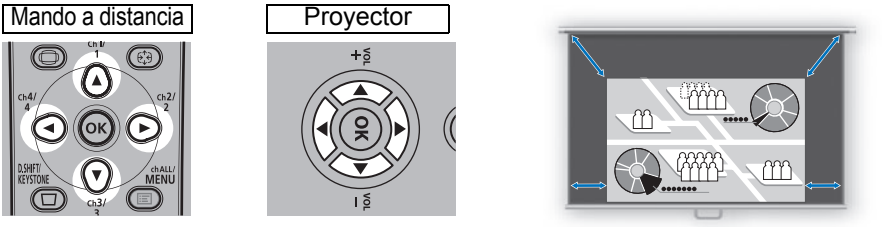

Pantalla

Para ampliar la imagen, use los botones  $[\blacktriangle] / [\blacktriangleright]$  en el mando a distancia o el proyector.

Para reducir la imagen, use los botones [▼] / [◀] en el mando a distancia o el proyector.

Para seguir ajustando el tamaño en una determinada dirección, mantenga apretados los botones [▲] / [▼] / [◀] / [▶] en el mando a distancia o el proyector.

# **3** Cuando se haya seleccionado el tamaño de imagen deseado, pulse el botón OK o el botón ZOOM.

Cuando la lente corta fija (RS-IL03WF) esté acoplada, en lugar del ajuste del zoom óptico se lleva a cabo el ajuste del zoom digital.

# Ajuste de la posición de la imagen

Para ajustar la posición de la pantalla hacia arriba, abajo, izquierda o derecha, pulse el botón **LENS-SHIFT** en el mando a distancia o el botón **LENS** en el proyector. Se puede modificar la posición de la imagen proyectada a la posición más conveniente desplazando la posición de la lente hacia arriba/abajo/izquierda/ derecha.

- El margen disponible de desplazamiento de la lente (porcentaje de movimiento en relación con el tamaño de la pantalla) varía en función de la unidad de lente que se utilice. (P50)
  - El desplazamiento de lente no está disponible en cada esquina de la lente corta fija (RS-IL03WF) ni en las esquinas superiores derecha e izquierda de las demás lentes. (P51)

#### 1 Pulse el botón LENS-SHIFT en el mando a distancia o el botón LENS en el proyector tres veces para que aparezca la ventana de ajuste del desplazamiento de la lente.

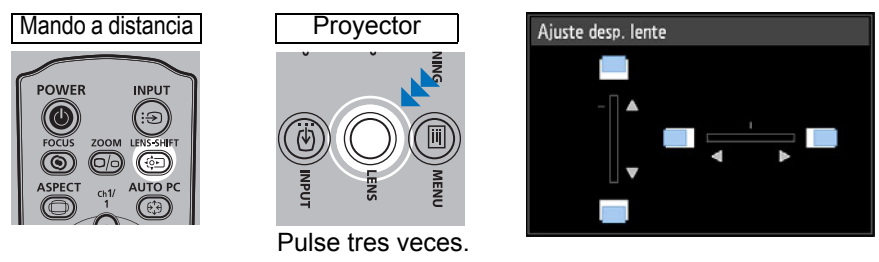

## **2** Pulse los botones de puntero para ajustar.

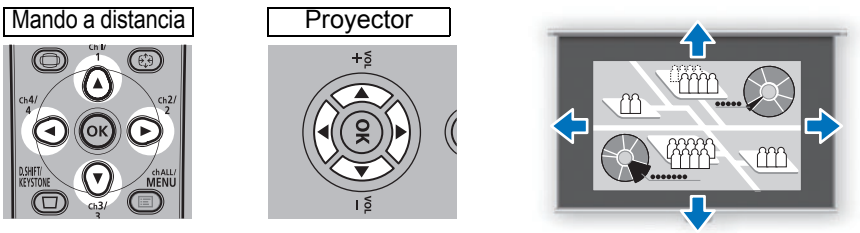

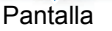

Para subir o bajar la imagen, use los botones [▲] / [▼] en el mando a distancia o el proyector.

Para mover la imagen hacia la izquierda o la derecha, use los botones [◀] / [▶] en el mando a distancia o el proyector.

Para seguir moviendo la imagen en una dirección determinada, mantenga apretado el botón correspondiente.

**3** Cuando haya seleccionado la posición deseada, pulse el botón OK.

# Reajuste de la posición

Después de la función de desplazamiento de la lente, ésta no vuelve a su posición al desactivar la alimentación. Para devolverla a su posición original, lleve a cabo el reajuste. Durante el ajuste de la posición de la

pantalla, pulse y mantenga apretado el botón

| Rest. despl. obj.                                 |  |  |  |  |  |
|---------------------------------------------------|--|--|--|--|--|
| Devuelve pos. despl. obj. a pos. preest.          |  |  |  |  |  |
| Pos. preestablecidas<br>>50% (pos. inicial)<br>0% |  |  |  |  |  |
| Aceptar                                           |  |  |  |  |  |

LENS-SHIFT en el mando a distancia o el botón LENS del proyector para mostrar la ventana [Rest. despl. obj.].

Se muestran las opciones de la lente en uso. Use los botones de puntero para seleccionar una de ellas, y a continuación, pulse el botón OK.

| Tipo de unidad de lente                     | Elementos disponibles                                          |
|---------------------------------------------|----------------------------------------------------------------|
| Lente con zoom estándar<br>RS-IL01ST        |                                                                |
| Lente con zoom largo<br>RS-IL02LZ           | 50% (nosición inicial): Arriba 50% izquierda / derecha 0%      |
| Lente con zoom extralargo<br>RS-IL04UL      | 0%: Arriba / abajo / izquierda / derecha 0%                    |
| Lente con zoom gran<br>angular<br>RS-IL05WZ |                                                                |
| Lente corta fija<br>RS-IL03WF               | 0% (posición inicial): Arriba / abajo / izquierda / derecha 0% |

# Paso 4 Seleccione una relación de aspecto (aspecto de la pantalla) que se corresponda con la pantalla

Seleccione la mejor relación de aspecto de la imagen proyectada (aspecto de pantalla) o el mejor modo de pantalla (aspecto) según la relación de aspecto de la pantalla, el tipo de señal de entrada de imagen, etc., para que la proyección haga el mejor uso del tamaño de la pantalla.

[Aspecto pantalla] Seleccione la misma relación de aspecto de pantalla que la de la pantalla en uso.

[Aspecto] En general, seleccione [Automático].

Puede que necesite cambiar la configuración dependiendo de la resolución del ordenador o del equipo de audio y vídeo conectado. Si la imagen no se proyecta con la relación de aspecto deseado, consulte "Relación entre el aspecto y el aspecto de pantalla" en la página 192.

# Selección del aspecto de la pantalla

Seleccione la relación de aspecto correcta para la pantalla en uso.

#### **1** Pulse el botón MENU para mostrar la ventana del menú.

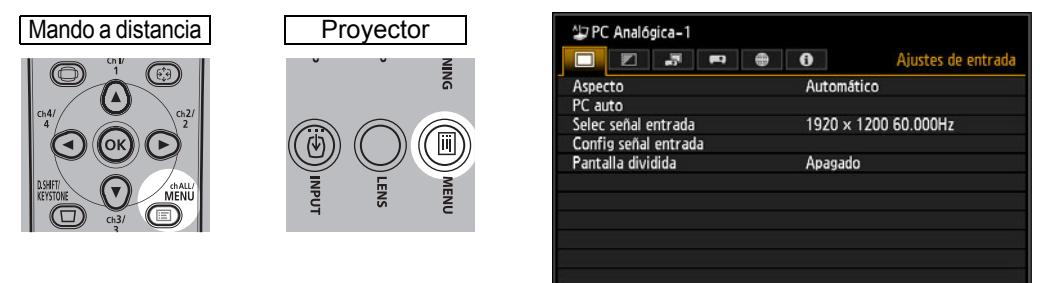

2 Pulse los botones [◀] / [▶] para seleccionar la ficha [Ajustes de instalación].

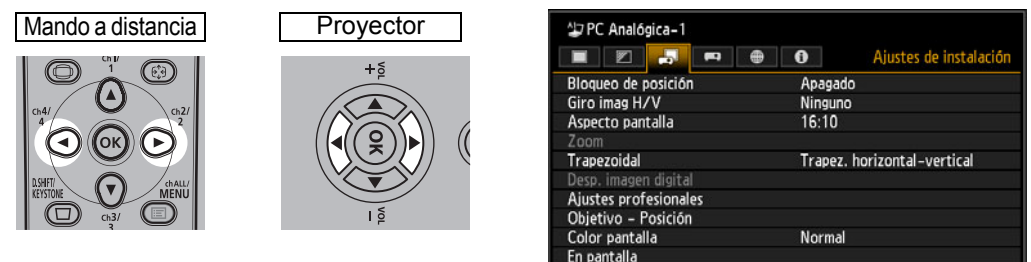

Cuando está acoplada la lente corta fija y la imagen proyectada no se ajusta a la pantalla, se puede mostrar la imagen reduciendo electrónicamente su tamaño. El ajuste del [Zoom] aparecerá en el menú sólo cuando está acoplada la lente corta fija (RS-IL03WF).

arta de aiuste

Apagado

#### 3 Seleccione [Aspecto pantalla] con los botones [▲] / [▼] y, a continuación, pulse el botón OK.

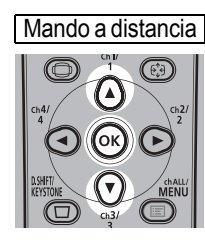

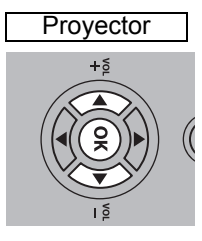

| 🕹 PC Analógica-1      | Ajustes de instalación      |
|-----------------------|-----------------------------|
| Bloqueo de posición   | Apagado                     |
| Giro imag H/V         | Ninguno                     |
| Aspecto pantalla      | 16:10                       |
| Zoom                  |                             |
| Trapezoidal           | Trapez. horizontal-vertical |
| Desp. imagen digital  |                             |
| Ajustes profesionales |                             |
| Objetivo – Posición   |                             |
| Color pantalla        | Normal                      |
| En pantalla           |                             |
| Carta de ajuste       | Apagado                     |

#### 4 Utilice los botones [▲] / [▼] para seleccionar el contenido deseado.

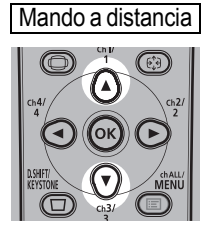

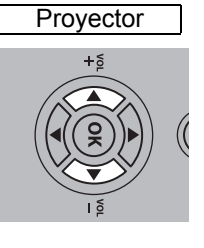

| 🕁 PC Analógica-1      |                        |
|-----------------------|------------------------|
|                       | Ajustes de instalación |
| Bloqueo de posición   | Apagado                |
| Giro imag H/V         | Ninguno                |
| Aspecto pantalla      | ▶ 16:10                |
| Zoom                  | 16:9                   |
| Trapezoidal           | 4:3                    |
| Desp. imagen digital  | Desp. imagen d. 16:9   |
| Ajustes profesionales | Desp. imagen d. 4:3    |
| Objetivo – Posición   |                        |
| Color pantalla        |                        |
| En pantalla           |                        |
| Carta de ajuste       | Apagado                |

## 16:10

Seleccione esta opción cuando utilice una pantalla con una relación de aspecto de 16:10. Seleccione también este aspecto de pantalla al proyectar sobre una pared. Puede corregir la distorsión trapezoidal con este modo. (P70)

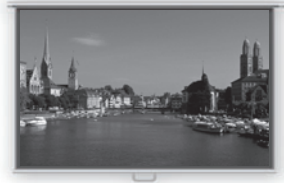

Pantalla 16:10

## 16:9

4:3

Seleccione esta opción cuando utilice una pantalla con una relación de aspecto de 16:9. Puede corregir la distorsión trapezoidal con este modo. (P70)

Seleccione esta opción cuando utilice una pantalla con una relación de aspecto de 4:3. Puede corregir la

distorsión trapezoidal con este modo. (P70)

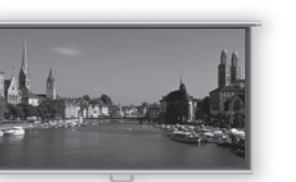

Pantalla 16:9

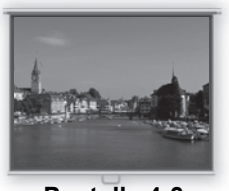

Pantalla 4:3

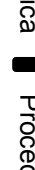

## Desp. imagen d. 16:9

Seleccione esta opción cuando utilice una pantalla con una relación de aspecto de 16:9. La corrección de la distorsión trapezoidal no se puede llevar a cabo en este modo. Sin embargo, cuando se proyecte niveladamente será posible mover la imagen hacia arriba / hacia abajo. Para más detalles sobre cómo mover la imagen, consulte "Desp. imagen digital" en la página 111.

#### Desp. imagen d. 4:3

Seleccione esta opción cuando utilice una pantalla con una relación de aspecto de 4:3. La corrección de la distorsión trapezoidal no se puede llevar a cabo en este modo. Sin embargo, cuando se provecte niveladamente será posible mover la imagen hacia la izquierda / derecha. Para más detalles sobre cómo mover la imagen, consulte "Desp. imagen digital" en la página 111.

**5** Pulse el botón OK para aceptar la configuración y, a continuación, pulse el botón MENU.

## Reajuste del desplazamiento de la imagen

Realice los siguientes pasos para restablecer el ajuste del desplazamiento de imagen.

- 1 Acceda a la ventana [Ajuste desp. imagen d.] y pulse el botón D.SHIFT/ KEYSTONE para que aparezca la ventana [Restablecer desp. imagen d.].
- 2 A continuación, seleccione [Aceptar] con el botón [◀] y pulse el botón OK.

El [Ajuste desp. imagen d.] especificado se ha restablecido.

# Selección del aspecto

Seleccione [Aspecto] basándose en el tipo de señal de entrada, relación de aspecto de la pantalla y la resolución. Si desea obtener más información acerca de las relaciones de aspecto, consulte "Relación entre el aspecto y el aspecto de pantalla" en la página 192.

## Tipos de relaciones de aspecto

## Automático

Se proyecta una imagen con la relación de aspecto de la señal de entrada. Seleccione este modo para la proyección de imágenes normales.

## **■**16:10

Se proyecta una imagen con la relación de aspecto de la señal de entrada de 16:10. Seleccione esta opción si una imagen de relación de aspecto 16:10 no se puede proyectar correctamente en el modo [Automático].

Pueden presentarse casos en los que esta opción no sea seleccionable, dependiendo de la señal de entrada y/o resolución.

#### **■**16:9

La imagen se proyecta usando una relación de aspecto de la señal de entrada de 16:9. Seleccione esta opción si una imagen de relación de aspecto 16:9 no se puede proyectar correctamente en el modo [Automático].

#### ■ 4:3

La imagen se proyecta usando una relación de aspecto de la señal de entrada de 4:3. Seleccione esta opción si una imagen de relación de aspecto 4:3 no se puede proyectar correctamente en el modo [Automático].

## **■** Zoom

Esta opción corta la parte superior/inferior o izquierda/derecha de la pantalla conforme al aspecto de pantalla, y amplía el tamaño del centro de la imagen. Seleccione esta opción si la reproducción pasa automáticamente al format Letterbox (con líneas negras en la parte superior/inferior de la pantalla) al mirar un vídeo.

Pueden presentarse casos en los que esta opción no sea seleccionable, dependiendo de la señal de entrada y/o resolución.

## ∎ Tamaño real

=

La imagen se proyecta con la resolución original de la señal de entrada. Las pantallas de ordenadores con una resolución de pantalla menor que la del proyector se ven más pequeñas pero más claras que en otras relaciones de aspecto.

Pueden presentarse casos en los que esta opción no sea seleccionable, dependiendo de la señal de entrada y/o resolución.

# Selección de una relación de aspecto

Presione el botón **ASPECT** en el mando a distancia y seleccione una relación de aspecto apropiada. Presione el botón **ASPECT** para cambiar el tipo de relación de aspecto. Si desea obtener más información acerca de las relaciones de aspecto, consulte "Relación entre el aspecto y el aspecto de pantalla" en la página 192.

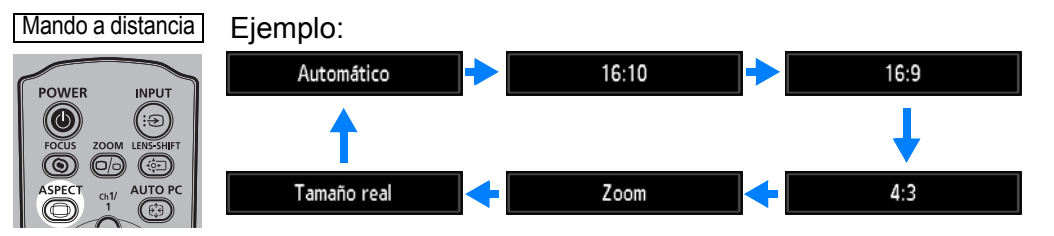

También puede seleccionar cualquier relación de aspecto desde [Aspecto] en el menú. (P95)

Algunas relaciones de aspecto pueden no aparecer, dependiendo del tipo de señal de entrada.

# Paso 5 Ajuste de la distorsión trapezoidal

Para corregir la distorsión trapezoidal, presione el botón **D.SHIFT/KEYSTONE**. Hay disponibles dos tipos de corrección: la corrección horizontal/vertical y la corrección de esquinas.

Utilice la corrección horizontal/vertical para ajustar la distorsión de la anchura o la altura de la imagen por separado, y utilice la corrección de esquinas para ajustar la posición de cada esquina de la imagen.

Para obtener instrucciones sobre la conmutación de la corrección trapezoidal, consulte "Trapezoidal" (P111).

- El resultado del ajuste de la distorsión trapezoidal se almacena en la memoria. Si coloca el proyector en la misma posición, el ajuste de la distorsión trapezoidal no será necesario.
  - Si la distorsión trapezoidal es excesiva y no puede corregirse plenamente, enderece el proyector de manera que apunte perpendicularmente a la pantalla.
  - Las señales se procesan digitalmente cuando se corrige la distorsión trapezoidal. La imagen puede tener un aspecto distinto al de la imagen original. Además, la relación de aspecto de la imagen puede cambiar.
  - Cuando se pulsa este botón y el aspecto de pantalla es [Desp. imagen d. 4:3] o [Desp. imagen d. 16:9], la función de desplazamiento de la imagen digital (P111).

# Corrección trapezoidal horizontal/vertical

El [Zoom] (P110) del menú [Ajustes de instalación] no está disponible cuando se lleve a cabo una corrección trapezoidal horizontal/vertical.

Pulse el botón D.SHIFT/KEYSTONE en el mando a distancia para mostrar la ventana de ajuste trapezoidal horizontal-vertical cuando [Trapezoidal] está ajustado en [Trapez. horizontal-vertical].

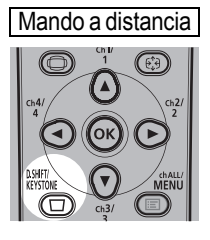

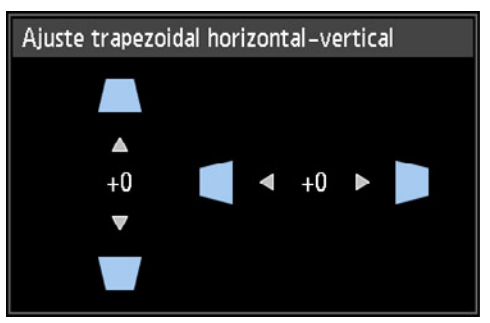
Para corregir la distorsión

#### 2 Pulse los botones de puntero para ajustar las dimensiones.

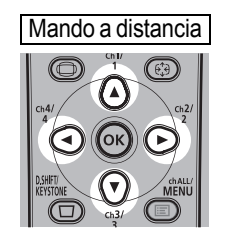

Para corregir la distorsión superior, presione el botón [A].

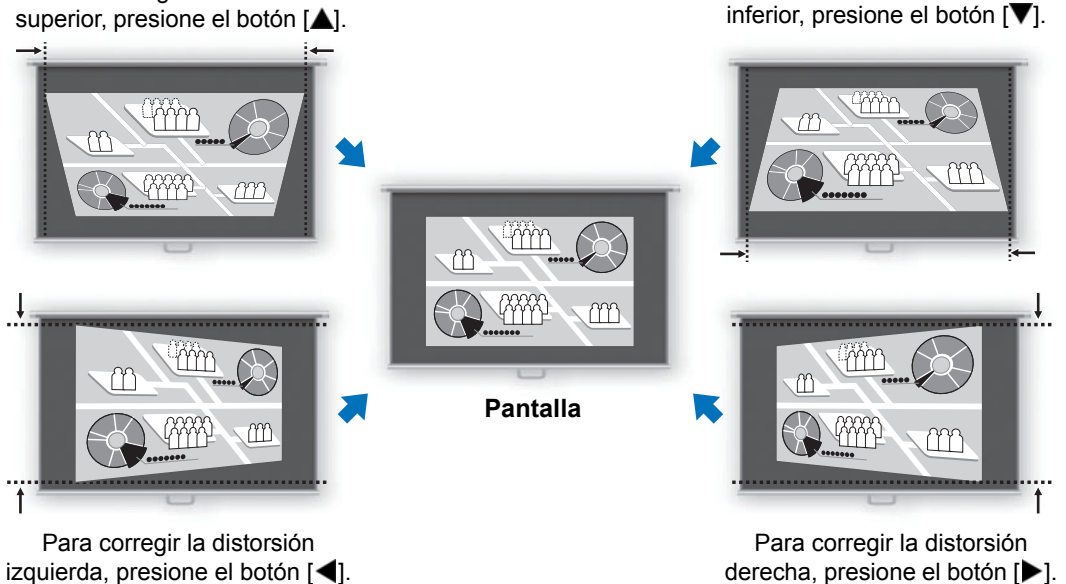

3 Cuando se haya corregido la distorsión trapezoidal, pulse el botón OK.

### Ajuste de las esquinas

1 Pulse el botón D.SHIFT/KEYSTONE en el mando a distancia para mostrar la ventana de ajuste de las esquinas cuando [Trapezoidal] está ajustado en [Ajuste de esquinas].

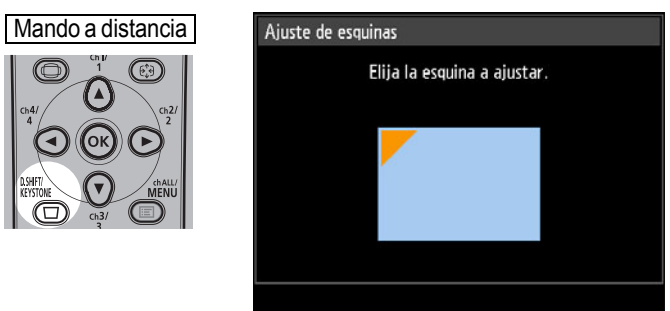

2 Pulse el botón de puntero de la esquina para corregir y, a continuación, pulse el botón OK.

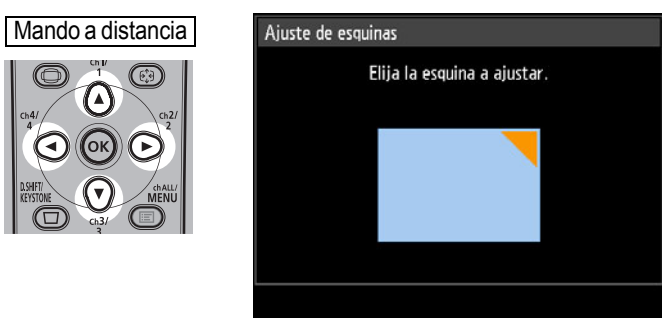

**3** Pulse los botones de puntero para ajustar la esquina.

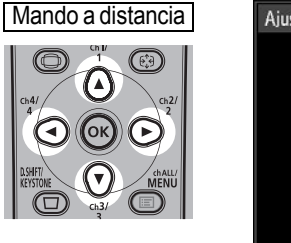

| Ajuste de esqui | nas                            |
|-----------------|--------------------------------|
| Use las         | teclas de flecha para ajustar. |
|                 |                                |
|                 | -                              |
|                 |                                |
|                 |                                |
|                 |                                |

- **4** Cuando haya terminado de corregir, pulse el botón OK.
  - Las configuraciones de ajuste de esquinas se borrarán si a continuación utiliza el [Zoom] (P110) del menú [Ajustes de instalación].

### Restablecimiento del ajuste trapezoidal

La distorsión trapezoidal horizontal-vertical y el ajuste de las esquinas se puede restablecer como sigue.

- **1** Primero presione dos veces el botón D.SHIFT/KEYSTONE en el mando a distancia para visualizar la ventana [Restablecer distorsión trapezoidal].
- 2 Luego seleccione [Aceptar] con el botón [◀], y a continuación presione el botón OK.

El ajuste trapezoidal especificado se ha restablecido.

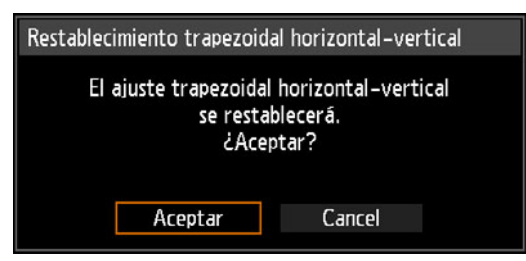

### Paso 6 Seleccione la calidad de imagen (Modo de imagen)

Puede seleccionar un modo de imagen adecuado para la imagen proyectada. En cada modo de imagen, podrá ajustar: brillo, contraste, nitidez, gamma, ajustes de color, ajustes avanzados y modo de lámpara. (P101)

### Modos de imagen

○ Compatible — Incompatible

Los modos de imagen disponibles varían dependiendo de la señal de entrada seleccionada y de si las funciones [Entrada de imagen HDMI] (P127) y [Entrada de imagen HDBaseT] (P127) están ajustadas en [Automático] u [Ordenador].

|                   | Señales de<br>compat                                                                                                    | entrada<br>ibles                                                 |                                                                                                    |
|-------------------|----------------------------------------------------------------------------------------------------|------------------------------------------------------------------|----------------------------------------------------------------------------------------------------|
| Modo de<br>imagen | <ul> <li>PC Digital</li> <li>PC Analógica-<br/>1/2</li> <li>HDMI*<sup>1</sup></li> <li>HDBaseT*<sup>2</sup></li> <li>LAN</li> <li>USB</li> </ul> | • Componentes<br>• HDMI <sup>*3</sup><br>• HDBaseT <sup>*4</sup> | Funciones<br>(1) Brillo circundante<br>(2) Tipos de imágenes<br>(3) Características del modo de imagen                                                         |
| Estándar          | 0                                                                                                    | 0                                                                | <ul> <li>(1) Brillante</li> <li>(2) Pantallas de ordenador o medios<br/>reproducidos con software de vídeo</li> <li>(3) Blancos y colores naturales</li> </ul> |
| Presentación      | 0                                                                                                    | _                                                                | <ol> <li>Brillante</li> <li>Imágenes compuestas principalmente por<br/>texto</li> <li>Mantiene la pantalla brillante</li> </ol>                                |
| Dinámico          | _                                                                                                    | 0                                                                | <ul><li>(1) Brillante</li><li>(2) Medios reproducidos con software de vídeo</li><li>(3) Mantiene la pantalla brillante</li></ul>                               |
| Foto viva         | 0                                                                                                    |                                                                  | <ul><li>(1) Algo oscuro</li><li>(2) Fotos digitales</li><li>(3) Produce colores vibrantes</li></ul>                                                            |
| Vídeo             | _                                                                                                    | 0                                                                | <ol> <li>(1) Medianamente oscuro</li> <li>(2) Vídeo de videocámaras</li> <li>(3) Cercano al espacio de color de los<br/>televisores</li> </ol>                 |
| Foto/sRGB         | 0                                                                                                    | 0                                                                | <ol> <li>Medianamente oscuro</li> <li>Fotos digitales de cámaras compatibles<br/>con sRGB</li> <li>Compatible con el estándar sRGB</li> </ol>                  |
| Cine              |                                                                                                    | 0                                                                | <ul><li>(1) Oscuro</li><li>(2) Películas</li><li>(3) Diseñado especialmente para películas</li></ul>                                                           |

### Procedimiento de proyección

|                              | Señales de<br>compat                                                                                                    | entrada<br>ibles                                                 |                                                                                                    |
|------------------------------|----------------------------------------------------------------------------------------------------|------------------------------------------------------------------|----------------------------------------------------------------------------------------------------|
| Modo de<br>imagen            | <ul> <li>PC Digital</li> <li>PC Analógica-<br/>1/2</li> <li>HDMI*<sup>1</sup></li> <li>HDBaseT*<sup>2</sup></li> <li>LAN</li> <li>USB</li> </ul> | • Componentes<br>• HDMI* <sup>3</sup><br>• HDBaseT* <sup>4</sup> | Funciones<br>(1) Brillo circundante<br>(2) Tipos de imágenes<br>(3) Características del modo de imagen                                                                                                    |
| Usuario 1 - 5                | 0                                                                                                    | 0                                                                | En la memoria se pueden guardar hasta 5<br>combinaciones de ajustes de calidad de<br>imagen seleccionadas por los usuarios<br>(P101). La configuración almacenada se<br>puede seleccionar como el modo de imagen. |
| *1 [Entrada de               | e imagen HDMI] ajı                                                                                                    | ustada en                                                        | *3 [Entrada de imagen HDMI] ajustada en                                                                                                    |
| [Ordenador                   | ſ                                                                                                    |                                                                  | [Automatico]                                                                                                    |
| *2 [Entrada de<br>[Ordenador | e imagen HDBase1<br>']                                                                                                    | [] ajustada en                                                   | *4 [Entrada de imagen HDBaseT] ajustada en<br>[Automático]                                                                                                    |

### Seleccionar un modo de imagen

Presione el botón **IMAGE** en el mando a distancia para efectuar la selección. El modo de imagen cambia cada vez que se presiona el botón **IMAGE**. (Los modos de imagen visualizados varían en función de la señal de entrada seleccionada).

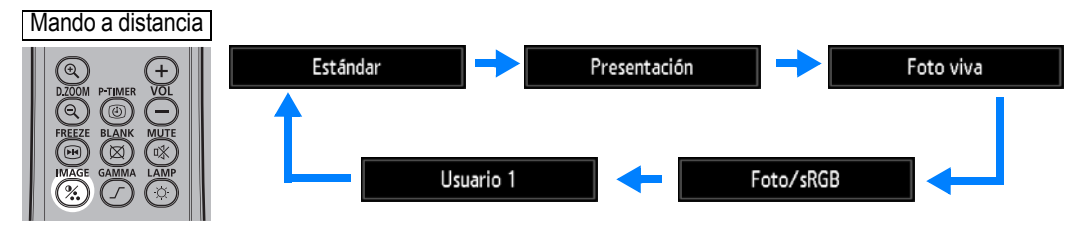

También se puede seleccionar cualquier modo de imagen desde el menú [Modo de imagen]. (P101)

 Los ajustes del usuario de 1 a 5 se muestran cuando la configuración de imagen deseada se ha creado y almacenado mediante la función de memoria de usuario en el menú de ajuste de imagen. (P101)

### Paso 7 Apague el proyector

#### 1 Pulse el botón POWER para visualizar la ventana indicada a continuación.

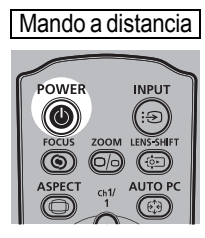

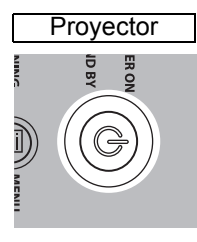

Pulse el botón POWER de nuevo para apagar la alimentación. Una vez apagada la alimentación, puede desenchufarel cable de alimentación aunque el ventilador de refrigeración continúe funcionando.

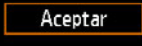

#### 2 Cuando se visualice esta ventana, presione el botón POWER de nuevo para apagar el aparato.

Una vez apagado, el proyector activará el modo de espera hasta que se enfríe.

- Si se desea continuar la proyección sin apagar el aparato, presione un botón que no sea **POWER**, o bien espere hasta que desaparezca el mensaje de confirmación.
  - Después de apagar el proyector, espere al menos 5 minutos antes de volver a encenderlo. Si enciende el proyector inmediatamente después de apagarlo, podría acortarse la vida útil de la lámpara.
  - El uso del proyector durante periodos prolongados puede acortar la vida útil de la lámpara y de los componentes ópticos internos.
  - Desenchufe el proyector si no lo va a utilizar durante un largo periodo de tiempo.

# Características útiles

Esta sección describe características útiles durante las presentaciones y en otras circunstancias.

### Tapado temporal de una imagen

La proyección se puede tapar temporalmente después de una presentación, o para desviar la atención de la audiencia lejos de la pantalla.

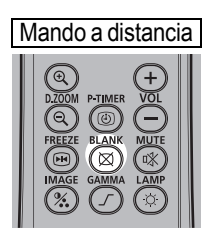

Presione el botón **BLANK** para tapar la imagen.

Presione de nuevo el botón **BLANK** para mostrar la imagen.

- Puede ajustar el estado de la pantalla mientras oscurece la imagen en el menú. (P123)
- La lámpara permanece encendida mientras la imagen se oscurece.

### Congelación de la imagen

La proyección puede congelarse temporalmente durante las operaciones en el ordenador que pudieran distraer a la audiencia, o para pausar la reproducción de un vídeo o animación.

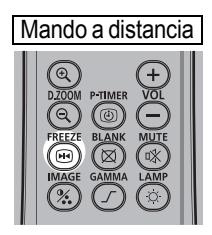

Presione el botón **FREEZE** para congelar la imagen en movimiento. El proyector muestra el icono siguiente. Presione de nuevo el botón **FREEZE** para regresar a la visualización original.

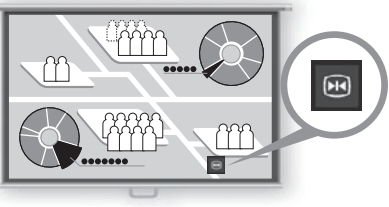

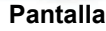

• También se cancela una vez finalizada la señal de entrada.

### Proyección de imágenes guardadas en una unidad flash USB

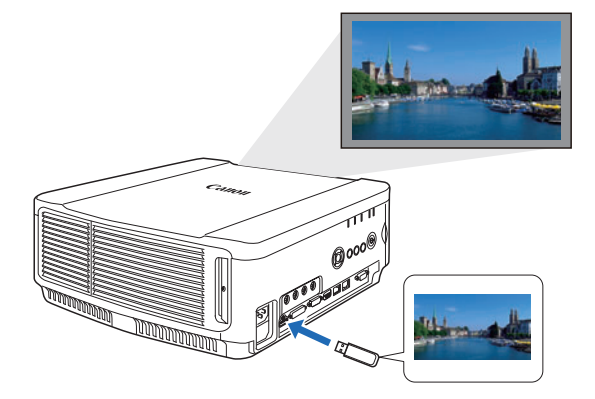

Incluso sin usar un ordenador, se pueden proyectar imágenes guardadas en una unidad flash USB simplemente conectándola al puerto USB.

Para obtener instrucciones sobre la proyección desde una unidad flash USB conectada al puerto USB del proyector, véase "Proyección de imágenes contenidas en una unidad flash USB" (P166).

### Proyección de una carta de ajuste desde el menú

El proyector puede proyectar una carta de ajuste incluso sin recibir ninguna señal de entrada. Las cartas de ajuste pueden proyectarse durante la instalación para comprobar cómo se ha instalado el provector.

Para obtener más detalles sobre la proyección de cartas de ajuste, véase "Ajustes de instalación" (P108) o "Cartas de ajuste visualizadas" (P196).

### Establecimiento de ajustes de ahorro de energía

Establezca los ajustes de ahorro de energía según corresponda. Los cuatro ajustes siguientes están disponibles. Para más detalles, consulte la página en la que se describe cada una de las funciones.

#### Modo de lámpara (P107)

Ajusta el consumo de energía de la lámpara y el ventilador en el modo de imagen.

#### Modo administración energía (P127)

Apaga la lámpara o desconecta la alimentación automáticamente al cabo de un periodo determinado si el proyector permanece inactivo sin señal de entrada.

#### Duración administración energía (P128)

Especifica el periodo después del cual la lámpara o el proyector deben apagarse automáticamente si se quedan inactivos sin señal de entrada y el [Modo administración energía] está ajustado en [Apagar lámpara] o [Espera].

#### Ajustes de espera de red (P139)

Ahorran energía en el modo de espera, según haga falta.

### Ajustar el volumen

#### Resulta útil cuando:

• Desea ajustar el nivel del volumen del proyector o del altavoz externo.

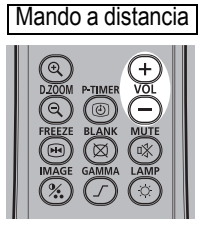

Pulse el botón VOL. Aparecerá la siguiente ventana.

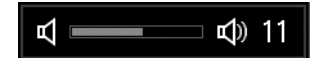

- También puede ajustar el nivel del volumen con los botones [▲] / [▼] del proyector.
- Ajuste el volumen o el ajuste silenciador en el ordenador si el nivel del volumen es demasiado bajo.
- También puede ajustar el nivel del volumen de los altavoces conectados a través del terminal de salida de audio.

### Silenciar el sonido

#### Resulta útil cuando:

- Desea silenciar temporalmente el sonido innecesario.
- Desea silenciar inmediatamente el sonido.

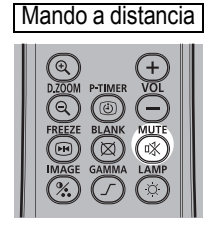

Pulse el botón **MUTE** para silenciar el sonido. El proyector muestra el icono siguiente.

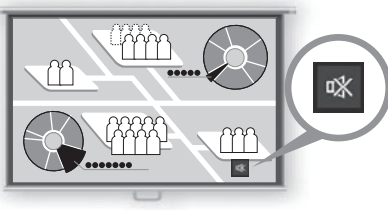

Pantalla

Pulse el botón MUTE de nuevo para cancelar la función de silencio.

• También puede silenciar el sonido de los altavoces conectados a través del terminal de salida de audio.

### Ampliación de una parte de la imagen

Resulta útil cuando:

- Amplía un objeto como un gráfico de tamaño reducido durante una presentación (hasta 12x).
- Desea centrarse en el tema actual.

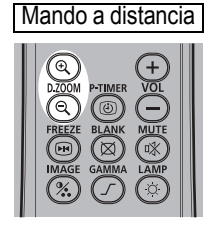

Pulse el botón + D.ZOOM para ampliar una parte de la imagen. Pulse el botón - D.ZOOM para reducir el tamaño de la imagen.

· La ampliación aparecerá en la pantalla.

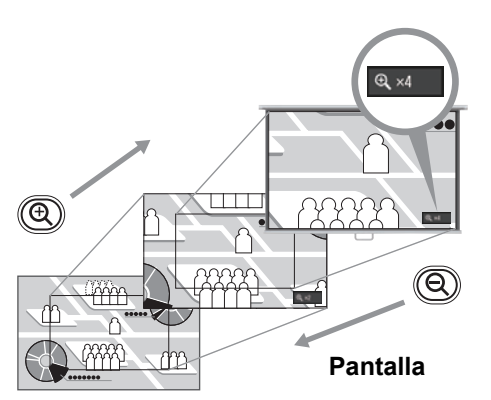

### Podrá mover la zona ampliada utilizando los botones [▲] / [▼] / [◀] / [▶].

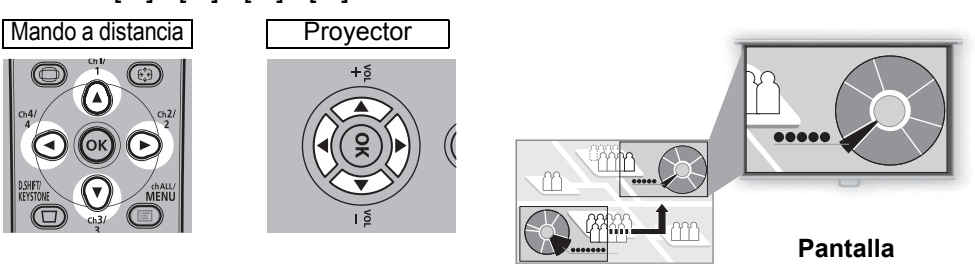

Puede restablecer el tamaño original de la imagen pulsando el botón **OK**.

Los botones D.ZOOM funcionan de manera diferente que el [Zoom] en el menú [Ajustes de instalación] (P110).

|                                | Instrucciones de seguridad                                                                                                    |
|--------------------------------|----------------------------------------------------------------------------------------------------|
|                                | Antes de utilizar el<br>proyector                                                                                                    |
|                                | Procedimiento de<br>instalación                                                                                                    |
| Guía bá                        | Procedimiento de conexión                                                                                                    |
| Isica                          | Procedimiento de<br>proyección                                                                                                    |
|                                | Características útiles                                                                                                    |
|                                | Uso de los menús                                                                                                    |
| 0                              |                                                                                                    |
| buía av                        | Configuración del menú                                                                                                    |
| buía avanzada                  | Configuración del menú<br>Descripción del menú                                                                                                    |
| buía avanzada                  | Configuración del menú<br>Descripción del menú<br>Proyección avanzada                                                                                 |
| buía avanzada Otra             | Configuración del menú<br>Descripción del menú<br>Proyección avanzada<br>Mantenimiento                                                                |
| buía avanzada Otra informac    | Configuración del menú<br>Descripción del menú<br>Proyección avanzada<br>Mantenimiento<br>Especificaciones del<br>producto                            |
| duía avanzada Otra información | Configuración del menú<br>Descripción del menú<br>Proyección avanzada<br>Mantenimiento<br>Especificaciones del<br>producto<br>Resolución de problemas |

#### 81

# Guía avanzada

# Uso de los menús

Utilice los menús para ajustar la operación del proyector en detalle.

# Configuración del menú

La pantalla del menú se compone de las 6 fichas siguientes.

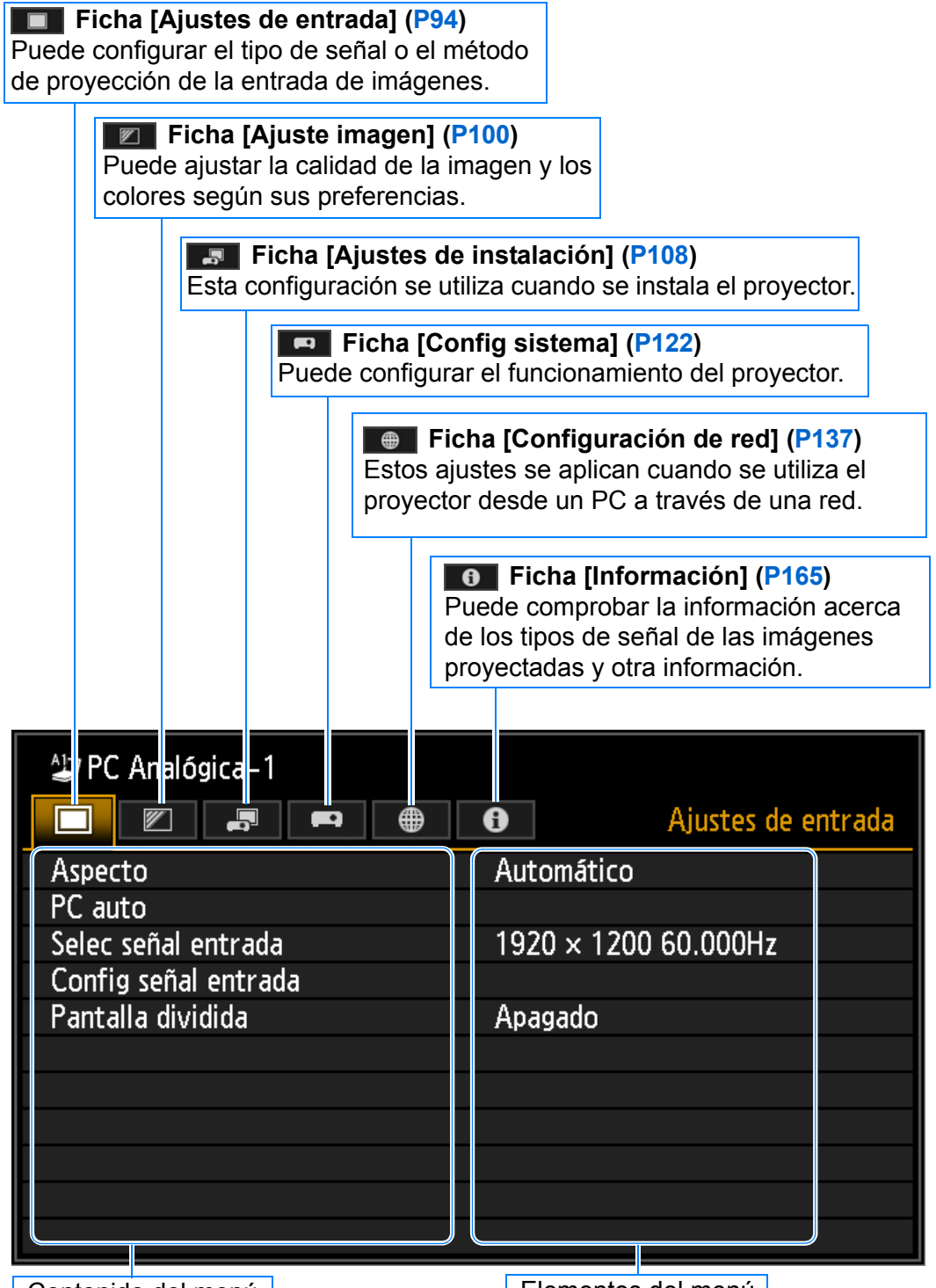

Contenido del menú

Elementos del menú

### Operaciones básicas del menú

1 Pulse el botón MENU para mostrar la ventana del menú.

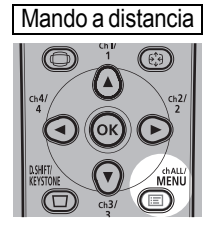

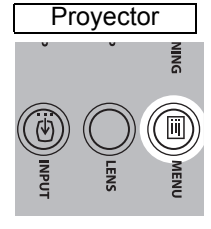

| ≌PC Analógica-1      | • 0    | Ajustes de entrada |
|----------------------|--------|--------------------|
| Aspecto              | Automá | itico              |
| PC auto              |        |                    |
| Selec señal entrada  | 1920 × | 1200 60.000Hz      |
| Config señal entrada |        |                    |
| Pantalla dividida    | Apagad | 0                  |
|                      |        |                    |
|                      |        |                    |
|                      |        |                    |
|                      |        |                    |
|                      |        |                    |
|                      |        |                    |

### **2** Pulse los botones [◀] / [▶] para seleccionar una ficha.

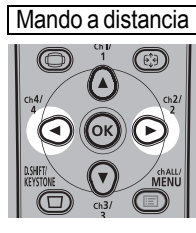

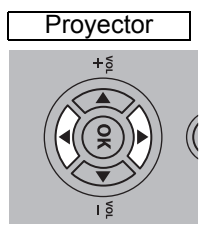

| Aralógica-1     | 🖶 🚯 Ajuste imagen |
|-----------------|-------------------|
| Modo de imagen  | Estándar          |
| Crear perfil    |                   |
| Brillo          | * * +0            |
| Contraste       | • — • +0          |
| Nitidez         | • • +2            |
| Gamma           | M M +0            |
| Ajuste de color |                   |
| Ajuste avanzado |                   |
| Modo de lámpara | Plena potencia    |
| Restablecer     |                   |
|                 |                   |

 Si la posición de la ficha no se resalta en naranja, pulse los botones [▲] / [▼] para mover la marca de selección a la parte superior.

#### 3 Pulse los botones [▲] / [▼] para seleccionar un elemento.

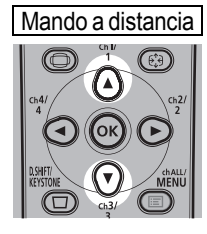

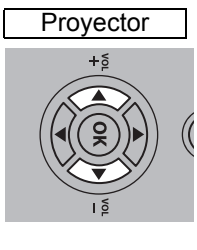

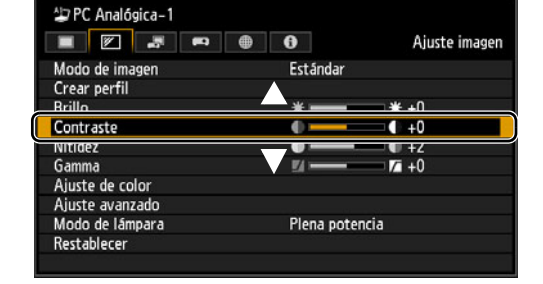

#### 4 Seleccione el contenido.

El método de selección del contenido varía en función del elemento.

#### Selección a partir de una lista Ejemplo: Aspecto (P95)

| PC Analógica-1       | Aiustos de entrada |
|----------------------|--------------------|
| Asperto              | Automático         |
| PC auto              | 16:10              |
| Selec señal entrada  | 16:9               |
| Config señal entrada | 4:3                |
| Pantalla dividida    | Tamaño real        |

- 1. Seleccione [Aspecto].
- 2. Presione el botón **OK** o el botón [>] parta visualizar una lista de los contenidos.
- 3. Utilice los botones [▲] / [▼] para seleccionar el contenido deseado.
- 4. Cuando hava encontrado los contenidos que desea, presione el botón OK o [>].

### Uso de los menús

Config señal entrada

Posición horizontal

Pixeles horizontales Pixeles verticales

Posición vertical

Total de puntos

Seguimiento

### Ajuste mediante los botones [◀] / [▶] Ejemplo: Contraste (P102)

- 1. Seleccione [Contraste].
- 2. Utilice los botones [◀] / [▶] para realizar el ajuste.

# Selección en una pantalla diferente (1) Ejemplo: Posición de menú (P119)

- 1. Seleccione [Posición de menú].
- 2. Presione el botón **OK** para visualizar una pantalla diferente.
- A continuación, siga las instrucciones que aparecerán en pantalla.

#### Selección en una pantalla diferente (2) Ejemplo: Seguimiento (P96)

- 1. Seleccione [Config señal entrada].
  - Presione el botón **OK** para visualizar una pantalla diferente.
  - 3. Seleccione [Seguimiento].
  - Utilice los botones [▲] / [▼] para seleccionar el ajuste y, a continuación, los botones [◀] / [▶] para seleccionar el valor.
- **5** Al presionar el botón MENU, la pantalla de menú desaparece.

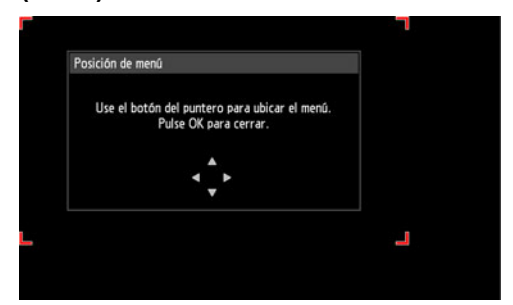

1904

1440

900

32 376

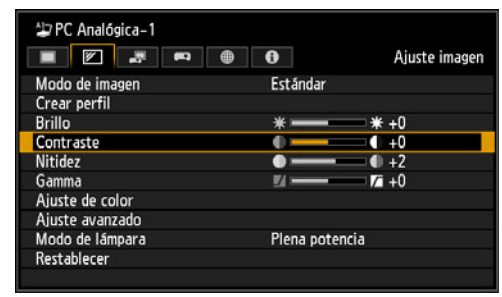

### Ajustes de entrada (P94)

| Aspecto                                                | PC Digital / PC Analógica-1/2 / HDMI (cuando [Entrada<br>HDMI] es [Ordenador]) / HDBaseT (cuando [Entrada de<br>HDBaseT] es [Ordenador]) | P95 |
|--------------------------------------------------------|----------------------------------------------------------------------------------------------------|-----|
|                                                        | Automático*                                                                                                    |     |
|                                                        | 16:10                                                                                                    |     |
|                                                        | 16:9                                                                                                    |     |
|                                                        | 4:3                                                                                                    |     |
|                                                        | Tamaño real                                                                                                    |     |
|                                                        | HDMI (cuando [Entrada HDMI] es [Automático]) /                                                                                           |     |
|                                                        | Componentes / HDBaseT (cuando [Entrada de<br>HDBaseT] es [Automático])                                                                   |     |
|                                                        |                                                                                                    |     |
|                                                        | Automatico                                                                                                    |     |
|                                                        | 16:9                                                                                                    |     |
|                                                        | 4:3                                                                                                    |     |
|                                                        | Zoom                                                                                                    |     |
|                                                        | Tamaño real                                                                                                    |     |
|                                                        | USB / LAN                                                                                                    |     |
|                                                        | Automático                                                                                                    |     |
|                                                        |                                                                                                    |     |
| PC auto                                                | PC Analógica-1 / 2                                                                                                    | P95 |
| Selec señal entrada                                    | PC Analógica-1 / 2                                                                                                    | P95 |
|                                                        | 640 x 480                                                                                                    |     |
|                                                        | •                                                                                                    |     |
|                                                        | 1920 x 1200                                                                                                    |     |
|                                                        | 1020 X 1200                                                                                                    |     |
| Config señal entrada                                   | PC Analógica-1/2                                                                                                    | PQ6 |
|                                                        | Total da puntos                                                                                                    | 50  |
|                                                        |                                                                                                    |     |
|                                                        | Seguimiento                                                                                                    |     |
|                                                        | Posicion norizontal                                                                                                    |     |
|                                                        | Posición vertical                                                                                                    |     |
|                                                        | Píxeles horizontales                                                                                                    |     |
|                                                        | Píxeles verticales                                                                                                    |     |
| Nivel optrada                                          |                                                                                                    |     |
|                                                        |                                                                                                    | -91 |
|                                                        | Automatico                                                                                                    |     |
|                                                        |                                                                                                    |     |
|                                                        | Expandido                                                                                                    |     |
| Espacio de color                                       |                                                                                                    | POS |
|                                                        |                                                                                                    | 00  |
|                                                        | Automatico                                                                                                    |     |
|                                                        | RGB                                                                                                    |     |
|                                                        | YCbCr                                                                                                    |     |
|                                                        |                                                                                                    |     |
| Sobredesviación*1                                      | HDMI / HDBaseT                                                                                                    | P98 |
|                                                        | Apagado                                                                                                    |     |
|                                                        | Encendido                                                                                                    |     |
|                                                        |                                                                                                    |     |
| Progresivo                                             | Componentes / HDMI / HDBaseT                                                                                                    | P99 |
|                                                        | Apagado                                                                                                    |     |
|                                                        | Película/auto*                                                                                                    |     |
|                                                        | Vídeo 1                                                                                                    |     |
|                                                        | Vídeo 2                                                                                                    |     |
|                                                        | 25p/30p(PsF)                                                                                                    |     |
|                                                        | [F:-2F(: 3: )                                                                                                    |     |
|                                                        |                                                                                                    |     |
| * Configuración de fábrica,                            | o estado después de ejecutarse [Configuración de fábrica].                                                                               |     |
| *1 Los ajustes de fábrica s<br>([Entrada HDMI]) está e | e basan en las siguientes condiciones: [Encendido] cuando H<br>n [Automático], y [Apagado] cuando está en [Ordenador].                   | IDM |

Modo Imagen de base

de imagen 1-5)

Brillo

(Se visualiza cuando se selecciona el modo

| Intervalo diaporama USB (] (] () ()                                                                                                    |                                                                                                    |                                                                                                    |                                                                                                    |
|----------------------------------------------------------------------------------------------------|----------------------------------------------------------------------------------------------------|----------------------------------------------------------------------------------------------------|----------------------------------------------------------------------------------------------------|
| Efecto de animación       USB         Apagado*       Fundido cruzado         Pantalla dividida       PC Digital / PC Analógica-1/2 / HDMI / Componentes         HDBaseT / LAN / USB       Pantalla dividida         Apagado*       Pantalla dividida         Apagado*       Pantalla dividida         Apagado*       Pantalla dividida         Apagado*       Pantalla dividida         Apagado*       Pantalla dividida         Apagado*       Pantalla dividida         Ajustes       Pantalla dividida         Derechos de control       Pantalla izquierda         Intercambiar derecha-<br>izquierda       Sí / No         Diseño       Modo 3-7         Modo 5-5       Modo 7-3         Ajuste imagen (P100)       Principal*         Secundaria       Secundaria         Vedo de imagen       Común         Principal*       Secundaria         Vedo va       Po Digital / PC Analógica-1/2 / HOMI (cuando [Entrada HDMI] es<br>[Automatico]/ HDBaseT (cuando [Entrada HDMI] es<br>[Automatico]/ HDBaseT (cuando [Entrada HDMI] es<br>[Automatico]/ HDBaseT (cuando [Entrada de<br>HDBaseT] es [Automatico])         Presentación*       Componentes / HDMI (cuando [Entrada de<br>HDBaseT] es [Automatico])         Diamino       Video         Cine       Cine <td>ntervalo diaporama</td> <td>USB</td> <td>P</td>                                                                                                    | ntervalo diaporama                                                                                                    | USB                                                                                                    | P                                                                                                    |
| Efecto de animación       ISB         Apagado*       Fundido cruzado         Fundido entrada/salida       PC Digital / PC Analógica-1/2 / HDMI / Componentes         Apagado*       Fundido entrada/salida         Pantalia dividida       PC Digital / PC Analógica-1/2 / HDMI / Componentes         Apagado*       Encendido         Ajustes       Pantalia dividida         Pantalia dividida       Apagado         Intercambiar derecha-       St / No         Intercambiar derecha-       St / No         Intercambiar derecha-       St / No         Intercambiar derecha-       St / No         Principal*       Secundaria         Secundaria       Común         Principal*       Secundaria         Modo de imagen       Común         Principal*       Secundaria         Modo de imagen       Común         Principal*       Secundaria         Componentes / HDMI (cuando [Entrada HDMI] es       Componentes / HDMI (cuando [Entrada de HDMI] es         Presentación*       Componentes / HDMI (cuando [Entrada de HDMI] es         Presentación*       Componentes / HDMI (cuando [Entrada de HDMI] es         Presentación*       Componentes / HDMI (cuando [Entrada de HDMI] es         Presentación*       Componentes / HDMI                                                                                                    |                                                                                                    | [:]                                                                                                    |                                                                                                    |
| [60:00]         Efecto de animación       USB         Apagado*       Fundido cruzado         Fundido cruzado       Fundido cruzado         Pantalla dividida       PC Digital / PC Analógica-1/2 / HDMI / Componentes         HDBaseT / LAN / USB       Pantalla dividida         Pantalla dividida       Pantalla dividida         Pantalla dividida       Pantalla derecha         Intercambiar derecha-       Si / No         Intercambiar derecha-       Si / No         Intercambiar derecha-                                                                                                    |                                                                                                    | :                                                                                                    |                                                                                                    |
| Efecto de animación USB Apagado* Fundido cruzado Fundido entrada/salida Pantalla dividida Pantalla dividida Pantalla derecha Izquierda Si / No Si / No Común Principal* Secundaria Común Principal* Secundaria Común Picofanadori) / HDBaseT (cuando [Entrada HDMI] es [Automático]) / HDBaseT (cuando [Entrada de HDBaseT] es (Automático)] Dinámico Video Cine Ptio1 Ptio1   |                                                                                                    | [60:00]                                                                                                    |                                                                                                    |
| USB       Apagado*         Pantalla dividida       Fundido entrada/salida         Pantalla dividida       PC Digital / PC Analógica-1/2 / HDMI / Componentes         Apagado*       Pantalla dividida         Apagado*       Pantalla dividida         Apagado*       Pantalla dividida         Apagado*       Pantalla dividida         Percendido       Apagado         Ajustes       Pantalla dividida         Intercambiar derecha-       Si / No         Intercambiar derecha-       Si / No         Intercambiar derecha-       Secundaria         Común       Secundaria                                                                                                    |                                                                                                    |                                                                                                    |                                                                                                    |
| Apagado*         Pantalla dividida         Pantalla dividida         Pantalla dividida         Pagado*         Encendido         Apagado*         Encendido         Ajustes         Pantalla dividida         Pantalla dividida         Pantalla izquierda         Pantalla izquierda         Pantalla izquierda         Pantalla derecha-         izquierda         Intercambiar derecha-         izquierda         Diserio         Modo 3-7         Modo 5-5         Modo 7-3                                                                                                    | Efecto de animación                                                                                                    | USB                                                                                                    | P                                                                                                    |
| Pantalla dividida       Fundido entrada/salida         Pantalla dividida       PC Digital / PC Analógica-1/2 / HDMI / Componentes<br>HDBaseT / LAN / USB         Pantalla dividida       Apagado<br>Encendido         Ajustes       Pantalla dividida         Pantalla dividida       Apagado<br>Encendido         Diseño       Pantalla izquierda<br>Pantalla derecha         Intercambiar derecha-<br>izquierda       Si / No         Diseño       Modo 3-7<br>Modo 5-5<br>Modo 7-3         Ajuste imagen (P100)       Principal*<br>Secundaria         Principal*<br>Secundaria       Si / No         Estândar*<br>Foto/sRGB       Pantallo (cuando [Entrada d<br>HDM] es [Ordenador]) / LAN / USB         Modo de imagen       Común<br>Estândar*<br>Foto/sRGB         Vsuario 1 - 5 (al crear un perfil)       PC Digital / PC Analógica-1/2 / HDMI (cuando [Entrada d<br>HDM] es [Ordenador]) / LAN / USB         Foto viva<br>Presentación*<br>Componentes / HDMI (cuando [Entrada d<br>HDBaseT] es [Ordenador]) / LAN / USB         Foto viva<br>Presentación*<br>Componentes / HDMI (cuando [Entrada d<br>HDBaseT] es [Automático])         Dinámico<br>Video<br>Cine       Dinámico                                                                                                    |                                                                                                    | Apagado*                                                                                                    |                                                                                                    |
| Pantalia dividida Pantalia dividida Pantalia dividida Pantalia dividida Pantalia dividida Pantalia dividida Pantalia dividida Pantalia dividida Pantalia dividida Pantalia dividida Pantalia izquierda Pantalia izquierda Pantalia derecha izquierda Si / No Si / No S |                                                                                                    | Fundido cruzado                                                                                                    |                                                                                                    |
| Pantalla dividida PC Digital / PC Analógica-1/2 / HDMI / Componentes HDBaseT / LAN / USB Pantalla dividida Pantalla dividida Pantalla dividida Pantalla dividida Pantalla dividida Pantalla dividida Pantalla dividida Pantalla dividida Pantalla dividida Pantalla dividida Pantalla izquierda Pantalla dividida Pantalla divercha Si / No Si / No Si / No Si / No Común Prioridad a la imagen (en modo de pantalla dividida) Prioridad a la imagen (en modo de pantalla dividida) Común Principal* Secundaria Común Estándar* Fotó/SRGB Usuario 1 - 5 (al crear un perfil) PC Digital / PC Analógica-1/2 / HDMI (cuando [Entrada d HDMI] es (Ordenador)) / LAN / USB Foto viva Presentación* Componentes / HDMI (cuando [Entrada d HDMI] es (Ordenador)) / LAN / USB Foto viva Presentación* Componentes / HDMI (cuando [Entrada d HDMI] es (Creanador)) / LAN / USB Foto viva Presentación* Componentes / HDMI (cuando [Entrada d HDMI] es (Creanador) / LAN / USB Foto viva Presentación* Componentes / HDMI (cuando [Entrada d HDMI] es (Creanador) / LAN / USB Foto viva Presentación* Componentes / HDMI (cuando [Entrada d HDMI] es (Creanador) / LAN / USB Foto viva Presentación* Componentes / HDMI (cuando [Entrada d HDMI] es (Creanador) / LAN / USB Foto viva Presentación* Componentes / HDMI (cuando [Entrada d HDMI] es (Creanador) / LAN / USB Foto viva Presentación* Componentes / HDMI (cuando [Entrada d HDMI] es (Creanador) / LAN / USB Foto viva Presentación* Componentes / HDMI (cuando [Entrada d HDMI] es (Creanador) / LAN / USB Foto viva Presentación* Componentes / HDMI (cuando [Entrada d HDMI] es (Creanador) / LAN / USB Foto viva Presentación* Componentes / HDMI (cuando [Entrada d HDMI] es (Creanador) / LAN / USB Foto viva Presentación* Componentes / HDMI (cuando [Entrada d HDMI] es (Creanador) / LAN / USB Foto viva Presentación* Componentes / HDMI (cuando [Entrada d HDMI] es (Creanador) / LAN / USB Foto viva Presentación* Componentes / HDMI (cuando [Entrada d HDMI] es (Creanador) / LAN / USB Foto viva Presentación* Componentes / HDMI (cuando [Entrada de HDBa |                                                                                                    | Fundido entrada/salida                                                                                                    |                                                                                                    |
| Apagado*         Encendido         Ajustes         Pantalla dividida         Pantalla dividida         Pantalla dividida         Pantalla izquierda         Pantalla izquierda         Pantalla izquierda         Pantalla izquierda         Pantalla izquierda         Intercambiar derecha-         izquierda         Diseño         Modo 3-7         Modo 5-5         Modo 7-3                                                                                                    | Pantalla dividida                                                                                                    | PC Digital / PC Analógica                                                                                                    | a-1/2 / HDMI / Componentes /                                                                                                    |
| Apagado*         Encendido         Ajustes         Pantalla dividida         Pantalla dividida         Derechos de control         Pantalla izquierda         Pantalla derecha         izquierda         Intercambiar derecha-<br>izquierda         Diseño         Modo 3-7         Modo 3-7         Modo 5-5         Modo 7-3                                                                                                    |                                                                                                    | HDBaseT / LAN / USB                                                                                                    |                                                                                                    |
| Encendido         Ajustes         Pantalla dividida       Apagado         Derechos de control       Pantalla izquierda         Pantalla derecha       Si / No         Intercambiar derecha-       Si / No         Intercambiar derecha-       Si / No         Intercambiar derecha-       Si / No         Intercambiar derecha-       Si / No         Diseño       Modo 3-7         Modo 5-5       Modo 7-3         Ajuste imagen (P100)       Principal*         Secundaria       Secundaria         Modo de imagen       Común         Estándar*       Foto/sRGB         Usuario 1-5 (al crear un perfil)       PC Digital / PC Anatógica-112 / HDMI (cuando [Entrada de HDBaseT] es [Ordenador]) / LAN / USB         Foto viva       Presentación*         Componentes / HDMI (cuando [Entrada HDMI] es [Automático])       HDBaseT] es [Automático])         Dinámico       Video         Cine       Cine                                                                                                    | Apagado*                                                                                                    |                                                                                                    |                                                                                                    |
| Ajustes       Pantalla dividida       Apagado         Encendido       Encendido         Derechos de control       Pantalla izquierda         Pantalla derecha-       Si / No         intercambiar derecha-       Si / No         izquierda       Diseño         Modo 3-7       Modo 3-7         Modo 5-5       Modo 7-3         Ajuste imagen (P100)       Principal*         Secundaria       Secundaria         Modo de imagen       Común         Estándar*       Foto/sRGB         Usantal - 5 (al crear un perfil)       PC Digital / PC Analógica-1/2 / HDMI (cuando [Entrada HDMI] es [Ordenador]) / HDBaseT (cuando [Entrada de HDBaseT] es [Ordenador]) / LAN / USB         Foto viva       Presentación*         Componentes / HDMI (cuando [Entrada HDMI] es [Automático])       Dinámico         Video       Cine         Cine       Cine                                                                                                    | Encendido                                                                                                    | -                                                                                                    |                                                                                                    |
| Encendido         Derechos de control       Pantalla izquierda         Pantalla derecha-       Sí / No         izquierda       Sí / No         Diseño       Modo 3-7         Modo 5-5       Modo 7-3         Ajuste imagen (P100)       Principal*         Principal*       Secundaria         Modo de imagen       Común         Estándar*       Foto/SRGB         Usuario 1 - 5 (al crear un perfil)       PC Digital / PC Analógica-1/2 / HDMI (cuando [Entrada d HDMI] es [Ordenador]) / HDBaseT (cuando [Entrada d HDMI] es [Ordenador]) / HDBaseT (cuando [Entrada de HDBaseT] es [Ordenador]) / HDBaseT (cuando [Entrada de HDBaseT] es [Automático])         Diaminico       Video         Cine       Cine                                                                                                    | Ajustes                                                                                                    | Pantalla dividida                                                                                                    | Apagado                                                                                                    |
| Derechos de control       Pantalla izquierda         Pantalla derecha       Pantalla derecha         Intercambiar derecha-       Sí / No         Izquierda       Modo 3-7         Modo 5-5       Modo 7-3         Ajuste imagen (P100)       Principal*         Secundaria       Secundaria         Modo de imagen       Común         Estándar*       Foto/sRGB         Usuario 1 - 5 (al crear un perfil)       PC Digital / PC Analógica-1/2 / HDMI (cuando [Entrada dHDMI] es [Ordenador]) / HDBaseT (cuando [Entrada dHDMI] es [Ordenador]) / HDBaseT (cuando [Entrada dHDMI] es [Ordenador]) / HDBaseT (cuando [Entrada dHDBaseT] es [Ordenador]) / HDBaseT (cuando [Entrada dHDBaseT] es [Automático])         Dinámico       Vídeo         Cine       Pro1                                                                                                    |                                                                                                    |                                                                                                    | Encendido                                                                                                    |
| Derechos de control       Pantalla izquierda         Pantalla derecha-       Si / No         izquierda       Si / No         Diseño       Modo 3-7         Modo 5-5       Modo 7-3         Ajuste imagen (P100)       Principal*         Secundaria       Secundaria         Modo de imagen       Común         Estándar*       Foto/sRGB         Usuario 1 - 5 (al crear un perfil)       PC Digital / PC Analógica -1/2 / HDMI (cuando [Entrada d         HDBaseT] es [Ordenador]) / HDBaseT (cuando [Entrada d       HDBaseT] es [Ordenador]) / LAN / USB         Foto viva       Presentación*       Componentes / HDMI (cuando [Entrada de HDBaseT] es [Automático])         Urideo       Cine       Dinámico       Vídeo         Cine       P101       P101       P101                                                                                                    |                                                                                                    |                                                                                                    |                                                                                                    |
| Pantalla derecha-<br>izquierda       Si / No         Diseño       Modo 3-7<br>Modo 5-5<br>Modo 7-3         Ajuste imagen (P100)         Prioridad a la imagen (en modo de pantalla<br>dividida)       Común         Principal*         Secundaria         Modo de imagen       Común         Estándar*         Foto/sRGB         Usuario 1 - 5 (al crear un perfil)         PC Digital / PC Analógica-1/2 / HDMI (cuando [Entrada d<br>HDMI] es [Ordenador]) / LAN / USB         Foto viva         Presentación*         Componentes / HDMI (cuando [Entrada de<br>HDBaseT] es [Ordenador]) / LAN / USB         Foto viva         Presentación*         Componentes / HDMI (cuando [Entrada de<br>HDBaseT] es [Automático])         Dinámico         Vídeo         Cine                                                                                                    |                                                                                                    | Derechos de control                                                                                                    | Pantalla izquierda                                                                                                    |
| Ajuste imagen (P100)         Prioridad a la imagen (en modo de pantalla dividida)         Modo de imagen         Común         Estándar*         Foto/SRGB         Usuario 1 - 5 (al crear un perfil)         PC Digital / PC Analógica-1/2 / HDMI (cuando [Entrada de HDBaseT] es [Ordenador]) / LAN / USB         Foto viva         Presentación*         Componentes / HDMI (cuando [Entrada de HDBaseT] es [Automático])         Disárico         Vídeo         Cine                                                                                                    |                                                                                                    |                                                                                                    | Pantalla derecha                                                                                                    |
| Intercambiar derecha-<br>izquierda       Sí / No         Diseño       Modo 3-7         Modo 5-5       Modo 7-3         Ajuste imagen (en modo de pantalla<br>dividida)       Principal*         Principal*       Secundaria         Modo de imagen       Común         Estándar*       Foto/sRGB         Usaren 1 - 5 (al crear un perfil)       PC Digital / PC Analógica-1/2 / HDMI (cuando [Entrada d<br>HDMI] es [Ordenador]) / HDBaseT (cuando [Entrada d<br>HDBaseT] es [Ordenador]) / LAN / USB         Foto viva       Presentación*         Componentes / HDMI (cuando [Entrada de<br>HDBaseT] es [Automático])       Dinámico         Vídeo       Cine         Crear perfil       P101                                                                                                    |                                                                                                    |                                                                                                    |                                                                                                    |
| Izquierda         Diseño         Modo 3-7         Modo 5-5         Modo 7-3         Ajuste imagen (en modo de pantalla dividida)         Principal*         Secundaria         Modo de imagen         Común         Estándar*         Foto/sRGB         Usuario 1 - 5 (al crear un perfil)         PC Digital / PC Analógica-1/2 / HDMI (cuando [Entrada d HDMI] es [Ordenador]) / HDBaseT (cuando [Entrada d HDBaseT] es [Ordenador]) / LAN / USB         Foto viva         Presentación*         Componentes / HDMI (cuando [Entrada HDMI] es [Automático])         Dinámico         Video         Cine                                                                                                    |                                                                                                    | Intercambiar derecha-                                                                                                    | Sí / No                                                                                                    |
| Diseño       Modo 3-7<br>Modo 5-5<br>Modo 7-3         Ajuste imagen (P100)         Prioridad a la imagen (en modo de pantalla<br>dividida)       Común         Principal*         Secundaria         Modo de imagen       Común         Estándar*         Foto/sRGB         Usuario 1 - 5 (al crear un perfil)         PC Digital / PC Analógica-1/2 / HDMI (cuando [Entrada d<br>HDMI] es [Ordenador]) / HDBaseT (cuando [Entrada d<br>HDBaseT] es [Ordenador]) / LAN / USB         Foto viva         Presentación*         Componentes / HDMI (cuando [Entrada de<br>HDBaseT] es [Automático])         Dinámico         Video         Cine                                                                                                    |                                                                                                    | izquierda                                                                                                    |                                                                                                    |
| Diserio       Modo 3-7<br>Modo 5-5<br>Modo 7-3         Ajuste imagen (P100)         Prioridad a la imagen (en modo de pantalla<br>dividida)       Principal*<br>Secundaria         Modo de imagen       Común<br>Estándar*<br>Foto/sRGB<br>Usuario 1 - 5 (al crear un perfil)         PC Digital / PC Analógica-1/2 / HDMI (cuando [Entrada<br>HDMI] es [Ordenador]) / LAN / USB<br>Foto viva         Presentación*<br>Componentes / HDMI (cuando [Entrada HDMI] es<br>[Automático]) / HDBaseT (cuando [Entrada HDMI] es<br>[Automático])         Diamico       Vídeo         Cine       P101                                                                                                    |                                                                                                    | Diagão                                                                                                    | Mada 2.7                                                                                                    |
| Modo 3-3         Modo 7-3         Ajuste imagen (P100)         Prioridad a la imagen (en modo de pantalla dividida)         Principal*         Secundaria         Modo de imagen         Común         Estándar*         Foto/sRGB         Usuario 1 - 5 (al crear un perfil)         PC Digital / PC Analógica-1/2 / HDMI (cuando [Entrada HDMI] es [Ordenador]) / LAN / USB         Foto viva         Presentación*         Componentes / HDMI (cuando [Entrada HDMI] es [Automático]) / HDBaseT] cuando [Entrada de HDBaseT] es [Automático])         Dinámico         Video         Cine                                                                                                    |                                                                                                    | Disello                                                                                                    | Modo 5-7                                                                                                    |
| Ajuste imagen (P100) Prioridad a la imagen (en modo de pantalla<br>dividida) Principal* Secundaria  Modo de imagen Común Estándar* Foto/sRGB Usuario 1 - 5 (al crear un perfil) PC Digital / PC Analógica-1/2 / HDMI (cuando [Entrada d<br>HDM] es [Ordenador]) / HDBaseT (cuando [Entrada d<br>HDM] es [Ordenador]) / LAN / USB Foto viva Presentación* Componentes / HDMI (cuando [Entrada de<br>HDBaseT] es [Ordenador]) / LAN / USB Foto viva Presentación* Componentes / HDMI (cuando [Entrada de<br>HDBaseT] (cuando [Entrada de<br>HDBaseT] es [Automático]) Dinámico Vídeo Cine P101                                                                                                    |                                                                                                    |                                                                                                    | Modo 7-3                                                                                                    |
| dividida)       Principal*         Secundaria         Modo de imagen         Común         Estándar*         Foto/sRGB         Usuario 1 - 5 (al crear un perfil)         PC Digital / PC Analógica-1/2 / HDMI (cuando [Entrada HDMI] es [Ordenador]) / HDBaseT (cuando [Entrada d HDBaseT] es [Ordenador]) / LAN / USB         Foto viva         Presentación*         Componentes / HDMI (cuando [Entrada HDMI] es [Automático]) / HDBaseT (cuando [Entrada de HDBaseT] es [Automático])         Dinámico         Vídeo         Cine         P101                                                                                                    | Ajuste imagen (P100)                                                                                                    |                                                                                                    |                                                                                                    |
| Modo de imagen       Común         Estándar*       Foto/sRGB         Usuario 1 - 5 (al crear un perfil)       PC Digital / PC Analógica-1/2 / HDMI (cuando [Entrada HDMI] es [Ordenador]) / HDBaseT (cuando [Entrada d HDBaseT] es [Ordenador]) / LAN / USB         Foto viva       Presentación*         Componentes / HDMI (cuando [Entrada HDMI] es [Automático]) / HDBaseT (cuando [Entrada de HDBaseT] es [Automático])         Dinámico       Vídeo         Cine       P101                                                                                                    | Ajuste imagen (P100) Prioridad a la imagen (en modo de pantalla                                                                                                   | Común                                                                                                    | Ρ                                                                                                    |
| Modo de imagen       Común         Estándar*       Foto/sRGB         Usuario 1 - 5 (al crear un perfil)       PC Digital / PC Analógica-1/2 / HDMI (cuando [Entrada HDMI] es [Ordenador]) / HDBaseT (cuando [Entrada d HDBaseT] es [Ordenador]) / LAN / USB         Foto viva       Presentación*         Componentes / HDMI (cuando [Entrada HDMI] es [Automático]) / HDBaseT (cuando [Entrada de HDBaseT] es [Automático])         Dinámico       Vídeo         Cine       P101                                                                                                    | Ajuste imagen (P100)<br>Prioridad a la imagen (en modo de pantalla<br>dividida)                                                                                   | Común                                                                                                    | Ρ                                                                                                    |
| Modo de imagen       Común         Estándar*       Foto/sRGB         Usuario 1 - 5 (al crear un perfil)       PC Digital / PC Analógica-1/2 / HDMI (cuando [Entrada HDMI] es [Ordenador]) / HDBaseT (cuando [Entrada d HDBaseT] es [Ordenador]) / LAN / USB         Foto viva       Presentación*         Componentes / HDMI (cuando [Entrada de HDBaseT] es [Automático]) / HDBaseT (cuando [Entrada de HDBaseT] es [Automático])         Dinámico       Vídeo         Cine       P101                                                                                                    | Ajuste imagen (P100) Prioridad a la imagen (en modo de pantalla dividida)                                                                                         | Común<br>Principal*                                                                                                    | P                                                                                                    |
| Estándar*         Foto/sRGB         Usuario 1 - 5 (al crear un perfil)         PC Digital / PC Analógica-1/2 / HDMI (cuando [Entrada d         HDMI] es [Ordenador]) / HDBaseT (cuando [Entrada d         HDBaseT] es [Ordenador]) / LAN / USB         Foto viva         Presentación*         Componentes / HDMI (cuando [Entrada HDMI] es [Automático]) / HDBaseT (cuando [Entrada de HDBaseT] es [Automático])         Dinámico         Vídeo         Cine         P101                                                                                                    | Ajuste imagen (P100) Prioridad a la imagen (en modo de pantalla dividida)                                                                                         | Común<br>Principal*<br>Secundaria                                                                                                    | P                                                                                                    |
| Foto/sRGB         Usuario 1 - 5 (al crear un perfil)         PC Digital / PC Analógica-1/2 / HDMI (cuando [Entrada d         HDMI] es [Ordenador]) / HDBaseT (cuando [Entrada d         HDBaseT] es [Ordenador]) / LAN / USB         Foto viva         Presentación*         Componentes / HDMI (cuando [Entrada HDMI] es [Automático]) / HDBaseT (cuando [Entrada de HDBaseT] es [Automático])         Dinámico         Vídeo         Cine         P101                                                                                                    | Ajuste imagen (P100) Prioridad a la imagen (en modo de pantalla dividida) Modo de imagen                                                                          | Común<br>Principal*<br>Secundaria<br>Común                                                                                                    | P                                                                                                    |
| Usuario 1 - 5 (al crear un perfil)<br>PC Digital / PC Analógica-1/2 / HDMI (cuando [Entrada d<br>HDMI] es [Ordenador]) / HDBaseT (cuando [Entrada d<br>HDBaseT] es [Ordenador]) / LAN / USB<br>Foto viva<br>Presentación*<br>Componentes / HDMI (cuando [Entrada HDMI] es<br>[Automático]) / HDBaseT (cuando [Entrada de<br>HDBaseT] es [Automático])<br>Dinámico<br>Vídeo<br>Cine<br>P101                                                                                                    | Ajuste imagen (P100) Prioridad a la imagen (en modo de pantalla dividida) Modo de imagen                                                                          | Común<br>Principal*<br>Secundaria<br>Común<br>Estándar*                                                                                                    | P                                                                                                    |
| PC Digital / PC Analógica-1/2 / HDMI (cuando [Entrad<br>HDMI] es [Ordenador]) / HDBaseT (cuando [Entrada d<br>HDBaseT] es [Ordenador]) / LAN / USB<br>Foto viva<br>Presentación*<br>Componentes / HDMI (cuando [Entrada HDMI] es<br>[Automático]) / HDBaseT (cuando [Entrada de<br>HDBaseT] es [Automático])<br>Dinámico<br>Vídeo<br>Cine<br>P101                                                                                                    | Ajuste imagen (P100) Prioridad a la imagen (en modo de pantalla dividida) Modo de imagen                                                                          | Común<br>Principal*<br>Secundaria<br>Común<br>Estándar*<br>Foto/sRGB                                                                                                    | P                                                                                                    |
| HDMI] es [Ordenador]) / HDBaseT (cuando [Entrada d<br>HDBaseT] es [Ordenador]) / LAN / USB<br>Foto viva<br>Presentación*<br>Componentes / HDMI (cuando [Entrada HDMI] es<br>[Automático]) / HDBaseT (cuando [Entrada de<br>HDBaseT] es [Automático])<br>Dinámico<br>Vídeo<br>Cine<br>P101                                                                                                    | Ajuste imagen (P100) Prioridad a la imagen (en modo de pantalla dividida) Modo de imagen                                                                          | Común<br>Principal*<br>Secundaria<br>Común<br>Estándar*<br>Foto/sRGB<br>Usuario 1 - 5 (al crear un p                                                                                                    | P<br>P<br>erfil)                                                                                                    |
| HDBaseT] es [Ordenador]) / LAN / USB<br>Foto viva<br>Presentación*<br>Componentes / HDMI (cuando [Entrada HDMI] es<br>[Automático]) / HDBaseT (cuando [Entrada de<br>HDBaseT] es [Automático])<br>Dinámico<br>Vídeo<br>Cine<br>P101                                                                                                    | Ajuste imagen (P100) Prioridad a la imagen (en modo de pantalla dividida) Modo de imagen                                                                          | Común<br>Principal*<br>Secundaria<br>Común<br>Estándar*<br>Foto/sRGB<br>Usuario 1 - 5 (al crear un p<br>PC Digital / PC Analógica                                                                                                    | P<br>Perfil)<br>a-1/2 / HDMI (cuando [Entrada                                                                                                    |
| Foto viva         Presentación*         Componentes / HDMI (cuando [Entrada HDMI] es         [Automático]) / HDBaseT (cuando [Entrada de         HDBaseT] es [Automático])         Dinámico         Vídeo         Cine                                                                                                    | Ajuste imagen (P100) Prioridad a la imagen (en modo de pantalla dividida) Modo de imagen                                                                          | Común<br>Principal*<br>Secundaria<br>Común<br>Estándar*<br>Foto/sRGB<br>Usuario 1 - 5 (al crear un p<br>PC Digital / PC Analógica<br>HDMI] es [Ordenador]) / H                                                                                                    | P<br>Perfil)<br>h-1/2 / HDMI (cuando [Entrada<br>HDBaseT (cuando [Entrada de                                                                               |
| Presentación*<br>Componentes / HDMI (cuando [Entrada HDMI] es<br>[Automático]) / HDBaseT (cuando [Entrada de<br>HDBaseT] es [Automático])<br>Dinámico<br>Vídeo<br>Cine<br>P101                                                                                                    | Ajuste imagen (P100) Prioridad a la imagen (en modo de pantalla dividida) Modo de imagen                                                                          | Común<br>Principal*<br>Secundaria<br>Común<br>Estándar*<br>Foto/sRGB<br>Usuario 1 - 5 (al crear un p<br>PC Digital / PC Analógica<br>HDMI] es [Ordenador]) / H<br>HDBaseT] es [Ordenado                                                                                                    | P<br>Perfil)<br>a-1/2 / HDMI (cuando [Entrada<br>HDBaseT (cuando [Entrada de<br>r]) / LAN / USB                                                            |
| Componentes / HDMI (cuando [Entrada HDMI] es<br>[Automático]) / HDBaseT (cuando [Entrada de<br>HDBaseT] es [Automático])<br>Dinámico<br>Vídeo<br>Cine<br>P101                                                                                                    | Ajuste imagen (P100) Prioridad a la imagen (en modo de pantalla dividida) Modo de imagen                                                                          | Común<br>Principal*<br>Secundaria<br>Común<br>Estándar*<br>Foto/sRGB<br>Usuario 1 - 5 (al crear un p<br>PC Digital / PC Analógica<br>HDMI] es [Ordenador]) / H<br>HDBaseT] es [Ordenado<br>Foto viva                                                                                                    | P<br>Perfil)<br>h-1/2 / HDMI (cuando [Entrada<br>HDBaseT (cuando [Entrada de<br>r]) / LAN / USB                                                            |
| [Automático]) / HDBaseT (cuando [Entrada de<br>HDBaseT] es [Automático])<br>Dinámico<br>Vídeo<br>Cine<br>Crear perfil<br>P101                                                                                                    | Ajuste imagen (P100) Prioridad a la imagen (en modo de pantalla dividida) Modo de imagen                                                                          | Común<br>Principal*<br>Secundaria<br>Común<br>Estándar*<br>Foto/sRGB<br>Usuario 1 - 5 (al crear un p<br>PC Digital / PC Analógica<br>HDMI] es [Ordenador]) / H<br>HDBaseT] es [Ordenado<br>Foto viva<br>Presentación*                                                                                                    | P<br>Perfil)<br>h-1/2 / HDMI (cuando [Entrada<br>HDBaseT (cuando [Entrada de<br>r]) / LAN / USB                                                            |
| HDBase I Jes (Automatico))       Dinámico       Vídeo       Cine   P101                                                                                                    | Ajuste imagen (P100) Prioridad a la imagen (en modo de pantalla dividida) Modo de imagen                                                                          | Común<br>Principal*<br>Secundaria<br>Común<br>Estándar*<br>Foto/sRGB<br>Usuario 1 - 5 (al crear un p<br>PC Digital / PC Analógica<br>HDMI] es [Ordenador]) / H<br>HDBaseT] es [Ordenado<br>Foto viva<br>Presentación*<br>Componentes / HDMI (cu                                                                                                   | P<br>Perfil)<br>a-1/2 / HDMI (cuando [Entrada<br>HDBaseT (cuando [Entrada de<br>r]) / LAN / USB                                                            |
| Crear perfil P101                                                                                                    | Ajuste imagen (P100) Prioridad a la imagen (en modo de pantalla dividida) Modo de imagen                                                                          | Común<br>Principal*<br>Secundaria<br>Común<br>Estándar*<br>Foto/sRGB<br>Usuario 1 - 5 (al crear un p<br>PC Digital / PC Analógica<br>HDMI] es [Ordenador]) / H<br>HDBaseT] es [Ordenador]) / H<br>HDBaseT] es [Ordenador]<br>Foto viva<br>Presentación*<br>Componentes / HDMI (cu<br>[Automático]] / HDBaseT                                      | P<br>Perfil)<br>a-1/2 / HDMI (cuando [Entrada<br>HDBaseT (cuando [Entrada de<br>r]) / LAN / USB<br>Jando [Entrada HDMI] es<br>(cuando [Entrada de          |
| Crear perfil P101                                                                                                    | Ajuste imagen (P100) Prioridad a la imagen (en modo de pantalla dividida) Modo de imagen                                                                          | Común<br>Principal*<br>Secundaria<br>Común<br>Estándar*<br>Foto/sRGB<br>Usuario 1 - 5 (al crear un p<br>PC Digital / PC Analógica<br>HDMI] es [Ordenador]) / H<br>HDBaseT] es [Ordenado<br>Foto viva<br>Presentación*<br>Componentes / HDMI (cu<br>[Automático]) / HDBaseT<br>HDBaseT] es [Automátic                                              | P<br>Perfil)<br>a-1/2 / HDMI (cuando [Entrada<br>HDBaseT (cuando [Entrada de<br>r]) / LAN / USB<br>Jando [Entrada HDMI] es<br>(cuando [Entrada de<br>o])   |
| Crear perfil P101                                                                                                    | Ajuste imagen (P100) Prioridad a la imagen (en modo de pantalla dividida) Modo de imagen                                                                          | Común<br>Principal*<br>Secundaria<br>Común<br>Estándar*<br>Foto/sRGB<br>Usuario 1 - 5 (al crear un p<br>PC Digital / PC Analógica<br>HDMI] es [Ordenador]) / H<br>HDBaseT] es [Ordenado<br>Foto viva<br>Presentación*<br>Componentes / HDMI (cu<br>[Automático]) / HDBaseT<br>HDBaseT] es [Automático<br>Dinámico                                 | P<br>Perfil)<br>a-1/2 / HDMI (cuando [Entrada<br>HDBaseT (cuando [Entrada de<br>r]) / LAN / USB<br>Jando [Entrada HDMI] es<br>C (cuando [Entrada de<br>o]) |
| Crear perfil P101                                                                                                    | Ajuste imagen (P100) Prioridad a la imagen (en modo de pantalla dividida) Modo de imagen                                                                          | Común<br>Principal*<br>Secundaria<br>Común<br>Estándar*<br>Foto/sRGB<br>Usuario 1 - 5 (al crear un p<br>PC Digital / PC Analógica<br>HDMI] es [Ordenador]) / H<br>HDBaseT] es [Ordenado<br>Foto viva<br>Presentación*<br>Componentes / HDMI (cu<br>[Automático]) / HDBaseT<br>HDBaseT] es [Automátic<br>Dinámico<br>Vídeo<br>Gian                 | P<br>erfil)<br>a-1/2 / HDMI (cuando [Entrada<br>HDBaseT (cuando [Entrada de<br>r]) / LAN / USB<br>Jando [Entrada HDMI] es<br>(cuando [Entrada de<br>o])    |
|                                                                                                    | Ajuste imagen (P100) Prioridad a la imagen (en modo de pantalla dividida) Modo de imagen                                                                          | Común<br>Principal*<br>Secundaria<br>Común<br>Estándar*<br>Foto/sRGB<br>Usuario 1 - 5 (al crear un p<br>PC Digital / PC Analógica<br>HDMI] es [Ordenador]) / H<br>HDBaseT] es [Ordenado<br>Foto viva<br>Presentación*<br>Componentes / HDMI (cu<br>[Automático]) / HDBaseT<br>HDBaseT] es [Automátic<br>Dinámico<br>Vídeo<br>Cine                 | P<br>Perfil)<br>I-1/2 / HDMI (cuando [Entrada<br>HDBaseT (cuando [Entrada de<br>r]) / LAN / USB<br>Jando [Entrada HDMI] es<br>C (cuando [Entrada de<br>o]) |
| Luardar perfil P101                                                                                                    | Ajuste imagen (P100) Prioridad a la imagen (en modo de pantalla dividida) Modo de imagen Crear perfil                                                             | Común<br>Principal*<br>Secundaria<br>Común<br>Estándar*<br>Foto/sRGB<br>Usuario 1 - 5 (al crear un p<br>PC Digital / PC Analógica<br>HDMI] es [Ordenador]) / H<br>HDBaseT] es [Ordenado<br>Foto viva<br>Presentación*<br>Componentes / HDMI (cu<br>[Automático]) / HDBaseT<br>HDBaseT] es [Automático<br>Dinámico<br>Vídeo<br>Cine                | P<br>Perfil)<br>n-1/2 / HDMI (cuando [Entrada<br>HDBaseT (cuando [Entrada de<br>r]) / LAN / USB<br>Jando [Entrada HDMI] es<br>(cuando [Entrada de<br>o])   |
| (Se visualiza cuando se selecciona el modo                                                                                                    | Ajuste imagen (P100) Prioridad a la imagen (en modo de pantalla dividida) Modo de imagen Crear perfil Guardar parfil                                              | Común<br>Principal*<br>Secundaria<br>Común<br>Estándar*<br>Foto/sRGB<br>Usuario 1 - 5 (al crear un p<br>PC Digital / PC Analógica<br>HDMI] es [Ordenador]) / H<br>HDBaseT] es [Ordenado<br>Foto viva<br>Presentación*<br>Componentes / HDMI (cu<br>[Automático]) / HDBaseT<br>HDBaseT] es [Automátic<br>Dinámico<br>Vídeo<br>Cine<br>P101         | P<br>erfil)<br>a-1/2 / HDMI (cuando [Entrada<br>HDBaseT (cuando [Entrada de<br>r]) / LAN / USB<br>Jando [Entrada HDMI] es<br>(cuando [Entrada de<br>o])    |
| de imagen 1-5)                                                                                                    | Ajuste imagen (P100) Prioridad a la imagen (en modo de pantalla dividida) Modo de imagen Modo de imagen Crear perfil Guardar perfil Guardar perfil Guardar perfil | Común<br>Principal*<br>Secundaria<br>Común<br>Estándar*<br>Foto/sRGB<br>Usuario 1 - 5 (al crear un p<br>PC Digital / PC Analógica<br>HDMI] es [Ordenador]) / H<br>HDBaseT] es [Ordenado<br>Foto viva<br>Presentación*<br>Componentes / HDMI (cu<br>[Automático]) / HDBaseT<br>HDBaseT] es [Automátic<br>Dinámico<br>Vídeo<br>Cine<br>P101<br>P101 | P<br>Perfil)<br>a-1/2 / HDMI (cuando [Entrada<br>HDBaseT (cuando [Entrada de<br>r]) / LAN / USB<br>Jando [Entrada HDMI] es<br>(cuando [Entrada de<br>o])   |

P102
 \* Configuración de fábrica, o estado después de ejecutarse [Configuración de fábrica].

P101

| Contraste                                             | P102                                                  |                          |               |
|-------------------------------------------------------|-------------------------------------------------------|--------------------------|---------------|
|                                                       |                                                       |                          |               |
| Nildez                                                | P102                                                  |                          |               |
| Gamma                                                 | P102                                                  |                          |               |
| Aiuste de color                                       | Nivel de color                                        |                          | P102          |
| Ajuste de coloi                                       | Balance de color                                      |                          | F 102         |
|                                                       | Temperatura de color                                  |                          |               |
|                                                       | Ganancia R                                            |                          |               |
|                                                       | Ganancia V                                            |                          |               |
|                                                       | Ganancia A                                            |                          |               |
|                                                       | Desplazamiento R                                      |                          |               |
|                                                       | Desplazamiento V                                      |                          |               |
|                                                       | Desplazamiento A                                      |                          |               |
| Ajusto svenzedo                                       | D102                                                  |                          |               |
|                                                       | P 105                                                 |                          |               |
| Luz ambiente                                          | Apagado*                                              |                          | P103          |
|                                                       | Ajustar                                               |                          |               |
|                                                       |                                                       |                          |               |
|                                                       | Тіро                                                  | Tungsteno                |               |
|                                                       |                                                       | Fluorescente*            |               |
|                                                       |                                                       |                          |               |
|                                                       | Nivel                                                 | В                        |               |
|                                                       |                                                       | A*                       |               |
|                                                       |                                                       |                          |               |
| Reducción de ruido aleatorio                          |                                                       |                          | P103          |
|                                                       |                                                       |                          |               |
|                                                       | Media                                                 |                          |               |
|                                                       | Fuerte                                                |                          |               |
| Reducción de ruido MPEG                               | Apagado*                                              |                          | P104          |
|                                                       | Débil                                                 |                          |               |
|                                                       | Media                                                 |                          |               |
|                                                       | Fuerte                                                |                          |               |
|                                                       |                                                       |                          |               |
| Redución de ruido de mosquito                         | Apagado*                                              |                          | P104          |
|                                                       | Debil                                                 |                          |               |
|                                                       | Media                                                 |                          |               |
|                                                       | Fuerte                                                |                          |               |
| Gama dinámica*2                                       | Apagado                                               |                          | P104          |
|                                                       | Débil                                                 |                          |               |
|                                                       | Media                                                 |                          |               |
|                                                       | Fuerte                                                |                          |               |
|                                                       |                                                       |                          | ]             |
| Color mem. Correcto*3                                 | Piel                                                  | Apagado                  | P104          |
|                                                       | Cielo                                                 | Débil                    |               |
|                                                       | Verde                                                 | Media                    |               |
|                                                       |                                                       | Fuerte                   |               |
|                                                       |                                                       | -                        |               |
| * Configuración de fébrica                            | o optodo doonuto do starutoro                         | o Configure side de file | icol          |
| Configuración de fábrica,                             | , o estado despues de ejecutars                       | e configuración de fabr  | icaj.         |
| En el siguiente aiuste. los va                        | alores difieren de la configuració                    | n de fábrica.            |               |
| *2 • Para PC Analógica-1                              | /2 PC Digital o HDMI (cuando I                        | Entrada HDMII es [Orde   | nadorl) el    |
| valor predeterminado                                  | es [Apagado].                                         |                          |               |
| <ul> <li>[Débil] por defecto participation</li> </ul> | ara Componentes o HDMI (cuan                          | ndo [Entrada HDMI] es [A | Automático]). |
| *3 • [Apagado] por defect<br>Digital, PC Analógica    | o para HDMI (cuando [Entrada<br>a (1 o 2), USB o LAN. | HDMI] es [Ordenador]) o  | o para PC     |
| • HDMI (cuando [Entra                                 | ada HDMI] es [Automático]) o Co                       | omponentes: Débil        |               |

| Ajuste color 6 ejes   | Apagado*                                 | P105 |
|-----------------------|------------------------------------------|------|
|                       | Ajustar                                  |      |
|                       | Tono                                     |      |
|                       | Saturación                               |      |
|                       | Luminosidad                              |      |
|                       | Restablecer                              |      |
| Aiusto progiso gamma  | D105                                     |      |
| Control de la lámpara | Apagado*                                 | P106 |
| Control de la lámpara | Apagado*<br>Encendido                    | P106 |
| Control de la lámpara | Apagado*<br>Encendido<br>Plena potencia* | P106 |

### Ajustes de instalación (P108)

| · ·                                                                                                    | Apagado^                                                                                                    | P109                         |
|----------------------------------------------------------------------------------------------------|----------------------------------------------------------------------------------------------------|------------------------------|
|                                                                                                    | Encendido                                                                                                    |                              |
|                                                                                                    |                                                                                                    |                              |
| iro imag H/V                                                                                                    | Ninguno^                                                                                                    | P109                         |
|                                                                                                    | Montaje en techo                                                                                                    |                              |
|                                                                                                    | Posterior                                                                                                    |                              |
|                                                                                                    | Posterior, en techo                                                                                                    |                              |
| specto pantalla                                                                                                    | 16:10*                                                                                                    | P110                         |
| · ·                                                                                                    | 16:9                                                                                                    |                              |
|                                                                                                    | 4:3                                                                                                    |                              |
|                                                                                                    | Desp. imagen d. 16:9                                                                                                    |                              |
|                                                                                                    | Desp. imagen d. 4:3                                                                                                    |                              |
|                                                                                                    |                                                                                                    |                              |
| oom                                                                                                    | P110                                                                                                    |                              |
|                                                                                                    |                                                                                                    | P111                         |
| apezoidal                                                                                                    | Trapez. horizontal-vertical*                                                                                                    |                              |
| apezoidal                                                                                                    | Trapez. horizontal-vertical*<br>Ajuste de esquinas                                                                                                    |                              |
| rapezoidal<br>esp. imagen digital<br>justes profesionales                                                                      | Trapez. horizontal-vertical* Ajuste de esquinas Restablecer  P111                                                                                                    |                              |
| esp. imagen digital<br>justes profesionales<br>Microdesplazam. imagen digital                                                  | Trapez. horizontal-vertical*         Ajuste de esquinas         Restablecer         P111         Apagado*                                                                                                    | <br><br>P112                 |
| rapezoidal<br>esp. imagen digital<br>justes profesionales<br>Microdesplazam. imagen digital                                    | Trapez. horizontal-vertical* Ajuste de esquinas Restablecer  P111  Apagado* Ajustar                                                                                                    | P112                         |
| apezoidal<br>esp. imagen digital<br>iustes profesionales<br>Microdesplazam. imagen digital<br>Registro                         | Trapez. horizontal-vertical*         Ajuste de esquinas         Restablecer         P111         Apagado*         Ajustar         Apagado*                                                                                                   | P112                         |
| apezoidal esp. imagen digital ustes profesionales Microdesplazam. imagen digital Registro                                      | Trapez. horizontal-vertical*         Ajuste de esquinas         Restablecer         P111         Apagado*         Ajustar         Apagado*         Ajustar                                                                                   | P112                         |
| apezoidal esp. imagen digital iustes profesionales Microdesplazam. imagen digital Registro Modo ventilador                     | Trapez. horizontal-vertical*         Ajuste de esquinas         Restablecer         P111         Apagado*         Ajustar         Apagado*         Ajustar         Normal*                                                                   | P112                         |
| apezoidal esp. imagen digital ustes profesionales Microdesplazam. imagen digital Registro Modo ventilador                      | Trapez. horizontal-vertical*         Ajuste de esquinas         Restablecer         P111         Apagado*         Ajustar         Apagado*         Ajustar         Normal*         Altitud elevada                                           | P112<br>P112<br>P112<br>P113 |
| apezoidal esp. imagen digital iustes profesionales Microdesplazam. imagen digital Registro Modo ventilador Proyección vertical | Trapez. horizontal-vertical*         Ajuste de esquinas         Restablecer         P111         Apagado*         Ajustar         Apagado*         Ajustar         Normal*         Altitud elevada         Desactivado*                      | P112 P112 P112 P113 P113     |
| apezoidal esp. imagen digital iustes profesionales Microdesplazam. imagen digital Registro Modo ventilador Proyección vertical | Trapez. horizontal-vertical*         Ajuste de esquinas         Restablecer         P111         Apagado*         Ajustar         Apagado*         Ajustar         Normal*         Altitud elevada         Desactivado*         Hacia arriba | P112 P112 P112 P113 P113     |

| Fusión de bordes                  | Apagado*                  | P114  |
|-----------------------------------|---------------------------|-------|
|                                   | Aiustar                   |       |
|                                   | Lado                      |       |
|                                   | Aiuste fusión de colores  |       |
|                                   | Ajuste del nivel de negro |       |
|                                   | Marcador                  |       |
|                                   | Restablecer               |       |
|                                   | TCStablecci               |       |
| Objetivo - Posición               | Cargar posición 1-3       | P117  |
|                                   | Guardar posición 1-3      |       |
|                                   | Rest. despl. obj.         |       |
|                                   | N                         | D110  |
|                                   |                           | P118  |
|                                   | Pizarra verde             |       |
|                                   | Ajustar                   |       |
|                                   | Rojo / Verde / Azul       |       |
| En pontalla                       | P110                      |       |
|                                   | FT19                      |       |
| Posición de menú                  | Superior iza              | P119  |
|                                   | Superior der              |       |
|                                   | Centro*                   |       |
|                                   |                           |       |
|                                   | Inferior der              |       |
|                                   |                           |       |
| Guía                              | Apagado                   | P119  |
|                                   | Encendido*                |       |
|                                   |                           |       |
| Mostrar estado de entrada         | Apagado                   | P119  |
|                                   | Encendido*                |       |
|                                   |                           |       |
| Mostrar aviso sobrecal.           | Apagado*                  | P119  |
|                                   | Encendido                 |       |
|                                   |                           |       |
| Tiempo visualización menú         | Normal*                   | P120  |
|                                   | Extendido                 |       |
| Mostrar aviso de lámpara          | Apagada                   | D120  |
|                                   | Epoondido*                | 1 120 |
|                                   | Elicendido                |       |
| Mostrar aviso de filtro aire      | Apagado                   | P121  |
|                                   | Encendido*                |       |
|                                   |                           |       |
| Visualiz. ID de pantalla dividida | Apagado                   | P121  |
|                                   | Encendido*                |       |
|                                   |                           |       |
| Carta de ajuste                   | Apagado*                  | P121  |
| . ,                               | Encendido                 |       |
|                                   |                           |       |

\* Configuración de fábrica, o estado después de ejecutarse [Configuración de fábrica].

### Config sistema (P122)

| nfig pantalla usuario                                                                                                    | P123                                                                                                    |      |
|----------------------------------------------------------------------------------------------------|----------------------------------------------------------------------------------------------------|------|
| Captura de logotipo                                                                                                    | P123                                                                                                    |      |
| Desisión del logo                                                                                                    | Superior iza                                                                                                    | D122 |
|                                                                                                    | Superior der                                                                                                    | P123 |
|                                                                                                    | Centro                                                                                                    |      |
|                                                                                                    |                                                                                                    |      |
|                                                                                                    | Inferior der                                                                                                    |      |
|                                                                                                    |                                                                                                    |      |
| Pantalla sin señal                                                                                                    | Negro                                                                                                    | P123 |
|                                                                                                    | Azul*                                                                                                    |      |
|                                                                                                    | Logo usuario                                                                                                    |      |
| Pantalla en blanco                                                                                                    | Negro*                                                                                                    | D123 |
|                                                                                                    |                                                                                                    | 1123 |
|                                                                                                    |                                                                                                    |      |
|                                                                                                    | Logo usuano                                                                                                    |      |
| Proyector encend                                                                                                    | Saltar                                                                                                    | P124 |
| <u> </u>                                                                                                    | Logo Canon*                                                                                                    |      |
|                                                                                                    | Logo usuario                                                                                                    |      |
|                                                                                                    | 2101                                                                                                    |      |
| stes de interraz                                                                                                    | P124                                                                                                    |      |
| Repetición de tecla                                                                                                    | Apagado                                                                                                    | P124 |
|                                                                                                    | Encendido*                                                                                                    |      |
|                                                                                                    |                                                                                                    |      |
| Diaguas tasla                                                                                                    | Apagado*                                                                                                    | P124 |
| Bioqueo lecia                                                                                                    | Apagadu                                                                                                    |      |
|                                                                                                    | Unidad principal                                                                                                    |      |
|                                                                                                    | Unidad principal<br>Remoto (inalámbrico)                                                                                                    |      |
|                                                                                                    | Unidad principal<br>Remoto (inalámbrico)                                                                                                    |      |
| Canal de control remoto                                                                                                    | Canal 1 - 4                                                                                                    | P125 |
| Canal de control remoto                                                                                                    | Canal 1 - 4<br>Independiente*                                                                                                    | P125 |
| Canal de control remoto<br>Selección de term. ent. audio                                                                                       | Apagado         Unidad principal         Remoto (inalámbrico)         Canal 1 - 4         Independiente*         P125                                                                                                    | P125 |
| Canal de control remoto Selección de term. ent. audio                                                                                          | Apagado         Unidad principal         Remoto (inalámbrico)         Canal 1 - 4         Independiente*         P125                                                                                                    | P125 |
| Canal de control remoto Selección de term. ent. audio HDMI                                                                                     | Apagado         Unidad principal         Remoto (inalámbrico)         Canal 1 - 4         Independiente*         P125         Apagado         Entrado oudio 1                                                                                                    | P125 |
| Canal de control remoto  Canal de control remoto  Selección de term. ent. audio  HDMI                                                          | Apagado         Unidad principal         Remoto (inalámbrico)         Canal 1 - 4         Independiente*         P125         Apagado         Entrada audio 1         Entrada audio 2                                                                                                    | P125 |
| Canal de control remoto Canal de control remoto Selección de term. ent. audio HDMI                                                             | Apagado         Unidad principal         Remoto (inalámbrico)         Canal 1 - 4         Independiente*         P125         Apagado         Entrada audio 1         Entrada audio 2         HDMI*                                                                                                    | P125 |
| Canal de control remoto Canal de control remoto Selección de term. ent. audio HDMI                                                             | Apagado         Unidad principal         Remoto (inalámbrico)         Canal 1 - 4         Independiente*         P125         Apagado         Entrada audio 1         Entrada audio 2         HDMI*                                                                                                    | P125 |
| Canal de control remoto Canal de control remoto Selección de term. ent. audio HDMI PC Digital                                                  | Apagado         Unidad principal         Remoto (inalámbrico)         Canal 1 - 4         Independiente*         P125         Apagado         Entrada audio 1         Entrada audio 2         HDMI*         Apagado                                                                                                    | P125 |
| Canal de control remoto Canal de control remoto Selección de term. ent. audio HDMI PC Digital                                                  | Apagado         Unidad principal         Remoto (inalámbrico)         Canal 1 - 4         Independiente*         P125         Apagado         Entrada audio 1         Entrada audio 2         HDMI*         Apagado         Entrada audio 1*                                                                                                    | P125 |
| Canal de control remoto Canal de control remoto Selección de term. ent. audio HDMI PC Digital                                                  | Apagado         Unidad principal         Remoto (inalámbrico)         Canal 1 - 4         Independiente*         P125         Apagado         Entrada audio 1         Entrada audio 2         HDMI*         Apagado         Entrada audio 1*         Entrada audio 2                                                                                                    | P125 |
| Canal de control remoto  Canal de control remoto  Selección de term. ent. audio  HDMI  PC Digital                                              | Apagado         Unidad principal         Remoto (inalámbrico)         Canal 1 - 4         Independiente*         P125         Apagado         Entrada audio 1         Entrada audio 2         HDMI*         Apagado         Entrada audio 1*         Entrada audio 2                                                                                                    | P125 |
| Canal de control remoto Canal de control remoto Selección de term. ent. audio HDMI PC Digital PC Analógica-1                                   | Apagado         Unidad principal         Remoto (inalámbrico)         Canal 1 - 4         Independiente*         P125         Apagado         Entrada audio 1         Entrada audio 2         HDMI*         Apagado         Entrada audio 1*         Entrada audio 2         HDMI                                                                                                    | P125 |
| Canal de control remoto  Canal de control remoto  Selección de term. ent. audio  HDMI  PC Digital  PC Analógica-1                              | Apagado         Unidad principal         Remoto (inalámbrico)         Canal 1 - 4         Independiente*         P125         Apagado         Entrada audio 1         Entrada audio 2         HDMI*         Apagado         Entrada audio 1*         Entrada audio 2         HDMI                                                                                                    | P125 |
| Canal de control remoto  Canal de control remoto  Selección de term. ent. audio  HDMI  PC Digital  PC Analógica-1                              | Apagado         Unidad principal         Remoto (inalámbrico)         Canal 1 - 4         Independiente*         P125         Apagado         Entrada audio 1         Entrada audio 2         HDMI*         Apagado         Entrada audio 1*         Entrada audio 2         Apagado         Entrada audio 1*         Entrada audio 2                                                                                                    | P125 |
| Canal de control remoto Canal de control remoto Selección de term. ent. audio HDMI PC Digital PC Analógica-1 PC Analógica-2                    | Apagado         Unidad principal         Remoto (inalámbrico)         Canal 1 - 4         Independiente*         P125         Apagado         Entrada audio 1         Entrada audio 2         HDMI*         Apagado         Entrada audio 1*         Entrada audio 2         Apagado         Entrada audio 1*         Entrada audio 2         Apagado         Entrada audio 2                                                                                                    | P125 |
| Canal de control remoto  Canal de control remoto  Selección de term. ent. audio  HDMI  PC Digital  PC Analógica-1  PC Analógica-2              | Apagado         Unidad principal         Remoto (inalámbrico)         Canal 1 - 4         Independiente*         P125         Apagado         Entrada audio 1         Entrada audio 2         HDMI*         Apagado         Entrada audio 1*         Entrada audio 2         Apagado         Entrada audio 1*         Entrada audio 2         Apagado         Entrada audio 1*         Entrada audio 2         Apagado         Entrada audio 2                                                                                                    | P125 |
| Canal de control remoto  Canal de control remoto  Selección de term. ent. audio  HDMI  PC Digital  PC Analógica-1  PC Analógica-2              | Apagado         Unidad principal         Remoto (inalámbrico)         Canal 1 - 4         Independiente*         P125         Apagado         Entrada audio 1         Entrada audio 2         HDMI*         Apagado         Entrada audio 1*         Entrada audio 2         Apagado         Entrada audio 1*         Entrada audio 2         Apagado         Entrada audio 1*         Entrada audio 2         Apagado         Entrada audio 2                                                                                                    | P125 |
| Canal de control remoto  Canal de control remoto  Selección de term. ent. audio  HDMI  PC Digital  PC Analógica-1  PC Analógica-2              | Apagado         Unidad principal         Remoto (inalámbrico)         Canal 1 - 4         Independiente*         P125         Apagado         Entrada audio 1         Entrada audio 2         HDMI*         Apagado         Entrada audio 1*         Entrada audio 1         Entrada audio 1*         Entrada audio 1         Entrada audio 2         Apagado         Entrada audio 1         Entrada audio 2         Apagado         Entrada audio 2                                                                                                    | P125 |
| Canal de control remoto  Canal de control remoto  Selección de term. ent. audio  HDMI  PC Digital  PC Analógica-1  PC Analógica-2  Componentes | Apagado         Unidad principal         Remoto (inalámbrico)         Canal 1 - 4         Independiente*         P125         Apagado         Entrada audio 1         Entrada audio 2         HDMI*         Apagado         Entrada audio 1*         Entrada audio 1         Entrada audio 1*         Entrada audio 1         Entrada audio 1         Entrada audio 2         Apagado         Entrada audio 2         Apagado         Entrada audio 2         Apagado         Entrada audio 2         Apagado         Entrada audio 2         Apagado         Entrada audio 2         Apagado         Entrada audio 2                                                           | P125 |
| Canal de control remoto  Canal de control remoto  Selección de term. ent. audio  HDMI  PC Digital  PC Analógica-1  PC Analógica-2  Componentes | Apagado         Unidad principal         Remoto (inalámbrico)         Canal 1 - 4         Independiente*         P125         Apagado         Entrada audio 1         Entrada audio 2         HDMI*         Apagado         Entrada audio 1*         Entrada audio 1*         Entrada audio 1*         Entrada audio 1         Entrada audio 2         Apagado         Entrada audio 2         Apagado         Entrada audio 2         Apagado         Entrada audio 2         Apagado         Entrada audio 2         Apagado         Entrada audio 2         Apagado         Entrada audio 2                                                                                  | P125 |
| Canal de control remoto  Canal de control remoto  Selección de term. ent. audio  HDMI  PC Digital  PC Analógica-1  PC Analógica-2  Componentes | Apagado         Unidad principal         Remoto (inalámbrico)         Canal 1 - 4         Independiente*         P125         Apagado         Entrada audio 1         Entrada audio 2         HDMI*         Apagado         Entrada audio 1*         Entrada audio 1*         Entrada audio 1*         Entrada audio 1         Entrada audio 2         Apagado         Entrada audio 2         Apagado         Entrada audio 2         Apagado         Entrada audio 2         Apagado         Entrada audio 2         Apagado         Entrada audio 2         Apagado         Entrada audio 1*         Entrada audio 2                                                         | P125 |
| Canal de control remoto  Canal de control remoto  Selección de term. ent. audio  HDMI  PC Digital  PC Analógica-1  PC Analógica-2  Componentes | Apagado         Unidad principal         Remoto (inalámbrico)         Canal 1 - 4         Independiente*         P125         Apagado         Entrada audio 1         Entrada audio 2         HDMI*         Apagado         Entrada audio 1*         Entrada audio 1*         Entrada audio 1*         Entrada audio 1*         Entrada audio 2         Apagado         Entrada audio 2         Apagado         Entrada audio 2         Apagado         Entrada audio 2         Apagado         Entrada audio 2         Apagado         Entrada audio 2         Apagado         Entrada audio 1         Entrada audio 2*                                                        | P125 |
| Canal de control remoto  Canal de control remoto  Selección de term. ent. audio  HDMI  PC Digital  PC Analógica-1  PC Analógica-2  Componentes | Apagado         Unidad principal         Remoto (inalámbrico)         Canal 1 - 4         Independiente*         P125         Apagado         Entrada audio 1         Entrada audio 2         HDMI*         Apagado         Entrada audio 1*         Entrada audio 1*         Entrada audio 1*         Entrada audio 2         Apagado         Entrada audio 2         Apagado         Entrada audio 2         Apagado         Entrada audio 2         Apagado         Entrada audio 2         Apagado         Entrada audio 2         Apagado         Entrada audio 2         Apagado         Entrada audio 2         Apagado         Entrada audio 1         Entrada audio 2* | P125 |

| HDBaseT                         | Apagado                    |               |
|---------------------------------|----------------------------|---------------|
|                                 | Entrada audio 1            |               |
|                                 | Entrada audio 2            |               |
|                                 | HDBaseT*                   |               |
|                                 |                            |               |
| LAN                             | Apagado                    |               |
|                                 | Entrada audio 1            |               |
|                                 | Entrada audio 2            |               |
|                                 | LAN*                       |               |
|                                 |                            |               |
| USB                             | Apagado                    |               |
|                                 | Entrada audio 1*           |               |
|                                 | Entrada audio 2            |               |
|                                 |                            |               |
| HDBasel                         | Apagado*                   | P126          |
|                                 | Encendido                  |               |
|                                 | Calidad de señal de imagen |               |
| Aiustos de comunicación         | Comunicación do corio      | D126          |
| Ajustes de contunicación        |                            | P 120         |
|                                 |                            |               |
|                                 | HDBase1                    |               |
|                                 | Detaile                    |               |
|                                 | Velocidad en baudios       |               |
|                                 | Bits de datos              |               |
|                                 | Paridad                    |               |
|                                 | Bit de parada              |               |
|                                 | 1*                         |               |
|                                 | 2                          |               |
|                                 |                            |               |
|                                 | Red alámbrica              |               |
|                                 | Puerto LAN*                |               |
|                                 | HDBaseT                    |               |
|                                 |                            |               |
| Entrada de imagen HDMI          | Automático                 |               |
|                                 | Ordenador*                 |               |
|                                 |                            |               |
| Entrada de imagen HDBaseT       | Automático                 |               |
|                                 | Ordenador*                 |               |
|                                 |                            |               |
| Modo administración energía     | Desactivado                | P127          |
|                                 | Apagar lámpara             |               |
|                                 | Espera <sup>*</sup>        |               |
| Duración administración anorgía | E min                      | D120          |
|                                 | 0 min.                     | P128          |
|                                 |                            |               |
|                                 | 15 min.*                   |               |
|                                 | 20 min.                    |               |
|                                 | 30 min.                    |               |
|                                 | 60 min.                    |               |
|                                 |                            | <b>D</b> ( 00 |
|                                 | Apagado                    | P128          |
|                                 | Encendido                  |               |
| Ditide de evice                 | Anorada                    | D400          |
|                                 |                            | P129          |
|                                 | Encendido^                 |               |
|                                 | Anaradat                   | D400          |
| Reduccion borrosidad movimiento | Apagado^                   | P129          |
|                                 | Encendido                  |               |
|                                 |                            |               |

\* Configuración de fábrica, o estado después de ejecutarse [Configuración de fábrica].

| ioma                        | Inglés              | Turco              | P130             |
|-----------------------------|---------------------|--------------------|------------------|
|                             | Alemán              | Polaco             |                  |
|                             | Francés             | Húngaro            |                  |
|                             | Italiano            | Checo              |                  |
|                             | Español             | Danés              |                  |
|                             | Portugués           | Árabe              |                  |
|                             | Sueco               | Chino simplificado |                  |
|                             | Ruso                | Chino tradicional  |                  |
|                             | Holandés            | Coreano            |                  |
|                             | Finlandés           | Japonés            |                  |
|                             | Noruego             |                    |                  |
|                             |                     |                    |                  |
| ras configuraciones         | P130                |                    |                  |
|                             |                     |                    |                  |
| Config contraseña           | Apagado*            |                    | P13 <sup>-</sup> |
|                             | Encendido           |                    |                  |
|                             |                     |                    |                  |
| Registrar contraseña        | Entrada de contrase | na                 | P132             |
| Ajustes de botón [En]       | Desactivar*         |                    | P133             |
|                             | Pantalla dividida   |                    | 1 102            |
|                             |                     |                    |                  |
| Restablecer gamma           | Apagado*            |                    | P132             |
|                             | Ajustar             |                    |                  |
| Contador de la lámpara      | Restablecer / Retor | 10                 | P133             |
| Contador de filtros de aire | Restablecer / Retor | סו                 | P133             |
| Contador de alimentación    | P133                |                    |                  |
| Firmware                    | Sí / No             |                    | P134             |
| Configuración de fábrica    | Aceptar / Cancel    |                    | P134             |

### Configuración de red (P135)

| Bloqueo de ajuste de red | Desbloquear                                              | P138                  |
|--------------------------|----------------------------------------------------------|-----------------------|
|                          | Bloquear*                                                |                       |
| Config. contraseña red   | Apagado                                                  | P138                  |
|                          | Encendido*                                               |                       |
| Reg. contraseña red      | P138                                                     |                       |
| Ajustes de espera de red | Normal                                                   | P139                  |
|                          | Bajo consumo*                                            |                       |
| Función de red           | Apagado*                                                 | P139                  |
|                          | Encendido                                                |                       |
| Ajustes detallados       | P140                                                     |                       |
| Dirección IP             |                                                          |                       |
| Dirección puerta         |                                                          |                       |
|                          |                                                          |                       |
|                          |                                                          |                       |
| * Config                 | guración de fábrica, o estado después de ejecutarse [Con | figuración de fábrica |
| • •                      |                                                          |                       |

| Dirección MAC         |                   |      |
|-----------------------|-------------------|------|
| DHCP                  | Apagado*          |      |
|                       | Encendido         |      |
| Conf. TCP/IP          | Dirección IP      |      |
|                       | Máscara de subred |      |
|                       | Dirección puerta  |      |
|                       | Aplicar           |      |
| Inicialización de red | Sí / No           |      |
| PJLink                | Apagado           | P142 |
|                       | Encendido*        |      |
| AMX Device Discovery  | Apagado*          | P143 |
|                       | Encendido         |      |
| Crestron RoomView     | Apagado*          | P143 |
|                       | Encendido         |      |

### Información (P165)

| Nombre modelo               |
|-----------------------------|
| Señal entrada               |
| Firmware                    |
| N.° serie                   |
| Tiempo de uso del proyector |
| Dirección IP                |
| Remitente correo elect.     |
| Recipiente correo elect.    |
| Nombre de proyector         |
| Comentarios                 |
| Identif. inform. sistema    |

Los ajustes siguientes no se restablecen, incluso cuando se restaura la configuración de fábrica.

- Señal de entrada seleccionada
- Contador de la lámpara
- Idioma
- Canal de control remoto
- Configuración de red
- · Contador de filtros de aire
- Microdesplazam. imagen digital
- · Registro
- Modo ventilador
- Proyección vertical
- HDBaseT
- Red alámbrica
- · Comunicación de serie
- Perfil de usuario
- · Objetivo Posición
- Tiempo de uso del proyector
- Contador de alimentación

\* Configuración de fábrica, o estado después de ejecutarse [Configuración de fábrica].

# Ajustes de entrada

En esta sección se describen los ajustes de la relación de aspecto, la resolución y la proyección desde una unidad flash USB.

| 🕁 PC Analógica-1     |                      |
|----------------------|----------------------|
|                      | Ajustes de entrada   |
| Aspecto              | Automático           |
| PC auto              |                      |
| Selec señal entrada  | 1920 × 1200 60.000Hz |
| Config señal entrada |                      |
| Pantalla dividida    | Apagado              |
|                      |                      |
|                      |                      |
|                      |                      |
|                      |                      |
|                      |                      |
|                      |                      |
|                      |                      |

(Cuando la señal de entrada es PC Analógica-1)

| Menú                 | Función                                                                                                    | Detalles |
|----------------------|----------------------------------------------------------------------------------------------------|----------|
| Aspecto              | Selecciona una relación de aspecto de imagen.                                                                                 | P95      |
| PC auto              | Ajusta automáticamente la desubicación de la visualización de imagen y el parpadeo de la pantalla.                            | P95      |
| Selec señal entrada  | Ajusta manualmente una resolución que se<br>corresponde con las imágenes del ordenador.                                       | P95      |
| Config señal entrada | Completa los ajustes de la señal de entrada.                                                                                  | P96      |
| Pantalla dividida    | Proyecta dos imágenes de entrada una junto a la otra.                                                                         | P97      |
| Nivel entrada        | Selecciona el nivel de entrada para señales HDMI o HDBaseT.                                                                   | P97      |
| Espacio de color     | Selecciona el espacio de color para señales HDMI o HDBaseT.                                                                   | P98      |
| Sobredesviación      | Recorta la distorsión periférica de las imágenes HDMI<br>o HDBaseT antes de la proyección.                                    | P98      |
| Progresivo           | Selecciona el procesamiento progresivo de imágenes<br>fijas en contenido cinemático o de imágenes en<br>movimiento en vídeos. | P99      |
| Intervalo diaporama  | Especifica durante cuánto tiempo se proyectan en los<br>diaporamas las distintas imágenes de la unidad flash<br>USB.          | P99      |
| Efecto de animación  | Especifica en los diaporamas la transición entre<br>imágenes de la unidad flash USB.                                          | P99      |

Los menús que no están disponibles aparecen en gris o quedan ocultos.

### Aspecto

> [Ajustes de entrada] > [Aspecto]

Selecciona una relación de aspecto para las imágenes proyectadas.

| Opción      | Función                                                                                                    |
|-------------|----------------------------------------------------------------------------------------------------|
| Automático  | Se proyecta una imagen con la relación de aspecto de la señal de<br>entrada.<br>Adecuado para la mayoría de las proyecciones.                                                    |
| 16:10       | Se proyecta una imagen con la relación de aspecto de la señal de entrada de 16:10.                                                                                               |
| 16:9        | La imagen se proyecta usando una relación de aspecto de la señal de entrada de 16:9.                                                                                             |
| 4:3         | La imagen se proyecta usando una relación de aspecto de la<br>señal de entrada de 4:3.                                                                                           |
| Zoom        | Esta opción corta la parte superior/inferior o izquierda/derecha de<br>la pantalla de acuerdo al aspecto de pantalla y aumenta o<br>disminuye el tamaño del centro de la imagen. |
| Tamaño real | La imagen se proyecta con la resolución original de la señal de<br>entrada.                                                                                                    |

Los menús que no están disponibles aparecen en gris o guedan ocultos.

- En el caso de entrada LAN o USB, [Automático] se selecciona automáticamente. R
  - Se muestra el contenido de las diferentes aspectos de pantalla o tipos de señales de entrada.
    - El botón ASPECT en el mando a distancia también puede utilizarse para seleccionar los ajustes de [Aspecto].

### PC auto

> [Ajustes de entrada] > [PC auto]

Ajusta automáticamente la desubicación de la visualización de imagen y el parpadeo de la pantalla.

Si el ajuste de PC auto no es suficiente, lleve a cabo el siguiente procedimiento. -

- En [Selec señal entrada], seleccione la señal de entrada que se corresponda con la resolución del ordenador.
- Si el ajuste sigue siendo insuficiente, en [Config señal entrada] ajuste [Total de puntos], [Seguimiento], [Posición horizontal/vertical] y [Píxeles horizontales/verticales]. (P96)
- Para consultar las señales soportadas, véase la tabla de la página 197 198.

### Selec señal entrada

> [Ajustes de entrada] > [Selec señal entrada]

Seleccione una resolución adecuada si PC auto (P61) no proyecta correctamente las imágenes del ordenador.

Seleccione la señal de entrada correspondiente a la resolución del ordenador. Pulse el botón **OK** para confirmar el ajuste, y luego presione el botón **MENU**.

Para consultar las señales soportadas, véase la tabla de la página 197 – 198.

### Config señal entrada

> [Ajustes de entrada] > [Config señal entrada]

Completa los ajustes de la señal de entrada. Utilice los botones [◀] / [▶] para ajustar los niveles según sea necesario.

| Config señal entrada |      |  |
|----------------------|------|--|
| Total de puntos      | 1904 |  |
| Seguimiento          | 32   |  |
| Posición horizontal  | 376  |  |
| Posición vertical    | 31   |  |
| Pixeles horizontales | 1440 |  |
| Píxeles verticales   | 900  |  |
| Retorno              |      |  |

| Submenú              | Función                                                                                                    |
|----------------------|----------------------------------------------------------------------------------------------------|
| Total de puntos      | Ajusta el número total de puntos horizontales. Ajústelo cuando aparezcan rayas en la pantalla.                                                        |
| Seguimiento          | Ajusta con precisión los tiempos de generación de imágenes a partir de las señales. Ajuste el seguimiento cuando la imagen se distorsione o parpadee. |
| Posición horizontal  | Ajusta la posición horizontal de la imagen para corregir la<br>desviación horizontal.                                                                 |
| Posición vertical    | Ajusta la posición vertical de la imagen para corregir la desviación vertical.                                                                        |
| Píxeles horizontales | Ajusta la resolución horizontal de la imagen.                                                                                                    |
| Píxeles verticales   | Ajusta la resolución vertical de la imagen.                                                                                                    |

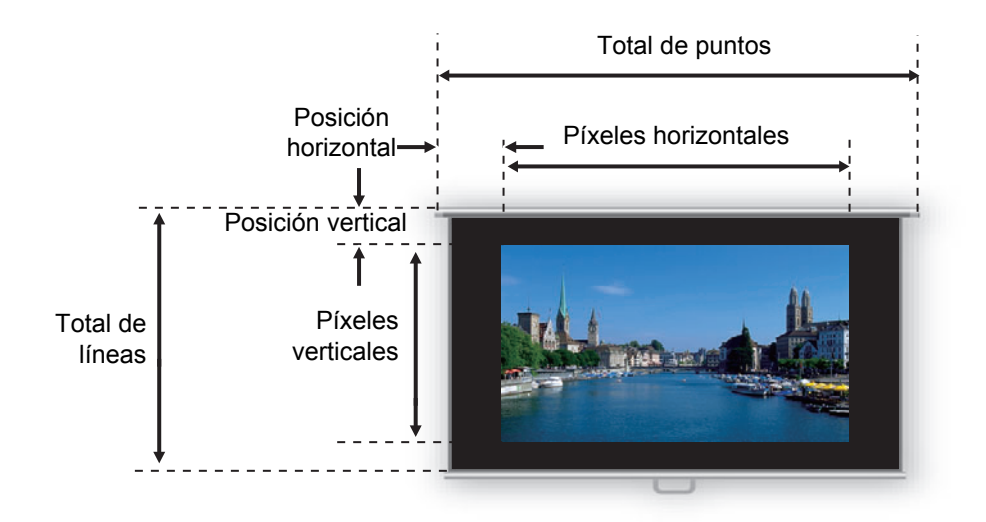

Realice este ajuste si la función PC auto (P95) no puede ajustar correctamente la imagen proyectada.

### Pantalla dividida

[Ajustes de entrada] > [Pantalla dividida]

Se pueden proyectar la una junto a la otra dos imágenes procedentes de dispositivos conectados al proyector.

| Opción    | Función                               |                                                                                                    |                                                                                                |
|-----------|---------------------------------------|----------------------------------------------------------------------------------------------------|------------------------------------------------------------------------------------------------|
| Apagado   | Sale del modo de pantalla dividida.   |                                                                                                    |                                                                                                |
| Encendido | Activa el modo de pantalla dividida.  |                                                                                                    |                                                                                                |
|           | Submenú                               | Función                                                                                                    |                                                                                                |
| Ajustes   | Pantalla<br>dividida                  | Conmuta entre la proyección normal y la proyección<br>en pantalla dividida.                                                                                                    |                                                                                                |
|           | Derechos de control                   | Selecciona la imagen a controlar. Cuando está<br>seleccionada la imagen de la izquierda, aparece un 1,<br>y cuando está seleccionada la imagen de la derecha,<br>aparece un 2. |                                                                                                |
|           | Intercambiar<br>derecha-<br>izquierda | Cambia los<br>imágenes.                                                                                                    | lados en los que se proyectan las                                                              |
|           |                                       | Modo 3-7                                                                                                    | Usa el 30% de la anchura de la pantalla<br>para el lado izquierdo y el 70% para el<br>derecho. |
|           | Diseño                                | Modo 5-5                                                                                                    | Usa el 50% de la anchura de la pantalla<br>para el lado izquierdo y el 50% para el<br>derecho. |
|           |                                       | Modo 7-3                                                                                                    | Usa el 70% de la anchura de la pantalla<br>para el lado izquierdo y el 30% para el<br>derecho. |

- · La entrada de red y la entrada de USB no pueden combinarse en la visualización en pantalla dividida. Igualmente, las entradas HDBaseT y HDMI no pueden combinarse.
  - El control puede conmutarse al otro lado presionando [4] / [>] en el mando a distancia cuando  $\triangle$  ( $\triangleleft$ ) o  $\triangle$  ( $\triangleright$ ) aparece en el centro del área de la imagen.
  - Cuando se conmuta a la visualización en pantalla dividida, las señales izquierda y derecha y los estados de entrada se muestran en la ventana de entrada.

Para más detalles sobre el modo de pantalla dividida, véase "Visualización en pantalla dividida" (P170).

### Nivel entrada

> [Ajustes de entrada] > [Nivel entrada]

Ajuste el nivel de entrada del contenido proyectado mediante HDMI o HDBaseT.

| Opción     | Función                                                                     |
|------------|-----------------------------------------------------------------------------|
| Automático | Conmuta automáticamente el nivel de entrada conforme a la señal de entrada. |
| Normal     | Limita el nivel de entrada a 16 - 235.                                      |
| Expandido  | Habilita un nivel de entrada pleno de 0 - 255.                              |

- Sólo puede seleccionarse cuando el tipo de señal de su equipo de audio y vídeo sea RGB.
  - En el modo [Automático], el nivel de señal se selecciona automáticamente. (Algunos equipos AV y transmisores HDBaseT pueden no soportar esta función).
  - Si la salida HDMI de su equipo AV puede ajustarse en [Normal] o [Expandido], se recomienda ajustarla en [Expandido]. El contraste de las imágenes mejorará y las escenas más oscuras tendrán una apariencia más realista. En tal caso, ajuste [Nivel entrada] en [Automático] o [Expandido].

Para obtener información más detallada, consulte en el manual de usuario los equipos AV conectados al proyector.

### Espacio de color

#### [Ajustes de entrada] > [Espacio de color]

Seleccione el espacio de color para señales HDMI o HDBaseT.

| Opción     | Función                                                                                     |
|------------|---------------------------------------------------------------------------------------------|
| Automático | Selecciona el formato de color óptimo para las señales de entrada.                          |
| RGB        | Obliga al proyector a tratar la señal de entrada como una señal RGB.                        |
| YCbCr      | Obliga al proyector a manejar la señal de entrada como una señal de<br>diferencia de color. |

### Sobredesviación

> [Ajustes de entrada] > [Sobredesviación]

Seleccione este ajuste para recortar la distorsión periférica del contenido proyectado mediante HDMI o HDBaseT.

| Opción    | Función                                                                                                    |
|-----------|----------------------------------------------------------------------------------------------------|
| Apagado   | Proyecta toda (el 100%) la señal de entrada.<br>Las imágenes proyectadas pueden ser de menor tamaño que la<br>proyección a pantalla completa. |
| Encendido | Proyecta imágenes con la distorsión periférica eliminada (el 5% de la imagen se recorta por los bordes).                                      |

Con algunas resoluciones de señal, los bordes de la imagen pueden resultar cortados. En ese caso, seleccione [Apagado].

### Progresivo

> [Ajustes de entrada] > [Progresivo]

Lleva a cabo un procesamiento progresivo optimizado para imágenes estáticas en contenidos cinematográfico o para imágenes en movimiento en vídeos.

| Opción        | Función                                                                                                    |
|---------------|----------------------------------------------------------------------------------------------------|
| Apagado       | No realiza el procesamiento progresivo.                                                                                                    |
| Película/auto | Para imágenes estáticas o imágenes en movimiento típicas. Lleva a cabo un procesamiento progresivo para vídeos o contenidos cinematográficos.                                |
| Vídeo 1       | Para proyectar vídeos con una alta calidad de imagen y un movimiento relativamente lento. Lleva a cabo un procesamiento progresivo optimizado para vídeo de alta definición. |
| Vídeo 2       | Para proyectar vídeos con movimientos más rápidos. Lleva a cabo un<br>procesamiento progresivo optimizado para vídeos con movimiento<br>rápido.                              |
| 25p/30p (PsF) | Ejecuta el procesamiento progresivo optimizado para vídeo 1080 PsF/<br>25 o 1080 PsF/30 (25 o 30 fps, respectivamente).                                                      |

 Seleccione [Apagado] cuando existan parpadeo y líneas horizontales en un medio con = gran acción de movimiento rápido.

No disponible en el modo de pantalla dividida.

### Intervalo diaporama

[Ajustes de entrada] > [Intervalo diaporama]

Podrá proyectar automáticamente imágenes almacenadas en una unidad flash USB, una tras la otra.

Utilice los botones [4] / [b] para ajustar el intervalo de conmutación de imágenes dentro de un rango que va desde 1 segundo a 60 minutos conforme al formato de min.:seg.

- Si se conmuta la señal de entrada a una opción distinta de [USB], se detendrá cualquier diaporama en curso. Para reanudar el diaporama desde la última imagen mostrada, vuelva a ajustar la señal de entrada en [USB].
  - · Si se usa el zoom digital durante un diaporama, el zoom digital se cancelará al conmutar a la siguiente imagen.

### Efecto de animación

> [Ajustes de entrada] > [Efecto de animación]

Especifique la transición en diaporamas de imágenes contenidas en una unidad flash USB.

| Opción                     | Función                                                                                                    |
|----------------------------|----------------------------------------------------------------------------------------------------|
| Apagado                    | Desactiva las transiciones en el diaporama.                                                                    |
| Fundido cruzado            | La imagen saliente se difumina mientras la entrante se perfila.                                                |
| Fundido entrada/<br>salida | La imagen saliente se difumina hasta hacerse completamente negra, y luego la entrante se perfila gradualmente. |

### Ajuste imagen

Esta sección describe ajustes de calidad de imagen tales como brillo, contraste y nitidez.

| 違 PC Analógica-1 |            |               |
|------------------|------------|---------------|
|                  | <b>F 0</b> | Ajuste imagen |
| Modo de imagen   | Estándar   |               |
| Crear perfil     |            |               |
| Brillo           | *—         | <b>★</b> +0   |
| Contraste        | •          | - + 0         |
| Nitidez          | •          |               |
| Gamma            | <u> </u>   | <b>1/</b> +0  |
| Ajuste de color  |            |               |
| Ajuste avanzado  |            |               |
| Modo de lámpara  | Plena pot  | tencia        |
| Restablecer      |            |               |
|                  |            |               |

(Cuando la señal de entrada es PC Analógica-1)

| Menú                   | Función                                                                                                    | Detalles |
|------------------------|----------------------------------------------------------------------------------------------------|----------|
| Modo de imagen*        | Selecciona la calidad general de la imagen que se corresponde con la imagen proyectada.                       | P101     |
| Crear perfil           | Guarda los ajustes deseados de calidad de imagen como perfiles.                                               | P101     |
| Modo Imagen de base    | Muestra el modo de imagen que constituye la base del perfil.                                                  | P101     |
| Brillo*                | Ajusta el brillo de la imagen.                                                                                | P102     |
| Contraste*             | Ajusta el contraste de la imagen.                                                                             | P102     |
| Nitidez*               | Ajusta la nitidez de la imagen.                                                                               | P102     |
| Gamma*                 | Corrige la pérdida de detalles en zonas de luces o sombras.                                                   | P102     |
| Ajuste de color*       | Ajusta con precisión los colores de la imagen.                                                                | P102     |
| Ajuste avanzado*       | Ajusta con precisión la reducción de ruido y el tono del color.                                               | P103     |
| Modo de lámpara*       | Selecciona el brillo de la lámpara.                                                                           | P107     |
| Restablecer            | Restablece los ajustes predeterminados de imagen.                                                             | P107     |
| Prioridad a la imagen* | Selecciona qué lado actúa como base para el<br>procesamiento de la imagen en el modo de pantalla<br>dividida. | P107     |

Los menús que no están disponibles aparecen en gris o quedan ocultos.

\* Los ajustes que se lleven a cabo se guardan para cada combinación de señal de entrada y modo de imagen.

### Modo de imagen

#### > [Ajuste imagen] > [Modo de imagen]

Selecciona la calidad general de la imagen para las imágenes proyectadas. También puede seleccionarse presionando el botón IMAGE en el mando a distancia. (P73)

| Opción        | Tipos de imágenes                                                                                                    | Características                                         |  |
|---------------|----------------------------------------------------------------------------------------------------|---------------------------------------------------------|--|
| Estándar      | Pantallas de ordenador, o medios<br>reproducidos con software de vídeo                                                                                                    | Brillo general; blanco con colores<br>naturales         |  |
| Presentación  | Imágenes compuestas<br>principalmente de texto                                                                                                    | Brillo general                                          |  |
| Dinámico      | Contenido de vídeo                                                                                                    | Brillo general                                          |  |
| Foto viva     | Fotos digitales                                                                                                    | Brillo atenuado general, con colores<br>vibrantes       |  |
| Vídeo         | Vídeo de videocámaras                                                                                                    | Algo oscuro; los colores se parecen a los del televisor |  |
| Foto/sRGB     | Fotos digitales de cámaras<br>compatibles con sRGB                                                                                                    | Algo oscuro; en conformidad con el<br>estándar sRGB     |  |
| Cine          | Películas                                                                                                    | Diseñado especialmente para películas                   |  |
| Usuario 1 - 5 | Se pueden guardar hasta cinco perfiles de usuario para los ajustes seleccionados de calidad de imagen. Los perfiles guardados están disponibles en esta configuración como un modo de imagen. |                                                         |  |

Los menús que no están disponibles aparecen en gris o quedan ocultos.

Se puede ajustar la calidad de imagen ajustando los siguientes elementos en cada modo de imagen: [Brillo], [Contraste], [Nitidez], [Gamma], [Ajuste de color], [Ajuste avanzado], y [Modo de lámpara]

### Crear perfil

> [Ajuste imagen] > [Crear perfil]

Guarda los ajustes deseados de calidad de imagen en hasta cinco perfiles de usuario.

- Los ajustes almacenados son el brillo, contraste, nitidez, gamma, ajuste de color, ajuste avanzado y modo de lámpara.
  - Aunque sólo se visualizan cinco perfiles de usuario, se pueden crear diferentes perfiles para su aplicación dependiendo de si el proyector está conectado a un ordenador (con PC Analógica, PC Digital, HDMI (cuando [Entrada de imagen HDMI] (P127) es [Ordenador]), o HDBaseT (cuando [Entrada de imagen HDBaseT] (P127) es [Ordenador])), equipo AV (con Componentes, HDMI (cuando [Entrada de imagen HDMI] (P127) es [Automático]), o HDBaseT (cuando [Entrada de imagen HDBaseT] (P127) es [Automático])), una LAN, o una unidad flash USB. Por lo tanto, es posible almacenar hasta 10 ajustes.
  - El nombre del modo de imagen que era base para el cambio de configuración se almacena también en la memoria de usuario. Cuando se selecciona una memoria de usuario como el modo de imagen, el modo de imagen que era la base para dicha memoria de usuario se muestra en el menú como [Modo Imagen de base].

### Descripción del menú

### Brillo

> [Ajuste imagen] > [Brillo]Ajusta el brillo de la imagen.

### Contraste

> [Ajuste imagen] > [Contraste]
Agudiza o suaviza el contraste de la imagen.

### Nitidez

> [Ajuste imagen] > [Nitidez]

Ajusta la nitidez de la imagen.

### Gamma

> [Ajuste imagen] > [Gamma]

Corrige zonas de la imagen que no se ven muy bien por estar demasiado claras o demasiado oscuras. También puede seleccionarse presionando el botón **GAMMA** en el mando a distancia.

Para un ajuste más detallado, utilice la función Ajuste preciso gamma (P105).

### Ajuste de color

[Ajuste imagen] > [Ajuste de color]

Ajusta la configuración relacionada con el color, como el nivel, el balance y la temperatura del color.

| Ajuste de color      |                     |
|----------------------|---------------------|
| Nivel de color       |                     |
| Balance de color     | <mark>e e</mark> +0 |
| Temperatura de color | e +0                |
| Ganancia R           | () ——— () +0        |
| Ganancia V           | +0                  |
| Ganancia A           | +0                  |
| Desplazamiento R     | * * +0              |
| Desplazamiento V     | * * +0              |
| Desplazamiento A     | * * +0              |
| Retorno              |                     |

| Submenú                  | Función                                                                   |
|--------------------------|---------------------------------------------------------------------------|
| Nivel de color           | Ajusta la intensidad de los colores.                                      |
| Balance de color         | Ajusta el balance de color de una imagen con color violeta o color verde. |
| Temperatura de color     | Ajusta la temperatura de color blanco.                                    |
| Ganancia R / V / A       | Ajusta la ganancia de cada color.                                         |
| Desplazamiento R / V / A | Ajusta el desplazamiento de cada color.                                   |

### Ajuste avanzado

[Ajuste imagen] > [Ajuste avanzado]

Ajusta con precisión la reducción de ruido y el tono del color.

| Ajuste avanzado              |         |  |  |
|------------------------------|---------|--|--|
| Luz ambiente                 | Apagado |  |  |
| Reducción de ruido aleatorio | Apagado |  |  |
| Reducción de ruido MPEG      | Apagado |  |  |
| Gama dinámica                | Apagado |  |  |
| Color mem. Correcto          |         |  |  |
| Ajuste color 6 ejes          | Apagado |  |  |
| Ajuste preciso gamma         |         |  |  |
| Retorno                      |         |  |  |

| Luz ambiente                                          |                                   |              |                                                                                    |  |
|-------------------------------------------------------|-----------------------------------|--------------|------------------------------------------------------------------------------------|--|
| Minimiza el efecto de la luz ambiente en la pantalla. |                                   |              |                                                                                    |  |
| Opción                                                | Función                           |              |                                                                                    |  |
| Apagado                                               | Proyecta una imagen no corregida. |              |                                                                                    |  |
| Ajustar                                               | Тіро                              | Tungsteno    | Para la luz ambiente de bombillas o<br>fluorescentes convencionales de este color. |  |
|                                                       |                                   | Fluorescente | Para la luz ambiente de una fuente de luz fluorescente "blanca diurna".            |  |
|                                                       | Nivel                             | В            | Para el brillo normal de la luz ambiente.                                          |  |
|                                                       |                                   | А            | Para luz ambiente brillante.                                                       |  |
| Fiemples de configuración de pivel de la luz embiente |                                   |              |                                                                                    |  |

#### Ejempios de configuración de nivel de la luz ambiente

| Nivel | Ejemplos de ubicación                        |
|-------|----------------------------------------------|
| В     | Sala de proyecciones, bar deportivo, etc.    |
| Α     | Salón de conferencias, sala de lectura, etc. |

El ajuste de [Luz ambiente] está disponible en los modos de imagen Photo/sRGB,  $\overline{\mathbf{A}}$ Vídeo, y Cine. (P101)

### Reducción de ruido aleatorio

Reduce el ruido aleatorio de la imagen\*.

| * | Efectivo e | n caso | de ruido de | frecuencia | o amplitud | irregulares. |
|---|------------|--------|-------------|------------|------------|--------------|
|---|------------|--------|-------------|------------|------------|--------------|

| Opción                   | Función                                                                                  |
|--------------------------|------------------------------------------------------------------------------------------|
| Apagado                  | Desactiva la reducción de ruido aleatorio.                                               |
| Débil<br>Media<br>Fuerte | Especifica uno de los tres niveles de intensidad de la reducción de ruido aleatorio.     |
| • Seleccio<br>de movi    | one [Débil] para imágenes de movimiento rápido o [Fuerte] para imágenes<br>miento lento. |

ste ajuste no se visualiza para la entrada de LAN o USB.

### Reducción de ruido MPEG

Reduce el ruido de imagen MPEG\*.

\* El ruido de bloque (o mosaico) se parece al pixelado y puede afectar a imágenes JPEG o a vídeos MPEG.

| Opción  | Función                                                                   |
|---------|---------------------------------------------------------------------------|
| Apagado | Desactiva la reducción de ruido MPEG.                                     |
| Débil   | Especifica uno de los tres niveles de intensidad de la reducción de ruido |
| Media   |                                                                           |
| Fuerte  |                                                                           |

Este ajuste no se visualiza para la entrada de LAN o USB.

### Reducción de ruido de mosquito

Reduce el ruido de mosquito\*.

\* Un tipo de ruido que afecta a los bordes de la imagen o a aquellas zonas donde los colores cambian significativamente, bien en imágenes JPEG o bien en vídeo MPEG.

| Opción                   | Función                                                                                |
|--------------------------|----------------------------------------------------------------------------------------|
| Apagado                  | Desactiva la reducción de ruido de mosquito.                                           |
| Débil<br>Media<br>Fuerte | Especifica uno de los tres niveles de intensidad de la reducción de ruido de mosquito. |

Este ajuste no se visualiza para las señales de entrada HDMI, PC Digital, PC Analógica-1, PC Analógica-2, o Componentes.

### Gama dinámica

Puede ajustar la representación de la gradación de las zonas claras y oscuras de una imagen automáticamente.

| Opción                   | Función                                                         |
|--------------------------|-----------------------------------------------------------------|
| Apagado                  | Desactiva el ajuste de gama dinámica.                           |
| Débil<br>Media<br>Fuerte | Especifica uno de los tres niveles de ajuste de gamma dinámica. |

### Color mem. Correcto

Mejora los tonos de la piel, el azul del cielo y los verdes, de modo que estos colores se acercan más a lo que los espectadores tienen en su mente.

| Submenú                | Función                  |                                    |  |
|------------------------|--------------------------|------------------------------------|--|
| Piel                   | Apagado                  | Desactiva la corrección.           |  |
| Piel<br>Cielo<br>Verde | Débil<br>Media<br>Fuerte | Especifica el nivel de corrección. |  |

### Ajuste color 6 ejes

Ajusta con precisión los tonos RGB (rojo, verde, azul) y CMY (cian, magenta, amarillo) de las imágenes.

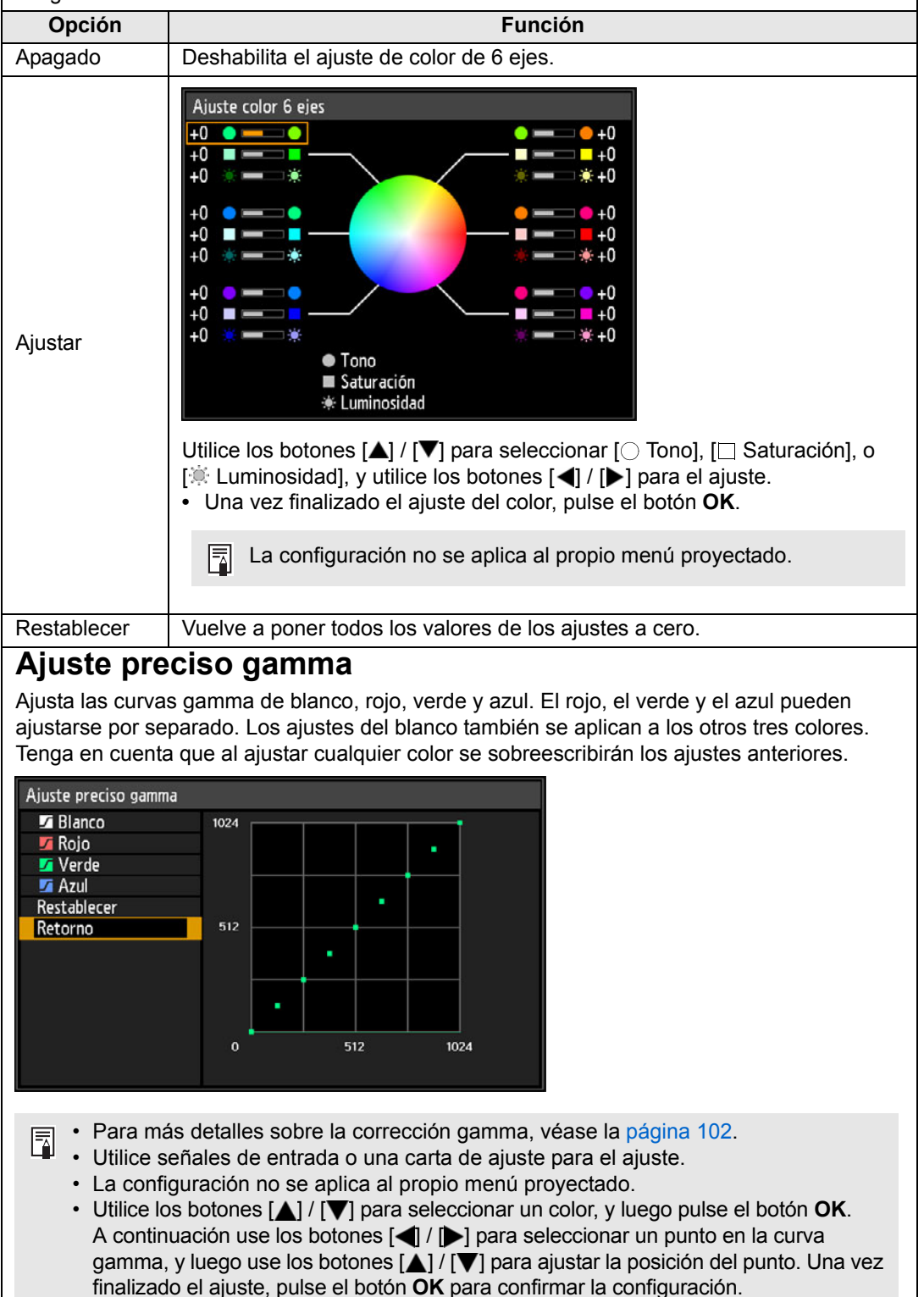

### Control de lámpara

Atenúa la lámpara automáticamente cuando la señal de entrada es completamente negra.

| Opción    | Función                                                                                                    |
|-----------|----------------------------------------------------------------------------------------------------|
| Apagado   | No hay control de lámpara.                                                                                                    |
| Encendido | Control de lámpara. Atenúa la lámpara en respuesta a señales de entrada<br>completamente negras. Se restablece el brillo normal una vez que la señal<br>de entrada deja de ser completamente negra. |

- El proyector pasa automáticamente al modo de espera si la lámpara se atenúa (es decir, si la señal de entrada es completamente negra) durante más de una hora. Aparece una ventana de cuenta atrás 10 minutos antes de entrar en el modo de espera.
- La lámpara no se atenúa cuando la proyección se queda en blanco, cuando no se suministran imágenes o cuando se proyecta color negro durante la restauración gamma.
- El control de lámpara no está disponible para los ajustes siguientes:
  - En el modo de pantalla dividida
  - Durante la proyección de la carta de ajuste
  - Cuando el [Modo de lámpara] está ajustado en [Ahorro de energía]
  - Cuando la [Proyección vertical] está ajustada en [Hacia arriba] o [Hacia abajo]
  - Cuando el [Modo ventilador] está ajustado en [Altitud elevada]
- No se ejecuta ningún control de lámpara en los 20 primeros minutos de encendido del proyector.
- Todos los ajustes de imagen se guardan como valores de configuración modificados de la señal de entrada y del modo de imagen vigentes.
  - La resolución puede parecer más baja con [Reducción de ruido aleatorio], [Reducción de ruido MPEG], o [Reducción de ruido de mosquito].
## Modo de lámpara

#### [Ajuste imagen] > [Modo de lámpara]

Al reducir el brillo de la lámpara se reduce el consumo de energía y el ruido del ventilador de refrigeración.

| Opción            | Función                                              |  |  |
|-------------------|------------------------------------------------------|--|--|
| Plena potencia    | Proyecta imágenes con el máximo de brillo.           |  |  |
| Ahorro de energía | Reduce el brillo de la lámpara para ahorrar energía. |  |  |

 Este valor también puede ajustarse desde la pantalla de configuración de ahorro de -7 energía pulsando el botón LAMP en el mando a distancia.

· El modo de lámpara está ajustado en [Ahorro de energía] y no puede cambiarse cuando [Ajustes de instalación] > [Modo ventilador] está ajustado en [Altitud elevada].

## Restablecer

#### > [Ajuste imagen] > [Restablecer]

Restablece los ajustes predeterminados en fábrica de la calidad de imagen.

| Opción  | Función                                                                 |
|---------|-------------------------------------------------------------------------|
| Aceptar | Restablece la configuración de ajuste de la imagen.                     |
| Cancel  | Cancela el restablecimiento de la configuración de ajuste de la imagen. |

- Al ejecutar el restablecimiento cuando el [Modo de imagen] está ajustado en un perfil ₹ de [Usuario 1] a [Usuario 5], se restablecerán los ajustes guardados originalmente para ese perfil de usuario.
  - Sólo el ajuste de la combinación de la señal de entrada y el modo de imagen para la proyección actual se restablece.

## Prioridad a la imagen

[Ajuste imagen] > [Prioridad a la imagen]

Selecciona qué valores de ajuste de imagen aplicar en el modo de pantalla dividida.

| Opción     | Función                                                                                                    |  |  |
|------------|----------------------------------------------------------------------------------------------------|--|--|
| Principal  | Use el lado con los derechos de control como el lado [Principal]. Para los ajustes de imagen que no se configuran por separado, los ajustes del lado [Principal] se aplicarán a los dos lados.                                                                       |  |  |
| Secundaria | No disponible cuando el lado [Principal] tiene los derechos de control.<br>Para invertir el lado prioritario para el ajuste de imagen (ya sea el<br>izquierdo o el derecho), conmute los derechos de control al otro lado y<br>cambie de [Secundaria] a [Principal]. |  |  |

- Se pueden configurar de forma independiente =
  - Brillo (P102), Contraste (P102), Gamma (P102) y Ajuste de color (P102), Ajuste preciso de gamma (P105)
  - El ajuste del lado [Principal] también se aplica a la imagen [Secundaria] Modo de imagen (P101), Ajuste avanzado excepto Ajuste preciso gamma (P103 - P105), Modo de lámpara

## Ajustes de instalación

Ajusta la proyección de manera que se corresponda con la pantalla o el tipo de imágenes, o con la manera en la que está instalado el proyector.

| 違 PC Analógica-1      |            |                        |
|-----------------------|------------|------------------------|
|                       | •          | Ajustes de instalación |
| Bloqueo de posición   | Apagado    |                        |
| Giro imag H/V         | Ninguno    |                        |
| Aspecto pantalla      | 16:10      |                        |
| Zoom                  |            |                        |
| Trapezoidal           | Trapez. ho | orizontal-vertical     |
| Desp. imagen digital  |            |                        |
| Ajustes profesionales |            |                        |
| Objetivo – Posición   |            |                        |
| Color pantalla        | Normal     |                        |
| En pantalla           |            |                        |
| Carta de ajuste       | Apagado    |                        |

(Cuando la señal de entrada es PC Analógica-1)

| Menú                  | Función                                                                                                    | Detalles |
|-----------------------|----------------------------------------------------------------------------------------------------|----------|
| Bloqueo de posición   | El accionamiento de las funciones relacionadas con la instalación se pueden prohibir.                                       | P109     |
| Giro imag H/V         | Especifica los ajustes para la proyección desde detrás de la pantalla, desde el techo, o ambas.                             | P109     |
| Aspecto pantalla      | Selecciona una relación de aspecto que se corresponda con la de la pantalla de proyección. (P66)                            | P110     |
| Zoom                  | Reduce digitalmente imágenes proyectadas con una lente corta fija.                                                          | P110     |
| Trapezoidal           | Ajusta el tipo de corrección trapezoidal.                                                                                   | P111     |
| Desp. imagen digital  | Mueve la posición de la imagen proyectada.                                                                                  | P111     |
| Ajustes profesionales | Especifica los ajustes para el posicionamiento de la imagen y la altura de la instalación.                                  | P112     |
| Objetivo - Posición   | Guarda la información vigente sobre la lente, o restablece las condiciones de la lente que están guardadas.                 |          |
| Color pantalla        | Ajusta los colores de la proyección de manera que se adecúen al color de la pantalla.                                       |          |
| En pantalla           | Especifica los detalles de visualización de los menús<br>en pantalla, la ayuda y los iconos de precaución o<br>advertencia. |          |
| Carta de ajuste       | Proyecta una carta de ajuste para comprobar la resolución y el color de la proyección durante la instalación.               |          |

## Bloqueo de posición

> [Ajustes de instalación] > [Bloqueo de posición]

La operación de funciones relacionadas con la instalación puede estar prohibida.

- Giro imag H/V Aspecto de pantalla Trapezoidal
- Guardar posición (en [Objetivo Posición])
- Restablecer desplazamiento del objetivo
- Desp. imagen digital
   Ajustes profesionales

| Opción    | Función                                                            |
|-----------|--------------------------------------------------------------------|
| Apagado   | El bloqueo de posición no se utiliza.                              |
| Encendido | Impide el ajuste de las funciones relacionadas con la instalación. |

Pulse el botón **OK** para confirmar el ajuste, y luego presione el botón **MENU**.

## Giro imag H/V

> [Ajustes de instalación] > [Giro imag H/V]

Especifica la orientación en la que está instalado el proyector.

| Opción              | Función                                                                                                    |
|---------------------|----------------------------------------------------------------------------------------------------|
| Ninguno             | Seleccione esta opción para la proyección normal, sin inversión.                                                                                                    |
| Montaje en techo    | Seleccione esta opción cuando el proyector esté instalado boca<br>abajo en el techo.<br>La imagen proyectada se invertirá en sentido horizontal y vertical.                       |
| Posterior           | Seleccione esta opción cuando el proyector esté instalado boca<br>abajo en el techo.<br>La imagen proyectada se invertirá en sentido horizontal.                                  |
| Posterior, en techo | Seleccione esta opción para proyectar una imagen desde detrás<br>de la pantalla y con el proyector montado en el techo.<br>La imagen proyectada se invertirá en sentido vertical. |

 Para colgar el proyector del techo, utilice el soporte opcional. Póngase en contacto con Canon Call Center para obtener más información.

• El giro de la imagen reconfigurará cualquier ajuste de la distorsión trapezoidal. En tal caso, rehaga el ajuste.

## Aspecto pantalla

> [Ajustes de instalación] > [Aspecto pantalla]

Selecciona una relación de aspecto que se corresponda con la de la pantalla de proyección.

| Opción               | Función                                                                                                    |  |
|----------------------|----------------------------------------------------------------------------------------------------|--|
| 16:10                | Seleccione esta opción cuando utilice una pantalla con una<br>relación de aspecto de 16:10.                                                                                                    |  |
| 16:9                 | Seleccione esta opción cuando utilice una pantalla con una relación de aspecto de 16:9.                                                                                                    |  |
| 4:3                  | Seleccione esta opción cuando utilice una pantalla con una<br>relación de aspecto de 4:3.                                                                                                    |  |
| Desp. imagen d. 16:9 | Seleccione esta opción cuando utilice una pantalla con una<br>relación de aspecto de 16:9.<br>Aunque la corrección trapezoidal no está disponible en este modo,<br>las imágenes pueden desplazarse hacia arriba o hacia abajo. (P68)              |  |
| Desp. imagen d. 4:3  | Seleccione esta opción cuando utilice una pantalla con una<br>relación de aspecto de 4:3.<br>Aunque la corrección trapezoidal no está disponible en este<br>modo, las imágenes pueden desplazarse hacia la derecha o hacia<br>la izquierda. (P68) |  |

Cambiar la relación de aspecto de la pantalla reinicializará los ajustes de distorsión trapezoidal y de desplazamiento de la imagen digital.

• Puede que [Automático] se seleccione automáticamente para el aspecto dependiendo de la configuración del aspecto de pantalla.

## Zoom

[Ajustes de instalación] > [Zoom]

Cuando está acoplada la lente corta fija y la imagen proyectada no se ajusta a la pantalla, se puede mostrar la imagen reduciendo electrónicamente su tamaño. Este accionamiento del zoom reduce las dimensiones generales de la imagen respecto a su centro. Pulse el botón [◀] del mando a distancia para proyectar imágenes con un tamaño reducido, y pulse el botón [▶] para ampliar las imágenes hasta su tamaño completo. Las imágenes pueden proyectarse al 75-100% del tamaño original.

• Los botones D.ZOOM del mando a distancia no se pueden utilizar para esta función de [Zoom].

- El [Zoom] deja de estar disponible cuando se utilizan las siguientes funciones:
  - Corrección trapezoidal horizontal/vertical
  - Modo de pantalla dividida (P170)
- Si utiliza el [Zoom] tras especificar el ajuste de esquinas (P175), se borrarán las configuraciones del ajuste de esquinas y se aplicará la configuración del zoom. Para evitar que eso suceda, utilice el [Zoom] antes de ajustar con precisión la posición de la imagen con el ajuste de esquinas.
- Si las imágenes siguen saliéndose de la pantalla incluso después de utilizar el [Zoom], puede utilizar el ajuste de esquinas (P175) para ajustar con precisión la posición de las esquinas de la imagen, de modo que las imágenes se ajusten a la pantalla.
- La conmutación a lentes distintas de la lente corta fija restablecerá el ajuste al 100%.

## Trapezoidal

> [Ajustes de instalación] > [Trapezoidal]

Hay disponibles dos tipos de corrección trapezoidal: la corrección trapezoidal horizontal/vertical y la corrección de esquinas. También se puede restablecer la corrección trapezoidal. La corrección trapezoidal también puede aplicarse pulsando el botón KEYSTONE del mando a distancia.

| Submenú                         | Función                                                                                               |
|---------------------------------|----------------------------------------------------------------------------------------------------|
| Trapez. horizontal-<br>vertical | Aplica la corrección trapezoidal horizontal/vertical. Se ajustan la altura y la anchura de la imagen. |
| Ajuste de esquinas              | Aplica el ajuste de las esquinas. Se puede reposicionar cada esquina de la imagen.                    |
| Restablecer                     | Restablece el valor de corrección trapezoidal especificado.                                           |

- Al presionar el botón KEYSTONE cuando la relación de aspecto de la pantalla es -Desp. imagen d. 16:9 o Desp. imagen d. 4:3, se aplicará el desplazamiento de imagen digital.
  - · El restablecimiento del valor trapezoidal también restablecerá el ajuste del zoom para la lente corta fija (RS-IL03WF).

## Desp. imagen digital

> [Ajustes de instalación] > [Desp. imagen digital]

Mueve la posición de la imagen proyectada.

Cuando el aspecto de pantalla sea Desp. imagen d. 16:9, mueva las imágenes verticalmente con los botones [▲] / [▼], y cuando sea Desp. imagen d. 4:3, mueva las imágenes horizontalmente con los botones [4] / [b].

Esta opción no es seleccionable cuando el aspecto de pantalla es 16:9, 16:10 o 4:3. 

## Ajustes profesionales

> [Ajustes de instalación] > [Ajustes profesionales]

Especifica los ajustes de instalación avanzados.

| Ajustes profesionales          |             |
|--------------------------------|-------------|
| Microdesplazam. imagen digital | Apagado     |
| Registro                       | Apagado     |
| Modo ventilador                | Normal      |
| Proyección vertical            | Desactivado |
| Fusión de bordes               | Apagado     |
| Retorno                        |             |

## Microdesplazam. imagen digital

Utilice este ajuste para calibrar con precisión la posición de la imagen proyectada.

| Submenú | Función                                                     |                                                                                                    |
|---------|-------------------------------------------------------------|----------------------------------------------------------------------------------------------------|
| Apagado | No se realiza ningún desplazamiento de imagen microdigital. |                                                                                                    |
| Ajustar | Ajustar                                                     | Utilice los botones [▲] / [▼] para el desplazamiento<br>vertical y los botones [◀] / [▶] para el<br>desplazamiento horizontal. |
|         | Gráfico                                                     | Muestra un gráfico para facilitar el ajuste. Observe<br>el gráfico mientras realiza el ajuste preciso de la<br>posición.       |
|         | Retorno                                                     | Desecha el gráfico.                                                                                                    |

#### Registro

Ajusta los colores que están desalineados. Se pueden ajustar los registros de rojo, verde y azul de manera independiente.

| Submenú | Función                              |                                                                                                    |
|---------|--------------------------------------|----------------------------------------------------------------------------------------------------|
| Apagado | No ejecuta el registro de la imagen. |                                                                                                    |
| Ajustar | Rojo / Verde / Azul                  | Utilice los botones [▲] / [▼] para el desplazamiento<br>vertical y los botones [◀] / [▶] para el<br>desplazamiento horizontal. |
|         | Gráfico                              | Muestra un gráfico para facilitar el ajuste. Observe<br>el gráfico mientras realiza el ajuste preciso de la<br>posición.       |
|         | Retorno                              | Desecha el gráfico.                                                                                                    |

## Modo ventilador

Conmute el modo ventilador según corresponda a la instalación a alturas bajas o elevadas (por encima de los 2.300 m).

| Opción                                                                                                    | Función                                  |  |
|----------------------------------------------------------------------------------------------------|------------------------------------------|--|
| Normal                                                                                                    | Ajuste para alturas inferiores a 2.300 m |  |
| Altitud elevada                                                                                                    | Ajuste para alturas de 2.300 m o más.    |  |
| <ul> <li>Unos ajustes incorrectos pueden reducir la vida útil de la lámpara o de otros componentes del proyector.</li> <li>El modo de lámpara está ajustado en [Ahorro de energía] y no puede cambiarse cuando [Ajustes de instalación] &gt; [Modo ventilador] está ajustado en [Altitud elevada].</li> </ul>                                                                                      |                                          |  |
| Proyección v                                                                                                    | ertical                                  |  |
| Puede garantizar una refrigeración adecuada cambiando el modo de ventilador para adaptarlo a proyectores instalados encarados hacia arriba o hacia abajo. Para obtener las precauciones relacionadas con la proyección vertical, véase "Colocación en la dirección correcta" (P26).                                                                                                    |                                          |  |
| Opción                                                                                                    | Función                                  |  |
| Desactivado                                                                                                    | No altera el modo de ventilador.         |  |
| Hacia arriba                                                                                                    | Ajuste para proyecciones ascendentes.    |  |
| Hacia abajo                                                                                                    | Ajuste para proyecciones descendentes.   |  |
| <ul> <li>Asegúrese de hacer este ajuste para usar la proyección vertical.</li> <li>La proyección vertical sin el uso de esta configuración acortará la vida útil de la lámpara y de otras piezas.</li> <li>Incluso realizando este ajuste, la proyección vertical reducirá la vida útil de la lámpara y de otros componentes del proyector en comparación con la proyección horizontal.</li> </ul> |                                          |  |

## Fusión de bordes

El brillo y los colores de los bordes sobresalientes de las imágenes de múltiples proyectores, que conforman un área de fusión, pueden ajustarse para obtener una apariencia más arreglada. Para instrucciones más detalladas, véase "Proyección desde múltiples proyectores al mismo tiempo (Fusión de bordes)" (P172).

[Apagado] Desactivar fusión.

[Ajustar] Muestra el menú para el ajuste del área de fusión.

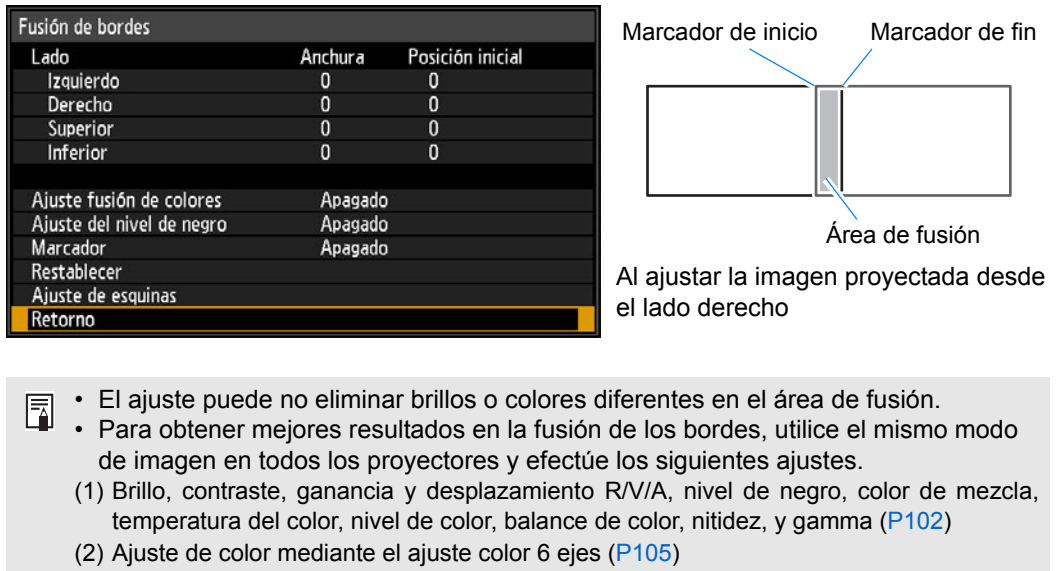

- (3) Ajuste gamma, mediante el uso del ajuste preciso de gamma (P105)
- (4) Ajuste de esquinas mediante la corrección trapezoidal (P111)

| Submenú                     | Función                                                                                                    |                                                                                           |                                                                                                    |  |
|-----------------------------|----------------------------------------------------------------------------------------------------|-------------------------------------------------------------------------------------------|----------------------------------------------------------------------------------------------------|--|
|                             | Izquierdo,<br>Derecho,<br>Superior, Inferior                                                                                                    | Selecciona la dire                                                                        | cción del área de fusión a ajustar.                                                                                                    |  |
|                             | Anchura                                                                                                    | Especifica la dista el de final.                                                          | fica la distancia entre el marcador de inicio y nal.                                                                                           |  |
|                             | Posición inicial                                                                                                    | <b>Posición inicial</b> Mueve la posición del marcador de inicio.                         |                                                                                                    |  |
| Lado                        | <ul> <li>Las áreas de fusión extensas pueden cubrir los cuadros de diálogo de la señal entrante y otros elementos de interfaz. En tal caso, ajuste momentáneamente la fusión de bordes en [Apagado] y compruebe la visualización.</li> <li>Aunque el marcador de inicio normalmente está alineado con el borde de la imagen, también puede estar alineado con el centro de la imagen. En este caso, el área de fusión, de color negro, quedará fuera del marcador de inicio.</li> </ul> |                                                                                           |                                                                                                    |  |
|                             | Ajusta los colores no deseados o las discrepancias entre colores en el área de fusión.                                                                                                    |                                                                                           |                                                                                                    |  |
|                             | Submenú                                                                                                    | Función                                                                                   |                                                                                                    |  |
|                             | Apagado                                                                                                    | No ajusta los colores de las imágenes fundidas.                                           |                                                                                                    |  |
|                             |                                                                                                    | Ajusta los colores no deseados o las discrepancias<br>entre colores en el área de fusión. |                                                                                                    |  |
|                             | Ajustar                                                                                                    | Opción                                                                                    | Función                                                                                                    |  |
| Ajuste fusión de<br>colores |                                                                                                    | Blanco                                                                                    | Ajusta simultáneamente el rojo,<br>el verde y el azul para corregir<br>los colores no deseados o las<br>discrepancias en el área de<br>fusión. |  |
|                             |                                                                                                    | Rojo/Verde/Azul                                                                           | Ajusta individualmente el rojo, el<br>verde y el azul para corregir los<br>colores no deseados o las<br>discrepancias en el área de<br>fusión. |  |

| Submenú                      | Función                                                                                                    |                                                                                                    |  |  |
|------------------------------|----------------------------------------------------------------------------------------------------|----------------------------------------------------------------------------------------------------|--|--|
|                              | Dado que el negro e<br>áreas, se puede ajus<br>que no sea tanto est<br>Posic<br>Imagen de la de fin<br>izquierda<br>CBA<br>Área D Área | <ul> <li>s menos oscuro en el área de fusión que en otras star el nivel del negro fuera del área de fusión para a diferencia en el brillo.</li> <li>ión del marcador al (oculto)</li> <li>Área A: El nivel del negro no se puede ajustar.</li> <li>Área B: Lo ajusta en un nivel de negro diferente al del área D.</li> <li>Área C: Lo ajusta de manera que se haga más uniforme la transición entre los niveles del negro de las áreas B y D.</li> </ul> |  |  |
|                              | Areas C - A (valor pre<br><b>Apagado</b><br>No ajusta el nivel de                                                                      | l negro.                                                                                                    |  |  |
| Ajuste del nivel de<br>negro | <b>Área</b><br>Ajusta las áreas C - A para uniformizar los bordes del área de fusión.                                                  |                                                                                                    |  |  |
|                              | Opción                                                                                                    | Función                                                                                                    |  |  |
|                              | Lado                                                                                                    | Selecciona la dirección del ajuste entre<br>Izquierdo/Derecho/Superior/Inferior                                                                                                    |  |  |
|                              | Anchura A /<br>Anchura B /<br>Anchura C                                                                                                | Ajusta las anchuras de las áreas A - C.                                                                                                    |  |  |
|                              | <b>Nivel de negro</b><br>Ajusta el brillo y el color del nivel del negro en las áreas B y D.                                           |                                                                                                    |  |  |
|                              | Opción                                                                                                    | Función                                                                                                    |  |  |
|                              | Base del área B/D                                                                                                    | Ajusta el brillo del nivel del negro en las áreas<br>B/D.                                                                                                    |  |  |
|                              | Área B/D rojo / verd<br>azul                                                                                                    | le / Ajusta por separado los componentes rojo,<br>verde y azul de los niveles del negro en las<br>áreas B/D.                                                                                                    |  |  |
|                              | Muestra los marcado                                                                                                    | ores del área de fusión.                                                                                                    |  |  |
|                              | Opción                                                                                                    | Función                                                                                                    |  |  |
| Marcador                     | Apagado                                                                                                    | Oculta los marcadores del área de fusión.                                                                                                    |  |  |
|                              | Encendido                                                                                                    | Muestra los marcadores del área de fusión. El marcador de inicio es rojo, y el marcador de fin es verde.                                                                                                    |  |  |
| Restablecer                  | Restablece los ajustes de los marcadores.                                                                                              |                                                                                                    |  |  |

| Submenú            |                                                                                                    | Función                                                                                                    |                                                                                                    |
|--------------------|----------------------------------------------------------------------------------------------------|----------------------------------------------------------------------------------------------------|----------------------------------------------------------------------------------------------------|
|                    | Corrige la distorsión<br>fusión con la imager<br>multiproyección, alir<br>(ya ajustada) que fo      | n de la imagen alineando las e<br>n del proyector de referencia. F<br>nea las esquinas con el área c<br>rma la base.                        | squinas del área de<br>Para el alineamiento de<br>le fusión del proyector                          |
| Ajuste de esquinas | Puntos que                                                                                          |                                                                                                    | Área de fusión                                                                                     |
|                    | Izquierdo,<br>Derecho,<br>Superior, Inferior                                                        | Selecciona la dirección del á<br>A medida que se reposiciona<br>área seleccionada, la imager<br>adecuarse al ajuste.                        | rea de fusión a ajustar.<br>an las esquinas del<br>n general cambia para                           |
|                    | <ul> <li>Los lados a<br/>o más pued<br/>establecida<br/>de [16:10].</li> <li>Para restab</li> </ul> | ajustados en una anchura de fi<br>den ajustarse cuando la funció<br>a en [Ajuste de esquinas] y la r<br>blecer el ajuste, utilice la funció | usión de bordes de 12<br>ón [Trapezoidal] está<br>elación de aspecto es<br>ón [Trapezoidal] (P72). |

## **Objetivo - Posición**

> [Ajustes de instalación] > [Objetivo - Posición]

El proyector puede almacenar en su memoria información acerca de la posición de la lente. Pueden guardarse hasta tres conjuntos de datos sobre la lente (incluyendo los ajustes de enfoque, zoom y desplazamiento), y la lente puede restablecerse conforme a esos valores.

| Submenú                 | Función                                                                                        |
|-------------------------|------------------------------------------------------------------------------------------------|
| Cargar posición<br>1-3  | Restablece la lente conforme a los valores guardados mediante la función Guardar posición 1-3. |
| Guardar posición<br>1-3 | Guarda la posición de la lente como posiciones 1-3.                                            |
| Rest. despl. obj.       | Restablece la lente conforme a la posición original.                                           |

- Para bloquear (proteger) la posición guardada, ajuste el [Bloqueo de posición] (P109) en [Encendido].
  - Además de los datos de posición de la lente, se guardan los valores de los siguientes ajustes:
    - Ajuste de esquinas / trapezoidal horizontal/vertical
    - Color pantalla
    - Aspecto pantalla
    - Zoom
    - Desplazamiento de la imagen digital
  - La función [Cargar posición] no está disponible a menos que se haya ejecutado alguna vez la función [Guardar posición].
  - La posición original de la lente variará dependiendo del tipo de lente utilizado.
  - Cuando se restablecen las posiciones guardadas de la lente, puede que las imágenes se proyecten en una posición ligeramente distinta a la guardada.
  - Si se especifica un tamaño de imagen algo más pequeño que el tamaño de la pantalla (área de imagen), se podrá conmutar entre las diversas posiciones de la lente sin que la imagen se salga de la pantalla.
  - Cuando sea necesario un posicionamiento preciso, utilice las funciones de desplazamiento de lente, zoom y enfoque para un ajuste preciso.

## Color pantalla

[Ajustes de instalación] > [Color pantalla]

Puede ajustar la calidad del color de las imágenes proyectadas de acuerdo al color de la pantalla de proyección.

| Submenú       | Función                                                                                                    |
|---------------|----------------------------------------------------------------------------------------------------|
| Normal        | Seleccione esta opción si se utiliza un tipo estándar de pantalla de proyección. Las imágenes se proyectan con una calidad de luz similar a la de la luz natural.                              |
| Pizarra verde | Seleccione esta opción si se utiliza como pantalla una superficie de color verde oscuro, como por ejemplo una pizarra. Se obtiene una calidad de color similar a [Normal] en la pizarra verde. |
| Ajustar       | Seleccione esta opción para ajustar con precisión el rojo, el verde y el azul.                                                                                                    |

## En pantalla

#### [Ajustes de instalación] > [En pantalla]

Especifica los detalles de visualización de los menús en pantalla, la ayuda y los iconos de precaución o advertencia.

| En pantalla                       |           |
|-----------------------------------|-----------|
| Posición de menú                  |           |
| Guía                              | Encendido |
| Mostrar estado de entrada         | Encendido |
| Mostrar aviso sobrecal.           | Apagado   |
| Tiempo visualización menú         | Normal    |
| Mostrar aviso de lámpara          | Encendido |
| Mostrar aviso de filtro aire      | Encendido |
| Visualiz. ID de pantalla dividida | Encendido |
| Retorno                           |           |

## Posición de menú

Visualización del menú de reposición.

Utilice los botones  $[\blacktriangle] / [\heartsuit] / [\heartsuit] / [\blacktriangleleft]$  para mover el menú a la posición deseada.

#### Guía

Visualiza la pantalla de guía.

| Opción    | Función                        |
|-----------|--------------------------------|
| Apagado   | Oculta la pantalla de guía.    |
| Encendido | Visualiza la pantalla de guía. |

La pantalla de guía se muestra en los casos siguientes. • No se detecta ninguna señal de entrada. (P57)

- Se presiona un botón inválido en el modo [BLANK], [FREEZE], o [D.ZOOM]. (P37)
- Cuando el bloqueo de posición (P109) está ajustado en [Encendido] y se presionan los botones bloqueados por esta función.
- · Cuando el proyector ya está encendido y se presiona el botón POWER.

## Mostrar estado de entrada

Especifica si el estado de la señal se muestra cuando no hay señal o cuando se están rellenando los ajustes de la señal.

| Opción                    | Función                               |
|---------------------------|---------------------------------------|
| Apagado                   | El estado de entrada no se visualiza. |
| Encendido                 | El estado de entrada se visualiza.    |
| Maatuan ayina da aabuaaal |                                       |

#### Mostrar aviso de sobrecal.

Especifica si se muestra el icono de advertencia de temperatura elevada (100) cuando la temperatura en el interior es elevada y el proyector puede recalentarse.

| Opción    | Función                                                                       |
|-----------|-------------------------------------------------------------------------------|
| Apagado   | Deshabilita la visualización del icono de advertencia de temperatura elevada. |
| Encendido | Habilita la visualización del icono de advertencia de temperatura elevada.    |

| Tiempo visualización menú                                                                                                    |                              |                  |                |                |
|----------------------------------------------------------------------------------------------------|------------------------------|------------------|----------------|----------------|
| Extiende la visualiza                                                                                                    | ción del menú desde los 10   | o 30 segundos    | estándar hasta | los 3 minutos. |
| Opción                                                                                                    |                              | Función          |                |                |
| Normal                                                                                                    | El menú se visualizará dur   | rante 10 o 30 se | gundos.        |                |
| Extendido                                                                                                    | El menú se visualizará dur   | rante 3 minutos. |                |                |
| También cambian lo                                                                                                    | s tiempos de visualización s | siguientes.      |                |                |
|                                                                                                    | Opción                       | [Normal]         | [Extendido]    |                |
| <ul><li>Pantalla MENU</li><li>Ajustes de ahorro</li></ul>                                                                                                    | de energía (P77)             | 30 segundos      | 3 minutos      |                |
| - Ajustes de ahorro de energía (P77)       30 segundos       3 minutos         - Entrada (P59)       - Aj. distorsión trapezoid. (P70)       - Restablecer distorsión trapezoidal (P72)         - Ajuste del enfoque (P62)       - Ajuste del zoom (P63)       - Ajuste despl. Lente (P64)         - Rest. despl. obj. (P65)       10 segundos       3 minutos         - Ajuste desp. imagen d. (P68)       10 segundos       3 minutos         - Ajuste desp. imagen d. (P68)       - Aspecto (P68)       3 minutos         - Ajuste del volumen (P73)       - Ajuste del volumen (P78)       - Corrección gamma (P102) |                              |                  |                |                |

### Mostrar aviso de lámpara

Especifica si se muestra un mensaje de recambio de lámpara después de que la lámpara se haya usado durante un determinado periodo.

| Opción                                                                                                    | Función                                                                                                    |
|----------------------------------------------------------------------------------------------------|----------------------------------------------------------------------------------------------------|
| Apagado                                                                                                    | No se visualizan ni el mensaje de preparación de la lámpara ni el aviso de la lámpara.                                                                                                    |
| Encendido                                                                                                    | Se visualizan el mensaje de preparación de la lámpara y el aviso de la lámpara.                                                                                                    |
| <ul> <li>Cuando ya e proyector pa (P34).</li> <li>Si la visualiz preparar una Para ver el t (P133).</li> <li>Las lámpara probabilidado</li> </ul> | es casi el momento de recambiar la lámpara, el indicador [LAMP] del<br>arpadeará. Para más detalles, véase "Pantallas de los indicadores LED"<br>zación se ajusta en [Apagado], se desactivará tanto el mensaje de<br>a lámpara de recambio como la advertencia de reemplazar la lámpara.<br>iempo que falta para el recambio, compruebe el contador de la lámpara<br>as que se siguen usando transcurrido el tiempo de recambio tienen más<br>les de romperse. Reemplace la lámpara por una nueva lo antes posible. |

## Mostrar aviso de filtro aire

Se puede configurar la visualización de un mensaje de advertencia para llevar a cabo la limpieza cuando es necesaria la limpieza del filtro.

| Opción    | Función                                   |
|-----------|-------------------------------------------|
| Apagado   | No se muestra el aviso de filtro de aire. |
| Encendido | Se muestra el aviso de filtro de aire.    |

Si [Mostrar aviso de filtro aire] se ajusta en [Apagado], se desactivará la visualización de la advertencia de limpiar el filtro de aire. Se recomienda comprobar el contador del filtro de aire (P133) de vez en cuando para saber cuándo hay que reemplazar e filtro.

## Visualiz. ID de pantalla dividida

Especifica si mostrar el dígito (1 ó 2) de identificación de las pantallas en el modo de pantalla dividida. Tenga en cuenta que, incluso si se selecciona [Apagado], se mostrarán marcadores de esquinas para indicar el lado con derechos de control.

| Opción    | Función                               |
|-----------|---------------------------------------|
| Apagado   | Oculta el identificador de pantalla.  |
| Encendido | Muestra el identificador de pantalla. |

## Carta de ajuste

[Ajustes de instalación] > [Carta de ajuste]

Puede proyectar una carta de ajuste (P196) para comprobar la resolución, el color y otros detalles sin necesidad de contar con una señal de entrada.

| Opción    | Función                                             |
|-----------|-----------------------------------------------------|
| Apagado   | Deshabilita la visualización de la carta de ajuste. |
| Encendido | Habilita la visualización de la carta de ajuste.    |

 Mientras se visualiza el menú de la carta de ajuste, se pueden usar los botones [A] / -7 [V] para conmutar los patrones. Además, las funciones de la carta de ajuste que contengan opciones se pueden cambiar con los botones [4] / [].

 El menú de la carta de ajuste desaparece al cabo de un rato, pero puede volver a visualizarse pulsando los botones  $[\blacktriangle] / [\nabla]$ .

## Config sistema

Personaliza el funcionamiento del proyector y del mando a distancia, los pitidos y otros detalles durante el encendido, durante el modo de espera y en otras situaciones.

| 違 PC Analógica-1                |           |                |
|---------------------------------|-----------|----------------|
|                                 | 0         | Config sistema |
| Config pantalla usuario         |           |                |
| Ajustes de interfaz             |           |                |
| Modo administración energía     | Espera    |                |
| Duración administración energía | 15 min.   |                |
| Encendido directo               | Encendido |                |
| Pitido de aviso                 | Encendido |                |
| Reducción borrosidad movimiento |           |                |
| Idioma:                         | Español   |                |
| Otras configuraciones           |           |                |
|                                 |           |                |
|                                 |           |                |

(Cuando la señal de entrada es PC Analógica-1)

| Menú                               | Función                                                                                                    | Detalles |
|------------------------------------|----------------------------------------------------------------------------------------------------|----------|
| Config pantalla usuario            | Personaliza las pantallas de usuario que aparecen al inicio, cuando no se detecta señal, y en otras situaciones.                                                                                | P123     |
| Ajustes de interfaz                | Especifica detalles de interfaz, tales como los ajustes para las señales de entrada de los equipos conectados.                                                                                  | P124     |
| Modo administración<br>energía     | Se puede especificar el apagado automático de la<br>lámpara o del proyector al cabo de un cierto tiempo si<br>el proyector y el mando a distancia están inactivos y no<br>hay señal de entrada. | P127     |
| Duración administración<br>energía | Especifique cuánto tiempo desea que pase antes de<br>que se apague la lámpara o de que el proyector entre<br>en el modo de espera, dependiendo del ajuste del<br>[Modo administración energía]. | P128     |
| Encendido directo                  | El proyector se puede encender conectando el cable de alimentación, sin necesidad de presionar el botón <b>POWER</b> .                                                                          | P128     |
| Pitido de aviso                    | Puede seleccionar si se producirá un pitido de aviso o no cuando opere el proyector.                                                                                                    | P129     |
| Reducción borrosidad<br>movimiento | El difuminado con movimiento es una distorsión que se<br>produce al reproducir vídeo. La reducción del<br>difuminado con movimiento puede hacer que esta<br>distorsión resulte menos visible.   | P129     |
| Idioma                             | Puede seleccionar el idioma en el que aparecerán los menús.                                                                                                    | P130     |
| Otras configuraciones              | Ajusta una contraseña, restablece los contadores para<br>el recambio de la lámpara o el filtro de aire, y accede a<br>otros ajustes e información.                                              | P130     |

## Config pantalla usuario

> [Config sistema] > [Config pantalla usuario]

Captura un logotipo y especifica los ajustes de visualización del logotipo.

| Config pantalla usuario |            |
|-------------------------|------------|
| Captura de logotipo     |            |
| Posición del logo       | Centro     |
| Pantalla sin señal      | Azul       |
| Pantalla en blanco      | Negro      |
| Proyector encend        | Logo Canon |
| Retorno                 |            |

## Captura de logotipo

Registra la imagen actual como logotipo del usuario. Se pueden mostrar logotipos de usuario registrados cuando no se recibe ninguna señal, cuando se presiona el botón BLANK, o como imagen de inicio.

| Opción  | Función                                                                                                    |
|---------|----------------------------------------------------------------------------------------------------|
| Aceptar | Haga que aparezca la imagen para registrar el logotipo.<br>Alinee la imagen con las líneas rojas de demarcación que indican la<br>porción que se guardará, y a continuación presione el botón <b>OK</b> . La<br>parte de la imagen que quede dentro de las líneas divisorias quedará<br>registrada. |
| Cancel  | Cancela el registro del logotipo.                                                                                                    |

Sólo se pueden registrar como logotipos de usuario aquellas imágenes que tengan una relación de aspecto de 16:10.

## Posición del logo

Especifique la posición de los logotipos de usuario registrados del modo siguiente. Podrá especificar la posición del logotipo tras registrarlo. Elija entre arriba a la izquierda, arriba a la derecha, centro, abajo a la izquierda, o abajo a la derecha.

## Pantalla sin señal

Personaliza la pantalla mostrada cuando no se recibe ninguna señal de entrada.

| Opción       | Función                                |
|--------------|----------------------------------------|
| Negro        | La pantalla está en negro.             |
| Azul         | La pantalla está en azul.              |
| Logo usuario | Se proyectará el logotipo del usuario. |

#### Pantalla en blanco

Selecciona la pantalla mostrada cuando la proyección es tapada temporalmente presionando el botón BLANK en el mando a distancia.

| Opción       | Función                                |
|--------------|----------------------------------------|
| Negro        | La pantalla está en negro.             |
| Azul         | La pantalla está en azul.              |
| Logo usuario | Se proyectará el logotipo del usuario. |

## **Proyector encend**

Selecciona un logotipo para proyectarlo durante el inicio hasta que se puedan proyectar las señales de entrada.

| Opción       | Función                                                            |
|--------------|--------------------------------------------------------------------|
| Saltar       | Se proyecta una pantalla en negro.                                 |
| Logo Canon   | Muestra el logotipo de Canon registrado previamente en la fábrica. |
| Logo usuario | Se proyectará el logotipo del usuario.                             |

## Ajustes de interfaz

#### [Config sistema] > [Ajustes de interfaz]

Especifica detalles de interfaz, tales como los ajustes para las señales de entrada de los equipos conectados.

| Ajustes de interfaz           |               |
|-------------------------------|---------------|
| Repetición de tecla           | Encendido     |
| Bloqueo tecla                 | Apagado       |
| Canal de control remoto       | Independiente |
| Selección de term. ent. audio |               |
| HDBaseT                       | Encendido     |
| Ajustes de comunicación       |               |
| Entrada de imagen HDMI        | Automático    |
| Entrada de imagen HDBaseT     | Automático    |
| Retorno                       |               |

## Repetición de tecla

La repetición de tecla permite mantener apretados los botones del proyector o del mando a distancia en lugar de tener que estar apretándolos constantemente.

| Opción    | Función                                  |
|-----------|------------------------------------------|
| Apagado   | La repetición de tecla no está activada. |
| Encendido | La repetición de tecla está activada.    |

## Bloqueo tecla

Bloquea el proyector para impedir el accionamiento directo del proyector o el indirecto a través del mando a distancia.

| Opción                  | Función                                                                                                    |
|-------------------------|----------------------------------------------------------------------------------------------------|
| Apagado                 | Deshabilita el bloqueo de teclas.                                                                                                    |
| Unidad principal        | El funcionamiento no es posible utilizando la unidad principal.<br>Utilice el mando a distancia.                                                                                                    |
| Remoto<br>(inalámbrico) | Desactiva las operaciones del mando a distancia por infrarrojos (P41).<br>Utilice los botones de la unidad principal.<br>El accionamiento también es posible a través de un mando a distancia<br>alámbrico opcional (RS-RC05). |

#### Desbloquear la función de bloqueo de teclas

Apague el proyector y desenchufe el cable de alimentación. Mantenga apretado el botón **OK** en la unidad principal y enchufe el cable de alimentación sin dejar de apretar el botón **OK**. Después de unos instantes, sonará un pitido y los controles se desbloquearán.

Al acceder a este ajuste desde los mandos laterales del proyector, la opción [Unidad -7 principal] no está disponible. Análogamente, al acceder al ajuste desde el mando a distancia, la opción [Remoto (inalámbrico)] no está disponible.

## Canal de control remoto

Se pueden asignar canales separados a hasta cuatro proyectores de manera que un único mando a distancia pueda emplearse para accionar todos los proyectores.

#### Seleccionar el canal del proyector

Si se utiliza un mando a distancia alámbrico opcional (RS-RC05), no hay necesidad de aiustar el canal del mando a distancia.

| •             |                                                                      |
|---------------|----------------------------------------------------------------------|
| Opción        | Función                                                              |
| Canal 1       |                                                                      |
| Canal 2       | Seleccione el canal de mando a distancia que desea utilizar con este |
| Canal 3       | proyector.                                                           |
| Canal 4       |                                                                      |
| Independiente | Puede controlarse desde un mando a distancia ajustado para cada      |
| independiente | canal.                                                               |
|               |                                                                      |

#### Selección de un canal en el mando a distancia

Después de cambiar el canal del proyector desde el menú, cambie siempre el canal del mando a distancia correspondiente.

| Canal 1       | Mantenga apretados simultáneamente el botón <b>OK</b> y el botón [ <b>▲</b> ] durante 3 segundos. |
|---------------|---------------------------------------------------------------------------------------------------|
| Canal 2       | Mantenga apretados simultáneamente el botón <b>OK</b> y el botón [>] durante 3 segundos.          |
| Canal 3       | Mantenga apretados simultáneamente el botón <b>OK</b> y el botón [▼] durante 3 segundos.          |
| Canal 4       | Mantenga apretados simultáneamente el botón <b>OK</b> y el botón <b>[4]</b> durante 3 segundos.   |
| Independiente | Mantenga apretados simultáneamente el botón <b>OK</b> y el botón <b>MENU</b> durante 3 segundos.  |

## Selección de term. ent. audio

Selecciona el terminal fuente de la salida de audio.

| Opción          | Función                                                                                                    |  |
|-----------------|----------------------------------------------------------------------------------------------------|--|
| Apagado         | No existe salida de audio.                                                                                       |  |
| Entrada audio 1 | Use señales de audio desde AUDIO IN 1 para la salida de audio.                                                   |  |
| Entrada audio 2 | Use señales de audio desde AUDIO IN 2 para la salida de audio.                                                   |  |
| HDMI            | Use señales de audio HDMI para la salida de audio.                                                               |  |
| HDBaseT         | Utiliza señales de audio HDBaseT para la salida de audio.                                                        |  |
| LAN             | Use señales de audio LAN para la salida de audio. El audio es transferido mediante la aplicación NMPJ.           |  |
|                 | El audio se transmite a través del puerto seleccionado en<br>[Ajustes de comunicación] > [Red alámbrica] (P126). |  |

### **HDBaseT**

Activar o desactivar HDBaseT. Consulte las siguientes secciones para más detalles sobre las conexiones HDBaseT. Para los detalles de vídeo/audio véase "Procedimiento de conexión" (P53, P54). Para obtener detalles de la red, véase "Métodos de conexión" (P135).

| Opción                        | Función                                                                                                    |                                                                         |    |
|-------------------------------|----------------------------------------------------------------------------------------------------|-------------------------------------------------------------------------|----|
| Apagado                       | Inhabilita HDBaseT.                                                                                                |                                                                         |    |
| Encendido                     | Habilita HDBaseT.                                                                                                  |                                                                         |    |
|                               | El valor o<br>una línea                                                                                            | de la señal de entrada HDBaseT recibida se indica mediante<br>a blanca. |    |
|                               | Calidad de                                                                                                    | señal de imagen HDBaseT                                                 | ļ  |
|                               | Muestr                                                                                                    | ra calidad de señal de imagen HDBaseT.                                  |    |
|                               |                                                                                                    |                                                                         |    |
| Calidad de señal<br>de imagen |                                                                                                    | 90                                                                      |    |
|                               | Retorno                                                                                                    |                                                                         |    |
|                               |                                                                                                    |                                                                         |    |
|                               | Alta                                                                                                    | Indicada por la porción verde. Éste es el nivel recomendado             | 0. |
|                               | Media Indicada por la porción amarilla. La señal fluctúa. Compruebe el cable.                                      |                                                                         |    |
|                               | Baja Indicada por la porción roja. La señal no puede usarse.<br>Arregle la conexión del cable o recambie el cable. |                                                                         |    |

No enrosque ni apretuje los cables.

## Ajustes de comunicación

Seleccione los puertos destinados a la comunicación de serie y las conexiones de red. Por lo demás, se puede recurrir a este ajuste para comprobar los valores de configuración del puerto seleccionado para la comunicación de serie.

| Submenú         |                      | Función                                                                            |   |
|-----------------|----------------------|------------------------------------------------------------------------------------|---|
|                 | Puerto de servicio   | Utiliza el puerto de servicio (CONTROL).                                           | _ |
|                 | HDBaseT              | Utiliza el puerto HDBaseT.                                                         |   |
|                 | Detalle              |                                                                                    |   |
| Comunicación do | Opción               | Función                                                                            |   |
| Comunicación de | Velocidad en baudios | Velocidad de modulación en bits por segundo.                                       |   |
| 56116           | Bits de datos        | Número de bits de datos.                                                           |   |
|                 | Paridad              | Número de bits de paridad.                                                         |   |
|                 | Bit de parada        | Largura de la marca que señala el final de los<br>bits de datos. Seleccione 1 o 2. |   |
|                 | Puerto I AN          | Utiliza el puerto LAN                                                              |   |
| Red alámbrica   | HDBaseT              | Utiliza el puerto HDBaseT.                                                         |   |
|                 | -                    |                                                                                    |   |

[HDBaseT] no está disponible cuando [HDBaseT] está ajustado en [Apagado].
 La [Ped alámbrica] no está disponible cuando la [Función de red] (P130) está

 La [Red alámbrica] no está disponible cuando la [Función de red] (P139) está ajustada en [Apagado].

• Los cambios que se hagan en la red alámbrica no tienen efecto inmediato. Para aplicar la nueva configuración de la [Red alámbrica], reinicie el proyector.

## Entrada de imagen HDMI

Seleccione el tipo de equipo conectado al puerto HDMI. Tenga en cuenta que, en cierta medida, el ajuste de [Entrada de imagen HDMI] determina los modos de imagen que están disponibles. (P73)

| Opción     | Función                                                                                                    |
|------------|----------------------------------------------------------------------------------------------------|
| Automático | Seleccione esta opción si se va a conectar un equipo de audio y vídeo.<br>El procesamiento de imágenes, las pantallas de menú y otros<br>elementos se ajustan para un equipo de vídeo. |
| Ordenador  | Seleccione esta opción si se va a conectar un ordenador. El<br>procesamiento de imágenes, las pantallas de menú y otros elementos<br>se ajustan para un ordenador.                     |

## Entrada de imagen HDBaseT

Especifique el tipo de equipo conectado al puerto HDBaseT. Tenga en cuenta que, en cierta medida, el ajuste de [Entrada de imagen HDBaseT] determina los modos de imagen que están disponibles. (P73)

| Opción     | Función                                                                                                    |
|------------|----------------------------------------------------------------------------------------------------|
| Automático | Seleccione esta opción si se va a conectar un equipo de audio y vídeo.<br>El procesamiento de imágenes, las pantallas de menú y otros<br>elementos se ajustan para un equipo de vídeo. |
| Ordenador  | Seleccione esta opción si se va a conectar un ordenador. El procesamiento de imágenes, las pantallas de menú y otros elementos se ajustan para un ordenador.                           |

## Modo administración energía

#### [Config sistema] > [Modo administración energía]

Se puede especificar el apagado automático de la lámpara o del proyector al cabo de un cierto tiempo si el proyector y el mando a distancia están inactivos y no hay señal de entrada.

| Opción         | Función                                            |
|----------------|----------------------------------------------------|
| Desactivado    | Inhabilita el modo de administración de energía.   |
| Apagar lámpara | Sólo apaga la lámpara.                             |
| Espera         | Apaga el proyector y lo pone en el modo de espera. |

- · La proyección se reanuda cuando se restablece la misma señal de entrada, cuando se -7 accionan el mando a distancia o el proyector, o cuando se recibe un comando de usuario para activar el proyector.
  - Después de que el proyector entra en el modo de espera, el restablecimiento de la proyección requiere los mismos pasos que para encender el proyector normalmente.
  - Cuando está seleccionada la opción [Desactivado], el [Encendido directo] (P128) no está disponible.
  - Este valor también puede ajustarse desde la pantalla de configuración de ahorro de energía pulsando el botón LAMP en el mando a distancia.

## Duración administración energía

> [Config sistema] > [Duración administración energía]

Especifique cuánto tiempo desea que pase antes de que se apague la lámpara o de que el proyector entre en el modo de espera, dependiendo del ajuste del [Modo administración energía].

| Opción        | Función                                                                                                    |
|---------------|----------------------------------------------------------------------------------------------------|
| 5 min 60 min. | Después de 30 segundos sin recibir ninguna señal de entrada<br>mientras el proyector está inactivo, el proyector muestra un<br>indicador de cuenta atrás a partir del tiempo seleccionado. |

 Si mientras la proyección está detenida se reúnen las condiciones de inicio de la cuenta atrás, la detención temporal de la proyección se cancelará.

• Cuando la cuenta atrás comienza, la salida de audio se detiene.

## Encendido directo

[Config sistema] > [Encendido directo]

El proyector se puede encender conectando el cable de alimentación, sin necesidad de presionar el botón **POWER**.

| Opción    | Función                                                                     |
|-----------|-----------------------------------------------------------------------------|
| Apagado   | Para encender el proyector, hay que presionar el botón <b>POWER</b> .       |
| Encendido | Puede encender el proyector únicamente conectando el cable de alimentación. |

- Antes de activar el encendido directo, asegúrese de ajustar el [Modo administración energía] a una opción que no sea [Desactivado]. Cuando está seleccionada la opción [Desactivado], el [Encendido directo] no está disponible.
  - Después de apagar el proyector, espere al menos 5 minutos antes de volver a encenderlo. Si enciende el proyector inmediatamente después de apagarlo, podría acortarse la vida útil de la lámpara.
  - El proyector también está equipado con una función de Apagado Directo. El proyector no sufrirá ningún daño si se apaga desenchufando la alimentación durante la proyección sin presionar antes el botón **POWER**. Sin embargo, en ese caso es posible que la reconfiguración de los ajustes realizada inmediatamente antes de desenchufar el aparato no se guarde.

## Pitido de aviso

> [Config sistema] > [Pitido de aviso]

Puede seleccionar si se producirá un pitido de aviso o no cuando opere el proyector.

| Opción    | Función                         |
|-----------|---------------------------------|
| Apagado   | Deshabilita el pitido de aviso. |
| Encendido | Habilita el pitido de aviso.    |

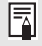

El pitido de aviso no sonará si se silencia el sonido del proyector con el botón MUTE del mando a distancia.

## Reducción borrosidad movimiento

#### [Config sistema] > [Reducción borrosidad movimiento]

El difuminado con movimiento es una distorsión que se produce al reproducir vídeo. La reducción del difuminado con movimiento puede hacer que esta distorsión resulte menos visible.

| Opción    | Función                                    |
|-----------|--------------------------------------------|
| Apagado   | El difuminado con movimiento no se reduce. |
| Encendido | El difuminado con movimiento se reduce.    |

- · Si la reducción del difuminado con movimiento produce ruido de imagen perturbador, 7 seleccione [Apagado].
  - Los efectos de la reducción del difuminado con movimiento no se pueden comprobar mientras se visualizan los menús.
  - · Resulta especialmente efectivo para el movimiento de los gráficos de ordenador e imágenes de alta resolución similares.
  - · Esta característica no está disponible durante la entrada LAN/USB.

## Idioma

[Config sistema] > [Idioma]

Selecciona el idioma de visualización del menú.

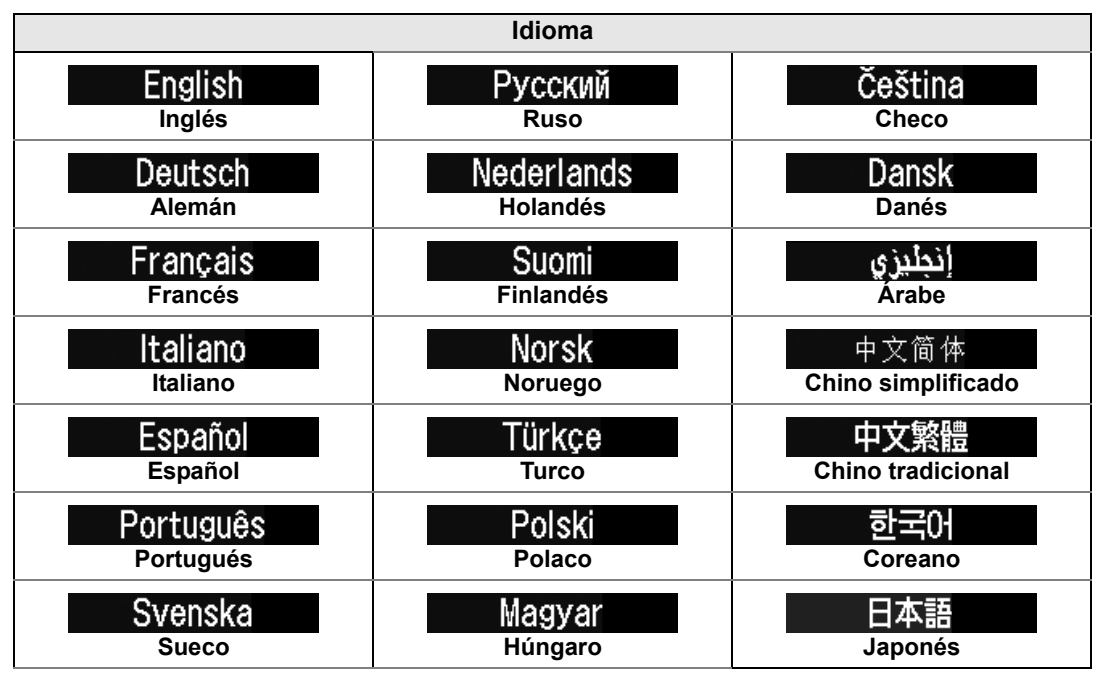

## **Otras configuraciones**

[Config sistema] > [Otras configuraciones]

Bloquea la operación con una contraseña, establece una contraseña, restablece los contadores para el recambio de la lámpara o el filtro de aire, y accede a otros ajustes e información.

| Otras configuraciones       |            |
|-----------------------------|------------|
| Config contraseña           | Apagado    |
| Registrar contraseña        |            |
| Ajustes de botón [Fn]       | Desactivar |
| Restablecer gamma           | Apagado    |
| Contador de la lámpara      |            |
| Contador de filtros de aire |            |
| Firmware                    | 00.010002  |
| Configración de fábrica     |            |
| Retorno                     |            |

## Config contraseña

Desactiva el proyector a no ser que se haya introducido la contraseña correcta.

| Opción    | Función                                                                              |
|-----------|--------------------------------------------------------------------------------------|
| Apagado   | Puede utilizarse el proyector aunque no se haya introducido la<br>contraseña.        |
| Encendido | No se puede utilizar el proyector hasta que no se haya introducido la<br>contraseña. |

#### Para cancelar la contraseña

| Cancelación<br>en el<br>proyector         | Apague el proyector y desenchufe el cable de alimentación.<br>Mantenga apretado el botón <b>MENU</b> en el control lateral y conecte el<br>enchufe de alimentación. Asegúrese de mantener apretado el botón<br><b>MENU</b> hasta que suene un pitido. Cuando el proyector pite, la<br>contraseña queda cancelada. (Además, la contraseña introducida se<br>restablece). |
|-------------------------------------------|----------------------------------------------------------------------------------------------------|
| Cancelación<br>en el mando a<br>distancia | Para cancelar la contraseña del mando a distancia, en el estado de espera presione 3 veces el botón <b>MENU</b> , y luego presione el botón <b>POWER</b> .                                                                                                    |

- No podrá seleccionar [Encendido] hasta que haya completado [Registrar -7 contraseña]. Cuando asigna una contraseña, aparecerá la pantalla de introducción de contraseña al encender el proyector. Introduzca una contraseña de 4 dígitos. Introduzca la contraseña con los botones [A] / [V] / [V] / [V]. Si la contraseña es válida, la proyección da comienzo. Si introduce una contraseña equivocada tres veces seguidas, el aparato se apagará.
  - El proyector también se apaga si transcurren tres minutos de inactividad en la pantalla de introducción de contraseña.

## Registrar contraseña

Puede registrar una contraseña para iniciar la proyección.

Introduzca una contraseña de 4 dígitos.

Introduzca la contraseña con los botones [▲] / [▶] / [▼] / [◀].

La contraseña de 4 dígitos se introduce con los dígitos de izquierda a derecha. Cuando se introduce el último dígito, la contraseña se registra automáticamente. Presione el botón **MENU** para abortar el registro.

## Ajustes de botón [Fn]

Se puede seleccionar una función para asignar al botón **Fn** del mando a distancia.

| Opción            | Función                                                                                               |
|-------------------|----------------------------------------------------------------------------------------------------|
| Desactivar        | Inhabilita la asignación de una función al botón <b>Fn</b> del mando a distancia.                     |
| Pantalla dividida | Habilita la conmutación en el modo de pantalla dividida con el botón <b>Fn</b> del mando a distancia. |

Seleccione la función que se desea asignar al botón **Fn** de un mando a distancia (RS-RC05, comercializado por separado).

#### Restablecer gamma

Restablece la gamma original si, después de usar el proyector durante un rato, se observa que las curvas de tonos han cambiado, o si los colores neutrales se han teñido. El restablecimiento de gamma sólo puede utilizarse cuando la lámpara ha estado encendida durante aproximadamente 30 minutos o más.

| Submenú                                                                                                    | Función                                                                                                    |
|----------------------------------------------------------------------------------------------------|----------------------------------------------------------------------------------------------------|
| Apagado                                                                                                    | Se regresa a la configuración de fábrica sin llevar a cabo el restablecimiento gamma.                                                                                                    |
| Ajustar                                                                                                    | Restablece la gamma original y aplica el resultado.                                                                                                    |
| <ul> <li>Si el restabl<br/>color acrom<br/>momento de<br/>completame</li> <li>Si se ejecuta<br/>durante uno</li> <li>Para cancel</li> </ul> | ecimiento de gamma se lleva a cabo, las características del tono y el<br>ático se restablecerán hasta su estado más cercano posible al<br>e compra del proyector. Sin embargo no será posible restablecerlos<br>ente hasta su estado original.<br>a el restablecimiento de gamma, la pantalla de ajuste se proyectará<br>os 150 segundos.<br>ar la función Restablecer gamma, presione el botón <b>POWER</b> . |

## Contador de la lámpara

Se puede reiniciar el contador de la lámpara que indica el momento de sustitución de la lámpara.

Para más detalles sobre la visualización del contador de la lámpara, véase "Recambio de la lámpara" (P182).

-

- No reinicie el contador de la lámpara a menos que la haya sustituido. De lo contrario, el contador de la lámpara no podrá indicar el momento correcto de sustitución de la lámpara.
- Las lámparas tienen más probabilidades de romperse una vez que aparece el mensaje de recambio de lámpara (P182). Reemplace la lámpara por una nueva lo antes posible.
- El contador de la lámpara proporciona una estimación del tiempo que falta para el repuesto de la lámpara. El valor está basado en las horas de funcionamiento y en la carga actual de la lámpara.
- El número de horas indicado es equivalente al uso en las siguientes condiciones: [Proyección vertical] (P113) ajustado en [Desactivado], y [Modo de lámpara] (P107) ajustado en [Plena potencia].

## Contador de filtros de aire

Se restablece el contador recordándole el lapso de tiempo para la limpieza y el reemplazo del filtro de aire.

Para más detalles sobre el recambio o la limpieza del filtro, véase P179 - P181.

## Contador de alimentación

Indica el tiempo total que el proyector ha estado conectado a una fuente de alimentación.

Este valor no se restablece ni aunque se ejecute la [Configuración de fábrica].

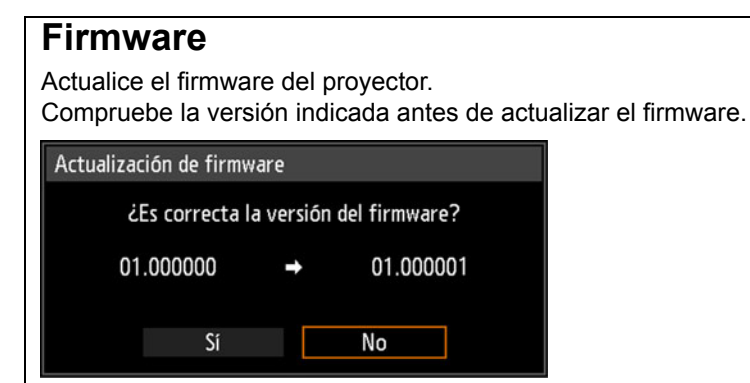

Actualice el firmware del proyector como sigue.

- 1. Descargue el firmware actualizado desde el sitio web de Canon y guárdelo en el directorio raíz de un lápiz USB.
- 2. Inserte el lápiz USB en el puerto USB.

-

- 3. Siga las instrucciones que aparezcan para completar el proceso de actualización.
  - Las versiones de firmware se muestran aquí a efectos ilustrativos y difieren de las versiones reales.
  - En algunos casos, es posible que no se pueda descargar la actualización. Para más detalles, póngase en contacto con Canon Call Center.
  - Se tarda unos minutos en actualizar el firmware. Durante la actualización, el indicador LED parpadeará en rojo. No apague el proyector mientras parpadee el LED. Tras la actualización, el proyector se apagará automáticamente, activando el modo de espera.

## Configuración de fábrica

Puede reajustar la configuración de las opciones de menú y volver a habilitar las configuraciones de sistema a las configuraciones de fábrica.

| Opción  | Función                                                        |
|---------|----------------------------------------------------------------|
| Aceptar | Las configuraciones se restablecen al valor predeterminado.    |
| Cancel  | Las configuraciones no se restablecen al valor predeterminado. |

## Configuración de red

## Sinopsis de conexión de red

Conectar el proyector a una red permite controlar el proyector desde un ordenador y recibir avisos de los errores que se produzcan en el proyector por correo electrónico.

Dependiendo del método de conexión en red, es posible que sea necesario llevar a cabo la preparación en el ordenador. A continuación se explica el método de preparación en el ordenador.

## Métodos de conexión

Para conectar el proyector a una red de ordenadores, utilice un cable LAN. El cable LAN puede conectarse o bien al puerto LAN o bien al puerto HDBaseT. Al usar el puerto LAN, conecte el proyector como sigue.

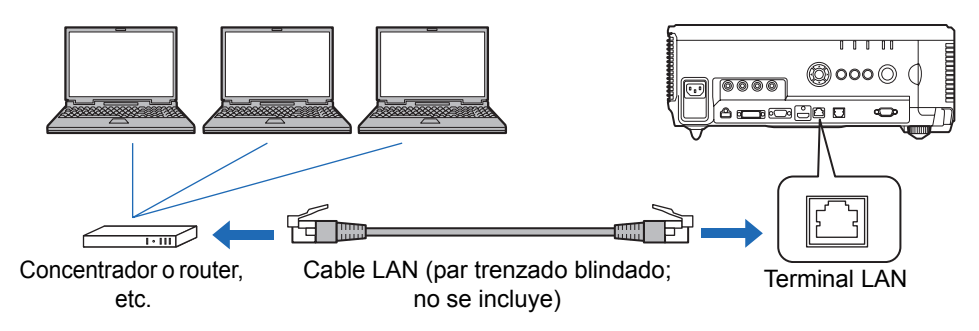

Al usar el puerto HDBaseT, conecte el proyector como sigue.

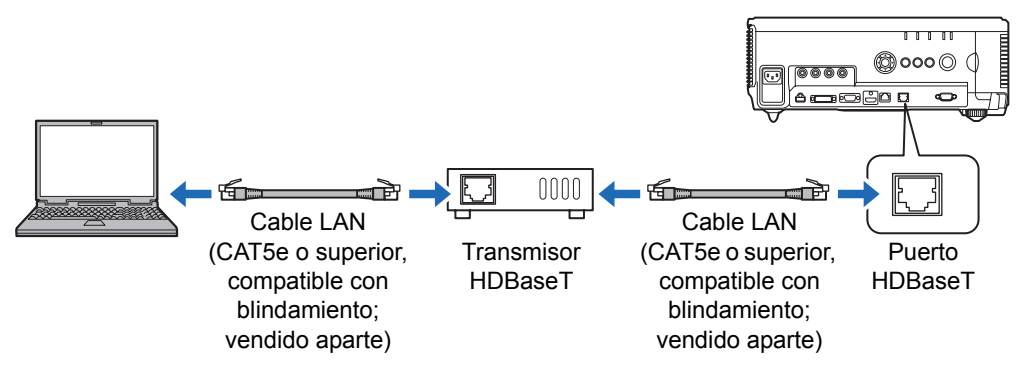

- El puerto LAN y el puerto HDBaseT no pueden utilizarse al mismo tiempo para una conexión de red.
- La conectividad de red proporcionada por el puerto HDBaseT y por el puerto LAN es idéntica, excepto por el hecho de que el HDBaseT permite una velocidad máxima de transferencia de 100 Mbps.
- Si la opción [Función de red] del proyector aparece como [Apagado] (las conexiones de red están desactivadas), cámbiela a [Encendido] para activarla (P139).
- Seleccione qué puerto usar en [Ajustes de comunicación] > [Red alámbrica] (P126).

#### Descripción del menú

- Consulte "Comprobación de la información del proyector" (P165), y compruebe que la dirección IP del proyector no es la misma que la de otros ordenadores conectados a la red. Para ajustar la dirección IP del proyector, siga las instrucciones en "Control del proyector desde un ordenador" (P163) y utilice la pantalla Web. Alternativamente, también puede utilizar los ajustes de TCP/IP del proyector. (P140)
- Al conectar el ordenador a la red por primera vez, también es necesario realizar ajustes en el ordenador. En ese caso, consulte al administrador de red para obtener información sobre los ajustes necesarios.

En un entorno de red con un servidor DHCP, seleccione [Encendido] en la pantalla [DHCP] del proyector para activar la función DHCP y conectarlo. (P140)

## Configuración de los ajustes del proyector

Los ajustes descritos en esta sección sirven para las conexiones de red, para la configuración de una contraseña de red, y para otros aspectos de la proyección en red.

| 😂 PC Analógica-1         |                     |    |
|--------------------------|---------------------|----|
|                          | Configuración de re | ed |
| Bloqueo de ajuste de red | Desbloqueado        |    |
| Config. contraseña red   | Encendido           |    |
| Reg. contraseña red      |                     |    |
| Ajustes de espera de red | Bajo consumo        |    |
| Función de red           | Encendido           |    |
| Ajustes detallados       |                     |    |
| PJLink                   | Encendido           |    |
| AMX Device Discovery     | Apagado             |    |
| Crestron RoomView        | Apagado             |    |
|                          |                     |    |
|                          |                     |    |

(Cuando la señal de entrada es PC Analógica-1)

| Menú                     | Función                                                                   | Detalles |
|--------------------------|---------------------------------------------------------------------------|----------|
| Bloqueo de ajuste de red | Bloquea los ajustes de red para impedir que se cambien.                   | P138     |
| Config. contraseña red   | Activa o desactiva la protección mediante contraseña para ajustes de red. | P138     |
| Reg. contraseña red      | Establece una contraseña de red.                                          | P138     |
| Ajustes de espera de red | Especifica el grado de funcionalidad de la red en el modo de espera.      | P139     |
| Función de red           | La función de red del proyector se puede activar o desactivar.            | P139     |
| Ajustes detallados       | Muestra y establece los ajustes avanzados para las conexiones de red.     | P140     |
| PJLink                   | Habilita o inhabilita PJLink.                                             | P142     |
| AMX Device Discovery     | Habilita o inhabilita AMX Device Discovery.                               | P143     |
| Crestron RoomView        | Habilita o inhabilita Crestron RoomView.                                  | P143     |

## Bloqueo de ajuste de red

> [Configuración de red] > [Bloqueo de ajuste de red]

Es posible bloquear/desbloquear la configuración de red de modo que no se pueda cambiar.

| Opción      | Función                                                                                                    |
|-------------|----------------------------------------------------------------------------------------------------|
| Desbloquear | Cancela el bloqueo y permite la modificación de otros ajustes de red.<br>Se debe introducir la contraseña para cancelar el bloqueo. Utilice los<br>botones [▲]/[▶]/[▼]/[◀] para introducir la contraseña de 4 dígitos. |
| Bloquear    | Bloquea los ajustes.                                                                                                    |

## Cancelación del bloqueo de red Dragiono actos batenos en el orde

- Presione estos botones en el orden siguiente para cancelar el bloqueo: [▲] [OK] [▶] [OK] [♥] [OK]. Esta operación restablece la contraseña de red en [▲] [▲] [▲] [▲].
- Al ajustar [Config. contraseña red] en [Apagado], se desbloquean los ajustes de red.

## Config. contraseña red

> [Configuración de red] > [Config. contraseña red]

Puede activar o desactivar el uso de contraseña para cambiar la configuración de red del proyector.

| Opción    | Función                          |
|-----------|----------------------------------|
| Apagado   | No se utiliza contraseña de red. |
| Encendido | Se utiliza contraseña de red.    |

## Reg. contraseña red

> [Configuración de red] > [Reg. contraseña red]

Utilice los botones [▲] / [▶] / [▼] / [◀] para introducir la contraseña de red del proyector.

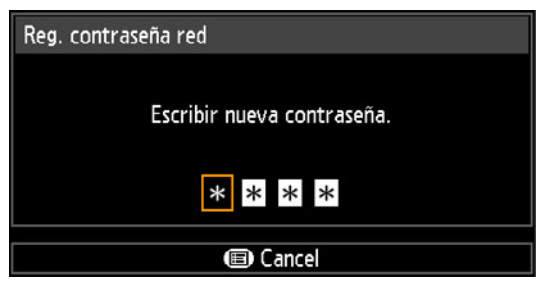

## Ajustes de espera de red

[Configuración de red] > [Ajustes de espera de red]

Especifique el estado operativo de las funciones de red con el proyector en modo de espera del modo indicado a continuación.

| Opción       | Función                                                                                                    |
|--------------|----------------------------------------------------------------------------------------------------|
| Normal       | Todas las funciones de red también estarán disponibles en modo de espera, incluida la pantalla Web, el control de la red y PJLink.                                                                |
| Bajo consumo | Todas las funciones de red permanecen activas incluso en el<br>modo de espera.<br>Sin embargo, el proyector puede responder peor de lo normal<br>cuando algunas funciones se empiezan a utilizar. |

- [Bajo consumo] puede retrasar el acceso por red a algunas funciones. Para acelerar el acceso, seleccione [Normal].
  - El consumo de energía cuando la función de red está ajustada en [Encendido] varía dependiendo de si los ajustes de espera de red están ajustados en Normal o en Bajo consumo.
  - Este valor también puede ajustarse desde la pantalla de configuración de ahorro de energía pulsando el botón LAMP en el mando a distancia.

## Función de red

E Configuración de red] > [Función de red]

Activa o desactiva la función de red. Se puede ahorrar energía especificando [Apagado].

| 1         | 5 1 1 5 1                    |
|-----------|------------------------------|
| Opción    | Función                      |
| Apagado   | Desactiva la función de red. |
| Encendido | Activa la función de red.    |

## Ajustes detallados

> [Configuración de red] > [Ajustes detallados]

Sirven para visualizar y cambiar manualmente la dirección IP, la dirección de puerta, y otros ajustes. Disponibles solamente cuando la configuración de red está [Encendido].

| Ajustes detallados                                |                                  |
|---------------------------------------------------|----------------------------------|
| Dirección IP<br>Dirección puerta<br>Dirección MAC | 192. 168. 254. 254<br>0. 0. 0. 0 |
| DHCP                                              | Apagado                          |
| Conf. TCP/IP                                      |                                  |
| Inicialización de red                             |                                  |
| Retorno                                           |                                  |

| Menú             |                                                                                                    | Función                                                                                                    |  |  |
|------------------|----------------------------------------------------------------------------------------------------|----------------------------------------------------------------------------------------------------|--|--|
| Dirección IP     | Dirección IP del proyector.                                                                                         |                                                                                                    |  |  |
| Dirección puerta | Dirección de puerta del proyector.                                                                                  |                                                                                                    |  |  |
| Dirección MAC    | Dirección MAC                                                                                                    | Dirección MAC del proyector.                                                                                                    |  |  |
|                  | Opción                                                                                                    | Función                                                                                                    |  |  |
|                  | Apagado                                                                                                    | Desactiva la función DHCP. Los ajustes TCP/IP deben configurarse manualmente.                                                                                                    |  |  |
| DHCP             | Encendido                                                                                                    | Activa la función DHCP. Busca el servidor DHCP. No<br>hace falta configurar los ajustes TCP/IP (dirección IP,<br>máscara de subred, y dirección de puerta), porque la<br>dirección IP se obtiene desde el servidor DHCP. |  |  |
|                  | Cambia o especifica la dirección IP, la máscara de subred, y la dirección de puerta utilizadas para las conexiones. |                                                                                                    |  |  |
| Conf. TCP/IP     | Conf. TCP/IP<br>Dirección IP<br>Máscara de subro<br>Dirección puerta<br>Aplicar                                     | Escribir dirección red.<br>192. 168. 254. 254<br>ed 255. 255. 255. 0<br>0. 0. 0. 0<br>Time Cancel                                                                                                    |  |  |
|                  | <ul> <li>Este m<br/>[DHCF</li> <li>Si se in<br/>"Entrace</li> </ul>                                                 | nenú no está disponible (aparece agrisado) cuando<br><sup>2</sup> ] está [Encendido].<br>ntroduce un valor incorrecto, aparece el mensaje<br>da no válida". Si esto ocurre, introduzca un valor correcto.                |  |  |

| Menú                             | Función                                                                                                    |
|----------------------------------|----------------------------------------------------------------------------------------------------|
| Menú<br>Inicialización de<br>red | FunciónSe inicializan los siguientes ajustes de la red.Ajustes configurados desde el menú del proyector• Bloqueo de ajuste de red (P138)• Config. contraseña red (P138)• Reg. contraseña red (P138)• Ajustes de espera de red (P139)• Función de red (P139)• Ajustes detallados (P140)• PJLink (P142)• AMX Device Discovery (P143)• Crestron RoomView (P143)Ajustes configurados desde la pantalla Web• [Password] (P151)• [NMPJ Password] (P153)• [Mail] (P154)• [Mail auth] (P155)• [SNMP] (P156)• [Projector info.] (P157) |
|                                  | • [PJLINK] (P158)                                                                                                    |

## PJLink

> [Configuración de red] > [PJLink]

Se puede activar o desactivar la función de red PJLink del proyector. Cuando esta función está activada, se puede realizar el control de una red mediante comandos PJLink.

| Opción    | Función                      |
|-----------|------------------------------|
| Apagado   | Desactiva la función PJLink. |
| Encendido | Activa la función PJLink.    |

- El proyector cumple con los requisitos de la Clase 1, tal y como ésta se define en las normas PJLink establecidas por la Asociación de Industrias de Máquinas de Empresa y Sistemas Informáticos de Japón (JBMIA, por sus siglas en inglés: Japan Business Machine and Information System Industries Association). Este proyector es compatible con todos los comandos definidos por PJLink clase 1, y se ha verificado que cumple con la definición de normas PJLink clase 1.
  - Para más detalles sobre el uso de PJLink, véase "Configuración de PJLink [PJLink]" (P158).

### ¿Qué es PJLink?

En septiembre de 2003, se creó el PJLink Working Group en el marco del Data Projector Committee. Durante el primer año, el PJLink Working Group estableció PJLink como una nueva especificación de interfaz para proyectores.

PJLink es un estándar unificado para el manejo y control de proyectores.

Permite un control centralizado de los proyectores y el manejo de todos los proyectores desde un controlador, independientemente del fabricante. El objetivo de JBMIA es mejorar la comodidad de los usuarios y ampliar el uso de los proyectores a través de la sistematización temprana para la monitorización de red y el control de los proyectores, lo que se popularizará en el futuro.

Clase 1: Estandarización del control y las especificaciones de monitorización de las funciones básicas del proyector

Control básico del proyector: Control de potencia, selección de entrada, etc. Adquisición del estado e información del proyector: Estado de energía, estado de selección de entrada, estado de error, tiempo de uso de la lámpara, etc.

JBMIA: Japan Business Machine and Information System Industries Association. La Asociación japonesa de industrias de máquinas comerciales y sistemas de información (JBMIA, por su sigla en inglés) es una organización fundada en 1960 y renombrada el 1 de abril de 2002.

Sitio web de PJLink: http://pjlink.jbmia.or.jp/english/

# ₽Link

PJLink es una marca registrada de JBMIA y es una marca en proceso de registro en algunos países. PJLink es una marca comercial registrada o en vías de convertirse en marca comercial en Japón, EE.UU. y / u otros países o regiones.
# **AMX Device Discovery**

> [Configuración de red] > [AMX Device Discovery]

En un entorno de red, se puede utilizar AMX Device Discovery para permitir que otros equipos descubran el proyector. En el caso de redes sin AMX Device Discovery, seleccione [Apagado].

| Opción    | Función                                                                                                    |
|-----------|----------------------------------------------------------------------------------------------------|
| Apagado   | Desactiva la función AMX Device Discovery.                                                                           |
| Encendido | Activa la función AMX Device Discovery. El proyector enviará periódicamente paquetes de balizamiento AMX por la red. |

· Para obtener detalles sobre AMX Device Discovery, visite el sitio web de AMX. http://www.amx.com/

# Crestron RoomView

₹

#### > [Configuración de red] > [Crestron RoomView]

Crestron RoomView posibilita la gestión centralizada de varios proyectores conectados en red. Los proyectores conectados en red pueden controlarse remotamente para resolver problemas, comprobar la vida útil de las lámparas, y encender o apagar los aparatos. Especifica si se utiliza Crestron RoomView.

| Opción    | Función                                                                                                    |
|-----------|----------------------------------------------------------------------------------------------------|
| Apagado   | Inhabilita Crestron RoomView.                                                                                                    |
| Encendido | Activa Crestron RoomView. Se abrirá un puerto para Crestron<br>RoomView y el proyector responderá a los paquetes CIP que<br>reciba. La comunicación es posible a través de la aplicación<br>Express/Server de RoomView o de Crestron Controller. (P158) |

 Para obtener detalles sobre Crestron RoomView, visite el sitio web de Crestron<sup>®</sup>. http://www.crestron.com/

# Configuración de los ajustes del ordenador

# Especificar una dirección IP

A continuación se indican las instrucciones para ajustar la dirección IP de un ordenador para cada sistema operativo.

# Windows 10

**1** Haga clic derecho en el botón Inicio (logotipo de Windows) en la esquina inferior izquierda de la pantalla.

• En el modo de escritorio (desde la pantalla del escritorio) Se puede ejecutar la misma operación pulsando Win+X.

- 2 En el menú de accesos directos que aparece en la esquina inferior izquierda, haga clic en [Panel de control].
- 3 Haga clic en [Ver el estado y las tareas de red].
  En la vista de iconos: Haga clic en [Centro de redes y recursos compartidos].
- **4** Haga clic en [Cambiar configuración del adaptador].
- 5 Haga clic derecho en [Ethernet] y, a continuación, en [Propiedades].
- 6 En la lista [Esta conexión usa los siguientes elementos], seleccione [Protocolo de Internet Versión 4 (TCP/IPv4)] y haga clic en el botón [Propiedades]. Anote la configuración de red original (dirección IP, máscara de subred, puerta de enlace predeterminada, etc.).
- 7 Seleccione [Usar la siguiente dirección IP] y establezca la dirección IP y la máscara de subred.

La configuración de fábrica para la dirección IP del proyector es "192.168.254.254". Establezca una dirección IP diferente.

8 Cuando haya completado los ajustes, haga clic en el botón [Aceptar] y, a continuación, en el botón [Cerrar] de la ventana [Propiedades de Ethernet] para cerrarla.

# Windows 8 / 8.1

**1** Haga clic derecho en el fondo de pantalla de inicio y haga clic en [Todas las aplicaciones] en la esquina inferior derecha.

• Usuarios de Windows 8.1: Haga clic en la flecha que apunta hacia abajo en la esquina inferior izquierda de la pantalla de inicio.

#### 2 Haga clic en [Panel de control].

- Desde el escritorio:
  - Pulse Win+X.

En el menú de accesos directos que aparece en la esquina inferior izquierda, haga clic en [Panel de control].

# **3** Haga clic en [Ver el estado y las tareas de red].

- En la vista de iconos: Haga clic en [Centro de redes y recursos compartidos].
- 4 Haga clic en [Cambiar configuración del adaptador].
- 5 Haga clic derecho en [Ethernet] y, a continuación, en [Propiedades].
- 6 En la lista [Esta conexión usa los siguientes elementos], seleccione [Protocolo de Internet Versión 4 (TCP/IPv4)] y haga clic en el botón [Propiedades]. Anote la configuración de red original (dirección IP, máscara de subred, puerta de enlace predeterminada, etc.).
- 7 Seleccione [Usar la siguiente dirección IP] y establezca la dirección IP y la máscara de subred.

La configuración de fábrica para la dirección IP del proyector es "192.168.254.254". Establezca una dirección IP diferente.

8 Cuando haya completado los ajustes, haga clic en el botón [Aceptar] y, a continuación, en el botón [Cerrar] de la ventana [Propiedades de Ethernet] para cerrarla.

## Windows 7

- **1** Desde el menú [Inicio] del PC, seleccione [Panel de control].
- **2** Haga clic en [Redes e Internet] y, a continuación, haga clic en [Ver el estado y las tareas de red].
- **3** Desde el menú de la parte izquierda de la ventana, haga clic en [Cambiar la configuración del adaptador].
- **4** Haga clic con el botón derecho en [Conexión de área local] y abra [Propiedades].
- 5 Seleccione [Protocolo de Internet versión 4 (TCP/IPv4)] y haga clic en el botón [Propiedades]. Anote la configuración de red original (dirección IP, máscara de subred, puerta de enlace predeterminada, etc.).
- 6 Seleccione [Usar la siguiente dirección IP] y establezca la dirección IP y la máscara de subred.

La configuración de fábrica para la dirección IP del proyector es "192.168.254.254". Establezca una dirección IP diferente.

7 Cuando haya completado los ajustes, haga clic en el botón [Aceptar] y, a continuación, en el botón [Aceptar] en la ventana [Propiedades de conexión de área local] para cerrarla.

# Windows Vista

- **1** Desde el menú [Inicio] del PC, seleccione [Panel de control].
- **2** Haga clic en [Ver estado de red y tareas].
- **3** Desde el menú en la parte izquierda de la ventana, haga clic en [Administrar conexiones de red].
- **4** Haga clic con el botón derecho en [Conexión de área local] y abra [Propiedades].
- 5 Seleccione [Protocolo de Internet versión 4 (TCP/IPv4)] y haga clic en el botón [Propiedades]. Anote la configuración de red original (dirección IP, máscara de subred, puerta de enlace predeterminada, etc.).
- 6 Seleccione [Usar la siguiente dirección IP] y establezca la dirección IP y la máscara de subred.
   La configuración de fábrica para la dirección IP del proyector es

La configuración de fábrica para la dirección IP del proyector e: "192.168.254.254". Establezca una dirección IP diferente.

7 Cuando haya completado los ajustes, haga clic en el botón [Aceptar] y, a continuación, en el botón [Aceptar] en la ventana [Propiedades de conexión de área local] para cerrarla.

# Mac OS X

- 1 Abra el menú de Apple y seleccione [Preferencias del sistema].
- 2 En la ventana de Preferencias del sistema, haga clic en [Red] para mostrar la ventana de red.
- 3 Seleccione [Ethernet incorporada] y haga clic en la ficha [TCP/IP]. Anote la configuración de red original (dirección IP, máscara de subred, router, servidor DNS, etc.).
- 4 Cree un nuevo entorno de red y establezca la dirección IP y la máscara de subred.

La configuración de fábrica para la dirección IP del proyector es "192.168.254.254". Establezca una dirección IP diferente.

5 Haga clic en [Aplicar] para cerrar la ventana de preferencias de red.

## Reajuste del valor de la dirección IP del ordenador

Siga el mismo procedimiento que para cambiar la dirección IP y restablezca los valores originales basándose en las notas tomadas antes del cambio.

# Configuración de la red

Visualización de la pantalla de configuración de red

#### 1 Encienda el ordenador y el proyector.

Las funciones de red no se encuentran disponibles durante los primeros 40 segundos 7 tras arrancar el proyector.

**2** Abra un navegador Web, introduzca "http://(dirección IP del proyector)" en la barra de direcciones y pulse la tecla Enter. Se abrirá la pantalla Web del proyector.

Canon WUX6500

| Se | visua | lizará | la | siaui | ente | infor | mación. |
|----|-------|--------|----|-------|------|-------|---------|
|    |       |        |    |       |      |       |         |

| Network Multiple Projection<br>Download | Para descargarse el programa de multiproyección en red (NMPJ).*                                                                                                    |
|-----------------------------------------|----------------------------------------------------------------------------------------------------|
| Projector control                       | Muestra la pantalla de control del proyector.                                                                                                    |
| Settings                                | Muestra la pantalla de configuración.                                                                                                    |
| Projector name                          | Nombre del proyector en la red                                                                                                    |
| Comment                                 | Notas relevantes, tales como dónde está instalado el<br>proyector                                                                                                    |
| MAC address                             | Dirección MAC del proyector                                                                                                    |
| IP address                              | Dirección IP del proyector                                                                                                    |
| PowerStatus                             | Estado de la alimentación del proyector                                                                                                    |
| LampModeFullPower                       | Tiempo de funcionamiento de la lámpara en la modalidad [Plena potencia]                                                                                                    |
| LampModePowerSaver                      | Tiempo de funcionamiento de la lámpara en la modalidad [Ahorro de energía]                                                                                                    |
| LampTimeConverted                       | Tiempo de funcionamiento de la lámpara (valor convertido)                                                                                                    |
| FilterTime                              | Tiempo de funcionamiento del filtro de aire                                                                                                    |
| Alert                                   | Mensaje de error (si se ha producido un error)<br>Temperature abnormality (temperatura anómala)<br>Faulty lamp (lámpara averiada)<br>Faulty cooling fan (ventilador de refrigeración averiado)<br>Faulty air filter unit (unidad del filtro de aire defectuosa)<br>Faulty power supply (Suministro eléctrico averiado)<br>Faulty lens connector (Conector de lente defectuoso)<br>Unknown error (Error desconocido) |

\* Para más detalles sobre la descarga de la aplicación de multiproyección en red (NMPJ), consulte el manual de usuario de NMPJ.

La configuración de fábrica para la dirección IP es "192.168.254.254". Si se utiliza la configuración DHCP, consulte al administrador de la red para obtener la dirección IP del proyector. Es posible comprobar la dirección IP desde el menú del proyector. (P140)

## **3** Haga clic en [Settings] en la pantalla Web.

Se abrirá la ventana de introducción de contraseña.

4 Introduzca el nombre de usuario y contraseña en la ventana de introducción de contraseña y haga clic en [OK].

La configuración de fábrica para el nombre de usuario es "root", y la contraseña es "system".

Se visualiza la pantalla de ajustes. Configure los ajustes de red en esta pantalla.

| assword      | Pasword              |      |                                                                                                    |                    |
|--------------|----------------------|------|----------------------------------------------------------------------------------------------------|--------------------|
| etwork       | User name            | 1001 |                                                                                                    | 4-15<br>characters |
| MPJ Password | New password         |      |                                                                                                    | 4-15<br>characters |
| ail          | Confirm new password |      |                                                                                                    | 4-15<br>characters |
| ail auth     |                      |      | a construction of the second second s | Envel              |
| nd test mail |                      |      |                                                                                                    |                    |
| MP           |                      |      |                                                                                                    |                    |
| ector info.  |                      |      |                                                                                                    |                    |
| Link         |                      |      |                                                                                                    |                    |
| stron        |                      |      |                                                                                                    |                    |

Para controlar el proyector desde el ordenador, haga clic en [Projector control]. (P163)

## Ajuste de red

1 Seleccione la función que desee configurar en el menú de la pantalla de configuración.

|                 | WUX6500<br>Canon Projector001 | Projector control Back to top            |
|-----------------|-------------------------------|------------------------------------------|
| Password        | Wired network status          |                                          |
| Network         | NAC address                   | 00:1E:8F:FA:56:67                        |
| NMPI Password   | DHCP                          | OFF -                                    |
| Mail            | P address                     | 192.168.254.1                            |
|                 | Subnet mask                   | 255.255.255.0                            |
| Mail auth       | Default gateway               | 0.0.0                                    |
| Send test mail  |                               |                                          |
| SNMP            |                               | un un un un un un un un un un un un un u |
| Projector info. |                               |                                          |
| PJLink          |                               |                                          |
| Crestron        |                               |                                          |
|                 |                               |                                          |
| Initialize      |                               |                                          |

#### Descripción del menú

2 Introduzca los detalles del ajuste en los campos mostrados (1), y luego haga clic en [OK] (2).

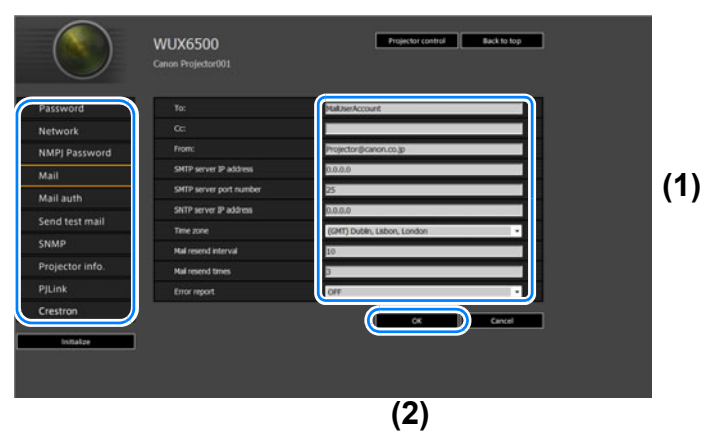

**3** Aparece una ventana de confirmación. Compruebe el contenido y, si es correcto, haga clic en [Apply].

|              |                         | Save and apply settings. OK? |
|--------------|-------------------------|------------------------------|
| word         | To:                     | MailuserAccount              |
| rork         | œ                       |                              |
| Password     | From:                   | Projector@canon.co.jp        |
|              | SMTP server IP address  |                              |
|              | SMTP server port number |                              |
| auth         | SNTP server IP address  | 0.0.0.0                      |
| d test mail  | Time zone               | (GMT) Dublin, Lisbon, London |
| P            | Mail resend interval    |                              |
| ector info.  | Mail resend times       |                              |
| nk           | Error report            | OFF                          |
| stron        |                         | Apply Cancel                 |
| official re- |                         |                              |

La configuración se aplica al proyector.

Al seleccionar [Network], o [Password] en el menú, aparecerá este mensaje: "Save completed. Please change setting and reconnect."

Si se seleccionan funciones distintas a las anteriores, aparecerá el mensaje "Save completed". Haga clic en [Back to top] para volver a la página inicial de la pantalla Web.

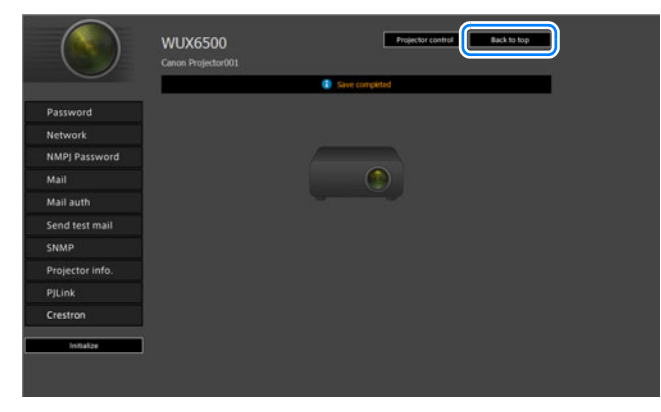

#### Configuración de la contraseña [Password]

Desde [Password] en la pantalla de ajustes, se puede establecer un nombre de usuario y una contraseña para iniciar sesión desde la pantalla web. Para conocer el procedimiento de ajuste, consulte "Ajuste de red" (P149).

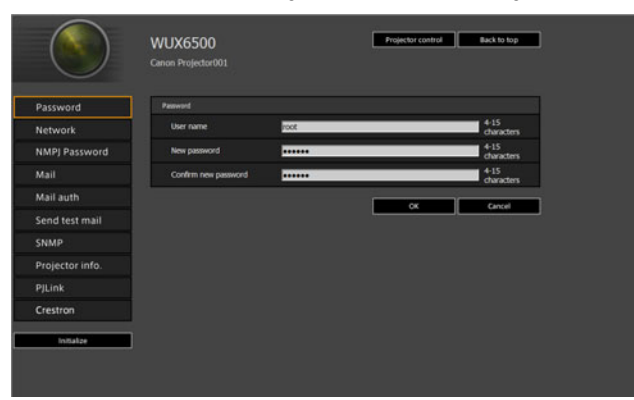

| Opción               | Explicación                                                                                                    | Configuración de fábrica |
|----------------------|----------------------------------------------------------------------------------------------------|--------------------------|
| User name            | Al iniciar la sesión en la pantalla Web,<br>introduzca el nombre de usuario<br>mediante símbolos y caracteres<br>alfanuméricos de 1 byte (4 a 15<br>caracteres). | root                     |
| New password         | Al iniciar la sesión en la pantalla Web,<br>introduzca la contraseña mediante<br>símbolos y caracteres alfanuméricos de<br>1 byte (4 a 15 caracteres).           | system                   |
| Confirm new password | Para la confirmación, introduzca la<br>misma contraseña que ha introducido<br>en [New password].                                                                 | system                   |

#### Descripción del menú

#### Configuración de la información básica de [Network]

La opción [Network] de la pantalla de configuración permite iniciar sesión en la pantalla Web y ajustar la información básica de la red. Para conocer el procedimiento de ajuste, consulte "Ajuste de red" (P149).

|                | WUX6500<br>Canon Projector001 | Projector control Back to top |
|----------------|-------------------------------|-------------------------------|
| Password       | Wited network status          |                               |
| Network        | MAC address                   | 00:1E:8F:FA:56:67             |
| NMPJ Password  | DHCP                          | OFF -                         |
| Mail           | IP address                    | 192.168.254.1                 |
| Mail and       | Subnet mask                   | 255.255.255.0                 |
| an autr        | Default gateway               | 0.0.0                         |
| end test mail  |                               | OK Cancel                     |
| NMP            |                               | ,                             |
| rojector info. |                               |                               |
|                |                               |                               |
| Irestron       |                               |                               |
| Initiatze      |                               |                               |

| Opción          | Explicación                                                                                                    | Configuración de fábrica       |
|-----------------|----------------------------------------------------------------------------------------------------|--------------------------------|
| MAC address     | Muestra la dirección MAC del proyector.                                                                                                    | Dirección MAC del<br>proyector |
| DHCP            | Seleccione si desea activar o desactivar<br>la función DHCP. Los siguientes ajustes<br>no pueden configurarse manualmente<br>cuando este ajuste está [ON], porque la<br>dirección IP se obtiene desde el<br>servidor.<br>[IP address]<br>[Subnet mask]<br>[Default gateway] | OFF                            |
| IP address      | Introduzca la dirección IP del proyector mediante números de 1 byte.                                                                                                    | 192.168.254.254                |
| Subnet mask     | Introduzca la máscara de subred<br>mediante números de 1 byte.                                                                                                    | 255.255.255.0                  |
| Default gateway | Introduzca la dirección IP de la puerta<br>de enlace predeterminada mediante<br>números de 1 byte.                                                                                                    | 0.0.0.0                        |

Si se han modificado los ajustes relacionados con la TCP/IP, es necesario desconectar y volver a conectar a la red. Si se ha modificado la máscara de subred, seleccione [Subnet mask] en la pantalla anterior y defina la nueva máscara de subred.

#### Especificar la configuración de la multiproyección en red: [NMPJ Password]

La opción [NMPJ Password] de la pantalla de configuración permite especificar los elementos necesarios para la autenticación de la multiproyección en red. Para conocer el procedimiento de ajuste, consulte "Ajuste de red" (P149).

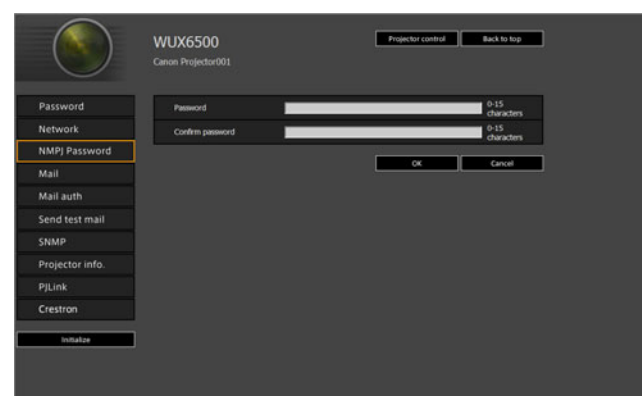

| Opción           | Explicación                                                                                                    | Configuración de fábrica |
|------------------|----------------------------------------------------------------------------------------------------|--------------------------|
| Password         | Introduzca la contraseña requerida para<br>una conexión de multiproyección en red<br>en caracteres alfanuméricos de un<br>octeto (0-15 caracteres). | <en blanco=""></en>      |
| Confirm password | Para la confirmación, introduzca la<br>misma contraseña que ha introducido<br>en [Password].                                                        | <en blanco=""></en>      |

Para más detalles sobre la multiproyección en red (NMPJ), consulte el manual de = usuario de NMPJ.

#### Configuración del correo electrónico [Mail]

La opción [Mail] de la pantalla de configuración permite ajustar los elementos necesarios para enviar mensajes de error y correos de prueba. Para conocer el procedimiento de ajuste, consulte "Ajuste de red" (P149).

|                | WUX6500<br>Canon Projector001 | Projector control Back to top |
|----------------|-------------------------------|-------------------------------|
| assword        | To:                           | MalUserAccount                |
| rtwork         | CC:                           |                               |
| MPJ Password   | From:                         | Projector@canon.co.jp         |
| ail            | SMTP server IP address        | 0.0.0.0                       |
| ail auth       | SMTP server port number       | 25                            |
|                | SNTP server IP address        | 0.0.0                         |
| end test mail  | Time zone                     | (GMT) Dubin, Labon, London ·  |
| NMP            | Mai resend interval           | 10                            |
| rojector info. | Mail resend times             | 3                             |
|                | Error report                  | OFF                           |
| restron        |                               |                               |
| Initiakae      |                               |                               |

| Opción                  | Explicación                                                                                                    | Configuración de fábrica        |
|-------------------------|----------------------------------------------------------------------------------------------------|---------------------------------|
| To:                     | Introduzca la dirección del destinatario<br>para los correos de error mediante<br>símbolos y caracteres alfanuméricos de<br>1 byte (1 - 63 caracteres).                   | MailUserAccount                 |
| Cc:                     | Introduzca la dirección de CC para los<br>correos de error mediante símbolos y<br>caracteres alfanuméricos de 1 byte (1 - 63<br>caracteres).                              | <en blanco=""></en>             |
| From:                   | Introduzca la dirección del remitente<br>para los correos de error mediante<br>símbolos y caracteres alfanuméricos de<br>1 byte (1 - 63 caracteres).                      | Projector@canon.co.jp           |
| SMTP server IP address  | Introduzca la dirección IP del servidor<br>SMTP mediante números de 1 byte.                                                                                               | 0.0.0.0                         |
| SMTP server port number | Introduzca el número de puerto del servidor SMTP mediante números de 1 byte (1 - 65535).                                                                                  | 25                              |
| SNTP server IP address  | Introduzca la dirección IP del servidor<br>SNTP mediante números de 1 byte.                                                                                               | 0.0.0.0                         |
| Time zone               | Seleccione la zona horaria donde se utiliza el proyector.                                                                                                    | (GMT) Dublin, Lisbon,<br>London |
| Mail resend interval*   | Introduzca el intervalo de reenvío del<br>correo cuando se produzca un error<br>(unidad: segundos) dentro de un<br>margen de 0 a 59 segundos usando<br>números de 1 byte. | 10                              |
| Mail resend times       | Introduzca el número de veces que<br>debe reenviarse el correo cuando se<br>produzca un error dentro de un margen<br>de 0 a 255 usando números de 1 byte.                 | 3                               |
| Error report            | Seleccione si desea activar o desactivar<br>la función de envío de correo de error.                                                                                       | OFF                             |

\* Cuando el intervalo está ajustado en 0 segundos, se llevan a cabo repetidos intentos de enviar correo (conforme a lo establecido en [Mail resend times]) sin pausas entre los intentos.

#### Configuración de la autentificación de correo [Mail auth]

La opción [Mail auth] de la pantalla de configuración permite establecer la configuración para la autentificación del correo que se envía cuando se produce un error. Para conocer el procedimiento de ajuste, consulte "Ajuste de red" (P149).

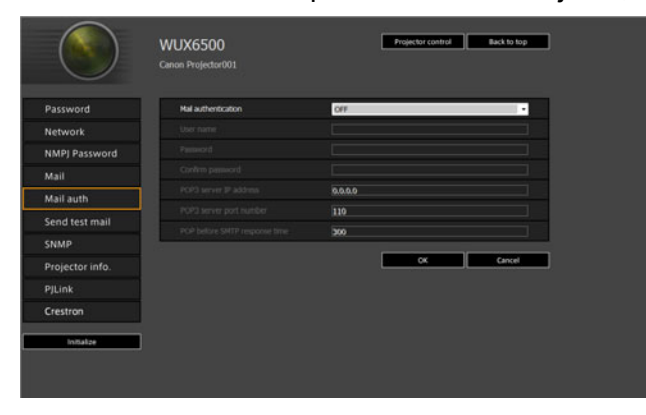

| Opción                           | Explicación                                                                                                    | Configuración de<br>fábrica |
|----------------------------------|----------------------------------------------------------------------------------------------------|-----------------------------|
| Mail authentication              | Seleccione el método de<br>autentificación de correo. Si esta<br>opción está desactivada, los demás<br>ajustes de autentificación de correo no<br>se pueden modificar.               | OFF                         |
| User name                        | Introduzca el nombre de usuario para la<br>autentificación de correo mediante<br>símbolos y caracteres alfanuméricos de<br>1 byte (1 - 63 caracteres).                               | <en blanco=""></en>         |
| Password                         | Introduzca la contraseña para la<br>autentificación de correo mediante<br>símbolos y caracteres alfanuméricos de<br>1 byte (1 - 63 caracteres).                                      | <en blanco=""></en>         |
| Confirm password                 | Para la confirmación, introduzca la<br>misma contraseña que ha introducido<br>en [Password].                                                                                         | <en blanco=""></en>         |
| POP3 server IP<br>address        | Introduzca la dirección IP del servidor<br>POP3 mediante números de 1 byte.                                                                                                    | 0.0.0.0                     |
| POP3 server port<br>number       | Introduzca el número de puerto del servidor POP3 mediante números de 1 byte (1 - 65535).                                                                                             | 110                         |
| POP before SMTP<br>response time | Introduzca el periodo de expiración de la<br>autenticación SMTP después de la<br>autenticación POP3 (unidad:<br>milisegundos) mediante números de 1<br>byte (0 - 9999 milisegundos). | 300                         |

#### Envío de un correo de prueba [Send test mail]

La opción [Send test mail] de la pantalla de configuración permite enviar un correo de prueba a la dirección establecida en [Mail]. La configuración no puede modificarse desde esta pantalla.

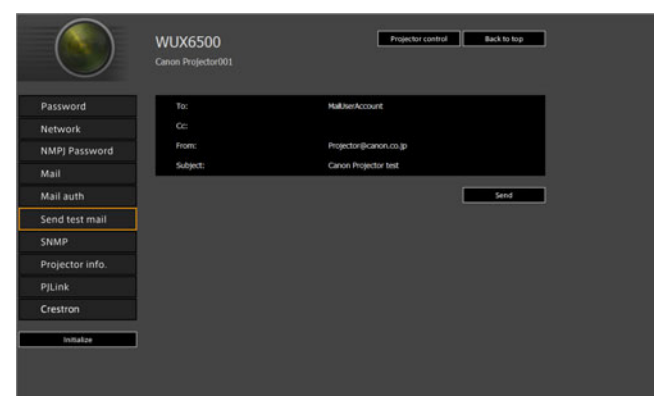

| Opción   | Explicación                                                                                                  |
|----------|----------------------------------------------------------------------------------------------------|
| To:      | Muestra la dirección del destinatario establecida a partir de [Mail] en la pantalla de configuración (P154). |
| Cc:      | Muestra la dirección de CC establecida a partir de [Mail] en la pantalla de configuración (P154).            |
| From:    | Muestra la dirección del remitente establecida a partir de [Mail] en la pantalla de configuración (P154).    |
| Subject: | Se visualiza el título predeterminado del correo "Canon Projector test".                                     |

### Configuración de SNMP [SNMP]

La opción [SNMP] de la pantalla de configuración permite configurar los ajustes relacionados con el control de los proyectores que utilizan el protocolo SNMP (Simple Network Management Protocol). Para conocer el procedimiento de ajuste, consulte "Ajuste de red" (P149).

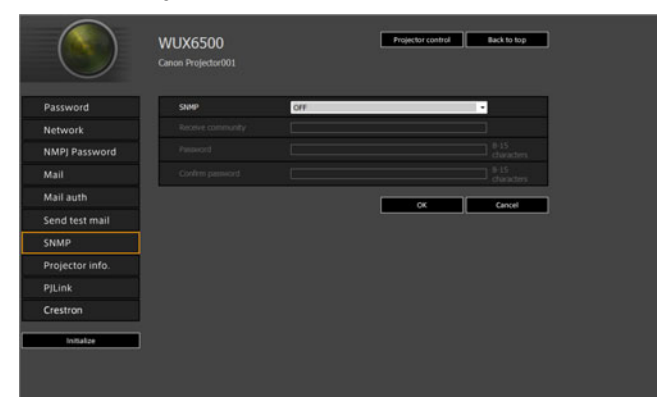

| Opción            | Explicación                                                                                                    | Configuración de fábrica |
|-------------------|----------------------------------------------------------------------------------------------------|--------------------------|
| SNMP              | Seleccione la versión de la función<br>SNMP. Si esta opción está desactivada,<br>la función SNMP se desactivará y los<br>demás ajustes de esta pantalla no se<br>podrán cambiar.                                    | OFF                      |
| Receive community | Introduzca el nombre de la comunidad que recibirá la información del proyector mediante símbolos y caracteres alfanuméricos de 1 byte (1 - 15 caracteres).                                                          | <en blanco=""></en>      |
| Password          | Introduzca la contraseña para la<br>configuración de la comunidad<br>mediante símbolos y caracteres<br>alfanuméricos de 1 byte (8 - 15<br>caracteres). Sólo puede establecerse<br>cuando la versión del SNMP es V3. | <en blanco=""></en>      |
| Confirm password  | Para la confirmación, introduzca la<br>misma contraseña que ha introducido<br>en [Password].                                                                                                    | <en blanco=""></en>      |

### Configuración de la información del proyector [Projector info.]

Desde [Projector info.] en la pantalla de ajustes, se pueden introducir comentarios relevantes tales como los nombres de los proyectores y las ubicaciones donde están instalados, de manera que la información pueda utilizarse para identificar los distintos proyectores cuando haya varios instalados en la misma red. Para conocer el procedimiento de ajuste, consulte "Ajuste de red" (P149).

|                 | WUX6500<br>Canon Projector001 | Projector control Back to top |
|-----------------|-------------------------------|-------------------------------|
| Password        | Projector name                | Canon Projector001            |
| Network         | Comment                       |                               |
| NMPJ Password   |                               | OK Cancel                     |
| Mail            |                               |                               |
| Mail auth       |                               |                               |
| Send test mail  |                               |                               |
| SNMP            |                               |                               |
| Projector info. |                               |                               |
| PJLink          |                               |                               |
| Crestron        |                               |                               |
| lan star        |                               |                               |

| Opción         | Explicación                                                                                                    | Configuración de fábrica |
|----------------|----------------------------------------------------------------------------------------------------|--------------------------|
| Projector name | Introduzca el nombre de proyector<br>mediante símbolos y caracteres<br>alfanuméricos de 1 byte (1 - 63 caracteres). | Canon Projector001       |
| Comment        | Introduzca cualquier nota relevante,<br>como por ejemplo dónde está instalado<br>el proyector.                      | <en blanco=""></en>      |

No es posible utilizar ciertos caracteres, como #, en los campos [Projector name] y -7 [Comment].

## Configuración de PJLink [PJLink]

La opción [PJLink] de la pantalla de configuración permite establecer las funciones PJLink estándar para la gestión del proyector en una red. Para conocer el procedimiento de ajuste, consulte "Ajuste de red" (P149). Para obtener información sobre PJLink, consulte "¿Qué es PJLink?" (P142).

| assword        | Plink                 | ON -      |
|----------------|-----------------------|-----------|
| letwork        | P3Link authentication | ON -      |
| MPJ Password   | Password              |           |
| Aail           | Confirm password      |           |
| Aail auth      |                       | OK Cancel |
| end test mail  |                       |           |
| NMP            |                       |           |
| rojector info. |                       |           |
| JLink          |                       |           |
| restron        |                       |           |
| Initialize     |                       |           |

| Opción                | Explicación                                                                                                    | Configuración de fábrica |
|-----------------------|----------------------------------------------------------------------------------------------------|--------------------------|
| PJLink                | Activa o desactiva la función PJLink.<br>Si esta opción está desactivada, la<br>función PJLink se desactivará y los<br>demás ajustes de esta pantalla no se<br>podrán cambiar.                                 | ON                       |
| PJLink authentication | Seleccione si desea activar o<br>desactivar la función de<br>autentificación de PJLink. Los<br>siguientes ajustes no pueden<br>cambiarse cuando este ajuste está<br>[OFF].<br>[Password]<br>[Confirm password] | ON                       |
| Password              | Introduzca la contraseña para la<br>autentificación de PJLink mediante<br>caracteres alfanuméricos de 1 byte (1<br>- 32 caracteres).                                                                           | system                   |
| Confirm password      | Para la confirmación, introduzca la<br>misma contraseña que ha introducido<br>en [Password].                                                                                                    | system                   |

#### Configuración de un controlador fabricado por Crestron Electronics [Crestron Controller]

Se abrirá la pantalla [Crestron e-Control]. Para más detalles sobre el controlador Crestron, visite la página web de Crestron. http://www.crestron.com/

#### Errores de configuración

Cuando se produce un error relacionado con la configuración, el nombre del error se muestra en la pantalla, y aparece el símbolo "!" junto al campo de entrada que provocó el error.

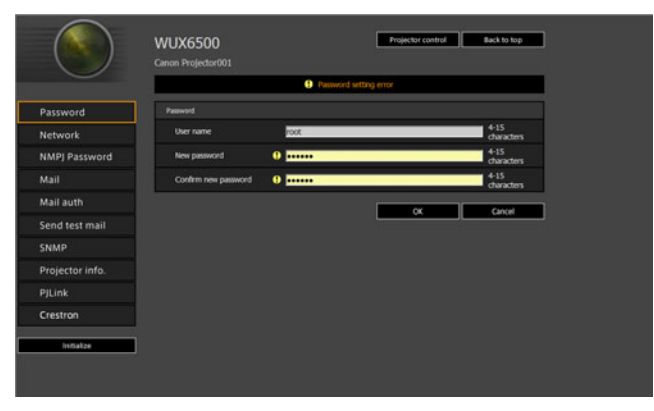

A continuación se explica el significado de los errores.

| Error                                    | Significado                                                                                                    |
|------------------------------------------|----------------------------------------------------------------------------------------------------|
| Input error                              | Se ha establecido un valor fuera del margen<br>válido en la pantalla de configuración.                                |
| Password setting error                   | La contraseña establecida y la contraseña de<br>confirmación no coinciden.                                            |
| Invalid SMTP                             | No se ha establecido la dirección IP del servidor<br>SMTP.                                                            |
| System failed to connect SMTP server.    | Error en la conexión con el servidor SMTP al<br>enviar un correo de prueba.                                           |
| System failed to connect POP3 server.    | Error en la conexión con el servidor POP3 al<br>intentar enviar un correo de prueba.                                  |
| System doesn't support this auth type.   | Se ha establecido un tipo de autentificación que no es compatible con el servidor.                                    |
| System failed to authenticate.           | Error de autentificación de intentar enviar un<br>correo de prueba.                                                   |
| The system failed to send the test mail. | El envío del correo de prueba ha fallado debido a<br>un error de conexión con el servidor SMTP o un<br>error inusual. |
| Unknown error                            | Error desconocido                                                                                                    |

#### Descripción del menú

Restablecer la configuración de red a los valores por defecto

- **1** Realice los pasos 1 3 de "Visualización de la pantalla de configuración de red" (P147) para visualizar la pantalla de configuración.
- **2** Haga clic en [Initialize].

| Password        | Wired network status |                  |
|-----------------|----------------------|------------------|
| Network         | MAC address          | 00:1E3F;FA:56:67 |
| NMPJ Password   | DHCP                 | OFF •            |
| Mail            | IP address           | 192.168.254.1    |
| Mail auth       | Subnet mask          | 255.255.255.0    |
| Send test mail  | Default gateway      | 0.0.0.0          |
| SNMP            |                      | OK Cancel        |
| Projector info. |                      |                  |
| PJLink          |                      |                  |
| Crestron        |                      |                  |

**3** Aparece una ventana de confirmación. Haga clic en [OK].

# Mensajes de notificación de errores

Los mensajes que se muestran en la siguiente lista de errores se envían cuando se produce un error en el proyector.

#### Lista de errores

| Errores<br>relacionados con<br>la temperatura | Nombre de<br>error | Temperature abnormality (temperatura anómala)                                                                                                    |
|-----------------------------------------------|--------------------|----------------------------------------------------------------------------------------------------|
|                                               | Texto              | The temperature inside the projector is too high for some<br>reason or the outside air temperature is higher than the<br>specified one.<br>If the problem is inside the projector, check whether the<br>projector is installed and operated normally, turn off the<br>projector to cool its inside, and retry projection. If the same<br>warning occurs again, the projector may be defective.<br>Contact your dealer.                                                                                  |
|                                               | Significado        | La temperatura del interior del proyector es demasiado<br>alta por algún motivo o la temperatura del aire exterior es<br>superior al margen especificado. Si el problema está en el<br>interior del proyector, compruebe que esté instalado y que<br>funcione correctamente, apague el proyector para dejar<br>enfriar su interior e intente nuevamente la proyección. Si<br>aparece la misma advertencia de nuevo, el proyector<br>podría estar averiado. Póngase en contacto con su<br>concesionario. |
| Errores<br>relacionados con<br>la lámpara     | Nombre de<br>error | Faulty lamp (lámpara averiada)                                                                                                    |
|                                               | Texto              | The lamp has burnt out. Replace the lamp with a new one.<br>If the same warning occurs again, the lamp drive circuit<br>may be defective. Contact your dealer.                                                                                                    |
|                                               | Significado        | La lámpara se ha quemado. Sustituya la lámpara por una<br>nueva. Si aparece la misma advertencia de nuevo, el<br>circuito de encendido de la lámpara podría estar<br>defectivo. Póngase en contacto con su concesionario.                                                                                                    |
| Errores<br>relacionados con<br>el ventilador  | Nombre de<br>error | Faulty cooling fan (ventilador de refrigeración averiado)                                                                                                    |
|                                               | Texto              | The cooling fan or another component may be defective.<br>Contact your dealer.                                                                                                    |
|                                               | Significado        | El ventilador de refrigeración u otro componente podría estar averiado. Póngase en contacto con su concesionario.                                                                                                    |

# Descripción del menú

| Errores<br>relacionados con<br>el filtro de aire          | Nombre de<br>error | Faulty air filter unit (unidad del filtro de aire averiada)                                                                                                    |
|-----------------------------------------------------------|--------------------|----------------------------------------------------------------------------------------------------|
|                                                           | Texto              | The air filter unit is not installed properly.<br>Check whether the air filter unit is installed properly.<br>If it is installed properly, the air filter unit detection switch<br>may be defective. Contact your dealer.                                                                                          |
|                                                           | Significado        | La unidad del filtro de aire no está instalada<br>correctamente. Verifique si la unidad del filtro de aire está<br>instalada correctamente. Si está instalada correctamente,<br>el interruptor de detección de la unidad del filtro de aire<br>podría estar averiado. Póngase en contacto con su<br>concesionario. |
| Errores<br>relacionados con<br>la alimentación            | Nombre de<br>error | Faulty power supply (suministro eléctrico averiado)                                                                                                    |
|                                                           | Texto              | The voltage of part of the power supply is abnormally high<br>or any other problem has occurred in the power supply.<br>Contact your dealer.                                                                                                    |
|                                                           | Significado        | El voltaje de una parte del suministro eléctrico es<br>extremadamente alto o ha ocurrido algún otro problema<br>en el suministro eléctrico. Póngase en contacto con su<br>concesionario.                                                                                                    |
| Errores<br>relacionados con<br>el conector de la<br>lente | Nombre de<br>error | Faulty lens connector (conector de la lente averiado)                                                                                                    |
|                                                           | Texto              | The lens cable is not connected to the lens unit. Check<br>whether the lens cable is connected to the lens unit<br>properly. If it is connected properly, the lens connector or<br>cable may be defective. Contact your dealer.                                                                                    |
|                                                           | Significado        | El cable de la lente no está conectado a la unidad de la<br>lente. Verifique si el cable de la lente está conectado<br>correctamente a la unidad de la lente. Póngase en<br>contacto con su concesionario.                                                                                                    |

## Control del proyector desde un ordenador

Cuando el proyector está conectado a una red, es posible controlarlo desde un ordenador a través de la red.

- **1** Encienda el ordenador y el proyector.
- 2 Abra un navegador Web, introduzca "http://(dirección IP del proyector)" en la barra de direcciones y pulse la tecla Enter. Se abrirá la pantalla Web del proyector.

La configuración de fábrica para la dirección IP es "192.168.254.254". Si se utiliza la configuración DHCP, consulte al administrador de la red para obtener la dirección IP del proyector. Es posible comprobar la dirección IP desde el menú del proyector.

- **3** Haga clic en [Projector control], en la pantalla Web. Se abrirá la ventana de introducción de contraseña.
- **4** Introduzca el nombre de usuario y contraseña en la ventana de introducción de contraseña y haga clic en [OK].

La configuración de fábrica para el nombre de usuario es "root", y la contraseña es "system".

Se abrirá la pantalla de control del proyector.

| WUX6500 Projector con     | rol                | Back to top |
|---------------------------|--------------------|-------------|
| Projector name<br>Comment | Canon Projector001 |             |
|                           |                    | Refresh     |
| Power                     | on of              |             |
| Input                     | HOME ·             | Acety       |
| Aspect                    | Auto ·             | Acchy       |
| Image mode                | Standard •         | Acchy       |
| Bink                      | On Of              |             |
| Mute                      | Or Of              |             |
| Auto PC                   | Acoly              |             |
| Spit screen               | 014 .              | Acch        |
| Split screen control      | Left •             | Acoly       |
|                           |                    |             |

Es posible controlar el proyector desde esta pantalla.

| Opción         | Explicación                                                                                      |
|----------------|--------------------------------------------------------------------------------------------------|
| Projector name | Se muestra el nombre del proyector conectado. (P157)                                             |
| Comment        | Muestra notas tales como dónde está instalado el proyector. (P157)                               |
| Refresh        | Actualiza el contenido visualizado con la información más reciente.                              |
| Power          | Enciende o apaga el proyector.                                                                   |
| Input          | Seleccione una señal de entrada y haga clic en [Apply] para cambiar a la señal de entrada. (P59) |
| Aspect         | Seleccione el aspecto y haga clic en [Apply] para cambiar a dicho aspecto. (P68)                 |
| Image mode     | Seleccione el modo de imagen y haga clic en [Apply] para cambiar a dicho modo. (P73)             |
| Blank          | Activa o desactiva la función Blank. (P76)                                                       |
| Mute           | Activa o desactiva el silenciador. (P38)                                                         |

| Opción               | Explicación                                                                                                    |
|----------------------|----------------------------------------------------------------------------------------------------|
| Auto PC              | Haga clic en [Apply] para realizar el ajuste automático de PC. (P61)                                                                                      |
| Split screen         | Seleccione la configuración del modo de pantalla dividida y haga clic<br>en [Apply] para activar la proyección en pantalla dividida.                      |
| Split screen control | Seleccione la configuración de los derechos de control del modo de<br>pantalla dividida y haga clic en [Apply] para cambiar el lado que se<br>controlará. |
| Information          | Los resultados del control y la información de los errores de control se<br>muestran en la parte superior de la pantalla.                                 |

**5** Cuando haya finalizado la operación, haga clic en [Back to top] para volver a la pantalla Web inicial.

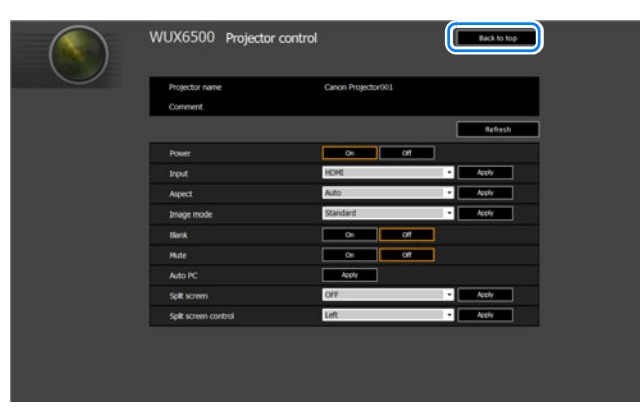

# Comprobación de la información del proyector

Puede comprobar la información acerca de los tipos de señal de las imágenes proyectadas y otra información.

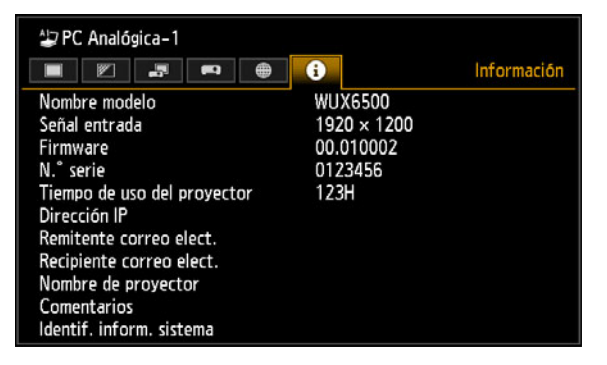

| Menú                           | Función                                                                                                    |
|--------------------------------|----------------------------------------------------------------------------------------------------|
| Nombre modelo                  | Muestra el nombre del modelo.                                                                                                    |
| Señal entrada                  | Detalles de la señal de entrada seleccionada actualmente.<br>Se visualiza información como el tipo, la resolución, la frecuencia y<br>el formato de color de la señal.                       |
| Firmware                       | Versión del firmware actual                                                                                                    |
| N.º serie                      | Número de serie único del proyector                                                                                                    |
| Tiempo de uso del<br>proyector | Muestra el tiempo total que el proyector ha estado encendido.                                                                                                    |
| Dirección IP*                  | Dirección IP utilizada en las conexiones a red.                                                                                                    |
| Remitente correo elect.*       | Dirección de correo electrónico del remitente para enviar los correos de error (P154)                                                                                                    |
| Recipiente correo elect.*      | Aparecen las indicaciones [Ya establecido] o [Sin establecer] para<br>mostrar si se ha establecido una dirección electrónica de correo<br>entrante para recibir los correos de error. (P154) |
| Nombre de proyector*           | Nombre para identificar el proyector en la red (P157)                                                                                                    |
| Comentarios*                   | Se muestran comentarios tales como el lugar en el que está instalado el proyector. (P157)                                                                                                    |
| Identif. inform. sistema       | Información del sistema. Normalmente esta información no se visualiza en pantalla.                                                                                                    |

\* Los valores no se visualizan cuando las funciones de red están en [Apagado].

# Proyección avanzada

# Proyección de imágenes contenidas en una unidad flash USB

Las imágenes JPEG guardadas en una unidad flash USB conectada al proyector pueden proyectarse como se indica a continuación. Se pueden seleccionar determinadas imágenes para la proyección, o bien se pueden proyectar todas las imágenes en un diaporama. Se pueden proyectar imágenes JPEG de hasta 10912×8640.

- El proyector no reconoce las unidades flash USB con funciones de seguridad y no se podrán seleccionar como fuente de imágenes.
  - Si el proyector no puede montar el sistema de archivos, el nombre de la unidad estará atenuado y aparecerá el icono siguiente. En este caso, no se puede usar la unidad flash USB.

🔹 🕛 USB1 USB CARD1

#### **1** Inserte la unidad flash USB en el puerto USB.

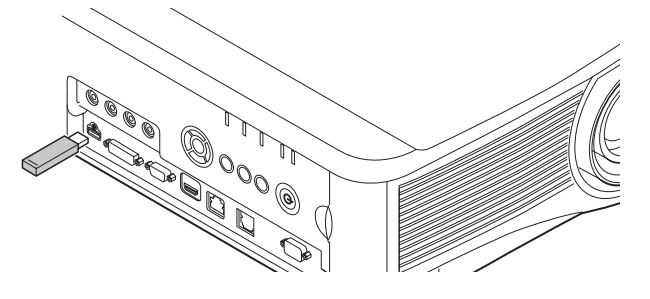

O bien conecte la unidad flash USB directamente al puerto USB del proyector o bien utilice un cable USB para conectar un lector multitarjetas USB. Las unidades flash USB conectadas a través de un concentrador USB no serán reconocidas.

## **2** Presione el botón INPUT para seleccionar [USB].

Ahora se enumeran las miniaturas de los archivos JPEG contenidos en la unidad flash USB.

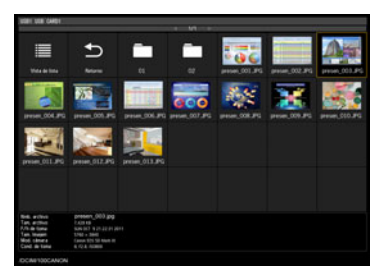

- Pueden visualizarse hasta seis unidades flash USB, 999 carpetas, o 9.999 archivos.  $\overline{\mathbf{A}}$ 
  - · Si hay múltiples unidades, se visualizará una pantalla de selección de unidad. Utilice los botones []] / []] para seleccionar la unidad deseada y después presione el botón OK. Ahora los archivos de la unidad aparecen en la lista.
  - En las pantallas de selección de archivo y unidad, se puede conmutar entre la vista de miniaturas y la vista de lista.
  - La entrada de red no está disponible cuando [USB] está seleccionado como la otra señal de entrada en la visualización en pantalla dividida.

#### 3 Seleccione el archivo que desee proyectar.

La reducción del difuminado con movimiento no se encuentra disponible al proyectar R archivos JPEG desde una unidad flash USB. (P129)

#### **4** Cambie a otras imágenes cuando sea necesario.

Para volver a la imagen anterior, pulse el botón []. Para pasar a la imagen siguiente, pulse el botón [V]. Para girar las imágenes 90° hacia la izquierda, pulse el botón [4]. Para girar las imágenes 90° hacia la derecha, pulse el botón [].

#### **5** Una vez finalizada la proyección, quite la unidad flash USB.

El proyector también puede reproducir una presentación de todas las imágenes 7 almacenadas en la unidad flash USB automáticamente. (P170)

# Descripción de un explorador de archivos USB

Si hay una memoria flash USB conectada al proyector, aparecerá el navegador de archivos USB.

En el navegador de archivos USB podrá seleccionar la imagen que se proyectará utilizando la lista de archivos del dispositivo de memoria flash USB.

#### Vista de miniaturas

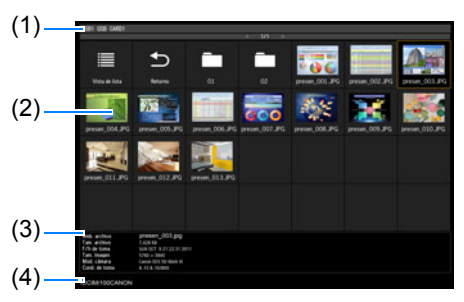

#### (1) Título de lista

Identifica la unidad flash USB vigente y el número de páginas visualizadas de la lista de archivos. (Número de página actual/número total de páginas)

#### (2) Lista de unidades/archivos Enumera por su nombre los

archivos y las unidades flash USB reconocidos en las carpetas de la unidad. Con los botones punteros, seleccione una carpeta o un archivo de imágenes. Se muestran los siguientes iconos.

| Icono | Función                                                                    |
|-------|----------------------------------------------------------------------------|
| В     | Unidad flash USB reconocida                                                |
| B     | Unidad flash USB no reconocida<br>(en la vista de miniaturas)              |
| •     | Unidad flash USB no reconocida<br>(en la vista de lista)                   |
| B     | No hay medios extraíbles en el<br>lector de tarjetas o dispositivo similar |
|       | Conmutar a vista de lista (desde vista de miniaturas)                      |
|       | Conmutar a vista de miniaturas<br>(desde vista de lista)                   |
| U     | Ir a la carpeta superior                                                   |
|       | Carpeta                                                                    |
| ?     | Archivo JPEG no soportado (en la vista de miniaturas)                      |

#### Vista de lista

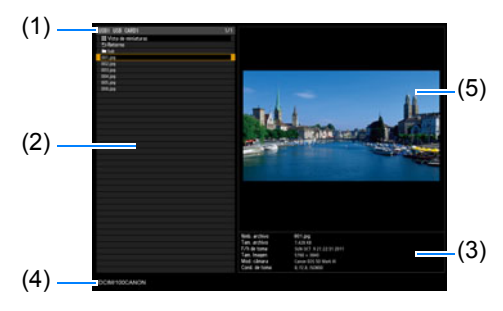

Los nombres de archivos o carpetas en árabe no se visualizan correctamente.

- (3) Área de información de archivos La información de la imagen seleccionada en la lista de archivos aparece aquí.
  - Nmb. archivo
  - Tam. archivo
  - F/h de toma
  - Tam. Imagen
  - Mod. cámara
  - Cond. de toma
- (4) Área de rutas de archivo La ruta de la imagen seleccionada en la lista de archivos aparece aquí.

# (5) Área de previsualización (en vista de lista)

La imagen seleccionada en la lista de unidades/archivos aparece en tamaño reducido. **?** aparece cuando se selecciona un formato JPEG incompatible.

Si hay una carpeta seleccionada en estos momentos, aparecerá el icono de carpeta.

# Seleccionar una imagen para su proyección

Esta sección describe los pasos para seleccionar una imagen en el navegador de archivos USB y proyectarla en la pantalla.

# Seleccionar una unidad

Este paso puede no ser necesario si una unidad flash USB está conectada directamente al puerto USB del proyector.

Si hay conectado un lector de tarjetas de memoria flash USB con varias ranuras de memoria, se mostrará la lista de unidades (ranuras de memoria) en la lista de archivos.

Seleccione con [▲] / [▼] la unidad en la que está insertada la tarjeta de memoria y presione el botón **OK**.

 Las unidades activas se muestran en texto de color blanco, mientras que las unidades inactivas están atenuadas.

# Seleccionar una carpeta

En la vista de lista, se pueden seleccionar carpetas que contienen imágenes.

Para regresar al nivel superior, seleccione [\_\_\_].

#### Seleccionar un archivo de imagen para su proyección

Cuando se selecciona un archivo de imagen, en el área de previsualización aparece una pequeña vista previa de la imagen.

Para obtener una proyección a pantalla completa de la imagen, presione el botón OK.

Para regresar al nivel superior, seleccione [5].

#### Cambio de vista

Para conmutar la vista, seleccione [Vista de miniaturas] o [Vista de lista] en la lista de unidades o archivos y presione el botón OK.

# Operaciones sobre la imagen proyectada

Cuando se proyectan imágenes, puede realizar las siguientes operaciones. Proyecte la imagen anterior o la siguiente presionando los botones [▲] / [▼]. Gire las imágenes 90° a derecha o izquierda presionando los botones [◀] / [▶]. Regrese al explorador de archivos USB presionando el botón **OK**.

- Estas operaciones también están disponibles durante los diaporamas. (Excepto durante las transiciones).
- Si la imagen contiene información de giro, se girará la imagen en la dirección apropiada de forma automática.

# Presentación de un diaporama de datos guardados en una memoria flash USB

Se pueden proyectar consecutivamente varias imágenes contenidas en una unidad flash USB, mostrándose cada una de ellas durante un intervalo específico.

# ■ Crear una carpeta de archivos de imagen

Durante los diaporamas, los archivos de las carpetas se proyectan por orden alfabético según el nombre de archivo. Téngalo en cuenta al preparar los archivos en una carpeta de la unidad flash USB.

## Establecer un intervalo de diaporama

Ajuste el intervalo de proyección en la función [Intervalo diaporama] (P99), ubicada en el menú.

# Visualización en pantalla dividida

Si lo desea, puede proyectar dos imágenes de entrada, una al lado de la otra. Ésta es la visualización en pantalla dividida. Cuando active la visualización en pantalla dividida, la imagen que ya se estaba mostrando aparecerá en el lado izquierdo, mientras que la nueva lo hará en el derecho. Se puede cambiar la proveniencia de las imágenes mostradas a cada lado presionando el botón **INPUT**. No obstante, no es posible especificar la misma señal de entrada (terminal) como fuente para ambos lados.

- La entrada de red y la entrada de USB no pueden combinarse en la visualización en pantalla dividida. Análogamente, tampoco pueden combinarse las entradas HDBaseT y HDMI, las entradas PC Analógica-2 y Componentes, o las entradas PC digital y PC Analógica-1.
- **1** Suministre dos señales al proyector.
- **2** Pulse el botón MENU en el mando a distancia para seleccionar la pestaña [Ajustes de entrada].
- **3** Seleccione [Pantalla dividida] y ajústela en [Encendido].
  - Aparecerá un número en el centro de la pantalla. En la parte izquierda de la pantalla se visualizará un "1", y en la derecha se visualizará un "2". La imagen que tenga un número tendrá "derechos de control", y también se reproducirá el sonido que acompañe a esta imagen.
    - Para el ajuste de la imagen en pantalla dividida, utilice el ajuste [Prioridad a la imagen] (P107).
    - Algunas funciones no están disponibles, tales como [Giro imag H/V] (P109), [Aspecto pantalla] (P110), [Trapezoidal] (P111), [Desp. imagen digital] (P111), [Ajustes profesionales] (P112) y [Captura de logotipo] (P123).
    - Los colores del modo de imagen difieren un poco de los del modo de imagen única.

- **4** Si  $\triangleright$  o  $\triangleleft$  se visualizan en el centro de la imagen, se puede conmutar el control al otro lado.
- **5** Presione el botón INPUT, y a continuación seleccione la señal de entrada para el lado con derechos de control.

|                                                                                                    | Entrada                                                                                                    |   |
|----------------------------------------------------------------------------------------------------|----------------------------------------------------------------------------------------------------|---|
| Lado actualmente bajo control<br>(la señal de entrada puede<br>conmutarse)<br>Indicador naranja<br>Señal de entrada actual del<br>lado con derechos de control<br>Indicador verde | IDMI<br>알 PC Digital<br>알 PC Analógica-1<br>알 PC Analógica-2<br>componentes<br>HOB aseT<br>HDB aseT<br>HDB aseT<br>HDB aseT<br>HDB aseT | 2 |
| Señal de entrada actual                                                                                                    |                                                                                                    |   |
| uel laud sill delectios de                                                                                                    |                                                                                                    |   |

control

○ Indicador blanco

• Si se especifica [LAN] o [USB] como señal de entrada, la amplitud de la pantalla se R divide equitativamente entre las zonas izquierda y derecha. (P97)

· Cuando se reanuda la proyección desde el modo de espera o después de que se haya apagado momentáneamente la lámpara en el modo de pantalla dividida, la pantalla regresa al modo de imagen única, mostrando la señal de entrada con los derechos de control.

# Proyección desde múltiples proyectores al mismo tiempo (Fusión de bordes)

Los bordes superpuestos de imágenes procedentes de distintos proyectores utilizados al mismo tiempo pueden fusionarse para obtener una imagen general más uniforme.

# Instrucciones básicas

Siga estos pasos cuando utilice dos proyectores, uno al lado del otro.

- 1 En el menú [Ajustes de instalación], seleccione [Ajustes profesionales] > [Fusión de bordes] > [Ajustar].
- Cuando haya ajustado todos los parámetros de fusión de bordes, seleccione [Ajustar] para aplicar los cambios.
  - Para devolver los ajustes a los valores por defecto, seleccione [Restablecer].

## **2** Ajuste el parámetro [Marcador] a [Encendido].

Las líneas se proyectan encima de las imágenes. El marcador rojo indica la posición inicial del ajuste, mientras que el verde indica la posición final.

| Fusión de bordes          |         |                  |
|---------------------------|---------|------------------|
| Lado                      | Anchura | Posición inicial |
| Izquierdo                 | 0       | 0                |
| Derecho                   | 0       | 0                |
| Superior                  | 0       | 0                |
| Inferior                  | 0       | 0                |
| Ajuste fusión de colores  | Apagado | 18               |
| Ajuste del nivel de negro | Apagado | 1                |
| Marcador                  | Apagado | )                |
| Restablecer               |         |                  |
| Ajuste de esquinas        |         |                  |
| Retorno                   |         |                  |

Por defecto, los marcadores verde y rojo aparecen en la misma posición, por lo que solo se puede ver el rojo.

- 3 Ajuste la [Posición inicial] en el lado en que las imágenes se superponen. Mueva el marcador inicial hasta el borde exterior del área de superposición.
- **4** Ajuste la [Anchura]. Mueva el marcador final hasta el borde interior del área de superposición.

El espacio que queda entre el marcador de inicio y el de final se denomina área de fusión. El sombreado se aplica a esta área, y el brillo se ajusta para hacer coincidir las porciones que se superponen con otras áreas. Una vez completados los ajustes para una imagen, haga lo mismo para la otra con objeto de especificar el área de fusión. Configure los ajustes de manera que el área de fusión para cada imagen sea la misma.

**5** Ajuste el parámetro [Marcador] a [Apagado].

# Ajuste de color

En la proyección superpuesta, pueden notarse más conspicuamente porciones de imagen en el área superpuesta que adquieren otros tonos o colores incorrectos. Se puede conseguir que esta área de superposición distraiga menos ejecutando el ajuste de fusión de colores.

- 1 En el menú [Ajustes de instalación], seleccione [Ajustes profesionales] > [Fusión de bordes] > [Ajustar] > [Ajuste fusión de colores] > [Ajustar].
- 2 Mientras mira la imagen, ajuste el valor para eliminar los colores no deseados en el área superpuesta.

| Ajuste fusión de colores |                                                                                                    |
|--------------------------|----------------------------------------------------------------------------------------------------|
| Blanco                   | 🖳 💳 🖂 🖾 +0                                                                                                    |
| Rojo                     | 📃 🖆 +0                                                                                                    |
| Verde                    | 🗾 🗕 🔁 +0                                                                                                    |
| Azul                     | Image: A state of the state of the state |
| Retorno                  |                                                                                                    |

Primero ajuste juntos el rojo, el verde y el azul cambiando el valor del [Blanco], y luego ajuste los valores de [Rojo], [Verde], y [Azul] individualmente.

**3** Repita este ajuste en todos los proyectores.

# Ajuste del nivel de negro

En una proyección donde se solapen imágenes, los colores oscuros se proyectan con menos intensidad que el resto de colores en la zona donde se produce el solapamiento. Si quiere que este solapado distraiga menos, puede ajustar el nivel de negro de las zonas donde las imágenes no se solapan.

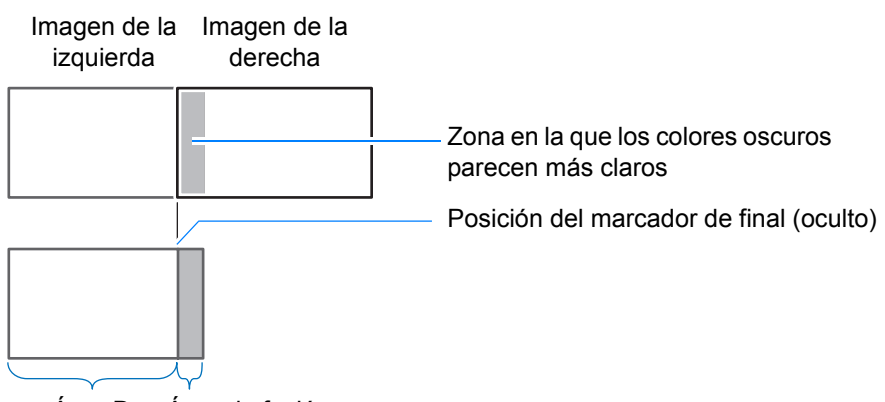

Área D Área de fusión

Aquí, el área donde las imágenes no se solapan (desde el marcador de final y hacia el centro de la imagen) se llama área D.

Normalmente, en el contexto de los marcadores de final se identifican tres áreas: A, B v C.

En las instrucciones siguientes, solo se ajusta el área D, y las anchuras de A, B y C se dejan en el valor predeterminado de 0.

Para prepararse para realizar el ajuste, seleccione [Negro] para [Pantalla sin señal], empiece a proyectar sin ninguna señal de entrada y apague las luces de la habitación, de modo que pueda comprobar las zonas oscuras de la imagen. (P123)

- 1 En el menú [Ajustes de instalación], seleccione [Ajustes profesionales] > [Fusión de bordes] > [Ajustar] > [Ajuste del nivel de negro] > [Ajustar].
- 2 Seleccione [Tipo de ajuste] > [Nivel de negro].
- **3** Después de seleccionar [Área D base], sin perder de vista la imagen, ajuste los valores de manera que el brillo y los colores del área de fusión y del área D coincidan.

| Ajuste del nivel de negro |                |
|---------------------------|----------------|
| Tipo de ajuste            | Nivel de negro |
| Área B base               | 0              |
| Área B rojo               | +0             |
| Área B verde              | +0             |
| Área B azul               | +0             |
| Área D base               | 0              |
| Área D rojo               | +0             |
| Área D verde              | +0             |
| Área D azul               | +0             |
| Retorno                   |                |

Ajuste el valor de [Área D base] para aclarar el nivel de negro y ajuste los valores de [Rojo], [Verde] y [Azul] en función de sus necesidades para conseguir un tono de color con un nivel de negro óptimo.

### **4** Repita este ajuste en todos los proyectores.

# Áreas de solapado más homogéneas

El nivel del negro a lo largo del borde derecho del área D (a lo largo del área de fusión) puede resaltar más que el de las áreas de alrededor.

Se puede lograr una transición más uniforme ajustando el nivel del negro del área B.

Para compensar este desajuste, ajuste cada una de las tres áreas restantes del modo siguiente:

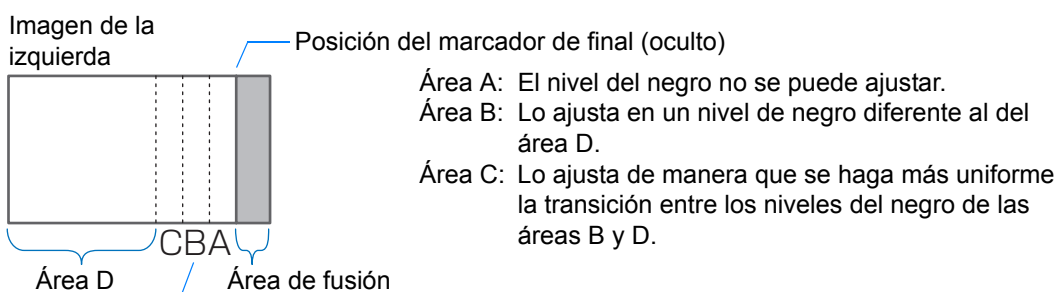

Áreas C–A (valor predeterminado: 0)

Cuando la imagen proyectada tiene múltiples áreas de fusión (arriba, abajo y a cada lado), la anchura de las áreas A, B y C debe ajustarse conforme a esas áreas de fusión.

En este ejemplo, se dan instrucciones para ajustar el área B.

- 1 En el menú [Ajustes de instalación], seleccione [Ajustes profesionales] > [Fusión de bordes] > [Ajustar] > [Ajuste del nivel de negro] > [Ajustar].
- **2** Seleccione [Tipo de ajuste] > [Área] > [Lado] > [Derecho].

## **3** Seleccione [Anchura B], y luego especifique la anchura del área B.

Ajuste la anchura del área B de manera que coincida aproximadamente con el área en donde el nivel del negro resalta.

Esto hará que se reduzca la anchura del área D.

| Ajuste del nivel de negro |         |  |
|---------------------------|---------|--|
| Tipo de ajuste            | Área    |  |
| Lado                      | Derecho |  |
| Anchura A                 | 0       |  |
| Anchura B                 | 0       |  |
| Anchura C                 | 0       |  |
|                           |         |  |
|                           |         |  |
|                           |         |  |
|                           |         |  |
| Retorno                   |         |  |

#### 4 El sombreado se aplica a esta área, y el brillo se ajusta para hacer coincidir las porciones que se superponen con otras áreas.

Los resultados del ajuste del nivel de negro del área B se aplican a todos los lados. 

**5** Aiuste la anchura de las áreas A, B y C mientras mira la imagen.

#### 6 Si fuese necesario, reajuste el nivel de negro del área B.

- Para reducir los colores que distraigan la atención o los colores mal alineados en áreas donde las imágenes se superponen, ejecute el [Ajuste fusión de colores] apuntando al tono principal en la imagen proyectada correspondiente.
  - · Si el ajuste se efectúa mediante [Ajuste fusión de colores] o mediante otros menús, no -7 se podrían eliminar los colores y las diferencias de brillo molestos en aquellas áreas en las que las imágenes se superpongan.
    - · La fusión puede configurarse con precisión ajustando [Tipo de ajuste] > [Nivel de negro] > [Rojo], [Verde], y [Azul].

# Ajuste de las esquinas

Las imágenes proyectadas a partir de múltiples proyectores en la proyección superpuesta deben reposicionarse con precisión. Las posiciones de cada esquina en el área de fusión pueden alinearse con el área de fusión del proyector de referencia.

- En primer lugar, lleve a cabo el ajuste del [Lado], tal y como se indica en "Instrucciones -7 básicas" (P172).
  - · Los lados ajustados en una anchura de fusión de bordes de 12 o más pueden ajustarse cuando la función [Trapezoidal] está establecida en [Ajuste de esquinas] y la relación de aspecto es de [16:10].
  - Para restablecer el ajuste, utilice la función [Trapezoidal] (P111).
  - Una anchura demasiado pequeña de fusión de bordes puede limitar el grado de ajuste disponible.

#### Proyección avanzada

- 1 En el proyector de referencia, configure los ajustes de las funciones trapezoidal (P111) y fusión de bordes (P114), y a continuación ajuste los marcadores de fusión de bordes en [Encendido] (P172).
- 2 En el menú [Ajustes de instalación], seleccione [Ajustes profesionales] > [Fusión de bordes] > [Ajustar] > [Ajuste de esquinas].
- **3** Seleccione un punto para ajustar, y muévalo de manera que la imagen entera quede simétrica.

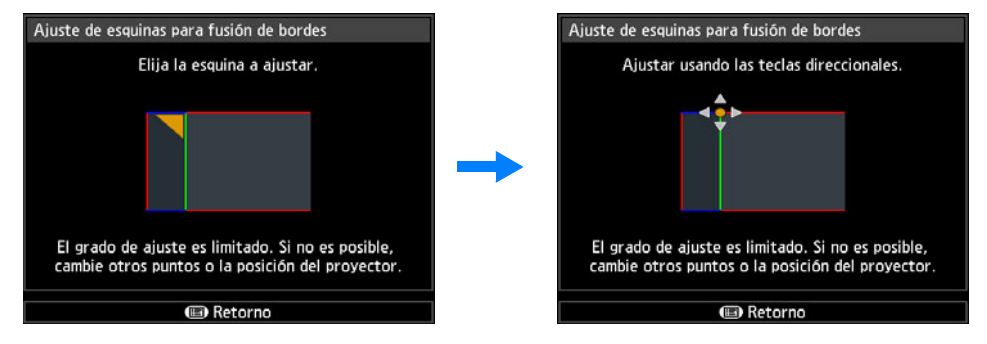

4 Sin dejar de observar las imágenes proyectadas, ajuste con precisión los marcadores del proyector que se está ajustando de manera que se superpongan todo lo posible sobre los marcadores del proyector de referencia.

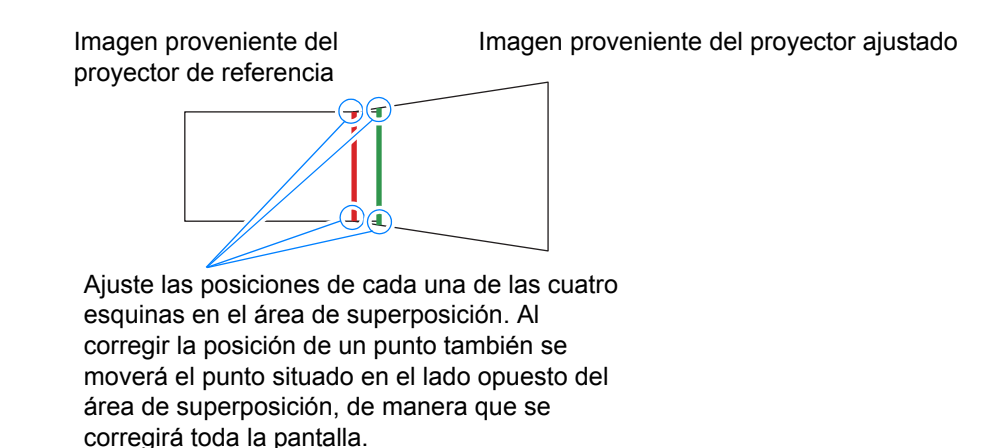

5 Ajuste los marcadores de fusión de bordes del proyector de referencia en [Apagado] (P172).

Instrucciones de seguridad

Procedimiento de conexión

Antes de utilizar el proyector

Procedimiento de instalación

Procedimiento de proyección

# Otra información

Características útiles

Uso de los menús

Configuración del menú

Descripción del menú

Proyección avanzada

Mantenimiento

Guía avanzada

Otra información

Especificaciones del producto

Resolución de problemas

# Mantenimiento

# Limpieza del proyector y del filtro de aire

Limpie el proyector con frecuencia para evitar que se acumule polvo en su superficie.

Si la lente está sucia la calidad de la imagen proyectada podría verse reducida en gran medida.

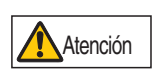

Antes de limpiar el proyector, apáguelo siempre, desenchúfelo después de que se pare el ventilador, y espere durante al menos una hora. Si no lo hace, podría quemarse porque la unidad principal está muy caliente justo después de que se apague el proyector.

Limpie la unidad principal del proyector de forma cuidadosa con un paño suave. Si el proyector está muy sucio, empape el paño con agua y un poco de detergente, escurra bien el paño y limpie el proyector. Después de limpiarlo, seque el proyector con un paño seco.

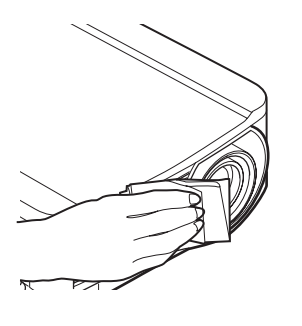

- Nunca utilice líquidos limpiadores volátiles o bencina, ya que pueden dañar el acabado del proyector.
  - Si utiliza un paño químico para el polvo, lea detenidamente las instrucciones de uso.
  - Al limpiar la lente del proyector, utilice un fuelle de aire o un papel limpiador de lente disponibles comercialmente. La superficie de la lente puede dañarse con facilidad, no utilice paños o papel que puedan dañarla.

#### Encargue periódicamente una limpieza interna

El polvo que se acumula a lo largo de periodos prolongados por falta de limpieza puede llegar a causar incendios o descargas eléctricas. Por eso, una vez al año encargue una limpieza interna del aparato en Canon Call Center. (Tenga en cuenta que este servicio no es gratuito.) Una limpieza antes de las estaciones húmedas y lluviosas es particularmente efectiva.
# Limpieza del filtro de aire

El filtro de aire protege la lente y el espejo del interior del proyector del polvo y la suciedad. Si el filtro de aire se obstruye por el polvo, el proyector puede dañarse, ya que se bloqueará el flujo de aire que entra en el proyector e incrementará la temperatura interna del mismo. Si el filtro de aire necesita limpiarse, aparece la siguiente pantalla al encender el proyector. Limpie el filtro de aire si se visualiza.

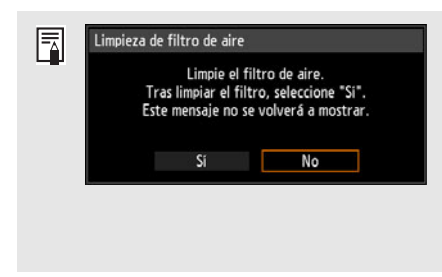

- Mientras esta pantalla se visualiza, sólo están disponibles los botones [4], [b], OK y POWER. (Si se presiona el botón **POWER**, aparece el mensaje "Push POWER button again to turn off power." (Pulse de nuevo el botón POWER para apagar el aparato")). Cuando esta pantalla desaparezca después de visualizarse durante 10 segundos, todos los botones quedarán nuevamente accionables.
- Desactive la alimentación del proyector y desconecte el cable de alimentación.
- Coloque el dedo alrededor del saliente del filtro de aire, en la parte delantera del proyector, y extraiga el filtro de aire. Utilice un aspirador para limpiar el polvo.
- Si aparece la pantalla de limpieza del filtro de aire al encender el proyector después de limpiar el filtro de aire, seleccione [Sí] y presione el botón OK. El contador del filtro de aire se reajusta, y el mensaje desaparece.
- Esta pantalla no se visualiza cuando la opción [Mostrar aviso de filtro aire] está ajustada en [Apagado]. (P121) Restablezca manualmente el contador del filtro de aire. (P133)

No lave el filtro de aire con agua. De lo contrario podría dañar el filtro de aire y el proyector.

# Sustitución del filtro de aire

Siga los siguientes pasos para sustituir el filtro de aire.

- **1** Apague el proyector y desconecte el cable de alimentación.
- 2 Introduzca el dedo en el asa del bastidor del filtro de aire situado en el lateral del proyector, y tire del filtro de aire para extraerlo.
- **3** Extraiga el filtro de aire del bastidor. Libere primero la lengüeta interior y, a continuación, extraiga el filtro de aire del bastidor por completo.

- **4** Instale un filtro nuevo en el bastidor. Primero, introduzca la lengüeta del filtro de aire en la ranura situada en el saliente del bastidor y, a continuación, presione el filtro de aire para introducirlo en el bastidor.
- **5** Inserte bien el bastidor del filtro de aire en el interior del proyector.

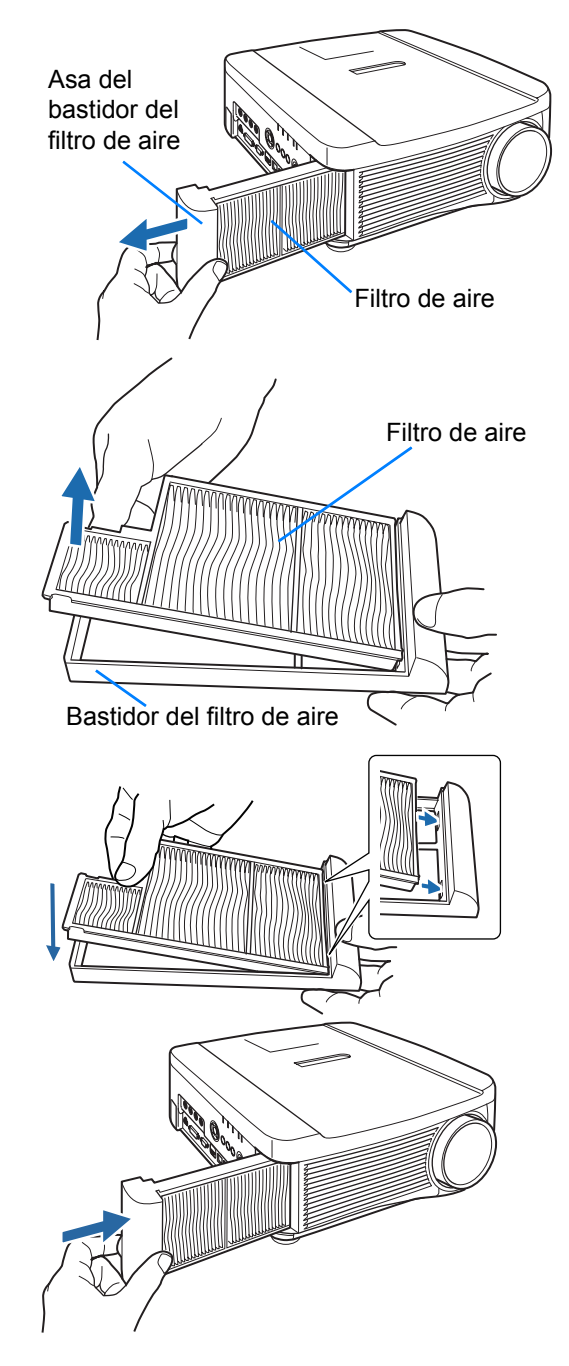

- Maneje el filtro de aire con cuidado. Si se daña, el filtro de aire podría no funcionar correctamente.
  - Cuando se sustituya la lámpara, es recomendable sustituir también el filtro de aire.
  - Nº de pieza de la lámpara de sustitución: RS-LP11
  - Si desea obtener mayor información, póngase en contacto con Canon Call Center.
  - Nº de pieza del filtro de aire de sustitución: RS-FL01

# Recambio de la lámpara

Cuando el tiempo de uso de la lámpara supere un tiempo determinado, aparecerá el siguiente mensaje (de dos tipos) durante 10 segundos cada vez que encienda el proyector.

#### Entre 2.700 horas y 3.000 horas

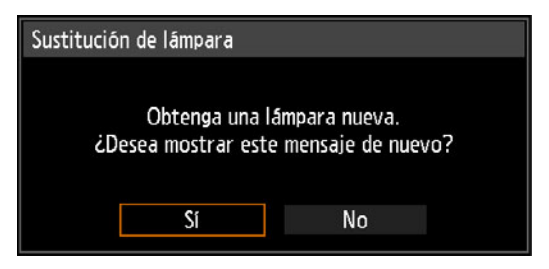

Prepare una lámpara nueva cuando se visualice esta pantalla.

- Mientras esta pantalla se visualiza, sólo están disponibles los botones [◀], [▶], OK, POWER, FOCUS, ZOOM y LENS SHIFT.
- Si se presiona el botón POWER, aparece el mensaje "Push POWER button again to turn off power." (Pulse de nuevo el botón POWER para apagar el aparato).
- Una vez que se haya visualizado esta pantalla durante 10 segundos y haya desaparecido, todos los botones quedarán nuevamente accionables.
- Este mensaje no se visualizará de nuevo si selecciona [No] como respuesta al mensaje "¿Desea mostrar este mensaje de nuevo?".

#### 3.000 horas o más

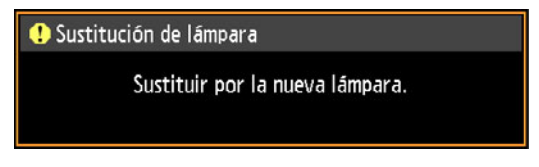

Si aparece un mensaje de recambio de lámpara, consulte "Procedimiento de recambio de la lámpara" (P185).

- Durante la visualización de esta pantalla, sólo están disponibles los botones **POWER**, **OK**, **FOCUS**, **ZOOM** y **LENS SHIFT**.
- Si se presiona el botón **POWER**, aparece el mensaje "Push POWER button again to turn off power." (Pulse de nuevo el botón POWER para apagar el aparato).
- Cuando esta pantalla desaparezca después de visualizarse durante 10 segundos, todos los botones quedarán nuevamente accionables.
- Puede comprobar el tiempo de uso de la lámpara en [Contador de la lámpara] en el menú [Config sistema]. (P133)
- Esta pantalla no se visualiza cuando la opción [Mostrar aviso de lámpara] está ajustada en [Apagado]. (P120)

• Las lámparas tienen más probabilidades de romperse una vez que aparece el mensaje de recambio de lámpara. Reemplace la lámpara por una nueva lo antes posible.

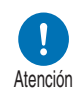

- La lámpara debe recambiarse cada 3.000 horas. Tenga en cuenta que la duración de las lámparas no está garantizada.
- La vida útil de las lámparas varía mucho de una lámpara a otra dependiendo de las circunstancias de uso. Algunas lámparas pueden fallar o romperse al poco de empezar a usarse.
- Deseche las lámparas usadas en conformidad con la normativa local.

### Lámpara de recambio

Este proyector utiliza las siguientes lámparas.

#### Nº de pieza de la lámpara: RS-LP11

Póngase en contacto con Canon Call Center para adquirir una lámpara de sustitución.

Precauciones para reemplazar lámparas que hayan dejado de funcionar

Si la iluminación desaparece de repente mientras el proyector está

Advertencia

usándose o al encenderlo, puede que la lámpara se haya roto. Si se diese el caso, nunca intente reemplazarla por su cuenta. Solicite siempre el servicio de reparaciones a un técnico cualificado o a Canon Call Center. Además, si el proyector está instalado en el techo, la lámpara podría caerse si abre la tapa o intenta sustituirla. Cuando se sustituya la lámpara, manténgase a un lado de la tapa, evitando quedar justo debajo. Si la lámpara se rompe y alguna esquirla de cristal u otra pieza se meten en los ojos o la boca de alguna persona, consulte inmediatamente a un médico.

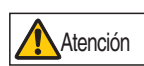

Antes de recambiar la lámpara, apague siempre el proyector, desenchúfelo después de que se pare el ventilador, y espere durante al menos una hora. No toque la lámpara justo después de apagar el proyector. Estará muy caliente y corre el riesgo de quemarse.

- Asegúrese de utilizar la lámpara especificada.
- Si desea obtener mayor información, póngase en contacto con Canon Call Center. También se puede comprar desde la página web de Canon.
- No toque la superficie de cristal interior cuando sustituya la lámpara. Hacerlo podría afectar al rendimiento del proyector.

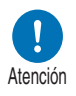

- Tenga cuidado al manipular las lámparas. Los impactos o las abrasiones pueden causar la rotura de las lámparas durante su uso. Si una lámpara se rompe, póngase en contacto con Canon Call Center y siga las instrucciones en "Tenga en cuenta las siguientes precauciones a la hora de reemplazar lámparas que dejen de funcionar. De no hacerlo, podrían producirse lesiones personales." (P18).
- Cuando sustituya la lámpara, no extraiga ningún tornillo diferente a los especificados.

# Procedimiento de recambio de la lámpara

- 1 Apague el proyector y desconecte el cable de alimentación.
- 2 Afloje un tornillo y abra la cubierta de la lámpara en la dirección que indica la flecha.

El tornillo de la tapa de la lámpara está fijado a la tapa para evitar que se caiga.

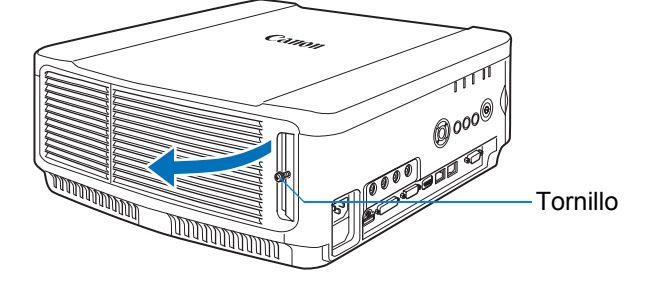

**3** Afloje los 3 tornillos del interior de la unidad de la lámpara y extraiga lentamente la unidad de la lámpara en la dirección que indica la flecha. Los tornillos no se desprenderán de la unidad de la lámpara ni siguiera después de haberlos aflojado.

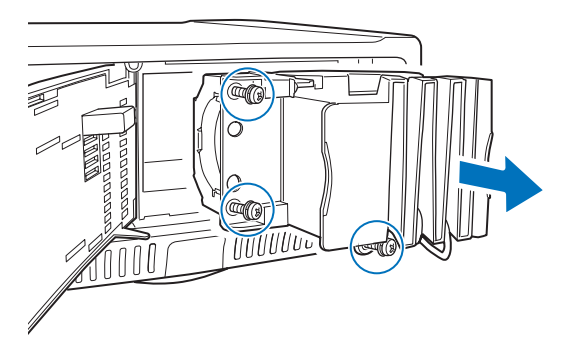

- 4 Introduzca por completo una unidad de lámpara nueva y fíjela con los 3 tornillos.
- 5 Cierre la tapa de la lámpara y apriete los tornillos.
- 6 Encienda el proyector. Abra el menú y seleccione [Config sistema] > [Otras configuraciones] > [Contador de la lámpara].

| A⊒ PC Analógica-1               |             |                | Otras configuraciones       |            |
|---------------------------------|-------------|----------------|-----------------------------|------------|
|                                 | 0           | Config sistema | Config contraseña           | Apagado    |
| Config pantalla usuario         |             |                | Registrar contraseña        |            |
| Ajustes de interfaz             |             |                | Ajustes de botón [Fn]       | Desactivar |
| Modo administración energía     | Desactivado |                | Restablecer gamma           | Apagado    |
| Duración administración energia |             |                | Contador de la lámpara      |            |
| Encendido directo               | Encendido   |                | Contador de filtros de aire |            |
| Pitido de aviso                 | Encendido   |                | Firmware                    | 00.010002  |
| Reducción borrosidad movimiento | Apagado     |                | Configración de fábrica     |            |
| Idioma@                         | Español     |                | Retorno                     |            |
| Otras configuraciones           |             |                | Records                     |            |

#### Mantenimiento

7 Seleccione [Restablecer] > [Sí] para restablecer el contador de la lámpara.

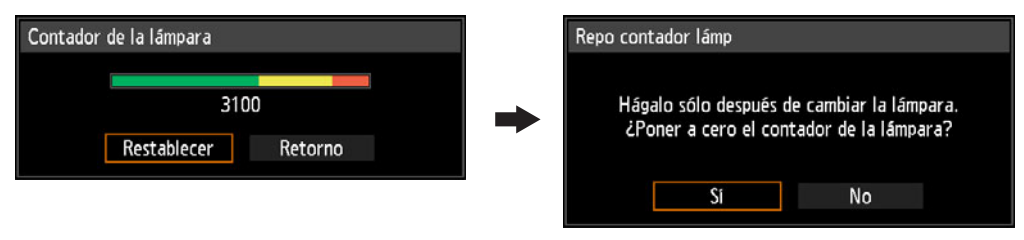

- Se recomienda sustituir igualmente el filtro de aire al sustituir la lámpara. (P178)
  - Si desea obtener mayor información, póngase en contacto con Canon Call Center.
    - Nº de pieza del filtro de aire de sustitución: RS-FL01

### Instalación / desinstalación de la unidad de la lente

### Instalación de la unidad de la lente

- Antes de instalar o desinstalar la unidad de la lente, asegúrese de desconectar el cable de alimentación o conector. De no hacerlo podría producirse un incendio, una descarga eléctrica o lesiones.
- Cuando cuelgue el proyector del techo, bájelo al suelo o colóquelo en una mesa de trabajo antes de colocar o sustituir la unidad de la lente. De lo contrario, las piezas podrían caerse del proyector y causar un accidente o lesiones.
- No toque la lente mientras esté en movimiento (desplazamiento de la lente) para ajustar la imagen proyectada después de la instalación. Podría sufrir lesiones.
- Antes de sustituir la unidad de la lente, asegúrese de apagar el proyector y espere por lo menos 1 hora para que el proyector se enfríe completamente. De no hacerlo podrían producirse quemaduras u otras lesiones.
- No intente instalar o desinstalar la unidad de la lente usted mismo. Acuda a un técnico cualificado o póngase en contacto con Canon Call Center para que realicen este servicio.
- Al instalar o desinstalar la unidad de la lente, asegúrese de no tocar la superficie de la lente ni rayarla.
- No fuerce a las piezas (p. ej. cables) que se conectan a la unidad de la lente o al motor de la lente. Si lo hace, se podría producir una avería.

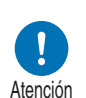

Advertencia

Atención

- No sustituya la unidad de la lente en un lugar polvoriento. Si entra polvo o suciedad en el proyector, la calidad de imagen podría verse afectada.
- Cuando transporte o levante el proyector tras colocar la unidad de la lente, asegúrese de no sujetarlo por la lente. De hacerlo podría producirse una avería en la unidad de la lente.
- Si fuera necesario realizar transporte, la unidad de la lente debe desmontarse antes de transportar el proyector. Si se somete el proyector a fuertes golpes durante el transporte, se puede dañar la unidad de la lente.
- Para obtener más información acerca de los dispositivos compatibles con el proyector, póngase en contacto con Canon Call Center.
- 1 Con un destornillador de estrella, afloje el tornillo de la tapa de la lámpara y, a continuación, abra dicha tapa.

El tornillo de la tapa de la lámpara está fijado a la tapa para evitar que se caiga.

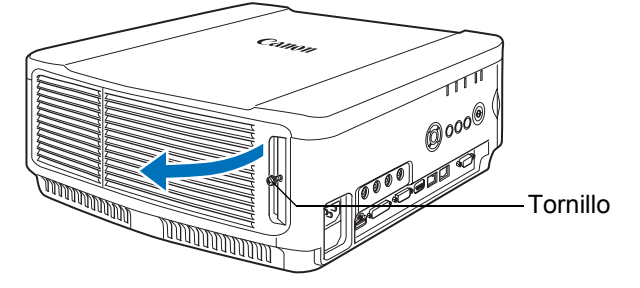

**2** Afloje el tornillo del panel decorativo y, a continuación, deslice dicho panel hacia la parte posterior para extraerlo.

El tornillo del panel decorativo está fijado al panel para evitar que se caiga.

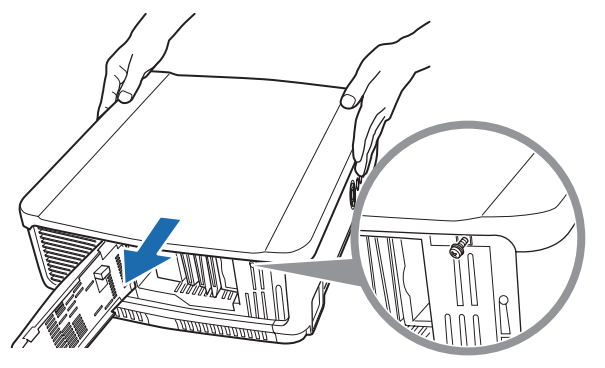

**3** Con el fin de evitar daños, cierre la tapa de la lámpara y apriete temporalmente el tornillo.

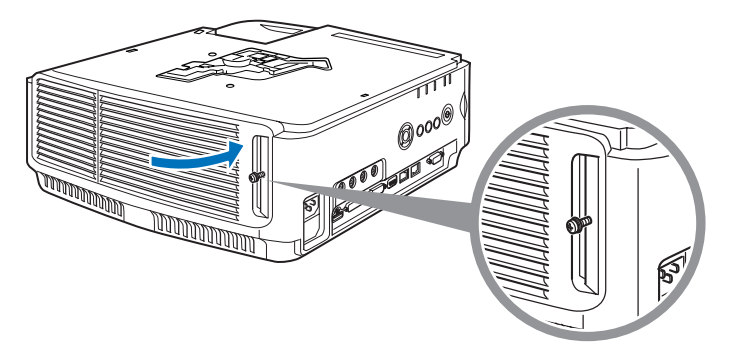

**4** Extraiga los tornillos del manguito (2 en la parte superior y 2 en la inferior).

Después de extraer los 2 tornillos de la parte superior, coloque el proyector boca abajo sobre una mesa plana o similar y retire los 2 tornillos de la parte inferior.

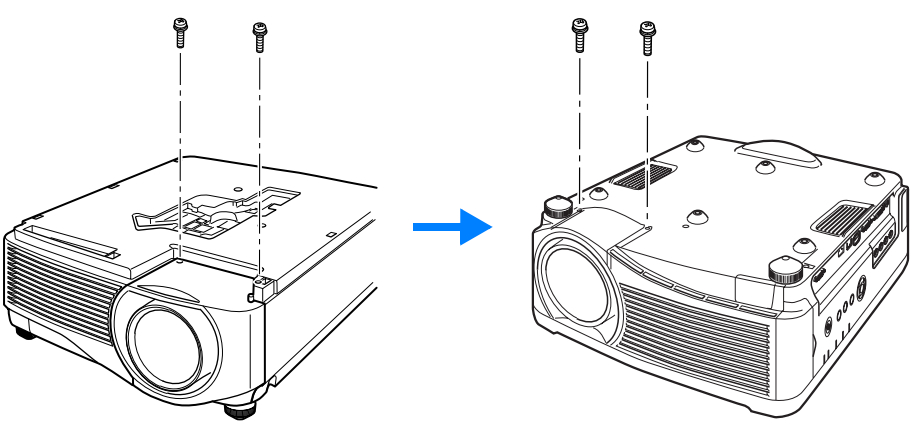

**5** A continuación, vuelva a girar el proyector y extraiga el manguito.

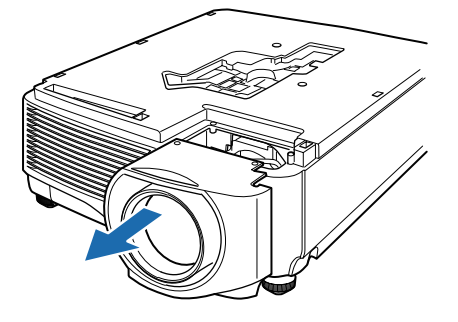

6 Consulte la siguiente ilustración e introduzca lentamente el conector de la unidad de la lente en la parte delantera derecha del proyector hasta que llegue al tope. En ese momento, extraiga el cable de la lente como se muestra en la ilustración y fíjelo.

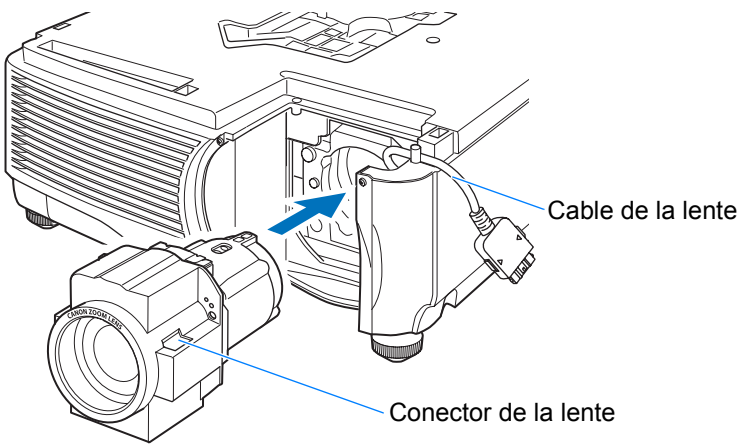

7 Apriete los 4 tornillos para fijar la unidad de la lente en su lugar. Los 4 tornillos de la unidad de la lente están fijados a dicha unidad y no se puede extraer.

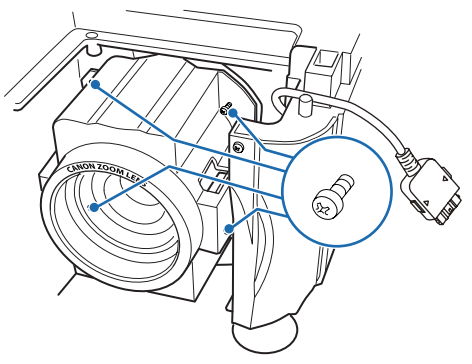

8 Introduzca el cable de la lente del proyector en el conector hasta se oiga un chasquido.

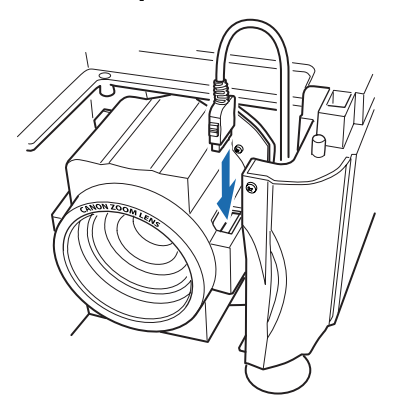

- **9** Instale nuevamente el manguito, el panel decorativo y la tapa de la lámpara en sus posiciones originales.
  - Cuando la alimentación se enciende por primera vez después de sustituir o instalar la lente, la operación de inicialización de desplazamiento de la lente se llevará a cabo. Se necesita aproximadamente 1 minuto para que comience la operación de inicialización. Sin embargo, si la lente ha sido sustituida por otra con el mismo número de modelo, la operación de inicialización no se realizará. La posición será la misma que antes de sustituir la lente.

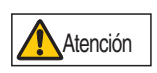

La operación de inicialización de desplazamiento de la lente usa el motor para mover la lente hacia arriba / abajo / izquierda / derecha. Evite tocar la lente. Hacerlo podría causar lesiones.

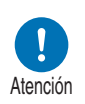

Al instalar y desinstalar la unidad de la lente, asegúrese de fijar el cable de la lente como se indica en la ilustración. Al introducir la unidad de la lente, se puede dañar el cable de la lente entre la unidad de la lente y el proyector.

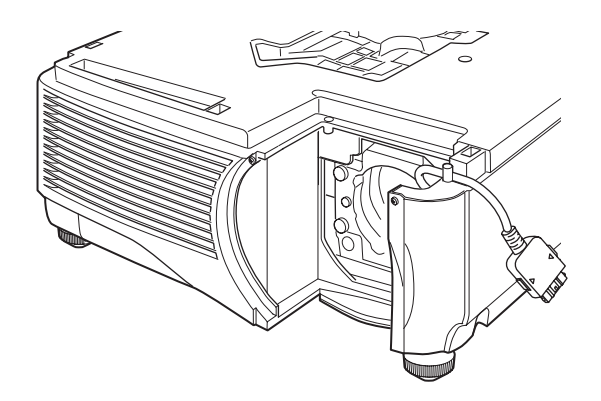

### Desinstalación de la unidad de la lente

- 1 Siga los pasos 1 a 5 de "Instalación de la unidad de la lente" (P187 P189) para desmontar el manguito.
- **2** Desconecte el cable de la lente del conector de la lente.
  - Cuando extraiga (desconecte) el cable de la lente, presione los botones a ambos lados del conector del cable mientras tira del cable.

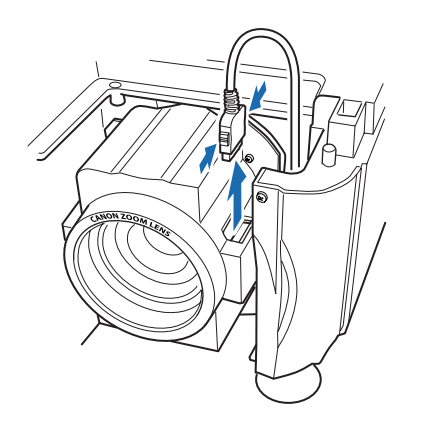

**3** Fije el cable de la lente como se muestra en la ilustración y afloje los 4 tornillos para retirar la unidad de la lente.

Los 4 tornillos de la unidad de la lente están fijados a dicha unidad y no se pueden extraer.

191

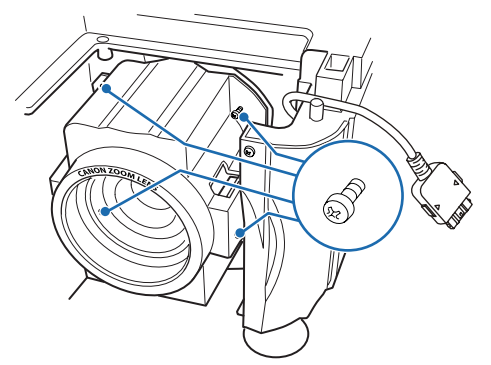

# Especificaciones del producto

# Relación entre el aspecto y el aspecto de pantalla

Esta sección describe la relación entre el aspecto de pantalla (P66) y el aspecto (P68).

Seleccione la mejor relación de aspecto de la imagen proyectada (aspecto de pantalla) o el mejor modo de pantalla (aspecto) según la relación de aspecto de la pantalla, el tipo de señal de entrada de imagen, etc., para que la proyección haga el mejor uso del tamaño de la pantalla.

- Si una imagen con una relación de aspecto de 16:9 en el ordenador no se proyecta correctamente con el ajuste [Automático], seleccione [16:9] como el aspecto de pantalla.
- Para imágenes de 16:9 con bordes negros en las partes superior e inferior como en el caso de la retransmisión terrestre de películas, podrá proyectar la imagen 16:9 en toda la pantalla seleccionando [Zoom] en [Aspecto].

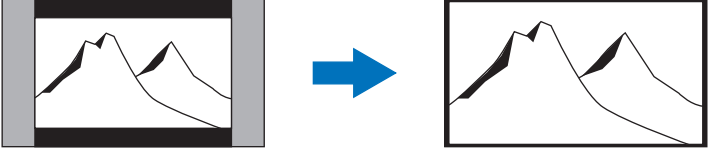

Pueden darse casos en los que no se pueda seleccionar la opción [Zoom], dependiendo de la señal de entrada y/o la resolución.

• Para la corrección trapezoidal (P70), seleccione una opción que no sea [Desp. imagen d. 4:3] ni [Desp. imagen d. 16:9] para el aspecto de la pantalla.

### Para proyectar conforme a la relación de aspecto original en una pantalla 16:10

| Relación de<br>aspecto original                    | Configuración del<br>aspecto de pantalla<br>(P66) | Configuración del aspecto (P68) | Imagen de la pantalla |
|----------------------------------------------------|---------------------------------------------------|---------------------------------|-----------------------|
| (16:10)<br>1920 x 1200<br>1440 x 900<br>1280 x 800 | [16:10]                                           | [16:10]<br>[Automático]         |                       |
| (16:9)<br>1920 x 1080<br>1280 x 720                |                                                   | [16:9]<br>[Automático]          |                       |
| (4:3)<br>1600 x 1200<br>1400 x 1050<br>640 x 480   |                                                   | [4:3]<br>[Automático]           |                       |

### ■ Para proyectar conforme a la relación de aspecto original en una pantalla 16:9

| Relación de<br>aspecto original                    | Configuración del<br>aspecto de pantalla<br>(P66) | Configuración del aspecto (P68) | Imagen de la pantalla |
|----------------------------------------------------|---------------------------------------------------|---------------------------------|-----------------------|
| (16:10)<br>1920 x 1200<br>1440 x 900<br>1280 x 800 | [16:9]<br>[Desp. imagen<br>d. 16:9]               | [Automático]                    |                       |
| (16:9)<br>1920 x 1080<br>1280 x 720                |                                                   | [16:9]<br>[Automático]          |                       |
| (4:3)<br>1600 x 1200<br>1400 x 1050<br>640 x 480   |                                                   | [4:3]<br>[Automático]           |                       |

### Para proyectar conforme a la relación de aspecto original en una pantalla 4:3

| Relación de<br>aspecto original                    | Configuración del<br>aspecto de pantalla<br>(P66) | Configuración del aspecto (P68) | lmagen de la pantalla |
|----------------------------------------------------|---------------------------------------------------|---------------------------------|-----------------------|
| (16:10)<br>1920 x 1200<br>1440 x 900<br>1280 x 800 |                                                   | [Automático]                    |                       |
| (16:9)<br>1920 x 1080<br>1280 x 720                | [4:3]<br>[Desp. imagen<br>d. 4:3]                 | [16:9]<br>[Automático]          | 808                   |
| (4:3)<br>1600 x 1200<br>1400 x 1050<br>640 x 480   |                                                   | [4:3]<br>[Automático]           |                       |

### ■ Para proyectar y cubrir por entero una pantalla 16:10

| Relación de<br>aspecto original                    | Configuración del<br>aspecto de pantalla<br>(P66) | Configuración del aspecto (P68) | Imagen de la pantalla |
|----------------------------------------------------|---------------------------------------------------|---------------------------------|-----------------------|
| (16:10)<br>1920 x 1200<br>1440 x 900<br>1280 x 800 | [16:10]                                           | [16:10]<br>[Automático]         |                       |
| (16:9)<br>1920 x 1080<br>1280 x 720                |                                                   | [16:10]                         |                       |
| (4:3)<br>1600 x 1200<br>1400 x 1050<br>640 x 480   |                                                   | [16:10]                         |                       |

### Para proyectar y cubrir por entero una pantalla 16:9

| Relación de<br>aspecto original                    | Configuración del<br>aspecto de pantalla<br>(P66) | Configuración del aspecto (P68) | lmagen de la pantalla |
|----------------------------------------------------|---------------------------------------------------|---------------------------------|-----------------------|
| (16:10)<br>1920 x 1200<br>1440 x 900<br>1280 x 800 |                                                   | [16:9]                          |                       |
| (16:9)<br>1920 x 1080<br>1280 x 720                | [16:9]<br>[Desp. imagen<br>d. 16:9]               | [16:9]<br>[Automático]          |                       |
| (4:3)<br>1600 x 1200<br>1400 x 1050<br>640 x 480   |                                                   | [16:9]                          |                       |

### ■ Para proyectar y cubrir por entero una pantalla 4:3

| Relación de<br>aspecto original                    | Configuración del<br>aspecto de pantalla<br>(P66) | Configuración del<br>aspecto (P68) | Imagen de la pantalla |
|----------------------------------------------------|---------------------------------------------------|------------------------------------|-----------------------|
| (16:10)<br>1920 x 1200<br>1440 x 900<br>1280 x 800 |                                                   | [4:3]                              |                       |
| (16:9)<br>1920 x 1080<br>1280 x 720                | [4:3]<br>[Desp. imagen d. 4:3]                    | [4:3]                              |                       |
| (4:3)<br>1600 x 1200<br>1400 x 1050<br>640 x 480   |                                                   | [4:3]<br>[Automático]              |                       |

# Cartas de ajuste visualizadas

Para acceder al menú de la carta de ajuste, desde el menú de [Ajustes de instalación], seleccione [Carta de ajuste] > [Encendido] (P121).

Mientras se visualiza la carta de ajuste se pueden usar los botones  $[\blacktriangle] / [\nabla]$  para cambiar los patrones. De igual manera, si está disponible una carta opcional, se podrán utilizar los botones  $[\blacktriangleleft] / [\blacktriangleright]$  para cambiar la carta. Mientras se muestra la carta de ajuste, aparece un cuadro de diálogo que identifica la carta de ajuste activa y ofrece instrucciones de uso.

Se pueden visualizar las siguientes cartas de ajuste.

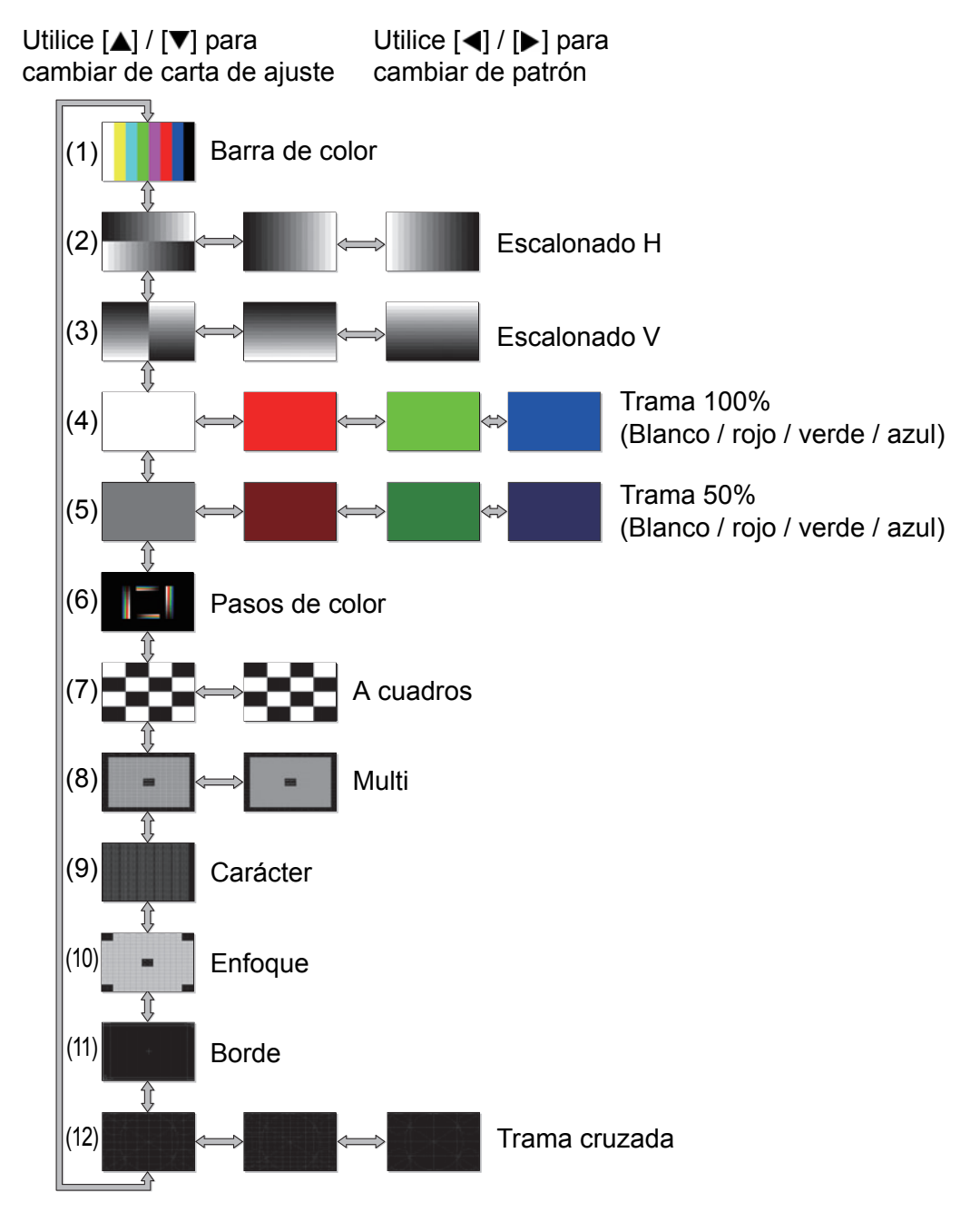

# Tipos de señales compatibles

Este proyector admite los siguientes tipos de señal.

Si su ordenador o equipo de audio y vídeo es compatible con alguno de estos tipos de señal, la función Auto PC del proyector seleccionará el tipo de señal de entrada para proyectar una imagen adecuadamente.

#### PC Analógica

| Resolución (puntos) | Tipo de señal | Frecuencia horizontal (kHz) | Frecuencia vertical (Hz) |
|---------------------|---------------|-----------------------------|--------------------------|
| 640 x 480           | VGA           | 31,469                      | 59,940                   |
| 720 x 480           | -             | 31,469                      | 59,940                   |
| 720 x 576           | -             | 31,250                      | 50,000                   |
| 800 x 600           | SVGA          | 37,879                      | 60,317                   |
| 848 x 480           | -             | 31,020                      | 60,000                   |
| 1024 x 768          | XGA           | 48,363                      | 60,004                   |
| 1280 x 768          |               | 47,776                      | 59,870                   |
| 1200 × 700          | W/XCA         | 47,396                      | 59,995                   |
| 1280 x 800          | WAGA          | 49,702                      | 59,810                   |
| 1200 x 000          |               | 49,306                      | 59,910                   |
| 1280 x 960          | _             | 60,000                      | 60,000                   |
| 1280 x 1024         | SXGA          | 63,981                      | 60,020                   |
| 1366 x 768          | -             | 47,712                      | 59,790                   |
| 1400 x 1050         | SXGA+         | 64,744                      | 59,948                   |
| 1400 x 1050         |               | 65,317                      | 59,978                   |
| 1440 x 900          |               | 55,935                      | 59,887                   |
| 1440 X 300          | WAGA          | 55,469                      | 59,901                   |
| 1600 x 900          | _             | 60,000                      | 60,000                   |
| 1600 x 1200         | UXGA          | 75,000                      | 60,000                   |
| 1690 x 1050         | WSYCA+        | 64,674                      | 59,883                   |
| 1000 × 1050         | WONDAY        | 65,290                      | 59,954                   |
| 1920 x 1080         | _             | 56,250                      | 50,000                   |
| 1920 × 1000         | —             | 67,500                      | 60,000                   |
| 1920 x 1200         | WUXGA         | 74,038                      | 59,950                   |

#### **PC Digital**

| Resolución (puntos) | Tipo de señal | Frecuencia horizontal (kHz) | Frecuencia vertical (Hz) |
|---------------------|---------------|-----------------------------|--------------------------|
| 640 x 480           | D-VGA         | 31,469                      | 59,940                   |
| 720 x 480           | -             | 31,469                      | 59,940                   |
| 720 x 576           | -             | 31,250                      | 50,000                   |
| 800 x 600           | D-SVGA        | 37,879                      | 60,317                   |
| 1024 x 768          | D-XGA         | 48,363                      | 60,004                   |
| 1280 x 720          | _             | 37,500                      | 50,000                   |
| 1200 x 720          | _             | 45,000                      | 60,000                   |
| 1280 x 800          |               | 49,702                      | 59,810                   |
| 1200 x 000          | D-WAGA        | 49,306                      | 59,910                   |
| 1280 x 1024         | D-SXGA        | 63,981                      | 60,020                   |
| 1366 x 768          | -             | 47,712                      | 59,790                   |
| 1400 × 1050         | D-SXGA+       | 64,744                      | 59,948                   |
| 1400 × 1050         |               | 65,317                      | 59,978                   |
| 1440 x 900          | D-WXGA+       | 55,935                      | 59,887                   |
| 1440 X 900          |               | 55,469                      | 59,901                   |
| 1600 x 900          | -             | 60,000                      | 60,000                   |
| 1600 x 1200         | D-UXGA        | 75,000                      | 60,000                   |
| 1680 x 1050         |               | 64,674                      | 59,883                   |
| 1080 X 1050         | D-W3XGA+      | 65,290                      | 59,954                   |
|                     |               | 27,000                      | 24,000                   |
| 1920 x 1080         | -             | 56,250                      | 50,000                   |
|                     |               | 67,500                      | 60,000                   |

#### Especificaciones del producto

| Resolución (puntos)       | Tipo de señal | Frecuencia horizontal (kHz) | Frecuencia vertical (Hz) |
|---------------------------|---------------|-----------------------------|--------------------------|
| 1080PsF<br>(1920 x 1080i) | _             | 27,000                      | 24,000                   |
|                           |               | 28,125                      | 25,000                   |
|                           |               | 33,750                      | 30,000                   |
| 1920 x 1200               | D-WUXGA       | 74,038                      | 59,950                   |

#### HDMI/HDBaseT

#### Conexión a un ordenador

| Resolución (puntos) | Tipo de señal | Frecuencia horizontal (kHz) | Frecuencia vertical (Hz) |
|---------------------|---------------|-----------------------------|--------------------------|
| 640 x 480           | VGA           | 31,469                      | 59,940                   |
| 800 x 600           | SVGA          | 37,879                      | 60,317                   |
| 1024 x 768          | XGA           | 48,363                      | 60,004                   |
| 1280 x 800          | WXCA          | 49,702                      | 59,810                   |
| 1200 x 000          | WAGA          | 49,306                      | 59,910                   |
| 1280 x 1024         | SXGA          | 63,981                      | 60,020                   |
| 1366 x 768          | -             | 47,712                      | 59,790                   |
| 1400 x 1050         | SXGA+         | 64,744                      | 59,948                   |
| 1400 X 1050         |               | 65,317                      | 59,978                   |
| 1440 x 900          |               | 55,935                      | 59,887                   |
|                     | WAGA+         | 55,469                      | 59,901                   |
| 1600 x 900          | -             | 60,000                      | 60,000                   |
| 1600 x 1200         | UXGA          | 75,000                      | 60,000                   |
| 1680 x 1050         | WSXGA+        | 64,674                      | 59,883                   |
|                     |               | 65,290                      | 59,954                   |
| 1920 x 1200         | WUXGA         | 74,038                      | 59,950                   |

#### Conexión a un equipo de audio y vídeo

| Tipo de señal | Frecuencia horizontal (kHz) | Frecuencia vertical (Hz) |
|---------------|-----------------------------|--------------------------|
| 480p          | 31,469                      | 59,940                   |
| 576p          | 31,250                      | 50,000                   |
| 720n          | 37,500                      | 50,000                   |
| 720p          | 45,000                      | 60,000                   |
| 1080i         | 28,125                      | 50,000                   |
| 10801         | 33,750                      | 60,000                   |
|               | 27,000                      | 24,000                   |
| 1080p         | 56,250                      | 50,000                   |
|               | 67,500                      | 60,000                   |

#### Componentes

| Tipo de señal | Frecuencia horizontal (kHz) | Frecuencia vertical (Hz) |
|---------------|-----------------------------|--------------------------|
| 480i          | 15,734                      | 59,940                   |
| 480p          | 31,469                      | 59,940                   |
| 576i          | 15,625                      | 50,000                   |
| 576p          | 31,250                      | 50,000                   |
| 720n          | 37,500                      | 50,000                   |
| 7200          | 45,000                      | 60,000                   |
| 1080i         | 28,125                      | 50,000                   |
| 10801         | 33,750                      | 60,000                   |
| 10805         | 56,250                      | 50,000                   |
| Төөөр         | 67,500                      | 60,000                   |
| 1080PsF       | 27,000                      | 24,000                   |
|               | 28,125                      | 25,000                   |
|               | 33,750                      | 30,000                   |

\* Las especificaciones de la tabla anterior están sujetas a cambios sin previo aviso.

\* Este proyector no admite señales de salida de un ordenador cuyo reloj de puntos sea superior a 162 MHz.

\* Utilice un cable de conexión al ordenador con todas las clavijas conectadas. Si se utiliza un tipo de cable en el que no todas las clavijas están conectadas, es posible que la imagen no se visualice correctamente.

### Proyector

|                  | Nombre modelo                                | WUX6500                                                                                                    |
|------------------|----------------------------------------------|----------------------------------------------------------------------------------------------------|
| Sister           | na de pantalla                               | Panel de cristal líquido reflectante (LCOS) : 3 paneles                                                                        |
| Sister           | na óptico                                    | Separación del color mediante un espejo dicroico / divisor<br>del haz polarizador y composición de color mediante un<br>prisma |
| itivo<br>talla   | Tamaño efectivo del área<br>de visualización | 0,71" / 16:10                                                                                                    |
| isposi<br>e pant | Número efectivo de<br>píxeles                | 2.304.000 (1920 x 1200)                                                                                                    |
| σō               | Otras características                        | Sistema de matriz activa                                                                                                    |
| a                | Zoom (*4)                                    | 1,5x (Eléctrico)                                                                                                    |
| cto              | Foco                                         | Eléctrico                                                                                                    |
| proye            | Desplazamiento de la lente (*4)              | V: -15% a +55% (Eléctrico), H: ±10% (Eléctrico)                                                                                |
| nte              | Distancia focal (*4)                         | f = 23,0 a 34,5 mm                                                                                                    |
| Le               | Valor F (*4)                                 | F1,89 a F2,65                                                                                                    |
| Fuent            | e de luz                                     | Lámpara de mercurio de alta presión 370 W                                                                                      |
| Tama             | ño de imagen / Distancia de                  | Mínimo: 101,6 cm a máximo: 1524 cm; distancia de                                                                               |
| proye            | cción (*4)                                   | proyección: 1,3 m a 29,0 m                                                                                                    |
| Núme             | ero de colores                               | 16.770.000 colores                                                                                                    |
| Brillo           | (*1) (*2)                                    | 6.500 lúmenes                                                                                                    |
| Relac            | ión de contraste (*1) (*3)                   | 2000:1 (blanco absoluto: negro absoluto, nativo)                                                                               |
| Relac<br>centro  | ión de brillo de la periferia al $p(*1)$     | 88%                                                                                                    |
| Altavo           | )Z                                           | Monoaural de 5 W                                                                                                    |
| Tipos<br>compa   | de señales de entrada<br>atibles             | Consulte "Tipos de señales compatibles" (P197 - P198)                                                                          |
| ución<br>ntalla  | Entrada de señal del<br>ordenador            | Resolución de entrada máxima 1920 x 1200 puntos                                                                                |
| Resol<br>de pa   | Entrada de señal de vídeo                    | Resolución de entrada máxima 1920 x 1200 puntos                                                                                |
| ídeo             | Entrada PC Analógica                         | WUXGA / UXGA / WSXGA+ / SXGA+ / WXGA+ / FWXGA /<br>WXGA / SXGA / XGA / SVGA / VGA                                              |
| s de v           | Entrada PC Digital                           | WUXGA / UXGA / WSXGA+ / SXGA+ / WXGA+ / FWXGA /<br>WXGA / SXGA / XGA / SVGA / VGA                                              |
| ale              | Entrada de vídeo digital                     | 1080p / 1080i / 720p / 576p / 480p                                                                                             |
| Señ              | Entrada de vídeo<br>componente               | 1080p / 1080i / 720p / 576p / 576i / 480p / 480i                                                                               |
| rada<br>deo      | Mini D-sub de 15 clavijas                    | PC Analógica, Componentes                                                                                                    |
| de ví            | DVI-I                                        | PC Analógica, PC Digital (conector DVI de 29 clavijas)                                                                         |
| ninal (<br>señal | HDMI                                         | PC digital, vídeo digital                                                                                                    |
| Tern<br>de       | RJ-45 (HDBaseT)                              | Entrada de HDBaseT (vídeo / audio / control / red)                                                                             |

#### Especificaciones del producto

|               | Nombre modelo                               | WUX6500                                                                                                    |
|---------------|---------------------------------------------|----------------------------------------------------------------------------------------------------|
| ŝ             | Miniconector x 2                            | AUDIO IN                                                                                                    |
| nale<br>res   | Miniconector                                | AUDIO OUT                                                                                                    |
| cto           | Miniconector                                | Mando a distancia alámbrico                                                                                                    |
| ter           | RS-232C                                     | CONTROL (Dsub9)                                                                                                    |
| y co          | USB                                         | USB Tipo A                                                                                                    |
| δĺ            | RJ-45                                       | Conexiones de red (1000BASE-T/100BASE-TX/10BASE-T)                                                                                                    |
| Ruido         |                                             | 43 dB / 39 dB (modo de la lámpara: Plena potencia / Ahorro                                                                                                    |
| Ruiuo         |                                             | de energía)                                                                                                    |
| Tempe         | eratura de funcionamiento                   | 0 °C - 40 °C                                                                                                    |
| Sumir         | nistro eléctrico                            | CA de 100 - 240 V, 50/60 Hz                                                                                                    |
| Plena         | potencia                                    | 500 W                                                                                                    |
| ía<br>ra      | Red y HDBaseT apagados                      | 0,3 W                                                                                                    |
| erg<br>spe    | Red de baja energía                         |                                                                                                    |
| e e           | encendida, HDBaseT                          | 0,7 W                                                                                                    |
| o de          | apagado                                     |                                                                                                    |
| pom           | Red apagada, HDBase I<br>encendido          | 1,9 W                                                                                                    |
| Con:<br>en el | Red de baja energía y<br>HDBaseT encendidos | 2,0 W                                                                                                    |
| Dimer         | nsiones estándar                            | 380 mm (A) x 170 mm (Al) x 430 mm (P)                                                                                                    |
| Peso          |                                             | 8,5 kg                                                                                                    |
| Acces         | sorios                                      | Mando a distancia, pilas secas del mando a distancia,<br>cable de alimentación, cable de conexión al ordenador,<br>información importante, instrucciones de uso (CD-ROM) y<br>tarjeta de garantía. |

\*<sup>1</sup> Cumple con la norma ISO21118-2012

\*<sup>2</sup> Al usar una lente con zoom estándar (RS-IL01ST) en el modo de imagen [Presentación] y en el modo de lámpara [Plena potencia].

- \*<sup>3</sup> Al usar una lente con zoom estándar (RS-IL01ST) en el modo de imagen [Presentación] y al ajustar el control de la lámpara en [Encendido].
- \*4 Al usar una lente con zoom estándar (RS-IL01ST).
- \* 99,99 % o más de los píxeles del panel LCD son efectivos. Durante la proyección, un 0,01% o menos de píxeles pueden permanecer encendidos o apagados debido a las características del panel LCD.
- \* Utilizar el proyector de forma continua durante un periodo de tiempo considerable puede acelerar el deterioro de las piezas ópticas.
- \* Las especificaciones del producto y su aspecto están sujetos a cambios sin previo aviso.

#### Mando a distancia

| Тіро                           | RS-RC04                                                                            | RS-RC05 (opcional)                         |
|--------------------------------|------------------------------------------------------------------------------------|--------------------------------------------|
| Suministro<br>eléctrico        | CC de 3,0 V, con dos pilas de<br>tamaño AAA                                        | CC de 3,0 V, con dos pilas de<br>tamaño AA |
| Distancia de<br>funcionamiento | Aprox. 8 m± 25° en horizontal y vertical (hasta el receptor remoto de infrarrojos) |                                            |
| Dimensiones                    | 43 mm (A) x 23 mm (Al) x<br>135 mm (P)                                             | 51 mm (A) x 28 mm (Al) x<br>176 mm (P)     |
| Peso                           | 56 g                                                                               | 100 g                                      |

#### Especificaciones para cada unidad de lente (opcional)

| Nombre                                     | Lente con zoom estándar | Lente con zoom largo |  |
|--------------------------------------------|-------------------------|----------------------|--|
| Número de modelo                           | RS-IL01ST               | RS-IL02LZ            |  |
| Vista exterior                             |                         |                      |  |
| Distancia focal                            | 23,0 - 34,5 mm          | 34,0 - 57,7 mm       |  |
| Número F                                   | 1,89 - 2,65             | 1,99 - 2,83          |  |
| Anchura                                    | 97,4 mm                 | 97,4 mm              |  |
| Altura                                     | 106,5 mm                | 106,5 mm             |  |
| Longitud                                   | 173,4 mm                | 173,4 mm             |  |
| Peso                                       | 550 g                   | 755 g                |  |
| Relación de zoom                           | 1,5x                    | 1,7x                 |  |
| Distancia de<br>proyección                 | 1,3 - 29,0 m            | 1,9 - 48,5 m         |  |
| Distancia de<br>proyección a tamaño<br>100 | 3,2 - 4,8 m             | 4,7 - 8,0 m          |  |

Para más detalles sobre el grado de desplazamiento de la lente, consulte "Función de desplazamiento de la lente" en la página 50.

### Especificaciones del producto

| Nombre                                     | Lente corta fija | Lente con zoom extralargo |  |
|--------------------------------------------|------------------|---------------------------|--|
| Número de modelo                           | RS-IL03WF        | RS-IL04UL                 |  |
| Vista exterior                             |                  |                           |  |
| Distancia focal                            | 12,8 mm          | 53,6 - 105,6 mm           |  |
| Número F                                   | 2,0              | 2,34 - 2,81               |  |
| Anchura                                    | 97,4 mm          | 97,4 mm                   |  |
| Altura                                     | 106,5 mm         | 106,5 mm                  |  |
| Longitud                                   | 175,2 mm         | 184,2 mm                  |  |
| Peso                                       | 910 g            | 940 g                     |  |
| Relación de zoom                           | _                | 1,95x                     |  |
| Distancia de<br>proyección                 | 0,7 - 5,2 m      | 4,6 - 90,0 m              |  |
| Distancia de<br>proyección a tamaño<br>100 | 1,7 m            | 7,7 - 15,0 m              |  |

| Nombre                                     | Lente con zoom gran angular |
|--------------------------------------------|-----------------------------|
| Número de modelo                           | RS-IL05WZ                   |
| Vista exterior                             |                             |
| Distancia focal                            | 15,6 - 23,3 mm              |
| Número F                                   | 2,09 - 2,34                 |
| Anchura                                    | 97,4 mm                     |
| Altura                                     | 106,5 mm                    |
| Longitud                                   | 180,3 mm                    |
| Peso                                       | 905 g                       |
| Relación de zoom                           | 1,5x                        |
| Distancia de<br>proyección                 | 0,9 - 19,5 m                |
| Distancia de<br>proyección a tamaño<br>100 | 2,2 - 3,2 m                 |

Para más detalles sobre el grado de desplazamiento de la lente, consulte "Función de desplazamiento de la lente" en la página 50.

#### Especificaciones del producto

### ■ Vista exterior

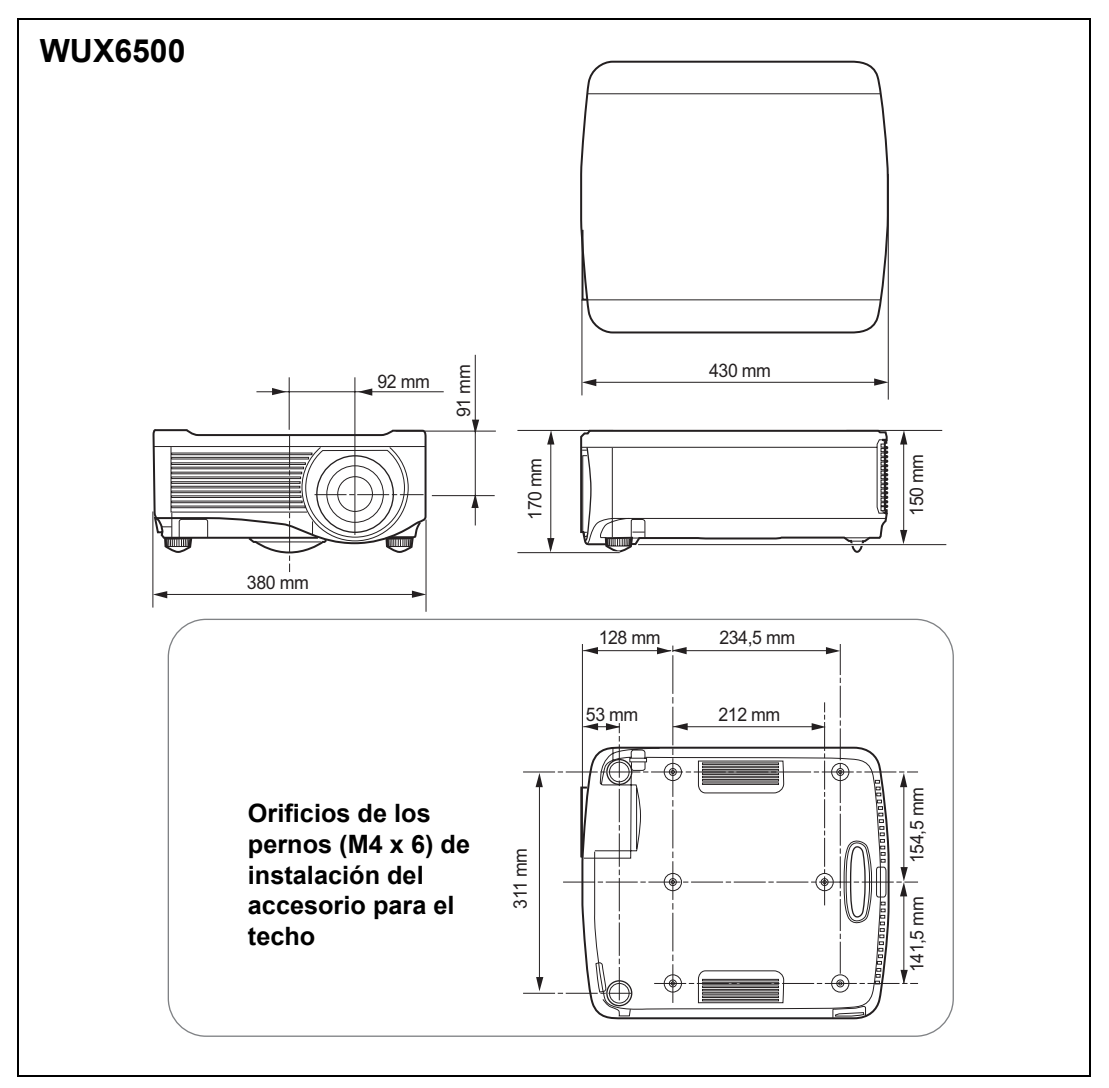

### ■ Terminal ANALOG PC-2 / COMPONENT

Este terminal se utiliza como una entrada de PC analógica de ordenador o un terminal de entrada de componentes. Utilice un cable de ordenador D-sub. Las especificaciones del terminal para la entrada de PC analógica y la entrada de componentes son las mismas.

#### D-sub mini de 15 clavijas

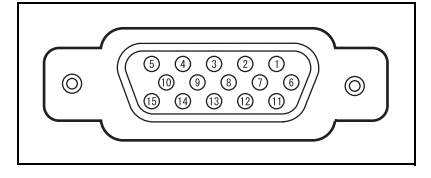

| Nº de<br>clavija | Señal                        | Nº de<br>clavija | Señal                      |
|------------------|------------------------------|------------------|----------------------------|
| 1                | R                            | 9                | Potencia de +5 V           |
| 2                | G                            | 10               | Tierra<br>(sinc. vertical) |
| 3                | В                            | 11               | Tierra                     |
| 4                | ABIERTO                      | 12               | Datos DDC                  |
| 5                | Tierra<br>(sinc. horizontal) | 13               | Sinc. horizontal           |
| 6                | Tierra (R)                   | 14               | Sinc. vertical             |
| 7                | Tierra (G)                   | 15               | Reloj DDC                  |
| 8                | Tierra (B)                   |                  |                            |

### Puerto de servicio (CONTROL)

#### Asignación de clavijas

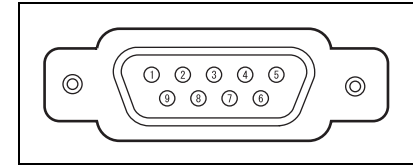

| Nº de<br>clavija | Señal           |
|------------------|-----------------|
| 1                | ABIERTO         |
| 2                | RxD             |
| 3                | TxD             |
| 4                | ABIERTO         |
| 5                | MASA            |
| 6                | ABIERTO         |
| 7                | Pull-up interno |
| 8                | ABIERTO         |
| 9                | ABIERTO         |

### Formato de comunicación

Modo de comunicación : RS-232C, asíncrono, comunicación medio dúplex Velocidad de comunicación: 19200 bps

| Longitud    | de los | caracteres | : 8 bits |  |
|-------------|--------|------------|----------|--|
| <b>D</b> '' |        |            | ~        |  |

| Bits de parada   | : Conmutable entre 1 bit y 2 bits. El valor<br>predeterminado en fábrica o el estado después de<br>ejecutar el restablecimiento de las [Configuración de |
|------------------|----------------------------------------------------------------------------------------------------|
|                  | fábrica] es de 1 bit.                                                                                                    |
| Paridad          | : ninguna                                                                                                    |
| Control de flujo | : ninguno                                                                                                    |

El puerto de servicio no está disponible cuando [HDBaseT] está ajustado en [Encendido] y [Comunicación de serie] está ajustado en [HDBaseT].

| Comandos d | le usuario |
|------------|------------|
|------------|------------|

| Comandos                                     |                    | Representación ASCII         | Representación binaria                                                            |
|----------------------------------------------|--------------------|------------------------------|-----------------------------------------------------------------------------------|
| Suministro                                   | Encendido          | POWER=ON <cr></cr>           | 50h 4Fh 57h 45h 52h 3Dh 4Fh 4Eh 0Dh                                               |
| eléctrico                                    | Apagado            | POWER=OFF <cr></cr>          | 50h 4Fh 57h 45h 52h 3Dh 4Fh 46h 46h<br>0Dh                                        |
| Adquisición<br>del estado de<br>alimentación |                    | GET=POWER <cr></cr>          | 47h 45h 54h 3Dh 50h 4Fh 57h 45h 52h<br>0Dh                                        |
|                                              | HDMI               | INPUT=HDMI <cr></cr>         | 49h 4Eh 50h 55h 54h 3Dh 48h 44h 4Dh<br>49h 0Dh                                    |
|                                              | PC Digital         | INPUT=D-RGB <cr></cr>        | 49h 4Eh 50h 55h 54h 3Dh 44h 2Dh 52h<br>47h 42h 0Dh                                |
|                                              | PC Analógica-<br>1 | INPUT=A-RGB1 <cr></cr>       | 49h 4Eh 50h 55h 54h 3Dh 41h 2Dh 52h<br>47h 42h 31h 0Dh                            |
| Fuente de                                    | PC Analógica-<br>2 | INPUT=A-RGB2 <cr></cr>       | 49h 4Eh 50h 55h 54h 3Dh 41h 2Dh 52h<br>47h 42h 32h 0Dh                            |
| entrada                                      | Componentes        | INPUT=COMP <cr></cr>         | 49h 4Eh 50h 55h 54h 3Dh 43h 4Fh 4Dh<br>50h 0Dh                                    |
|                                              | LAN                | INPUT=LAN <cr></cr>          | 49h 4Eh 50h 55h 54h 3Dh 4Ch 41h 4Eh<br>0Dh                                        |
|                                              | USB                | INPUT=USB <cr></cr>          | 49h 4Eh 50h 55h 54h 3Dh 55h 53h 42h<br>0Dh                                        |
|                                              | HDBaseT            | INPUT=HDBT <cr></cr>         | 49h 4Eh 50h 55h 54h 3Dh 48h 44h 42h<br>54h 0Dh                                    |
| Adquisición<br>de la fuente<br>de entrada    |                    | GET=INPUT <cr></cr>          | 47h 45h 54h 3Dh 49h 4Eh 50h 55h 54h<br>0Dh                                        |
|                                              | Estándar           | IMAGE=STANDARD <cr></cr>     | 49h 4Dh 41h 47h 45h 3Dh 53h 54h 41h<br>4Eh 44h 41h 52h 44h 0Dh                    |
|                                              | Presentación       | IMAGE=PRESENTATION <cr></cr> | 49h 4Dh 41h 47h 45h 3Dh 50h 52h 45h<br>53h 45h 4Eh 54h 41h 54h 49h 4Fh 4Eh<br>0Dh |
|                                              | Foto viva          | IMAGE=VIVID_PHOTO <cr></cr>  | 49h 4Dh 41h 47h 45h 3Dh 56h 49h 56h<br>49h 44h 5Fh 50h 48h 4Fh 54h 4Fh 0Dh        |
|                                              | Foto/sRGB          | IMAGE=PHOTO_SRGB <cr></cr>   | 49h 4Dh 41h 47h 45h 3Dh 50h 48h 4Fh<br>54h 4Fh 5Fh 53h 52h 47h 42h 0Dh            |
|                                              | Dinámico           | IMAGE=DYNAMIC <cr></cr>      | 49h 4Dh 41h 47h 45h 3Dh 44h 59h 4Eh<br>41h 4Dh 49h 43h 0Dh                        |
| Modo de                                      | Vídeo              | IMAGE=VIDEO <cr></cr>        | 49h 4Dh 41h 47h 45h 3Dh 56h 49h 44h<br>45h 4Fh 0Dh                                |
| Imagen                                       | Cine               | IMAGE=CINEMA <cr></cr>       | 49h 4Dh 41h 47h 45h 3Dh 43h 49h 4Eh<br>45h 4Dh 41h 0Dh                            |
|                                              | Usuario 1          | IMAGE=USER_1 <cr></cr>       | 49h 4Dh 41h 47h 45h 3Dh 55h 53h 45h<br>52h 5Fh 31h 0Dh                            |
|                                              | Usuario 2          | IMAGE=USER_2 <cr></cr>       | 49h 4Dh 41h 47h 45h 3Dh 55h 53h 45h<br>52h 5Fh 32h 0Dh                            |
|                                              | Usuario 3          | IMAGE=USER_3 <cr></cr>       | 49h 4Dh 41h 47h 45h 3Dh 55h 53h 45h<br>52h 5Fh 33h 0Dh                            |
|                                              | Usuario 4          | IMAGE=USER_4 <cr></cr>       | 49h 4Dh 41h 47h 45h 3Dh 55h 53h 45h<br>52h 5Fh 34h 0Dh                            |
|                                              | Usuario 5          | IMAGE=USER_5 <cr></cr>       | 49h 4Dh 41h 47h 45h 3Dh 55h 53h 45h<br>52h 5Fh 35h 0Dh                            |

### Especificaciones del producto

| Comandos                                           |                                     | Representación ASCII            | Representación binaria                                          |
|----------------------------------------------------|-------------------------------------|---------------------------------|-----------------------------------------------------------------|
| Adquisición<br>del modo de<br>imagen               |                                     | GET=IMAGE <cr></cr>             | 47h 45h 54h 3Dh 49h 4Dh 41h 47h 45h<br>0Dh                      |
| Brillo                                             | Ajuste del<br>nivel de brillo       | BRI= <valor><cr></cr></valor>   | 42h 52h 49h 3Dh <código numérico=""> 0Dh</código>               |
| Adquisición<br>de brillo                           |                                     | GET=BRI <cr></cr>               | 47h 45h 54h 3Dh 42h 52h 49h 0Dh                                 |
| Nitidez                                            | Ajuste del<br>nivel de<br>nitidez   | SHARP= <valor><cr></cr></valor> | 53h 48h 41h 52h 50h 3Dh <código<br>numérico&gt; 0Dh</código<br> |
| Adquisición<br>de nitidez                          |                                     | GET=SHARP <cr></cr>             | 47h 45h 54h 3Dh 53h 48h 41h 52h 50h<br>0Dh                      |
| Contraste                                          | Ajuste del<br>nivel de<br>contraste | CONT= <valor><cr></cr></valor>  | 43h 4Fh 4Eh 54h 3Dh <código numérico=""><br/>0Dh</código>       |
| Adquisición<br>de contraste                        |                                     | GET=CONT <cr></cr>              | 47h 45h 54h 3Dh 43h 4Fh 4Eh 54h 0Dh                             |
|                                                    | Automático                          | ASPECT=AUTO <cr></cr>           | 41h 53h 50h 45h 43h 54h 3Dh 41h 55h<br>54h 4Fh 0Dh              |
|                                                    | 4:3                                 | ASPECT=4:3 <cr></cr>            | 41h 53h 50h 45h 43h 54h 3Dh 34h 3Ah<br>33h 0Dh                  |
| Aspecto                                            | 16:9                                | ASPECT=16:9 <cr></cr>           | 41h 53h 50h 45h 43h 54h 3Dh 31h 36h<br>3Ah 39h 0Dh              |
| Aspecio                                            | 16:10                               | ASPECT=16:10 <cr></cr>          | 41h 53h 50h 45h 43h 54h 3Dh 31h 36h<br>3Ah 31h 30h 0Dh          |
|                                                    | Zoom                                | ASPECT=ZOOM <cr></cr>           | 41h 53h 50h 45h 43h 54h 3Dh 5Ah 4Fh<br>4Fh 4Dh 0Dh              |
|                                                    | Tamaño real                         | ASPECT=TRUE <cr></cr>           | 41h 53h 50h 45h 43h 54h 3Dh 54h 52h<br>55h 45h 0Dh              |
| Adquisición<br>del valor de<br>aspecto             |                                     | GET=ASPECT <cr></cr>            | 47h 45h 54h 3Dh 41h 53h 50h 45h 43h<br>54h 0Dh                  |
| Modo de                                            | Plena<br>potencia                   | LAMP=FULL <cr></cr>             | 4Ch 41h 4Dh 50h 3Dh 46h 55h 4Ch 4Ch<br>0Dh                      |
| lámpara                                            | Ahorro de<br>energía                | LAMP=ECO <cr></cr>              | 4Ch 41h 4Dh 50h 3Dh 45h 43h 4Fh 0Dh                             |
| Adquisición<br>del valor del<br>modo de<br>lámpara |                                     | GET=LAMP <cr></cr>              | 47h 45h 54h 3Dh 4Ch 41h 4Dh 50h 0Dh                             |
|                                                    | Blank activado                      | BLANK=ON <cr></cr>              | 42h 4Ch 41h 4Eh 4Bh 3Dh 4Fh 4Eh 0Dh                             |
| Blank                                              | Blank<br>desactivado                | BLANK=OFF <cr></cr>             | 42h 4Ch 41h 4Eh 4Bh 3Dh 4Fh 46h 46h<br>0Dh                      |
| Adquisición<br>de Blank                            |                                     | GET=BLANK <cr></cr>             | 47h 45h 54h 3Dh 42h 4Ch 41h 4Eh 4Bh<br>0Dh                      |

# Datos del indicador LED

Si hay un problema con el proyector, el indicador LED del lado del proyector se enciende o parpadea de forma continua después de apagar el proyector.

• Espere hasta que el ventilador de refrigeración se detenga y desenchufe el proyector de la toma eléctrica antes de intentar solucionar el problema.

| Estado del<br>indicador LED                                     | Significado                                   | Causa y remedio                                                                                                    |
|-----------------------------------------------------------------|-----------------------------------------------|----------------------------------------------------------------------------------------------------|
| WARNING y<br>TEMP se<br>encienden.                              | Temperatura<br>anómala                        | La temperatura del interior del proyector es<br>demasiado alta por algún motivo o la temperatura<br>del aire exterior está fuera del margen<br>especificado. Si el problema está en el interior del<br>proyector, verifique que esté instalado y que<br>funcione correctamente, desenchufe el proyector<br>de la toma de corriente, deje enfriar su interior y<br>vuelva a iniciar la proyección. Si el orificio de<br>admisión o escape de aire está obstruido, retire<br>dicha obstrucción. Si el filtro de aire está<br>obstruido, límpielo o recámbielo. (P179, P180) Si<br>vuelve a aparecer la misma advertencia, el<br>proyector puede estar averiado. Póngase en<br>contacto con Canon Call Center. |
| WARNING y<br>LAMP se<br>encienden.                              | Lámpara<br>averiada                           | La lámpara no se enciende. Si la lámpara no se<br>enciende, recámbiela. (P182) Si aparece la<br>misma advertencia de nuevo, puede que el<br>circuito de encendido de la lámpara esté<br>averiado. Póngase en contacto con Canon Call<br>Center.                                                                                                    |
| WARNING<br>parpadea 3<br>veces; LAMP<br>permanece<br>encendido. | Tapa de la<br>lámpara<br>averiada             | La tapa de la lámpara está abierta. Desenchufe<br>el proyector de la toma de corriente; a<br>continuación instale correctamente la tapa de la<br>lámpara y encienda el proyector de nuevo.<br>Si la tapa de la lámpara se ha instalado<br>correctamente, puede que el interruptor de<br>detección de la tapa de la lámpara esté averiado.<br>Póngase en contacto con Canon Call Center.                                                                                                    |
| WARNING<br>(solamente)<br>parpadea 4<br>veces<br>sucesivamente. | Ventilador<br>de<br>refrigeración<br>averiado | Puede que el ventilador de refrigeración u otro<br>componente estén averiados. Desenchufe el<br>proyector de la toma eléctrica, a continuación<br>enchúfelo nuevamente en la toma y encienda el<br>proyector de nuevo. Póngase en contacto con<br>Canon Call Center si aparece la misma<br>advertencia de nuevo.                                                                                                    |

### Resolución de problemas

| Estado del<br>indicador LED                                     | Significado                         | Causa y remedio                                                                                                    |
|-----------------------------------------------------------------|-------------------------------------|----------------------------------------------------------------------------------------------------|
| WARNING<br>(solamente)<br>parpadea 5<br>veces<br>sucesivamente. | Suministro<br>eléctrico<br>averiado | Se aplica un voltaje anómalo a algunas piezas<br>en el suministro eléctrico o se ha producido<br>alguna otra avería. Desenchufe el proyector de la<br>toma eléctrica, a continuación enchúfelo<br>nuevamente en la toma y encienda el proyector<br>de nuevo. Póngase en contacto con Canon Call<br>Center si aparece la misma advertencia de<br>nuevo. |
| WARNING<br>(solamente)<br>parpadea 3<br>veces<br>sucesivamente. | Error en el<br>filtro               | El filtro de aire no está instalado. Verifique si el<br>filtro de aire está instalado correctamente.<br>Póngase en contacto con Canon Call Center si<br>aparece la misma advertencia de nuevo.                                                                                                    |
| WARNING<br>(solamente)<br>parpadea 6<br>veces<br>sucesivamente. | Conector de<br>la lente<br>averiado | El cable de la lente no está bien conectado a la<br>unidad de lente. Desenchufe el proyector,<br>conecte bien el cable de la lente a la unidad de<br>lente, y vuelva a enchufar el proyector. Póngase<br>en contacto con Canon Call Center si aparece la<br>misma advertencia de nuevo.                                                                |

# Síntomas y soluciones

### ■ El proyector no se enciende

| Causa                                                                                                    | Solución                                                                                                    |
|----------------------------------------------------------------------------------------------------|----------------------------------------------------------------------------------------------------|
| El cable de alimentación<br>no está conectado<br>correctamente.                                                                                                    | Verifique que el cable de alimentación esté conectado correctamente. (P55)                                                                                                    |
| El cable de alimentación<br>se acaba de conectar.                                                                                                    | Después de enchufar el proyector, espere al menos<br>un segundo antes de presionar el botón <b>POWER</b> . El<br>proyector no se puede encender inmediatamente<br>después de enchufarlo. (P56)                                                                                                    |
| La tapa de la lámpara<br>está abierta.                                                                                                    | Desenchufe el proyector de la toma de corriente; a continuación instale correctamente la tapa de la lámpara y encienda el proyector de nuevo.                                                                                                    |
| El dispositivo de<br>seguridad se activa<br>porque el orificio de<br>admisión o escape de<br>aire está bloqueado y la<br>temperatura interior del<br>proyector ha<br>aumentado. | Cuando el dispositivo de seguridad se activa, el<br>indicador [POWER ON] no se enciende cuando se<br>conecta el cable de alimentación. No se puede<br>desactivar este dispositivo de seguridad. Elimine el<br>obstáculo que bloquea el orificio de admisión o<br>escape de aire y póngase en contacto con Canon<br>Call Center. |
| El conector de la lente<br>no está conectado<br>correctamente.                                                                                                    | El cable de la lente no está bien conectado a la<br>unidad de lente. Desenchufe el proyector, conecte<br>bien el cable de la lente a la unidad de lente, y vuelva<br>a enchufar el proyector. Póngase en contacto con<br>Canon Call Center si aparece la misma advertencia<br>de nuevo.                                         |
| El filtro de aire no está<br>instalado correctamente.                                                                                                    | Verifique si el filtro de aire está instalado<br>correctamente. (P180)                                                                                                    |
| El bloqueo de tecla está activado.                                                                                                    | Verifique que el bloqueo de tecla (P124) no esté activado para el proyector o el mando a distancia.                                                                                                    |

### ■ No se puede proyectar una imagen desde el proyector

| Causa                                                                     | Solución                                                                                                    |
|---------------------------------------------------------------------------|----------------------------------------------------------------------------------------------------|
| Uno de los cables no está conectado correctamente.                        | Verifique que el proyector esté conectado al<br>ordenador o al equipo de audio y vídeo<br>correctamente. (P52 - P54)                                                                                                    |
| No han transcurrido 20<br>segundos desde que se<br>encendió el proyector. | Cuando el proyector se enciende, la ventana de<br>introducción se muestra durante aproximadamente<br>20 segundos. Para proyectar una imagen<br>inmediatamente, presione el botón <b>OK</b> en el mando<br>a distancia o el control lateral. (P32, P37) |

| Causa                                                                                                    | Solución                                                                                                    |
|----------------------------------------------------------------------------------------------------|----------------------------------------------------------------------------------------------------|
| No se envía ninguna<br>imagen desde el equipo<br>de audio y vídeo.                                       | Verifique si se reproduce una imagen en la cámara de vídeo, DVD, etc. que haya conectado.                                                                                                    |
| La conexión con el<br>terminal de entrada no<br>se ha llevado a cabo<br>correctamente.                   | Verifique si el equipo de audio y vídeo está<br>conectado al terminal de entrada del proyector<br>correctamente. (P35)                                                                                                    |
| No se ha seleccionado<br>el tipo de señal de<br>entrada para el equipo<br>de audio y vídeo<br>conectado. | Verifique si se ha seleccionado correctamente desde<br>el menú [Entrada] la misma señal de entrada para el<br>equipo de audio y vídeo conectado. (P59)                                                                                                    |
| El tipo de señal de<br>entrada es incorrecto.                                                            | Verifique que el tipo de señal de entrada seleccionado sea correcto. (P95, P197)                                                                                                    |
| Se ha seleccionado la<br>función BLANK.                                                                  | Presione el botón <b>BLANK</b> en el mando a distancia.<br>(P76)                                                                                                    |
| No se proyecta ninguna<br>imagen debido a un<br>problema del ordenador.                                  | Apague primero el proyector y después el ordenador,<br>y vuelva a encenderlos.                                                                                                    |
| La salida del monitor<br>externo no está<br>configurada<br>correctamente en el<br>ordenador portátil.    | Active la salida del monitor externo en el ordenador<br>portátil. Para activar la salida del monitor externo,<br>pulse las teclas de función [LCD] o [VGA] o una tecla<br>con un icono para el monitor externo mientras pulsa<br>la tecla [Fn] en el teclado del ordenador portátil. En<br>Windows 10 / Windows 8.1 / Windows 8 /<br>Windows 7, se puede activar la salida de imagen<br>pulsando al mismo tiempo la tecla del logotipo de<br>Windows y la tecla [P]. (P58)<br>La combinación de teclas utilizadas para realizar<br>esta operación varía según el modelo de ordenador<br>portátil. Para obtener información más detallada,<br>consulte el manual del ordenador. |
| El ordenador está<br>ajustado en el modo de<br>pantalla dual (pantalla<br>múltiple).                     | Si se selecciona el modo de pantalla dual, cambie la<br>salida de imágenes de la pantalla del ordenador a la<br>modalidad duplicada.<br>El método de configuración de salida varía según el<br>fabricante de ordenadores. Para obtener información<br>más detallada, consulte el manual del ordenador.                                                                                                    |
| Los archivos de imagen<br>no son compatibles con<br>el explorador de<br>archivos USB.                    | Para que se puedan proyectar desde unidades flash<br>USB, deben ser imágenes JPEG con una resolución<br>no superior a 10912x8640, tener nombres de archivo<br>alfanuméricos de un solo byte y estar almacenadas<br>en una unidad con sistema de archivos FAT.                                                                                                    |

| Causa                                                                                                    | Solución                                                                                                    |
|----------------------------------------------------------------------------------------------------|----------------------------------------------------------------------------------------------------|
| El cable LAN (par<br>trenzado blindado) no<br>está bien conectado.                                                                             | Cuando en el menú de [Entrada] está seleccionada<br>la opción [LAN] o [HDBaseT], verifique que el cable<br>LAN (par trenzado blindado) esté correctamente<br>conectado al proyector. (P135)                    |
| [HDBaseT] se cambió de<br>[Encendido] a [Apagado]<br>mientras que [Ajustes de<br>comunicación] > [Red<br>alámbrica] se ajustó en<br>[HDBaseT]. | Configure de nuevo el ajuste de [HDBaseT] como<br>sigue. (P126)<br>Si en el menú de [Entrada] está seleccionada la<br>opción [HDBaseT], vuelva a cambiar el ajuste de<br>[HDBaseT] de [Apagado] a [Encendido]. |

### No hay sonido

| -                                                                 | • • • · · ·                                                                                                    |
|-------------------------------------------------------------------|----------------------------------------------------------------------------------------------------|
| Causa                                                             | Solución                                                                                                    |
| El cable de audio no<br>está conectado<br>correctamente.          | Verifique la conexión del cable de audio. (P52, P54)                                                                                  |
| La función MUTE está<br>habilitada.                               | Presione el botón <b>MUTE</b> en el mando a distancia. (P38)                                                                          |
| El nivel de volumen está ajustado al mínimo.                      | Presione el botón <b>VOL</b> en el mando a distancia o el botón <b>VOL+</b> en el control lateral para ajustar el volumen. (P32, P38) |
| Se utiliza un cable de<br>audio con un resistor<br>integrado.     | Utilice un cable de audio que no tenga un resistor integrado.                                                                         |
| El terminal de entrada<br>de audio está ajustado<br>en [Apagado]. | Cambie el terminal de entrada de audio al ajuste adecuado. (P125)                                                                     |

### ■ La imagen proyectada es borrosa

| Causa                                                                    | Solución                                                                                                    |
|--------------------------------------------------------------------------|----------------------------------------------------------------------------------------------------|
| La imagen está<br>desenfocada.                                           | Ajuste el enfoque. (P62)                                                                                                    |
| La distancia hasta la<br>pantalla es demasiado<br>corta.                 | Compruebe que la distancia hasta la pantalla sea la adecuada. (P47)                                                                                                    |
| El proyector no está<br>colocado directamente<br>delante de la pantalla. | Verifique si el proyector está colocado de forma<br>oblicua en relación a la pantalla. Un pequeño error<br>en el ángulo de proyección puede corregirse<br>utilizando la función de ajuste de la distorsión<br>trapezoidal. (P70) |

| Causa                                                                                        | Solución                                                                                                    |
|----------------------------------------------------------------------------------------------|----------------------------------------------------------------------------------------------------|
| El proyector se ha<br>trasladado a un lugar<br>donde la temperatura<br>varía en gran medida. | Si el proyector se traslada de un lugar con una<br>temperatura baja a un lugar con una temperatura<br>alta, puede formarse condensación sobre la lente. La<br>condensación se evaporará después de un lapso de<br>tiempo y el proyector proyectará una imagen normal. |
| La lente está manchada.                                                                      | Limpie la lente. (P178)                                                                                                    |
| El seguimiento no es<br>bueno.                                                               | Ajuste el seguimiento con las funciones [PC auto]<br>(P95) o [Seguimiento] (P96).                                                                                                    |
| El vídeo aparece borroso.                                                                    | Active la función de reducción del difuminado con movimiento. (P129)                                                                                                    |
| La función de reducción<br>del difuminado con<br>movimiento no está<br>disponible.           | La reducción del difuminado con movimiento no está<br>disponible en la proyección con unidad flash USB ni<br>en la multiproyección en red.                                                                                                    |
| El ajuste de nitidez no está disponible.                                                     | La nitidez no se puede ajustar en la visualización en pantalla dividida.                                                                                                    |

### ■ No se puede proyectar una imagen correctamente

| Causa                                                                                      | Solución                                                                                                    |
|--------------------------------------------------------------------------------------------|----------------------------------------------------------------------------------------------------|
| La imagen proyectada<br>se invierte en sentido<br>horizontal o vertical.                   | La configuración de montaje en el techo o de<br>proyección trasera es incorrecta. Verifique el ajuste<br>[Giro imag H/V] en el menú [Ajustes de instalación].<br>(P109) |
| El reloj de puntos de la<br>señal de entrada es<br>superior a 162 MHz.                     | Ajuste en su ordenador el reloj de puntos de la señal<br>a 162 MHz o menos.                                                                                             |
| El cable de conexión al<br>ordenador utilizado tiene<br>algunas clavijas<br>desconectadas. | Utilice un cable de conexión con todas las clavijas conectadas.                                                                                                    |

### ■ El proyector se apaga

| Causa                                                           | Solución                                                                                                    |
|-----------------------------------------------------------------|----------------------------------------------------------------------------------------------------|
| El orificio de admisión o<br>escape de aire se ha<br>bloqueado. | Compruebe si el orificio de admisión o escape de<br>aire está bloqueado. Si es así, la temperatura del<br>interior del proyector aumentará y la alimentación se<br>apagará automáticamente para proteger el<br>proyector. (Los indicadores [WARNING] y [TEMP] se<br>encienden). Espere hasta que la temperatura del<br>proyector baje y, a continuación, compruebe que los<br>orificios de admisión y escape no estén bloqueados<br>y encienda el proyector. (P31, P56) |

| Causa                                       | Solución                                                                                                    |
|---------------------------------------------|----------------------------------------------------------------------------------------------------|
| El filtro de aire está sucio.               | Compruebe si el filtro de aire está atascado por el<br>polvo.<br>Si está atascado, límpielo o sustitúyalo. (P179, P180)                                                                                                    |
| La lámpara se ha roto<br>(o está averiada). | Si la lámpara se ha roto, siga las instrucciones en<br>"Tenga en cuenta las siguientes precauciones a la<br>hora de reemplazar lámparas que dejen de<br>funcionar. De no hacerlo, podrían producirse<br>lesiones personales." (P18).                                                                                                    |
| El entorno operativo es inadecuado.         | Compruebe si la temperatura de funcionamiento está<br>entre 0°C y 40°C. (P23)<br>La configuración del proyector deberá ajustarse<br>cuando el proyector se utilice en altitudes de 2.300 m<br>o superiores. En el menú [Ajustes de instalación],<br>ajuste el [Modo ventilador] dentro de [Ajustes<br>profesionales] en [Altitud elevada]. (P113) |

### El proyector no puede unirse a la red

| Causa                                                                                                    | Solución                                                                                                    |
|----------------------------------------------------------------------------------------------------|----------------------------------------------------------------------------------------------------|
| El cable LAN (par<br>trenzado blindado) no<br>está bien conectado.                                                                             | Verifique que el cable LAN (par trenzado blindado)<br>esté correctamente conectado al proyector. (P135)                                                                                           |
| [HDBaseT] se cambió de<br>[Encendido] a [Apagado]<br>mientras que [Ajustes de<br>comunicación] > [Red<br>alámbrica] se ajustó en<br>[HDBaseT]. | Configure de nuevo el ajuste de [HDBaseT] como sigue. (P126)                                                                                                    |
|                                                                                                    | <ol> <li>Vuelva a cambiar el ajuste de [HDBaseT] de<br/>[Apagado] a [Encendido].</li> </ol>                                                                                                    |
|                                                                                                    | <ol> <li>Cambie el ajuste de red alámbrica de [Puerto<br/>LAN] a [HDBaseT].</li> </ol>                                                                                                    |
|                                                                                                    | <ol> <li>Siguiendo las instrucciones que se muestran,<br/>pulse el botón POWER para entrar<br/>temporalmente en el modo de espera.</li> </ol>                                                     |
|                                                                                                    | <ol> <li>Después de por lo menos cinco minutos, vuelva a<br/>pulsar el botón POWER.</li> </ol>                                                                                                    |
| El proyector no ha<br>estado encendido el<br>tiempo suficiente<br>(menos de 40<br>segundos).                                                   | Las conexiones de red no están disponibles hasta<br>unos 40 segundos después de ponerse en marcha el<br>proyector. Espere al menos 40 segundos y pruebe<br>entonces a conectarse de nuevo. (P147) |

### El mando a distancia no funciona

| Causa                                                                                                    | Solución                                                                                                    |
|----------------------------------------------------------------------------------------------------|----------------------------------------------------------------------------------------------------|
| Las pilas no están<br>colocadas<br>correctamente o se han<br>agotado.                                                | Compruebe que las pilas estén colocadas<br>correctamente. Si las pilas están colocadas<br>correctamente, cámbielas por pilas nuevas. (P39)                                                             |
| Está utilizando el mando<br>a distancia desde una<br>distancia que queda<br>fuera de su margen de<br>funcionamiento. | Compruebe si está accionando el mando a distancia<br>dentro del margen de funcionamiento del mando a<br>distancia desde la unidad principal del proyector.<br>(P40)                                    |
| Hay un obstáculo entre<br>el proyector y el mando<br>a distancia.                                                    | Retire el obstáculo entre el receptor remoto de<br>infrarrojos de la unidad principal del proyector y el<br>mando a distancia o dirija el mando a distancia hacia<br>una ruta libre de obstáculos.     |
| Está utilizando el mando<br>a distancia en un<br>entorno de<br>funcionamiento<br>inadecuado.                         | Verifique si el receptor remoto de infrarrojos de la<br>unidad principal del proyector está expuesto a la luz<br>solar directa o a una luz potente de un aparato de<br>iluminación. (P40)              |
| La configuración de<br>canales del mando a<br>distancia no coincide<br>con la configuración del<br>proyector.        | Verifique si el ajuste de canales del mando a<br>distancia se ha modificado. Puede verificar el ajuste<br>[Canal de control remoto] en el menú [Config<br>sistema]. (P125)                             |
| La función de bloqueo<br>de las teclas está<br>impidiendo el uso del<br>mando a distancia.                           | Verifique si la función [Bloqueo tecla] está habilitada<br>para deshabilitar el funcionamiento del mando a<br>distancia.<br>En el menú [Config sistema], ajuste [Bloqueo tecla] a<br>[Apagado]. (P124) |
| La luz de las lámparas<br>de la habitación está<br>entrando en el receptor<br>remoto de infrarrojos.                 | Bloquee la entrada de esa luz.                                                                                                    |
# Índice

## Α

| Ajustar el volumen               | 78        |
|----------------------------------|-----------|
| Ajustar la distorsión trapezoida | l 70      |
| Ajuste automático del PC         | 61        |
| Ajuste color 6 ejes              | 105       |
| Ajuste de las esquinas           | . 71, 175 |
| Ajuste imagen                    | . 82, 100 |
| Ajustes de ahorro de energía     | 77        |
| Ajustes de entrada               | 82, 94    |
| Ajustes de instalación           | . 82, 108 |
| Ampliación de una parte de la    |           |
| imagen                           |           |
| AMX Device Discovery             | 143       |
| ASPECTO                          | 69        |
| Aspecto                          | . 68, 192 |
| Aspecto pantalla                 | . 66, 192 |
| Automático (Aspecto)             | 68        |

## В

| BLANK         | 76  |
|---------------|-----|
| Bloqueo tecla | 124 |
| Brillo        | 102 |

## С

| Carta de ajuste           | 196          |
|---------------------------|--------------|
| Color pantalla            | 118          |
| Conectar el proyector a u | n equipo de  |
| audio y vídeo             |              |
| Config sistema            | 82, 122      |
| Configuración de red      | 82, 135      |
| Configuración del estado  | de la        |
| pantalla                  |              |
| Contraseña                | 131, 132     |
| Contraseña de red         | 138          |
| Contraste                 | 102          |
| Control lateral           |              |
| Corrección del color mem  | 404          |
|                           | iorizado 104 |
| Crestron RoomView         |              |

## D

| D.ZOOM                     | 79      |
|----------------------------|---------|
| Desplazamiento de la lente | 50      |
| Diaporamas                 | 99, 170 |

## Ε

| Efecto de la luz ambiente           | 103 |
|-------------------------------------|-----|
| Encendido de la salida de señal del |     |
| monitor externo (preparación del    |     |
| ordenador portátil)                 | 58  |
| Encendido directo                   | 128 |

#### F

| Filtro de aire     |      | . 180 |
|--------------------|------|-------|
| FREEZE             |      | 76    |
| Fusión de bordes6, | 114, | 172   |

## G

| Gama dinámica | . 104 |
|---------------|-------|
| Gamma         | . 102 |

#### Н

| HDBaseT | 5,  | 126, | 127 |
|---------|-----|------|-----|
|         | - ) | - )  |     |

#### I

| Idioma            |         |
|-------------------|---------|
| IMAGE             | 74      |
| Indicador LED     |         |
| Indicador WARNING |         |
| Información       | 82, 165 |
| INPUT             |         |

## Κ

| 0 |
|---|
| , |

## L

| Luz ambiente103 |
|-----------------|
|-----------------|

#### Índice

#### Μ

| Mando a distancia 37, 39, 125 |
|-------------------------------|
| Menú 82                       |
| Modo de imagen                |
| (calidad de imagen)73         |
| Modo de lámpara 107           |
| Montaje en techo 45, 109      |
| Multiproyección en red (NMPJ) |
|                               |
| MUTE                          |

#### Ν

| Nitidez | 102 |
|---------|-----|
|---------|-----|

#### 0

| Objetivo - Posición | 117 |
|---------------------|-----|
| ОК                  | 38  |

#### Ρ

| PC Analógica                          | 59 |
|---------------------------------------|----|
| PC auto 61, 9                         | 95 |
| Pitido de aviso12                     | 29 |
| PJLink 142, 1                         | 58 |
| POWER                                 | 75 |
| Proyección desde múltiples proyectore | es |
| al mismo tiempo                       |    |
| (Fusión de bordes) 1                  | 72 |
| Proyección posterior 45, 10           | 09 |
| Proyector encend12                    | 24 |
| Puerto LAN                            | 35 |
| Puerto LISB                           | 35 |

### R

| Recambio de la lámpara 182, 7 | 185  |
|-------------------------------|------|
| Reducción de ruido 103, 7     | 104  |
| Registro                      | 112  |
| Resolución de pantalla        |      |
| (preparación del ordenador)   | . 60 |
| Restablecer72, 107, 7         | 134  |

#### S

| Seguimiento           | 96  |
|-----------------------|-----|
| Selec señal entrada   | 59  |
| Seleccionar un idioma | 130 |
| Silenciar el sonido   | 78  |

#### Т

| Tamaño real (Aspecto)6            | 69 |
|-----------------------------------|----|
| Terminal ANALOG PC-1 / DVI-I3     | 35 |
| Terminal de entrada               | 35 |
| Terminal de entrada ANALOG PC-2 / |    |
| COMPONENT                         | 35 |
| Terminal de entrada AUDIO IN3     | 35 |
| Terminal de salida AUDIO OUT3     | 35 |
| Terminal DVI-I3                   | 35 |
| Terminal HDBaseT                  | 54 |
| Terminal HDMI3                    | 35 |
| Tipo de señal19                   | 97 |
| Trapezoidal7                      | '0 |

## V

| Visualización del logotipo         | 124 |
|------------------------------------|-----|
| Visualización en pantalla dividida | 170 |
| VOL                                | 78  |

## Ζ

| Zoom digital |    |
|--------------|----|
| Zoom óptico  | 63 |

## Opciones

- Lámpara Nº de pieza: RS-LP11
- Accesorio para el techo Nº de pieza: RS-CL11
- Tubo de montaje en el techo (350 - 550 mm) Nº de pieza: RS-CL08\*
- Tubo de montaje en el techo (550 - 950 mm) Nº de pieza: RS-CL09\*

- Filtro de aire Nº de pieza: RS-FL01
- Mando a distancia
  Nº de pieza: RS-RC04
- Mando a distancia
  Nº de pieza: RS-RC05
- \* Utilice las piezas mencionadas anteriormente para colgar el proyector del techo. Para obtener información detallada, consulte el manual de instalación que se proporciona con el accesorio para el techo.

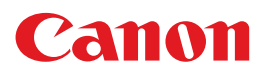

CANON INC. 30-2, Shimomaruko 3-chome, Ohta-ku, Tokyo 146-8501, Japan

**CANON U.S.A. INC.** One Canon Park, Melville, New York 11747, U.S.A. For all inquires concerning this product, call toll free in the U.S. 1-800-OK-CANON

CANON EUROPE LTD. 3 The Square, Stockley Park, Uxbridge, Middlesex, UB11 1ET United Kingdom

#### CANON EUROPA N.V.

Bovenkerkerweg 59, 1185 XB Amstelveen, The Netherlands